### 10.0.1548.1

### **PlusFakt Enterprise**

Veröffentlichung Version 10.0 Bitte beachten Sie auch die Änderungsliste der Vorgängerversion

### 10.0.1548.2

### Ausdruck Lagerzugangsprotokoll (Lieferscheine Lieferanten)

Der Programmteil wurde komplett neu gestaltet. Die Liste ist jetzt über den Formulardesigner frei gestaltbar - Dabei ist es auch möglich eigene Sortierung (z.B. statt nach Datum nach Name) zu verwenden.

| Date         Vorschau           Verschieben Vorherige Nachter<br>Seite         Seite         Image         Image                                                                                                    | 🔝 🖶 🗢 🛛 Vorscha                      |                                                                                                    | -                          |                |
|----------------------------------------------------------------------------------------------------|--------------------------------------|----------------------------------------------------------------------------------------------------|----------------------------|----------------|
| Sette:         Sette:         Sette:<                                                                                                    | i Vorschau                           |                                                                                                    |                            |                |
| Contract Contract Contratt Contract Contract Contract Contract Contract Contract Contrac | nieben Vorherige Näcl<br>Seite Seite | Seite: 1<br>⊕ Eine Datei zurück:<br>⊕ Eine Datei weiter<br>⊕ Eine Datei weiter<br>⊕ Grot-/Kleinschreibung<br>Suche           | Druckvorschau<br>schließen |                |
| <text><text></text></text>                                                                                                    |                                      | on Suche                                                                                                    | 1                          |                |
| Berger Nr.         Datum         Name           12511         19 01 2016         Liefandt2           Attil:         59 01 2016         Liefandt2           Attil:         59 01 2016         Liefandt2           Attil:         50 00 12,000         23,506         138,006           1966/351891 V         AchiLLS - RATIVIM (TL)         3000         23,806         130,006           1966/351891 V         AchiLLS - RATIVIM (TL)         3000         23,806         30,005           1966/351891 V         AchiLLS - RATIVIM (TL)         3000         23,806         30,005           1966/351891 V         AchiLLS - RATIVIM (TL)         3000         23,806         30,005           Gesand         86,000         2,472,066         30,005         48,000           2065/351891 V         Acoults - PRECISIONACE An101         88,00         5,192,000         48,070           2065/351891 V         Acoults - RECISIONACE An101         88,00         5,192,000         6,000         6,000           2065/351891 V         Acoults - RECISIONACE An101         88,00         5,192,000         6,000         6,000         6,000         6,000         6,000         6,000         6,000         6,000         6,000         6,000         6,000                                                                                                    |                                      | Lagerzugangsprotokoll<br>vom 01.012016 bis 29.03.2017                                                                        |                            |                |
| III2671       19.012016       Liebranz         III2671       19.012016       Liebranz         III2671       19.012016       Liebranz         III2671       19.012016       Liebranz         III2671       19.012016       Liebranz         III2671       ACHLLES - IZUL)       40.00       11.17.20 €       1.750.00 €       39.05%         III2671       ACHLLES - IZUL)       40.00       11.17.20 €       1.750.00 €       39.05%         III2671       Beschreisburg       Actu       0.00 €       2.305       1.050.00 €       39.05%         III2671       Beschreisburg       Actu       0.00 €       1.750.00 €       3.00 €       3.05%         III2671       Beschreisburg       Actu       E.4       X8       K5%         III2671       Beschreisburg       Actu       E.4       X8       K5%         III2671       Beschreisburg       Actu       6.00.00 €       5.220.00 €       45.27%         III2665810 91 //       Beschreisburg       Actu       6.00.00 €       5.220.00 €       45.27%         III265810 91 //       BERClestower Anton       6.00.00 €       5.220.00 €       6.00.00 €       1.00.00 €         III265811 91 //       BERClestower                                                                                                    |                                      | Beleg Nr. Datum Name                                                                                                    |                            |                |
| Attli         Beschreibung         Anz.         E.k.         KB         KB         KB                                                                                                    |                                      | I12671 19.01.2016 Lieferant2                                                                                                 |                            |                |
|                                                                                                    |                                      | ArtNr Beschreibung Anz I                                                                                                    | k KB                       | KB%            |
| Image: Second Second                    |                                      | 195/65R15 91 V ACHILLES - PLATINUM (TL) 30,00 823,50<br>195/65R15 91 H ACHILLES - 122 (TL) 40,00 1,117,2                     | € 1.350,00€ 33             | 9,00%<br>5.05% |
| Constant         Constant         Constant         Constant           Constant         2406 2016         Zesch           Constant         Constant         Anz.         E.K.         K.B.         K.B.           Constant         Constant         Anz.         E.K.         K.B.         K.B.           Constant         Constant         Anz.         E.K.         K.B.         K.B.           Constant         Constant         Anz.         E.K.         K.B.         K.B.           Constant         Constant         Anz.         E.K.         K.B.         K.B.           Constant         Constant         Enclose Anton         Base Anton         Base Anton         Constant         Constant           Constant         Constant         Enclose Anton         Enclose Constant         Constant         Consta                                                                                                    |                                      | 195/65R15 91 V AEOLUS - PRECISIONACE AH 01 16,00 531,30                                                                      | € 0,00€                    | 0,00 %         |
| List134         24.08.2016         Zesch           Arttir         Beschreitstung         Artz         E.k         KB         KSY           20565R10 51 W         MOCHLIN - ENERGY SAVER GRW         40.00         2.68.00         €         2.00.00         45.57%           20565R10 51 W         MOCHLIN - ENERGY SAVER GRW         40.00         2.58.00         €         2.00.00         45.57%           20565R10 51 W         MOCHLIN - ENERGISIONACE AH 01         88.00         5.192.00         €         0.006         1.00%           20565R10 51 W         FT 11 (TL)         2005 SR10 51 W         BRD0ESTONE - ER JOJ TURANZA         60.00         3.391.30 €         8.764.00€         61.30%           20565R10 51 H         BRD0ESTONE - RUZZAK LM-25         44.00         3.124.00 €         0.00 €         1.00%         1.00%         1.00%         1.00%         1.00%         1.00%         1.00%         1.00%         1.00%         1.00%         1.00%         1.00%         1.00%         1.00%         1.00%         1.00%         1.00%         1.00%         1.00%         1.00%         1.00%         1.00%         1.00%         1.00%         1.00%         1.00%         1.00%         1.00%         1.00%         1.00%         1.00%         1.00%                                                                                                    |                                      | Gesamt 86,00 2.472,00                                                                                                    | € 3.070,00 €               |                |
| Hern T W         CAUCE OF 2 ENDI-<br>2005 FR10 91 W         CAUCE OF 2 ENDI-<br>2005 FR10 91 W         CAUCE OF 2 ENDI-<br>2000 FR10 FL00 FR10 FL000 FR10 FL000 FR10 FL00 FR10 FL000 FR100 FL00 FR10 FL000 FR10 F                                                                                                    |                                      | 159124 24.09.2016 Zeach                                                                                                    |                            |                |
|                                                                                                    |                                      | Arthr Beschreibung Anz                                                                                                    |                            | KB%            |
|                                                                                                    |                                      | 205/55R16 91 W MICHELIN - ENERGY SAVER GRNX 46,00 2.668,0                                                                    | 0€ 5.290,00€ 4             | 9,57%          |
| The second second  |                                      | MO (TL)<br>205/55R16 91 V AEOLUS - PRECISIONACE AH 01 88,00 5.192,0                                                          | 0.00€                      | _              |
| Image: Section 2016         Image: Section 2016         Image: Section 2016         Image: Section 2016           Section 2016         Image: Section 2016         Image: Section 2016         Image: Section 2016         Image: Section 2016           Section 2016         Image: Section 2016         Image: Section 2016         Image: Section 2016         Image: Section 2016           Section 2016         Image: Section 2016         Image: Section 2016         Image: Section 2016         Image: Section 2016           Section 2016         Image: Section 2016         Image: Section 2016         Image: Section 2016         Image: Section 2016           Section 2016         Image: Section 2016         Image: Section 2016         Image: Section 2016         Image: Section 2016         Image: Section 2016           Section 2016         Image: Section 2016         Image: Section 2016                                                                                                    |                                      | (TL)<br>205/55R16 91 V BRIDGESTONE - ER 300 TURANZA 56,00 3.391,3                                                            | 8.764,00€ 6                | 1,30%          |
| Import         Import                                                                                                    |                                      | RFT * I *I (TL)<br>205/55R16 91 H BRIDGESTONE - BLIZZAK LM-25 44,00 3.124,0                                                  | 0.00€                      | _              |
| 20009R0919         5UMT = SPR 200 (15)         2000         480,00 €         0.00 €           15698R1091V         PREILIMECONTER FEEM (11)         1000         730,00 €         0.00 €           15698R1091V         PREILIMECONTER FEEM (11)         200         840,00 €         0.00 €           15698R1091V         PREILIMECONTER FEEM (11)         200         840,00 €         0.00 €           15698R1091V         PREILIMECONTER FEEM (11)         200         820,00 €         0.00 €           15698R1091V         OONTINENTAL - CT 22 XL (11)         2000         520,00 €         0.00 €           24449R1791H         BRDDESTONE = BLIZZAK LM-22         800         308,00 €         0.00 €           25449R1791W         CONTINENTAL - SPORTONTACT         160,00         616,00 €         0.00 €           25449R1791W         WITTCE- FF188X XL (11)         400         756,00 €         0.00 €           2549R1852W         MATTRE - FF188X XL (11)         400         420,00 €         81,00 €         48,03,00 €           2549R1852W         MATTRE - FF188X XL (11)         400         1301,92 €         3.544,00 €         63,20 %           2549R1852W         MATTRE - FF188X XL (11)         400         150,00 €         450,00 €         52,15%           2549R17                                                                                                    |                                      | RFT*(TL)                                                                                                    |                            |                |
| International Control (TL)         220         8 400 €         0.00 €           19565R15 91 H         CONTRAR - EAGLE VECTOR IL         2.00         1.120,00 €         0.00 €           19565R15 95 H         CONTRAR - EAGLE VECTOR IL         2.00         1.120,00 €         0.00 €           19565R15 95 H         CONTRAR - EAGLE VECTOR IL         2.00         1.120,00 €         0.00 €           24545R17 91 W         CONTRAR - EAGLE VECTOR IL         2.00         3.00,00 €         0.00 €           22545R17 91 W         CONTRAR - EAGLE VECTOR IL         1.00         816,00 €         0.00 €           22545R17 91 V         HANCOK - VENTUS SPORT K 104         1.00         7.96,00 €         0.00 €           22545R17 91 V         HANCOK - VENTUS SPORT K 104         1.00         7.96,00 €         0.00 €           22545R17 91 V         HANCOK - VENTUS SPORT K 104         1.00         7.96,00 €         0.00 €           22545R17 91 V         HANCOK - VENTUS SPORT K 104         1.00         7.96,00 €         0.00 €           22545R17 91 V         HANCOK - VENTUS SPORT K 104         1.00         7.96,00 €         2.14,4%           205070R15 100/104         HANCOK - VENTUS SPORT K 104         1.00         1.00,00 €         6.32,0%           22545R17 91 W         BRIDGESTONE                                                                                                    |                                      | 205/55R16 91 S SUNNY - SN 3800 (1L) 20,00 480,00<br>205/55R16 91 V CONTINENTAL - 16,00 736,00                                | € 0,00€                    |                |
| 1566 SR15 85 H         COODYEAR- EAGLE VECTOR XL         24/00         1.128.05 €         0.00€           1466 SR15 85 T         CONTINENTAL - CT 22 XL (TL)         2000         50200 €         0.00€           244404017 91 H         BRICOESTONE - BLIZXKL (M.2)         8.00         50200 €         0.00€           2254 SR17 91 W         C(L)         SPORTCONTACT         10.00         816.00 €         0.00€           2354 SR17 91 W         C(L)         SPORT X 104         10.00         816.00 €         0.00€           2354 SR17 94 Y         HANNOK - VENTUS SPORT X 104         10.00         796.00 €         0.00€           2354 SR17 94 Y         HANNOK - VENTUS SPORT X 104         10.00         796.00 €         0.00€           2354 SR17 91 W         PRELLI - SOCRPION ZERO A (e)         20.00         4.800.00 €         0.00€           2354 SR17 91 W         PRELLI - SOCRPION ZERO A (e)         20.00         4.800.00 €         810.00 €           2254 SR17 91 W         BRICOESTONE - ROTENZAS 001 *         10.00         1.301.92 €         3.544.00€         63.265           2254 SR17 91 W         BRICOESTONE - ROTENZAS 001 *         10.00         1.301.92 €         3.544.00€         63.265           2264 SR18 97 Y         BRICOESTONE - ROTENZAS 001 *         10.00                                                                                                    |                                      | 19565R15 91 H GOODYEAR - EAGLE VECTOR (TL) 2.00 84.00                                                                        | € 0.00€                    | _              |
| 1956/981/98 0         CONTINUM - CT 22 XL (TL)         2000         82000 €         0.00 €           24440R1791 H         BRD0585TONE - BLIZZAK LM-22         8.00         308.00 €         0.00 €           2254471791 W         CONTINENTAL - CT 22 XL (M-22)         8.00         308.00 €         0.00 €           2254471791 W         CONTINENTAL - CT 22 XL (M-22)         8.00         308.00 €         0.00 €           2254471791 W         CONTINENTAL - TR 100         115.00         616.00 €         0.00 €           2254471794 V         PRELLI - SCORPION ZERO A (1e)         10.00         4.800.00 €         0.00 €           22544718 52 W         ANT YRE - HP 188 XL (TL)         4.00         352.00 €         448.00 €         24,14%.           205070815 108104         HANNCOK - VANTRA LT RA 18 (TL)         4.00         352.00 €         63.00 €         63.00 €           22549718 52 W         BRD065TONE - RE05A 5001 *         10.00         1 301.92 €         3.544.00 €         63.26%.           RT         BRD055TONE - RE05A 5001 *         10.00         1 301.92 €         3.544.00 €         63.26%.           REF (TL)         BRD055TONE - RE05A 5001 *         10.00         1 458.00 €         63.05%.           REF (TL)         BRD055TONE - RE05A 5001 *         10.00 €                                                                                                    |                                      | 195/65R15 95 H GOODYEAR - EAGLE VECTOR XL 24,00 1.128,0                                                                      | 0,00€                      |                |
| 244-49(17) 31 H         BRIDDESTONE - BLIZZAK LM-22         8.00         308.00 €         0.00 €           2254-5817 31 W         CONTINENTAL - SPORTCONTACT         16.00         61.00 €         0.00 €           2254-5817 31 W         CONTINENTAL - SPORTCONTACT         16.00         61.00 €         0.00 €           2254-5817 34 V         HANNCOK - VENTUS SPORT K 104         16.00         759.00 €         0.00 €           3352-5922 108 V[22]         PRELLI - SCORPION ZERO A (e)         20.00         4.800.00 €         0.00 €           2254-5817 34 V         HANNCOK - VENTUS SPORT K 104         16.00         759.00 €         0.440.00 €         24.14%           2057 0F15 100/104         HANNCOK - VANTRA LT R+ 18 (TL)         4.00         420.00 €         818.00 €         4.8.53%           R         2545817 31 W         BRIDGESTONE - POTENZA 50 01 *         14.00         1.340.00 €         63.20%           2555818 37 Y         BRIDGESTONE - POTENZA 50 01 *         14.00         2.144.00 €         63.20%           2555818 37 Y         BOTERZA MOSKLITO         14.00         2.144.00 €         63.20%           9430         Fubige Red 50/Lind Femaluit 4x100         20.00         64.40.00 €         60.10%           15656815 31 G         GOODYARA - ULTA GRIP 5 (TL)         18.00                                                                                                    |                                      | 195/65R15 95 T CONTINENTAL - CT 22 XL (TL) 20,00 820,00                                                                      | € 0,00€                    | _              |
| 2254 5R17 51 W         CONTINENTAL - SPORTCONTACT         19.00         616.00.€         0.00.€           2254 5R17 51 Y         HANNOOK - VENTUS SPORT K 104         19.00         759.50.€         0.00.€           2254 5R17 51 Y         HANNOOK - VENTUS SPORT K 104         19.00         759.50.€         0.00.€           2354 5R17 51 Y         PRELLI - SOCRPION ZERO A (e)         20.00         4.800.00.€         0.00.€           2354 5R17 51 Y         PRELLI - SOCRPION ZERO A (e)         20.00         4.800.00.€         0.00.€           2254 5R17 51 W         BRIDGESTONE - FOTENZA 5001 *         110.00         1.301.52.€         3.544.00.€         63.25%           R         Z054 5R17 51 W         BRIDGESTONE - FOTENZA 5001 *         110.00         1.301.52.€         3.544.00.€         63.25%           R         TOTENZA MOLIL (TI)         140.00         2.184.00.€         41.58.00.€         50.10%           2650 5R15 51 +         EVENT - GL.66.71, DOT12         110.00         44.59.00.€         50.10%           1950 55R15 51 +         EVENT - GL.66.71, DOT12         110.00         52.200.€         0.00.6           1950 55R15 51 +         GOODYRA- LUTR GRIP 5 (TL)         110.00         52.200.€         0.00.6           1950 55R15 51 +         GOODYRA- SUTR GRIP 5 (TL)                                                                                                    |                                      | 245/40R17 91 H BRIDGESTONE - BLIZZAK LM-22 8,00 308,00<br>(TL)                                                               | € 0,00€                    |                |
| 2254 5817 54 Y         HANKOCK - VENTUS SPORT K. 104         19.00         756,80.€         0.00.€           335/25P22 105 Y(Z)         PIRELLI - SCORPION ZERO A (e)         20.00         4.800.00.€         0.00.€           2254 5817 51 9Y (Z)         PIRELLI - SCORPION ZERO A (e)         20.00         4.800.00.€         0.00.€           2254 5817 51 901 /L         PIRELLI - SCORPION ZERO A (e)         2.00         4.800.00.€         4.81,00.€         24,14%.           2057 9815 1001 /L         HANKOOK - XUATAL ITA 18 (TL)         8.00         4.200.00.€         51.00.6         4.85.5%.           2254 5817 51 W         BRODESTONE - POTENZAS 001 *         19.00         1.301.92.€         3.544.00.€         63.26%.           265/3918 97 Y         BRODESTONE - RCTENZAS 001 *         19.00         1.301.92.€         3.544.00.€         63.26%.           9430         Figue, Rad OXLIA 0 Remail, 4x100         20.00         64.00.00 €         61.0%.           19656915 91 Y         BRODESTONE - RCTENZAS 00.1         1.90.00         24.860.00 €         61.0%.           9430         Figue, Rad OXLIA 0 Remail, 4x100         20.00         64.00.00 €         61.0%.           19656915 91 Q         GOOLYARA - ULTA GRPS (TL) DOT12         19.00         52.20.00 €         0.00.0€           19656915 91                                                                                                    |                                      | 225/45R17 91 W CONTINENTAL - SPORTCONTACT 16,00 816,00<br>FR ML (TL)                                                         | € 0,00€                    |                |
| 3352 5R22 105 Y(2)         PPELL: SCORPION ZERO A (e)         20,00         4.800,00 €         0,00 €           2254 9R18 32 W         ANTYRE - MP 188 XL (TL)         400         352,00 €         446,00 €         24,14%           2264 9R18 32 W         ANTYRE - MP 188 XL (TL)         400         352,00 €         816,00 €         46,00 €         24,14%           2264 9R18 32 W         ANTYRE - MP 188 XL (TL)         400         120,00 €         816,00 €         46,03%           R         RDDGESTONE - AP 050 A         1100         1.301,92 €         3.544,00 €         82,25%           POTENZA MOXL (TL)         POTENZA MOXL (TL)         0.00 €         1.450,00 €         52,15%           9430         Feige: Rad 5/xxKB Remaint & 4x100         20,00         640,00 €         1.456,00 €         50,10%           15665R15 91 H         EVENT <-GL 656 (TL) DOT12                                                                                                    |                                      | 225/45R17 94 Y HANKOOK - VENTUS SPORT K 104 16,00 796,80<br>XL (TL)                                                          | € 0,00€                    |                |
| 225490F18 32 W         ÀNT/TRE - IP 188 XL (TL)         400         352.00 €         494.00 €         24.14%           225490F18 32 W         ÀNT/TRE - IP 188 XL (TL)         6.00         420.00 €         816.00 €         46.03%           R         BIDOESTONE - INDERSON (TONE - POTEIZAS 001 *         10.00         1.301.92 €         3.544.00 €         63.25%           R         BIDOESTONE - RE 050 A         14.00         1.301.92 €         3.544.00 €         63.25%           26549718 79 W         BIDOESTONE - RE 050 A         14.00         2.184.00 €         4.560.00 €         52.15%           9430         Feige-Rad (%JAK) Remaint (%110)         20.00         640.00 €         1.456.00 €         50.10%           15668715 91 H         FUENT - GL 656 (TL) DOT12         16.00         364.80 €         0.00 €           13668715 91 Q         SUPERL - RE400 XL (TL)         16.00         144.80.0 €         0.00 €           13668715 91 G         GOOV2RA- ULTR GRPS (TL)         140.00         1.404.00 €         0.00 €           14868715 91 QU NUXEX - SUPERSPEED A (TL)         72.00         45.270.80 €         0.00 €           14848715 73 (QU NUXEX - SUPERSPEED A (TL)         72.00         45.278.80 €         0.00 €                                                                                                    |                                      | 335/25R22 105 Y(Z) PIRELLI - SCORPION ZERO A (e) 20,00 4.800,0<br>(TL)                                                       | 0.00€                      |                |
| 205/70H5 109/104         HANKOOK - VANTRA LT RA 18 (TL)         8.00         420,00 €         816,00 €         48.53%           2264/5R17 91 W         BRIDDESTONE - POTENZA'S 001*         1600         1.301,82 €         3.644,00 €         63.20%           285/05R18 97         BRIDDESTONE - RE 50 A         1400         2.184,00 €         4.564,00 €         52.15%           9430         Fulge Rad 9X/x105         1400         2.000         640,00 €         50.10%           15605R15 91 H         EVENT - GL 805 (L) DOT12         19.00         546,80 €         60.00 €           15605R15 91 L         EVENT - GL 805 (L) DOT12         19.00         522,00 €         0.00 €           15605R15 91 A         GOOV2RA- LUTR GRPS (TL)         19.00         542,00 €         0.00 €           15605R15 91 G         GOOV2RA- ULTR GRPS (TL)         19.00         542,00 €         0.00 €           15605R15 91 G         GOOV2RA- ULTR GRPS (TL)         0.00 €         0.00 €         0.00 €           16445R15 73 (Q) W INVEX - SUPERSPEED A (TL)         0.00 €         1.00,00 €         0.00 €           16445R15 73 (Q) W INVEX - SUPERSPEED A (TL)         0.00 €         1.00,00 €         0.00 €                                                                                                    |                                      | 225/40R18 92 W ANT YRE - HP 188 XL (TL) 4,00 352,00                                                                          | € 464,00 € 24              | 4,14%          |
| 2254 SR17 91 W         BRD05ESTONE - POTENZA S 001 *         10,00         1.301,92 €         3.544,000 €         83.28%           2850 SR18 97 V         BRD05ESTONE - RE 050 A         14,00         2.184,00 €         4.564,00 €         52.15%           9430         Febre Red 0%,M05 Remail: 4x100         20,00         640,00 €         1.488,00 €         50.10%           1956SR15 91 H         Febre Red 0%,M05 Remail: 4x100         20,00         640,00 €         1.088,00 €         50.10%           1956SR15 91 H         Febre Red 0%,M05 Remail: 4x100         20,00         640,00 €         0.00 €           2254-0FI8 52 (2) W         SUPERIA - RE400 XL (TL)         11800         522,00 €         0.00 €           2254-0FI8 52 (2) W         SUPERIA - RE400 XL (TL)         12600         11404,00 €         0.00 €           1956SR15 91 H         GOODYGRA - ULTRA GRIPS (TL)         24000         11404,00 €         0.00 €           1956SR15 91 QU NOVEX - SUPERSPEED A (TL)         60,00         4.710,00 €         0.00 €           1956SR15 91 QU NOVEX - SUPERSPEED A (TL)         60,00         4.710,00 €         0.00 €                                                                                                    |                                      | 205/70R15 106/104 HANKOOK - VANTRA LT RA 18 (TL) 8,00 420,00                                                                 | € 816,00 € 44              | B,53%          |
| 285.0 SR18 97 Y         BRIDISETONE - RE 050 A         14,00         2.184.00 €         4.584.00 €         52.15%.           9430         Febre Rad 95%/xl5 Renault 4x100         20.00         64.000 €         50.15%.           15:0         Fisher Rad 95%/xl5 Renault 4x100         20.00         64.000 €         50.10%.           15:0         Fisher Rad 95%/xl5 Renault 4x100         1450.00 €         0.00 €         50.00 €           2254/0R18 92 (2) W         SUPERIA - R6400 XL (TL)         180.00         522.00 €         0.00 €           1956/SR15 91 G         GOO'YEAR - ULTRA GRM 5 (TL) 240.00         1140.00 €         0.00 €           1956/SR15 91 G         GOO'YEAR - ULTRA GRM 5 (TL)         260.00 €         0.00 €           1956/SR15 91 Q         W NOVEX - SUPERSPEED A(TL)         72.00         44.708.00 €         0.00 €           1956/SR15 91 Q         W NOVEX - SUPERSPEED A(TL)         77.00         45.708.80 €         24.900.00 €                                                                                                    |                                      | 225/45R17 91 W BRIDGESTONE - POTENZA S 001 * 16,00 1.301,30<br>RFT (TL)                                                      | 2€ 3.544,00€ 63            | 3,28%          |
| 9430         Feige: Rad 0% LixtS Renault 4x100         20,00         640,00 €         1,458,00 €         561,0%           1556 9515 91 H         EVENT - 04, 956 (TL) DOT12         19,00         384,80 €         0,00 €           2254 9615 91 L         GOOVSAR - ULT PA GMP 5 (TL) DOT12         18,00         522,00 €         0,00 €           1556 9515 91 L         GOOVSAR - ULT PA GMP 5 (TL) 240,00         1140,00 €         0,00 €         0,00 €           1564 9515 73 (Z) W         GOOVSAR - ULT PA GMP 5 (TL)         240,00         1140,00 €         0,00 €           1654 9515 73 (Z) W         NOVEX - SUPERSPEED A (TL)         80,00         4,110,00 €         0,00 €           Gesamt         C72,00         45,27,88 €         2,4390,00 €          4,2490,00 €                                                                                                    |                                      | 285/35R18 97 Y BRIDGESTONE - RE 050 A 14,00 2.184,0<br>POTENZA MO XL (TL)                                                    | 0€ 4.584,00€ 52            | 2,15%          |
| 1956-9R15 91 H EVENT - 04, 995 (TL) DOT12 1900 384.80 € 0.00 €<br>2254-9R15 92 (Z) W SUPERIA - RS400 XL (TL) 1800 522.00 € 0.00 €<br>1956-9R15 91 G GOOVERA - ULTRA GRP 5 (TL) 24000 11404.00 € 0.00 €<br>1954-9R15 73 (Z) W INOVEX - SUPERSPEED A (TL) 8000 4.110.00 € 0.00 €<br>Gesant 24.900 4.110.00 € 24.900.00 €                                                                                                    |                                      | 9430 Felge: Rad 8%Jx15 Renault, 4x100 20,00 640,00<br>ET: 50                                                                 | € 1.458,00€ 56             | 5,10%          |
| 225490118 32 (2) W SUPERIA - R5400 XL (TL) 1500 522,00 € 0.00 €<br>155659115 91 0.0000Y6A - ULTA GRIP 5 (TL) 24000 11404,00 € 0.00 €<br>154459115 72 (2) W NOVEX - SUPERSPEED A (TL) 60,00 € 4.110,00 € 0.00 €<br>Gesant 24590 (2) (2) (2) (2) (2) (2) (2) (2) (2) (2)                                                                                                    |                                      | 195/65R15 91 H EVENT - GL 695 (TL) DOT12 16,00 364,80                                                                        | € 0,00€                    |                |
| 19506415 91 G (2000 ¥244 - ULT NA GMP 5 (L) 240,00 11,040,00 € 0,00 €<br>195464515 78 (Z) W NOVEK - SUPERSPEED A (TL) 60,00 € 4,110,00 € 0,00 €<br>Gesamt 772,00 45,278,88 € 24,900,00 €                                                                                                    |                                      | 225/40R18 92 (Z) W SUPERIA - RS400 XL (TL) 18,00 522,00                                                                      | € 0,00€                    |                |
| Gesamt 772,00 45.278,88 € 24.900,00 €                                                                                                    |                                      | 195/65/R15 91 Q GOODYEAR - ULTRA GHIP 5 (TL) 240,00 11,040,0<br>195/65/R15 72 (Z) W NOVEY - SI REPORTED A (TL) 80,00 4 110,0 | 1€ 0,00€                   |                |
|                                                                                                    |                                      | Gesamt 772,00 45.278,88                                                                                                    | € 24.900,00€               |                |
| Z99881 26.08.2016 DeltoMoto Tyre Netherlands                                                                                                    |                                      | Z99881 26.08.2016 DeltoMoto Tyre Netherlands                                                                                 |                            |                |
| - Seite 1/2 -                                                                                                    |                                      | - Seite 1/2 -                                                                                                    |                            |                |
| v                                                                                                    | v _                                  |                                                                                                    |                            |                |

### 10.0.1548.3

Einlagerungen / Fenster Einlagerungen

Erhebliche Geschwindigkeitssteigerung bei Aufbereitung der Daten für:

- Serienmail
- Serienbrief
- Einlagerungslistendruck

Typischer Anwendungsfall bei 40.000 Datensätzen (also 10.000 Einlagerungen mit jeweils 4 Rädern) konnte von ca. 90 Sekunden auf ca. 5 Sekunden reduziert werden

### 10.0.1549.4

### Einlagerungen / Fenster Einlagerungen

*Einlagerungsliste drucken* sowie *Serien Mail/Brief* ist jetzt direkt ohne anklicken des Registers *Druck/Export* verfügbar.

| **    | ?<br>.llaem                                                                                                    | ein Druck/Export                                           |                                      |                            |      | Ar        | nzeige Eir | nlagerunge           | n (32)                   |               | _                     |            | -         |        | ×        |
|-------|----------------------------------------------------------------------------------------------------|------------------------------------------------------------|--------------------------------------|----------------------------|------|-----------|------------|----------------------|--------------------------|---------------|-----------------------|------------|-----------|--------|----------|
|       | Image: Second Second |                                                            |                                      |                            |      |           |            |                      |                          |               |                       |            |           |        |          |
| K     | itte Si                                                                                                    | (Name)                                                     | Art                                  | •                          | Find | len   Les | eren       |                      |                          |               |                       |            |           |        |          |
|       | Kunde                                                                                                    | e (Name) 🛛 🔺                                               | KFZ 🖌                                | Art 🔺                      | Nr   | Datum     | Anzahl     | Radpos               | Artikel                  |               | Zust                  | Zierkappen | Schrauben | Mängel | Reinigun |
| ٩     |                                                                                                    |                                                            |                                      |                            |      |           |            |                      |                          |               |                       |            |           |        |          |
|       |                                                                                                    | BLU-ME 1 (Einlager<br>Sommer (Einlager<br>Braun Julia (500 | ungen: 1)<br>erungen: 1)<br>BLU-ME 1 | <ul> <li>Sommer</li> </ul> | 1005 | 14.01.2   | 1          | VL<br>VR<br>HL<br>HR | 195/65R15 95 T MICHELIN  | - ENERGY XT 2 | gut<br>sehr<br>mittel |            |           |        | Y        |
|       | 4 C8                                                                                                    | &A Reifen GmbH (50                                         | 035) (Einlagerung                    | jen: 1)                    |      |           |            |                      |                          |               |                       |            |           |        |          |
|       |                                                                                                    | M CK 123 (Einlager                                         | ungen: 1)                            |                            |      |           |            |                      |                          |               |                       |            |           |        |          |
|       |                                                                                                    | ∡ Sommer (Einlag                                           | erungen: 1)                          |                            |      |           |            |                      |                          |               |                       |            |           |        |          |
|       |                                                                                                    | C&A Reifen Gm                                              | M CK 123                             | ⊖ Sommer                   | 1013 | 08.07.2   | 1          | VL<br>VR<br>HL<br>HR | 205/55R16 91 W (Z) BRIDG | ESTONE - ER 3 | sehr                  |            |           |        |          |
|       | ⊿ Eg                                                                                                    | ıgs Timo (50006) (Ei                                       | nlagerungen: 1)                      |                            |      |           |            |                      |                          |               |                       |            |           |        |          |
| 144 4 | 4 4                                                                                                    | Datensatz 1 von 110                                        | ► H+ HH <                            |                            |      |           |            |                      |                          |               |                       |            |           |        | >        |
|       | -                                                                                                    |                                                            |                                      |                            |      |           |            |                      |                          |               |                       |            |           | Sch.   | ließen . |

### 10.0.1549.5

Einlagerungen / Fenster Einlagerungen

Zusätzliche Funktionen im Druck/Export Reiter jetzt möglich

- CSV Export
- PDF Export
- Excel Export

| Anzeige Einlagerungen (32) — 🗆 |                                |                        |                 |            |          |                   |                      |                                       |                       |            |           | ×      |           |
|--------------------------------|--------------------------------|------------------------|-----------------|------------|----------|-------------------|----------------------|---------------------------------------|-----------------------|------------|-----------|--------|-----------|
| A                              | llgemein Druck/Expor           |                        |                 |            |          |                   |                      |                                       |                       |            |           |        |           |
|                                | Einlagerungsliste<br>drucken M | Serien<br>Tail/Brief + | Tabelle drucken | CSV Export | PDFExpor | t Excel<br>Export | t                    |                                       |                       |            |           |        | \$        |
|                                |                                |                        |                 |            |          | 32 Eir            | hlagerung            | jen                                   |                       |            |           |        |           |
| Bitte Suchtext hier eingeben   |                                |                        |                 |            |          |                   |                      |                                       |                       |            |           |        |           |
| Ku                             | nde (Name)                     | Art 🔺                  |                 |            |          |                   |                      |                                       |                       |            |           |        |           |
| ł                              | (unde (Name)                   | ▲ KFZ                  | 🔺 Art           | ▲ Nr       | Datum    | Anzahl            | Radpos               | Artikel                               | Zust                  | Zierkappen | Schrauben | Mängel | Reinigun  |
| ٩                              |                                |                        |                 |            |          |                   |                      |                                       |                       |            |           |        | ■ ^       |
| +                              | ₄ Braun Julia (50009)          | (Einlagerung           | en: 1)          |            |          |                   |                      |                                       |                       |            |           |        |           |
| Į.,                            | ,                              |                        |                 |            |          |                   |                      |                                       |                       |            |           |        |           |
|                                | ▲ BLU-ME 1 (Einlag)            | erungen: 1)            |                 |            |          |                   |                      |                                       |                       |            |           |        |           |
|                                | ✓ Sommer (Einl                 | agerungen: 1           | .)              |            |          |                   |                      |                                       |                       |            |           |        |           |
|                                | Braun Julia (500               | BLU-ME 1               | 😑 Sommer        | 1005       | 14.01.2  | 1                 | VL<br>VR<br>HL<br>HR | 195/65R15 95 T MICHELIN - ENERGY XT 2 | gut<br>sehr<br>mittel |            |           |        | V         |
|                                | ✓ C&A Reifen GmbH (            | 50035) (Einlag         | gerungen: 1)    |            |          |                   |                      |                                       |                       |            |           |        |           |
|                                | 4 M CK 123 (Einlag             | erungen: 1)            |                 |            |          |                   |                      |                                       |                       |            |           |        |           |
|                                | ✓ Sommer (Einl                 | agerungen: 1           | .)              |            |          |                   |                      |                                       |                       |            |           |        |           |
|                                | C&A Reifen Gm.                 | M CK 123               | 😑 Sommer        | 1013       | 08.07.2  | 1                 | VL<br>VR<br>HL<br>HR | 205/55R16 91 W (Z) BRIDGESTONE - ER 3 | sehr                  |            |           |        |           |
|                                | 4 Eggs Timo (50006)            | (Einlagerunge          | m: 1)           |            |          |                   |                      |                                       |                       |            |           |        |           |
| 144 44                         | Datancatz 1 von 110            |                        |                 |            |          |                   |                      |                                       |                       |            |           |        | ~         |
|                                | Daterisatz 1 VUII 110          | ,                      |                 |            |          |                   |                      |                                       |                       |            |           | ┨ Sch  | iließen 🚑 |

### 10.0.1549.6

### Einlagerungen / Drucken der Einlagerungsliste

Die Einlagerungsliste kann jetzt über den Formulardesigner frei gestaltet werden. Sie wurde komplett neu erstellt.

| Date       Vorschau         Verschieden Vorherige Hischt<br>Seite       Seite       Image       Image                                                                                                    |                                                                                                    | 🖶 🗢 🛛 Vors           | chau             |                        |                                     |                         |                   |          |        |                  |            |                             |           |          |                    |            | —            |        | × |
|----------------------------------------------------------------------------------------------------|----------------------------------------------------------------------------------------------------|----------------------|------------------|------------------------|-------------------------------------|-------------------------|-------------------|----------|--------|------------------|------------|-----------------------------|-----------|----------|--------------------|------------|--------------|--------|---|
| Image: Sete: Image: Sete: Image: Image: I | Datei                                                                                                    | Vorschau             |                  |                        |                                     |                         |                   |          |        |                  |            |                             |           |          |                    |            |              |        | ^ |
| Image: A reading of the second of the second of the sec | Uerschiebe                                                                                                    | n Vorherige<br>Seite | Nächste<br>Seite | e:<br>Eine I<br>Eine I | 1 ▼<br>Datei zurück<br>Datei weiter | Zoom                    | Schnelldruck E    | xportien | ren 📲  |                  | ] Groß-/I  | ▼ ∰<br>Kleinschrei<br>Suche | bung      | Dru<br>s | ckvorse<br>chließe | chau<br>en |              |        |   |
| Image: Source of a source of the source of the source o |                                                                                                    |                      | E                | inl                    | agerur                              | ngen                    |                   |          |        |                  |            |                             |           | 1        |                    |            |              |        | ſ |
| Image: Internet in the internet internet int |                                                                                                    |                      |                  |                        | hears he                            |                         |                   |          |        |                  | 1 m 1 m    |                             | 14        |          |                    | geor       | uokt am 30.0 | 3.2017 |   |
| Image: Image: |                                                                                                    |                      | Lag              | erort                  | KO-NC N                             | ame                     |                   | Eingela  | igen a | am:              | E inlagen  | ungs-wr                     | RULINE    |          |                    | Sommer     | /winter      |        |   |
| W       19969R15 95 TMICHELIN-ENERGY X12 XL       Au       8.00 jett gt       0       0       0       0       0       0       0       0       0       0       0       0       0       0       0       0       0       0       0       0       0       0       0       0       0       0       0       0       0       0       0       0       0       0       0       0       0       0       0       0       0       0       0       0       0       0       0       0       0       0       0       0       0       0       0       0       0       0       0       0       0       0       0       0       0       0       0       0       0       0       0       0       0       0       0       0       0       0       0       0       0       0       0       0       0       0       0       0       0       0       0       0       0       0       0       0       0       0       0       0       0       0       0       0       0       0       0       0       0       0       0       0       <                                                                                                    |                                                                                                    |                      | Hau              | Pos                    | Artikel                             | raufi                   |                   | Felge    | Profil |                  | Zerkapper  |                             | Mängel    | Rein.    |                    | Kommenta   |              |        |   |
| With 1950/68116 55 TM CHELIN ENERGY XT 22 Li, Alu, 8.00 miteli B       D       D       B       B         With 1950/68116 55 TM CHELIN ENERGY XT 22 Li, Alu, 8.00 miteli B       D       D       B       B         With 1950/68116 55 TM CHELIN ENERGY XT 22 Li, Alu, 8.00 miteli B       D       D       B       B         With 1950/68116 55 TM CHELIN ENERGY XT 22 Li, Alu, 8.00 miteli B       D       D       B       B         With 1950/68116 55 TM CHELIN ENERGY XT 22 Li, Alu, 8.00 miteli B       D       D       B       B         With 1950/68116 55 TM CHE EN-NEERGY XT 22 Li, Alu, 8.00 miteli B       D       D       B       B         With 1950/68116 19 W (2) BRIDGESTONE - BR 300 Stahl 7.00 sehr gut       D       D       D       D         With 2001/68116 20 W (2) BRIDGESTONE - BR 300 Stahl 7.00 sehr gut       D       D       D       D         With 2001/68116 20 UN,OP - SP 9000 MFS (TL) Alu       0.00 sehr gut       D       D       D       D         With 2001/68116 20 UN,OP - SP 9000 MFS (TL) Alu       0.00 sehr gut       D       D       D       D       D       D         With 2001/6812 20 UN,OP - SP 9000 MFS (TL) Alu       0.00 sehr gut       D       D       D       D       D       D       D       D       D       D       D       <                                                                                                    | -                                                                                                    |                      |                  | VL.                    | 195/65R15 95                        | TMICHELIN               | - ENERGY XT 2 XL  | Alu      | 7,00   | gut              | ⊠          |                             |           | Ø        | Ø                  |            |              |        |   |
| HL       Televendord 35 of MICHELIN-Exceeder X1 2 XL       Alu       6.00       Initial       Imitial       Imitial                                                                                                    |                                                                                                    |                      |                  | VR                     | 195/85R15 95                        | TMICHELIN               | - ENERGY XT 2 XL  | Alu      | 8,00   | sehr gut         |            |                             |           |          |                    |            |              |        |   |
| Image: Section (Section (S | Jacob Barris                                                                                                    |                      |                  | HR                     | 195/65R15 95                        | T MICHELIN              | - ENERGY X I Z XL | Alu      | 5,00   | mittel           |            |                             |           | Ø        |                    |            |              |        |   |
| Image: Section (Section Content of Content of  | The second second second second second second second second second second second second second second second se |                      |                  |                        | 50035 C                             | &A Reifen Gr            | nbH               | 08.07.20 | 010    |                  | 1013       |                             | M CK 12   | 3        |                    | Sommer     |              |        |   |
| W. 20065R1691 W (2) BRIDGESTONE - ER 300       Sehr gut       Image: Control of the control of the control                    |                                                                                                    |                      | _                | Pos                    |                                     |                         |                   |          |        |                  | Zerkapper  |                             |           | Rein.    |                    |            |              |        |   |
| Image: Sected is two 7       Image: Sected is two 7                                                                                                    | 180 m Dalini                                                                                                    |                      |                  | VL.                    | 205/55R16 91<br>TURANZA YZ          | W (Z) BRIDG<br>(TL)     | BESTONE - ER 300  | Stahl    | 7,00   | sehr gut         |            |                             |           |          | •                  |            |              |        |   |
| Image: Sected by W(Z) BRIDGESTONE - ER 300       Subh 7,00       sehr gut       Image: Sected by W(Z) BRIDGESTONE - ER 300         Image: Sected by W(Z) BRIDGESTONE - ER 300       Subh 7,00       sehr gut       Image: Sected by W(Z) BRIDGESTONE - ER 300         Image: Web 205/55R1631 W(Z) BRIDGESTONE - ER 300       Subh 7,00       sehr gut       Image: Sected by W(Z) BRIDGESTONE - ER 300         Image: Web 205/55R1631 W(Z) BRIDGESTONE - ER 300       Subh 7,00       sehr gut       Image: Ren, Wubbe, Normentar         Image: Web 205/55R1631 W(Z) BRIDGESTONE - ER 300       Fig: Profit Zustand Zerkappen Schrauben Mangel Ren, Wubbe, Normentar       Image: Ren, Wubbe, Normentar         Image: Web 205/56R1631 W(Z) BRIDGESTONE - ER 300       Fig: Profit Zustand Zerkappen Schrauben Mangel Ren, Wubbe, Normentar       Image: Ren, Wubbe, Normentar         Image: Web 205/50R1632 DUNOP - SP 9000 MFS (TL)       Alu       0.00       sehr gut       Image: Ren, Wubbe, Normentar         Image: Web 2010 Schrauben Mangel Ren, Wubbe, Normentar       VI. 225/40R182 DUNLOP - SP 9000 MFS (TL)       Alu       0.00       sehr gut       Image: Ren, Wubbe, Normentar         VI. 225/40R182 DUNLOP - SP 9000 MFS (TL)       Alu       0.00       sehr gut       Image: Ren, Wubbe, Normentar         VI. 225/40R182 W CONTINENTAL -       Sected Profit Zustand Zerkappen Schrauben Mange! Ren, Wubbe, Normentar       Image: Ren, Wubbe, Normentar         VI. 225/40R18 S2 W CONTINENTAL -                                                                                                    | - 10 - 10                                                                                                    |                      |                  | VR                     | 205/55R16 91<br>TURANZA YZ          | (TL)                    | SESTONE - ER 300  | Stahl    | 7,00   | sehr gut         |            |                             | U         | -        |                    |            |              |        |   |
| Immediate       Immediate                                                                                                    | 100000000                                                                                                    |                      |                  | HL                     | 205/55R16 91<br>TURANZA YZ          | W (Z) BRIDG<br>(TL)     | BESTONE - ER 300  | Stahl    | 7,00   | sehr gut         | •          |                             |           |          | •                  |            |              |        |   |
| 18-01       50008       Eggs       23.12.2016       1017       S.S. KZ 44       Sommer         No.       Attract       Failp       Profil       Zerkappen       Schwaden       Margel       Rein       Wuchten       Kommer         V.       2254/40R18 Z DUNLOP - SP 9000 MFS (TL)       Alu       0.00       sehr gut       Imagel       Imagel                                                                                                    |                                                                                                    |                      |                  | HR                     | 205/55R16 91<br>TURANZA YZ          | W (Z) BRIDG<br>(TL)     | SESTONE - ER 300  | Stahl    | 7,00   | sehr gut         |            | _ <b>u</b>                  | - u       | -        | U                  |            |              |        |   |
| Imministration       Feige       Profit       Zustand       Zerkappen       Schruben       Managel       Rein       Windlein       Month         W       Z25/40R18 Z DUNLOP - SP 9000 MFS (TL)       Alu       0,00       sehr gut       Imministration         W       Z25/40R18 Z DUNLOP - SP 9000 MFS (TL)       Alu       0,00       sehr gut       Imministration         H       Z25/40R18 Z DUNLOP - SP 9000 MFS (TL)       Alu       0,00       sehr gut       Imministration         H       Z25/40R18 Z DUNLOP - SP 9000 MFS (TL)       Alu       0,00       sehr gut       Imministration         H       225/40R18 Z DUNLOP - SP 9000 MFS (TL)       Alu       0,00       sehr gut       Imministration         H       225/40R18 Z DUNLOP - SP 9000 MFS (TL)       Alu       0,00       sehr gut       Imministration         V       225/40R18 Z DUNLOP - SP 9000 MFS (TL)       Alu       0,00       sehr gut       Imministration         V       225/40R18 Z DUNLOP - SP 9000 MFS (TL)       Alu       1,00       sehr gut       Imministration         V       225/40R18 SZ W CONTINENTAL-       Alu       1,00       sehr       Imministration         V       225/40R18 SZ W CONTINENTAL-       Alu       1,00       sehr       Imministration                                                                                                    | COMPANY OF THE                                                                                                  | 101                  | 16-0             | 1                      | 50006 E                             | ggs                     |                   | 23.12.20 | 016    |                  | 1017       |                             | SLS KZ    | 44       |                    | Sommer     |              |        |   |
| W. 220HONDS 2 DURUOP - SP 5000 MFS (TL)       Alu       0.00       sehr gut       0       0       0       0       0       0       0       0       0       0       0       0       0       0       0       0       0       0       0       0       0       0       0       0       0       0       0       0       0       0       0       0       0       0       0       0       0       0       0       0       0       0       0       0       0       0       0       0       0       0       0       0       0       0       0       0       0       0       0       0       0       0       0       0       0       0       0       0       0       0       0       0       0       0       0       0       0       0       0       0       0       0       0       0       0       0       0       0       0       0       0       0       0       0       0       0       0       0       0       0       0       0       0       0       0       0       0       0       0       0       0       0                                                                                                    | COMPANY OF A PARTY                                                                                              |                      |                  | Pos                    | Artikel                             |                         | DODD MEC (TL)     | Felge    | Profi  | Zustand          | Zierkapper | n Schrauben                 | Mängel    | Rein.    | Wuchten            | Kommenta   | ar           |        |   |
| Image: Control of the set of the set of the se |                                                                                                    | _                    |                  | VE                     | 225/40R18 Z L                       | DUNLOP - SP             | 9000 MFS (TL)     | Alu      | 0,00   | senr gut         |            | -                           | -         | H        | -                  |            |              |        |   |
| HR       225/40R18 Z DUNLOP - SP 9000 MFS (TL)       Alu       0,00       sehr gut       0       0       0       0       0       0       0       0       0       0       0       0       0       0       0       0       0       0       0       0       0       0       0       0       0       0       0       0       0       0       0       0       0       0       0       0       0       0       0       0       0       0       0       0       0       0       0       0       0       0       0       0       0       0       0       0       0       0       0       0       0       0       0       0       0       0       0       0       0       0       0       0       0       0       0       0       0       0       0       0       0       0       0       0       0       0       0       0       0       0       0       0       0       0       0       0       0       0       0       0       0       0       0       0       0       0       0       0       0       0       0                                                                                                    | 100-001                                                                                                    |                      |                  | HL                     | 225/40R18 Z I                       | DUNLOP - SP             | 9000 MFS (TL)     | Alu      | 0.00   | sehr gut         |            |                             |           |          |                    |            |              |        |   |
| Immendiation         0         0         0         0         0         0         0         0         0         0         0         0         0         0         0         0         0         0         0         0         0         0         0         0         0         0         0         0         0         0         0         0         0         0         0         0         0         0         0         0         0         0         0         0         0         0         0         0         0         0         0         0         0         0         0         0         0         0         0         0         0         0         0         0         0         0         0         0         0         0         0         0         0         0         0         0         0         0         0         0         0         0         0         0         0         0         0         0         0         0         0         0         0         0         0         0         0         0         0         0         0         0         0         0         0 <t< td=""><td></td><td></td><td></td><td>HR</td><td>225/40R18 Z</td><td>DUNLOP - SP</td><td>9000 MFS (TL)</td><td>Alu</td><td>0,00</td><td>sehr gut</td><td></td><td></td><td></td><td></td><td></td><td></td><td></td><td>1</td><td></td></t<>                                                                                                    |                                                                                                    |                      |                  | HR                     | 225/40R18 Z                         | DUNLOP - SP             | 9000 MFS (TL)     | Alu      | 0,00   | sehr gut         |            |                             |           |          |                    |            |              | 1      |   |
| 50018         Graf         2005.2010         1010         sis ui 68         Sommer           Vest 240R18 92 W CONTINENTAL-<br>SPORT CONTACT 2 FRXL (TL)         Feige         Profil Zustand         Zeskopen         Sdrauben         Margel         Rein, Wucklein Kommentar           Vest 225/40R18 92 W CONTINENTAL-<br>SPORT CONTACT 2 FRXL (TL)         Alu         1,00 sehr         Imagel         Imagel                                                                                                    | 100000000                                                                                                    |                      |                  |                        |                                     |                         |                   |          | 0      |                  |            |                             |           |          |                    |            |              |        |   |
| Time         Attive         Feige         Profit         Zustand         Zerkappen         Schuben         Mangel         Rein         Wuckten         Kommentar           V         1225/40R18 92 W CONTINENTAL-<br>SPORT CONTACT 2 FRXL (TL)         Alu         100 sehr         Imagel         Imagel                                                                                                    |                                                                                                    | _                    |                  |                        | 50018 G                             | iraf                    |                   | 20.05.20 | 010    |                  | 1010       |                             | sls ui 66 |          |                    | Sommer     |              |        |   |
| VR         225/40R18 92 W CONTINENTAL-<br>SPORT CONTACT 2 FRXL (TL)         Alu         1,00         sehr         Image: Contract 2 frxL (TL)         Image: Contract 2 frxL (TL)         Image: Contre frxL (TL)         Image: Contract 2 frxL (TL                                                                                                    | -                                                                                                    | m==                  |                  | VL.                    | 225/40R18 92<br>SPORT CONT          | W CONTINE               | NTAL -<br>(TL)    | Alu      | 1,00   | sehr<br>schlecht |            |                             |           |          |                    | Kommenta   | ar -         |        |   |
| H.       225/40R18 92 W CONTINENTAL-<br>SPORT CONTACT 2 FRXL (TL)       Alu       1,00       sehr       Image: Contact 2 FRXL (TL)         HR       225/40R18 92 W CONTINENTAL-<br>SPORT CONTACT 2 FRXL (TL)       Alu       1,00       sehr       Image: Contact 2 FRXL (TL)         HR       225/40R18 92 W CONTINENTAL-<br>SPORT CONTACT 2 FRXL (TL)       Alu       1,00       sehr       Image: Contact 2 FRXL (TL)         Seiten Free       Verze       -Seite 1/7 -       Image: Contact 2 FRXL (TL)       Image: Contact 2 FRXL (TL)         Seite 1 von 7       100%       Image: Contact 2 FRXL (TL)       Image: Contact 2 FRXL (TL)       Image: Contact 2 FRXL (TL)       Image: Contact 2 FRXL (TL)                                                                                                    |                                                                                                    |                      |                  | ٧R                     | 225/40R18 92<br>SPORT CONT          | W CONTINE               | NTAL -<br>(TL)    | Alu      | 1,00   | sehr<br>schlecht |            |                             |           |          |                    |            |              |        |   |
| HR         225/40R1S 92 W CONTINENTAL-<br>SPORT CONTACT 2 FRXL (TL)         Alu         1,00         sehr         Image: Continent and the schledhing of the schledhing of the schled                                   |                                                                                                    |                      |                  | HL                     | 225/40R18 92<br>SPORT CONT          | W CONTINE               | NTAL -<br>(TL)    | Alu      | 1,00   | sehr<br>schlecht |            |                             |           |          |                    |            |              |        |   |
| -Seite 1/7 -                                                                                                    |                                                                                                    |                      |                  | HR                     | 225/40R18 92<br>SPORT CONT.         | W CONTINE<br>ACT 2 FRXL | NTAL -<br>(TL)    | Alu      | 1,00   | sehr<br>schlecht |            |                             |           |          |                    |            |              |        |   |
| Seite 1 von 7                                                                                                    | I Saitar                                                                                                    | Verze                |                  |                        |                                     |                         |                   |          |        | -Seite 1         | /7 -       |                             |           |          |                    |            |              |        |   |
|                                                                                                    | Seite                                                                                                    | 1 von 7              |                  |                        |                                     |                         |                   |          |        |                  |            |                             |           |          | 100%               | Θ          | _            |        | • |

Es ist jetzt möglich im Formulardesigner individuelle Programmierungen für Sie anzufertigen. Gerne gestalten wir das Formular nach Ihren Wünschen.

Die Einsatzmöglichkeiten sind nahezu unbegrenzt. Zum Beispiel farbliche Markierung wenn *Mängel* angewählt ist:

|        | OL-D-34          |   |         | Sommer    |  |  |  |  |  |  |
|--------|------------------|---|---------|-----------|--|--|--|--|--|--|
| rauben | Mängel           |   | Wuchten | Kommentar |  |  |  |  |  |  |
|        |                  | ☑ |         |           |  |  |  |  |  |  |
|        |                  |   |         |           |  |  |  |  |  |  |
|        |                  |   |         |           |  |  |  |  |  |  |
|        |                  |   |         |           |  |  |  |  |  |  |
|        | MIL-ST 55 Sommer |   |         |           |  |  |  |  |  |  |

### 10.0.1550.7

### Terminkalender

Wird eine Zeit mit der Maus markiert, so wird die markierte Zeit solange man die Maustaste gedrückt hält angezeigt.

Typischer Anwendungsfall Markieren der gewünschten Zeit um einen Termin einzutragen.

| 28                     | 🙍 🥐 🗏 🔋 🖬 т — р                              | usFakt Enterprise Einst                                                            | :ellungen Kalender/T                                              | ermine                                                        | – 🗆 X                                                                                                    | [            |
|------------------------|----------------------------------------------|------------------------------------------------------------------------------------|-------------------------------------------------------------------|---------------------------------------------------------------|----------------------------------------------------------------------------------------------------|--------------|
| Allgem                 | ein Import/Export/Update Listen/A            | Auswertungen AddIns Stammdaten                                                     | Einstellungen Terminplaner An                                     | sicht Termin                                                  |                                                                                                    |              |
| Kunden                 | /Lieferanten Artikelauskunft Belegreche      | rrche Vorliegende Kd. Bestellung<br>Kundenbestellungen Kd. Bestellung<br>Allgemein | gen Lieferant<br>Rückstände<br>Belege W Umsatzst<br>Buchhaltung   | ich 👗 🧖<br>atistik Einlagerung Auftrags<br>Benachrichtigungen | Dokumenten Sammlung     Serien Mal/Brief +     Anrufliste     Tools                                            | 0            |
|                        | Bühne 1 👿                                    | Bühne 2                                                                            | Bühne 3                                                           | Mietwagen                                                     | Kalender #                                                                                                    | C Tarmi      |
|                        | Freitag, 31. März                            | Freitag, 31. März                                                                  | Freitag, 31. März                                                 | Freitag, 31. März                                             | € März ∋ € 2017 ∋                                                                                              | 2            |
| <br>12⁰                | <b>∂</b> MittagsPause                        | <b>∂</b> MittagsPause                                                              | <b>2</b> MittagsPause                                             |                                                               | MO DI MI DO FR SA SO<br>27 28 1 2 3 4 5<br>6 7 8 9 10 11 12<br>1 13 14 15 16 17 18 19<br>1 20 21 22 3 24 25 26 | -t 💛 Aufinah |
| 15<br>30<br>45<br>1300 | -                                            |                                                                                    |                                                                   |                                                               | 12 27 28 29 30 31 1 2<br>14 3 4 5 6 7 8 9<br>Heute                                                             | Dachho       |
| 15<br>30<br>45         |                                              | 250007 Home Reifen->RW +<br>Einlagerung                                            | S0070 Meyer<br>Marion->Alufelgenberatung                          |                                                               |                                                                                                    |              |
| 1400                   | 12 Tischler Reifen->RW +<br>Einlagerung      | S0020 DeltoMoto Tyre<br>Netherlands->RW + Einlagerung                              |                                                                   |                                                               |                                                                                                    |              |
| 30<br>45               |                                              | 50025 Reutelshauser Kerstin->RW<br>+ Einlagerung                                   |                                                                   |                                                               |                                                                                                    |              |
| 1500                   | S0011 Heck Reifenhandel->RW +<br>Einlagerung | 850022 Meyer GmbH Rudolf->RW +<br>Einlagerung                                      |                                                                   |                                                               |                                                                                                    |              |
| 45                     |                                              |                                                                                    |                                                                   |                                                               |                                                                                                    |              |
| 1600                   | 850012 Sommer Reifen->RW +<br>Einlagerung    | 16 Meyer Wolfgang->RW +<br>Einlagerung                                             | ₿50044 Scooter Autoservice GmbH<br>♂Joachim->Kunde holt Reifen ab |                                                               |                                                                                                    |              |
| 30                     |                                              |                                                                                    |                                                                   |                                                               |                                                                                                    |              |
| 17 <u>00</u><br>15     | S0017 Hubert Simon->RW +<br>Einlagerung      |                                                                                    |                                                                   | 7 7 50018 Graf                                                |                                                                                                    |              |
| <                      |                                              | n un ut an en en en en en en en en en en en en en                                  |                                                                   | > H4 44 4 > H> H1 + -                                         |                                                                                                    |              |

### 10.0.1551.8

### Terminkalender

Wird eine Zeit (zum Eintragen eines Termins markiert) so wird zusätzlich zu dem kleinen Hinweis (siehe Änderung 10.0.1550.7) die Zeit vorne in der Zeitskala markiert.

|                                                                                   | PlusFakt Enterprise                                                            | Einstellungen                                                                                                    | Kalender/Termine                                                                       |                                                                                                    |
|-----------------------------------------------------------------------------------|--------------------------------------------------------------------------------|----------------------------------------------------------------------------------------------------|----------------------------------------------------------------------------------------|----------------------------------------------------------------------------------------------------|
| Allgemein Import/Export/Update                                                    | e Listen/Auswertungen AddIns                                                   | Stammdaten Einstellungen                                                                                                    | Terminplaner Ansicht Termin                                                            | 💂 -                                                                                                    |
| Algemeine Eigene Zahlunge<br>Einstellungen Kundenmerkmale anleger<br>Einstellunge | Versand Einstellungen     Auftrag Import Einstellunger     Scanner     Scanner | String of the second second se | SQL Server wählen<br>Servicefunktionen<br>Datenbank: Index Reorganisation<br>Datenbank | Capout A Lagouch &                                                                                                    |
| Bühne 1 samstag, 1. April                                                         | Bühne 2                                                                        | Bühne 3                                                                                                    | Mietwagen Samstag, 1. Apri                                                             | Kalender     Kalender     April     April |
| 45<br>17 <u>00</u><br>15                                                          |                                                                                |                                                                                                    |                                                                                        | 13     27     28     29     30     31     14     2       14     3     4     5     6     7     8     9       15     10     11     12     13     14     15     16       16     17     18     19     20     21     22     23       17     24     25     26     72     28     29     30                                                                                                    |
| 30<br>45<br>1800<br>15                                                            | sdf                                                                            |                                                                                                    |                                                                                        | 18 1 2 3 4 5 6 7<br>Heute                                                                                                    |
| 30<br>45<br>19 <u>00</u><br>15                                                    |                                                                                |                                                                                                    |                                                                                        | a.                                                                                                    |
| 45<br>20 <sup>00</sup>                                                            |                                                                                |                                                                                                    |                                                                                        | ,                                                                                                    |
| 21 <sup>00</sup>                                                                  |                                                                                |                                                                                                    | 45 - 20:45                                                                             |                                                                                                    |
| 45<br>2200                                                                        |                                                                                |                                                                                                    |                                                                                        | -                                                                                                    |
|                                                                                   | Alus I.T., acable, x9 Accordiate Admin                                         | . 4                                                                                                    |                                                                                        |                                                                                                    |

### 10.0.1553.9

### Kundenkartei / Register Belege

Die Standardoption welche beim Kopieren normalerweise ausgeführt wird, indem man die obere Hälfte der Schaltfläche drückt ist nun im Drop Down (untere Hälfte) mit gelistet (Kopieren Kunde/Lieferant wired abgefragt).

|                                                                                    | -                        |                                      |                 |                                     |                         |                                        |         |  |  |
|------------------------------------------------------------------------------------|--------------------------|--------------------------------------|-----------------|-------------------------------------|-------------------------|----------------------------------------|---------|--|--|
| 🦉 🕲 👎                                                                              |                          |                                      |                 |                                     | Kd. Nr. 15401           | Graf Benedikt                          |         |  |  |
| Belege Allgemein Im- / Export                                                      |                          |                                      |                 |                                     |                         |                                        |         |  |  |
| 👆 🧪 🗘 🧃                                                                            |                          | 📥 @                                  | Þ               | <b></b>                             | <b>a</b>                | <b>\$</b>                              | E       |  |  |
| Neu Bearbeiten Umwandeln Bele<br>+ Infr                                            | eg Storno /<br>b Löschen | Drucken E-Mail                       | Kopieren<br>*   | Zeige Versand <sup>,</sup><br>Verk. | verfolgung Suche        | Mark. Beleg anderem<br>Kunden zuordnen | Za      |  |  |
| Allgemein                                                                          |                          | eren (Kunde/Lieferant                | wird abgefragt) |                                     |                         |                                        |         |  |  |
| Runde: 15401  Graf Benedikt                                                        |                          |                                      | 📄 Kopie         | eren auf aktuellen Kun              | den 🔒                   |                                        | Dateier |  |  |
|                                                                                    |                          |                                      | ಿ Beleg         | Positionen auf neuer                | n Beleg kopieren (Kunde | e und Beleg Art wählbar)               |         |  |  |
| Ziehen Sie eine Spaltenüberschrift in diesen Bereich, um nach dieser zu gruppieren |                          |                                      |                 |                                     |                         |                                        |         |  |  |
| Beleg Art                                                                          | Vorg. Be                 | BelegNr. 🛛 🗸 Datum 👻 Lieferanschrift |                 |                                     |                         |                                        |         |  |  |
| 🕨 🗉 📓 Angebot                                                                      | 21                       | 1703                                 |                 | 03.04.2017 10                       | Herrn Graf Beneo        | likt • Oppener Str. 8 • [              | D-66839 |  |  |
| 🕀 😂 Dechnung                                                                       | 0                        | 5/1000                               |                 | 21 02 2017 11                       | Harrn Graf Ranar        | likt = Onnanar Str. 9 = 1              | J-66830 |  |  |

### 10.0.1553.10

### Fremdlagerverwaltung / Betrifft Import von Fremdlagerdaten vom PlusFakt Server

**Neue Option** 

• Import nur wenn Preis >=

### hinzugefügt.

Neben dem Import nur wenn **Bestand** >= besteht nun auch die Möglichkeit den **Preis** >= jeweils pro Lager entsprechend einzuschränken.

| 🛿 Lager anlegen/bearbeite                           | en                                                                                                    | -                |                   |
|-----------------------------------------------------|----------------------------------------------------------------------------------------------------|------------------|-------------------|
| Lagername                                           | Fremdversand GTH Sortierung: 119                                                                                 | ▲<br>▼           |                   |
| Ober/Sammelbegriff (Statistik)                      |                                                                                                    |                  |                   |
|                                                     |                                                                                                    |                  |                   |
| Fremdlager                                          | Ia O Nein Hinweis: Fremdlager sind Bestandsneutral!                                                              |                  |                   |
| Lagerbestände anzeigen<br>Handelskunden WebShop:    | ● <u>1</u> a ○ <u>N</u> ein Lagerbestände anzeigen<br>Endkunden WebShop:        ● <u>1</u> a ○ <u>N</u> ein      |                  |                   |
| – Fremdlager Spezifische Einste                     | silungen                                                                                                    |                  |                   |
| Lieferzeit in Tagen (wird<br>im WebShop angezeigt): | 0 Lieferung an eigenes Lager (statt direkt an Kunden) 0                                                          | <b>J</b>         |                   |
| Eremdversender                                      | Kein Versender gewählt (Bitte klicken)                                                                           | •                |                   |
| Beleg Versenden per:                                | E-Mail Timport nur wenn Bestand >= 4 🙀 Import nur wenn Prei                                                      | s >=             | 5,00€             |
|                                                     |                                                                                                    |                  |                   |
| – Kalkulation - Web Shop / PlusF                    | akt Anzeige - gilt nur für FREMDLAGER                                                                            |                  |                   |
| 🗹 Fremdpreiskalkulation übe                         | er Matrix (empfohlen)                                                                                            | ı Erzwingen (nic | :ht empfohlen)    |
| Fremdpreis 1 Endkund                                | e Fremdpreis <u>2</u> Fremdpreis <u>3</u> Fremdpreis <u>4</u> Fremdpreis <u>5</u> EK Kalkulation                 |                  |                   |
| 0                                                   | Kalkulationsmatrix anlegen/bearbeiten                                                                            |                  |                   |
| <b>↑</b> ↓ <u>■</u>                                 |                                                                                                    |                  |                   |
| Export Import Drucken                               |                                                                                                    |                  |                   |
| *                                                   |                                                                                                    |                  |                   |
| Export/Druck                                        |                                                                                                    |                  |                   |
| Bitte Suchtext hier eingeben.                       | Finden Leeren                                                                                                    |                  |                   |
| Hersteller 🔺 FzgTyp                                 | Fremd EK >=         <= Fremd Ek         EinsatzZweck         >=Ge         <=Ge         Profil         Sortierung | KB >=            | <= KB             |
| *                                                   | Hier klicken um eine neue Zeile hinzuzufügen                                                                     |                  |                   |
|                                                     |                                                                                                    |                  |                   |
| Hi ii i Datancatz 0 von 0 k kk                      | ₩+- <sub>*</sub> √ X ≮                                                                                           |                  | >                 |
| Data isa 2 o voir 0 / //                            | E                                                                                                    |                  |                   |
|                                                     | Spe                                                                                                    | ichern 🛃         | <u>S</u> chließen |

### 10.0.1554.11

### Fenster: Artikel auf Beleg übernehmen

Im unteren Teil des Fensters werden jetzt nicht nur die Preise, sondern wie aus der Artikelauskunft bekannt verschiedene Register wie Angebote, Kalkulationen, Lager etc. eingeblendet.

| -          | Artikel (  | überneł     | nmen            |                  |                      |              |                   |                      | —               |          | ×     |
|------------|------------|-------------|-----------------|------------------|----------------------|--------------|-------------------|----------------------|-----------------|----------|-------|
|            |            |             |                 | 205/55           | R16 91 V CON         | TINENTAL     | - ECOCON          | NTACT 5 (TL)         |                 |          |       |
| 50         | 068 - He   | errn Thie   | le. Im Erker 4  | . 66620 Sitzerat | h: Preisklasse: Norm | al           |                   |                      |                 |          |       |
| _ In       | oformatic  | non alte    | - Käufa (diacar | (Kunde)          | n, rreskiesse, norm  |              |                   |                      |                 |          |       |
|            | Datum      | F F         | elea            | Lager            | Anz.                 | FK           | Preis Mita        | arheiter             |                 |          | KB    |
|            | Datam      |             | .0.09           | 2090             |                      |              | 1100 1400         |                      |                 |          |       |
|            |            |             |                 |                  |                      |              |                   |                      |                 |          |       |
|            |            |             |                 |                  |                      |              |                   |                      |                 |          |       |
|            |            |             |                 |                  |                      |              |                   |                      |                 |          |       |
|            |            |             |                 |                  |                      |              |                   |                      |                 |          |       |
|            |            |             |                 |                  |                      |              |                   |                      |                 |          |       |
|            |            |             |                 |                  |                      |              |                   |                      |                 |          |       |
|            |            |             |                 |                  |                      |              |                   |                      |                 |          |       |
|            |            |             |                 |                  |                      |              |                   |                      |                 |          |       |
|            |            |             |                 |                  |                      |              |                   |                      |                 |          |       |
|            |            |             |                 |                  |                      |              |                   |                      |                 |          |       |
|            |            |             |                 |                  |                      |              |                   |                      |                 |          |       |
| - A        | rtikel/Lei | istung ül   | oernehmen —     |                  |                      |              |                   |                      |                 |          |       |
| 1          |            | Lisustia    |                 |                  |                      | 0.00         | - Preise - I      | KB Datum: 20.03.2017 |                 |          |       |
| La         | ger:       | (naupua)    | yer             | *                | Bestand:             | 1,00         | КВ                | 111,50€ Ø            | ) EK (netto):   | 0,0      | 0€    |
|            |            | (Gesamt     | Bestand alle L  | .ager: XX)       |                      |              | EK (nett          | to) 48.05 €          |                 | 100.00   | 04    |
| <u>A</u> r | nzahl:     |             | 1,00            | Best             | and Neu: 💦 📑         | 1,00         |                   |                      |                 | 100,00   | 70    |
|            |            |             |                 |                  |                      | _            | VK ( <u>n</u> eti | to) 49,44 €          | VK <u>K</u> B ‰ | 100,00   | %     |
|            |            |             |                 |                  |                      |              | <u>∨</u> K (brut  | tto) 58,83€          |                 |          |       |
|            |            |             |                 |                  |                      | V            |                   |                      |                 |          |       |
| _          |            |             |                 |                  |                      |              |                   |                      |                 |          |       |
| đ          | 🖥 Preise   | e 📑 L       | .ieferanten Ar  | igebote 💈 💈      | 🕽 Vorliegende EK Ka  | alkulationen | 🌅 Artik           | el/Kunde 🛛 🥩 Lager   | Ы KB Preisve    | erlauf 🔻 | ( ) F |
|            | Preiskla   | sse 🔺       | Einkauf         | Preis (Netto)    | Preis (Brutto)       | KB%          | Gesperrt          | Berechnet/Geändert   | Formel          |          |       |
| Þ          | EK_Ind     | ustrie      |                 | 0,00€            | 0,00€                | 0,00 %       |                   |                      |                 |          |       |
|            | EK1        |             | ~               | 0,00€            | 0,00€                | 0,00 %       |                   | 18.06.2014 11:28     |                 |          |       |
|            | Handel     |             |                 | 0,00€            | 0,00 €               | 0,00 %       |                   | 26.06.2014 11:55     |                 |          |       |
|            | Normal     |             |                 | 0,00€            | 0,00 €               | 0,00 %       |                   |                      |                 |          |       |
|            | Normal/    | Aufsc       |                 | 0,00€            | 0,00€                | 0,00 %       |                   |                      |                 |          |       |
| 144        | 44 4 Do    | toncata .   | 1 yon 5 🕨 🙀     | HAVX <           |                      |              |                   |                      |                 |          | 2     |
| Ë          | Da         | itorisatz . | 1 101 3 1 10    |                  |                      |              |                   |                      |                 |          |       |
|            |            |             |                 |                  | <b>v</b> n           | к 🔰          | Abbruch           | h                    |                 |          |       |
|            |            |             |                 |                  | ▼ <u>0</u>           |              |                   |                      |                 |          |       |

### 10.0.1554.12

### Fenster: Artikel auf Beleg übernehmen

Betrifft Kundenangebot bzw. Lieferantenangebot: Wird ein Artikel auf einen Beleg übernommen und es liegt ein Angebot für den Kunden bzw Lieferantenangebot für den Lieferanten vor, so kann man dieses durch anklicken der Schaltfläche in einem neuen Fenster öffnen.

| 🔰 Artikel       | l überne                | hmen                         |                |                      |                |                  |                     | _               |                 |
|-----------------|-------------------------|------------------------------|----------------|----------------------|----------------|------------------|---------------------|-----------------|-----------------|
|                 |                         |                              | 205/5          | 50 16 01 U C         |                |                  | NITACT 5 MO (TI     |                 |                 |
| 50001 J         | Jorren Thi              | olo. Upuntetr                | 10, 66600 Nor  |                      |                | AL LUOGO         |                     | -)              |                 |
| J0091-F         |                         | ele, Hauptstr.               | 18, 00020 NUN  | Iweller; Preisklasse | s Normai       |                  |                     |                 |                 |
| - Informat      | tionen aite             | e Kaute (diesei<br>Polog     | r Kunde) ——    | Apz                  |                | / Droic          | Mitarboitor         |                 |                 |
| ► 04 04         | 2017                    | E Angebot                    | Layer<br>      | ntlager 1            | 48.85 €        | 49.99 <i>E</i>   | Admin               |                 | 111 50 €        |
| , 04.04         | .2017                   | Milgebot                     | ing Liga       | puagei I             | 40,00 €        | - 40,00 e        | Admin               |                 | 111,50 €        |
|                 |                         |                              |                |                      |                |                  |                     |                 |                 |
|                 |                         |                              |                |                      |                |                  |                     |                 |                 |
|                 |                         |                              |                |                      |                |                  |                     |                 |                 |
|                 |                         |                              |                |                      |                |                  |                     |                 |                 |
|                 |                         |                              |                |                      |                |                  |                     |                 |                 |
|                 |                         |                              |                |                      |                |                  |                     |                 |                 |
|                 |                         |                              |                |                      |                |                  |                     |                 |                 |
|                 |                         |                              |                |                      |                |                  |                     |                 |                 |
|                 |                         |                              |                |                      |                |                  |                     |                 |                 |
|                 |                         |                              |                |                      |                |                  |                     |                 |                 |
| L               |                         |                              |                |                      |                |                  |                     |                 |                 |
| – Artikel/L     | eistung ü               | bernehmen —                  |                |                      |                |                  |                     |                 |                 |
| Lager:          | Hauptla                 | iger                         | *              | Bestand:             | 0,00           | Preise - KB      | 3 Datum: 20.03.2017 |                 |                 |
| 2-9             | (Gesamt                 | -<br>: Bestand alle I        | Lager: XX)     |                      |                | КВ               | 111,50€ 0           | Ø EK (netto): 0 | ,00€            |
| A               | (                       | 1.00                         |                |                      | 1.00           | EK (nett.        | 0,00€               | EK KB % 100,0   | )0 %            |
| <u>A</u> nzahi: |                         | 1,00                         | Besta          | and Neu:             | -1,00          | VK (netto        | ) 🖪 48.88€          | VK KB % 56.1    | 16 %            |
|                 |                         |                              |                |                      |                | City Comment     | 50.17.6             |                 |                 |
| Acl             | htuna                   |                              |                |                      |                |                  | 38,17€              |                 |                 |
| Ein An          | igebot lie              | gt vor!                      |                |                      |                |                  |                     |                 |                 |
| Dieser          | wurde eir<br>lickon Sio | ngetragen.<br>Buit des Angek | oots Symbol um | das Angebot in ei    | nom nou on For | ostor zu öffnanl |                     |                 |                 |
|                 |                         | aan aas Angel                |                | das Angebot in ei    |                |                  | 🚽 erlauf 🛛 🔏 Kd.    | Bestellungen 🔛  | EK/VK Stü 🔻 👎 🕨 |
| Preisk          | asse 🔺                  | Einkauf                      | Preis (Netto)  | Preis (Brutto)       | KB%            | Gesperrt         | Berechnet/Geändert  | Formel          |                 |
| ► EK_In         | dustrie                 | ~                            | 0,00€          | 0,00 :               | € 0,00 %       |                  |                     |                 |                 |
| EK1             |                         | ~                            | 0,00€          | 0,00 :               | € 0,00 %       |                  | 18.06.2014 11:28    |                 |                 |
| Hande           | el                      |                              | 0,00€          | 0,00 :               | € 0,00 %       |                  | 26.06.2014 11:55    |                 |                 |
| Norma           | el .                    |                              | 0,00€          | 0,00 :               | € 0,00 %       |                  |                     |                 |                 |
| Norma           | alAutsc                 |                              | 0,00€          | 0,00 :               | € 0,00 %       |                  |                     |                 |                 |
| H4 44 4 D       | )atensatz               | 1 von 5 🔸 🕨                  | ₩▲√ X <        |                      |                |                  |                     |                 | >               |
|                 |                         |                              |                |                      |                |                  |                     |                 |                 |
|                 |                         |                              |                |                      | <u>O</u> K     | 🗙 Abb            | oruch               |                 |                 |
|                 |                         |                              |                |                      |                |                  |                     |                 |                 |

### 10.0.1555.14

### Lieferantenbeleg

Das Suchen der letzten EK Preise welche eingeblendet werden, wenn man in die Preis Spalte klickt wurde jetzt in einen eigenen Prozess ausgelagert -> dadurch kommt es nicht mehr zu Verzögerungen bei Artikeln die mehrere tausend mal fakturiert wurden, da man das laden der Daten nicht abwarten muss, sondern direkt weiter springen kann.

| 🐢 🕐 Beleg: Lieferschein Lieferant   Beleg Nr: {Neu                   | r Beleg} - KD/LF I | Nr: 4 - Firma Reifenliefer  | rant aus Nonnweiler (Norm | al)             | -                                                 | - <u> </u>        |
|----------------------------------------------------------------------|--------------------|-----------------------------|---------------------------|-----------------|---------------------------------------------------|-------------------|
| Allgemein Schnittstellen                                             |                    |                             |                           |                 |                                                   |                   |
| - Lieferschein Lieferant                                             |                    |                             |                           |                 |                                                   |                   |
| Nr.: test 🚨 Datum: 05.04.2017 15:11 🔻                                |                    | Benachrichtigung ——         | Bena                      | chrichtigt: 🔲 - |                                                   |                   |
| Rch. Anschr.: Reifenlieferant, , Hochwaldstr. 24, D-66620 Nonnweiler |                    | keine Benachrichtig         | gung - Am:                |                 |                                                   |                   |
| Lieferung an: Luduppi Zuppi, , Hostweg1, D-12354 horsthausen         |                    |                             |                           |                 |                                                   |                   |
| Bestellt KFZ                                                         | i _ I              | Personal                    | Sonst                     | iges            |                                                   |                   |
| Bestell <u>N</u> r.: Versand Nr.: KEZ:                               | - 🧠 M              | Ionteur:                    | Termin                    | ו: 🚮            |                                                   |                   |
| Bestellt von: Versand per: 💌 Km:                                     |                    |                             | Tour:                     |                 |                                                   |                   |
| Bestell <u>t</u> am:                                                 |                    | /erk <u>ä</u> ufer: × Admin | Vermit                    |                 |                                                   |                   |
| Artikel Nr. Beschreibung                                             | Arz. Preis         | Preis (Bru G Ne             | etto G Brutto Ltxt        | MwSt. k         | <b lager<="" td=""><td>Position 🔺 Gewich</td></b> | Position 🔺 Gewich |
| 2 🕱 195/65R15 91 H CONTINENTAL - ECOCONTACT 3 (TL)                   | 1 🚺 🕇              | 0,00€ 0,0                   | 00€ 0,00€ 🕘               | 19,00 % 0,00    | € 📷 Hauptl                                        | 10                |
| * * 💊                                                                |                    | Preis                       | ise (Preisklassen)        |                 |                                                   |                   |
|                                                                      | Preis              |                             | Preisklasse               |                 |                                                   |                   |
|                                                                      | •                  |                             | 67,23 € Handel            |                 | _                                                 |                   |
|                                                                      |                    |                             | U,UU € Normal             |                 | _                                                 |                   |
|                                                                      |                    |                             | 0,00 € NormalAutischiag   |                 | -                                                 |                   |
|                                                                      |                    |                             | 52.83 £ EK1               |                 |                                                   |                   |
|                                                                      |                    |                             | 32,03 10 201              |                 | -                                                 |                   |
|                                                                      | 1                  |                             | letzte EK's               |                 |                                                   | 7,87              |
| I + + + + Datensatz 1 von 1 → → → + - <                              | Datum              | Anz. Preis                  | Name                      |                 |                                                   | >                 |
| Zahlungsbedingung:                                                   | • 05.08.20         | 14 1 1 <b>41</b>            | 1,20 Reifenlieferant      |                 | oote 🌄 KB I                                       | Preisverlau 🔻 💷 🕨 |
| Zusätzlicher Belegtext:                                              | 05.08.20           | 14 1 1 41                   | 1,20 Reifenlieferant      |                 | Lieferzeit                                        | EK KB% VI         |
|                                                                      |                    |                             |                           |                 | 0                                                 | 0,00 % 0          |
| Drivate Natia aura Belegy                                            |                    |                             |                           |                 | 0                                                 | 0,00 % 0          |
| Private Notiz zum beleg.                                             | He ef ef Date      | nsatz 1 von 2 🕨 🗰           | <                         |                 | >                                                 |                   |
|                                                                      | Dieses Fenst       | er Nervt? Hier ausblend     | den-> Preisklassen Aus    | blenden         |                                                   |                   |
| Bos Löschon Artikelauskunft A Balag abschließen (                    |                    |                             | L                         |                 |                                                   |                   |
|                                                                      |                    | 🗝 🕫 🖣 Datensatz 1 vo        | on 2 ▸ 砷 배 ໆ <            |                 |                                                   | >                 |
|                                                                      |                    |                             |                           |                 | 👰 Off                                             | en: 4.404,44 € _  |

### 10.0.1556.15

### Fenster: Artikel auf Beleg übernehmen

Wesentliche Beschleunigung des Fensters, wenn Artikel oder Dienstleistungen übernommen werden, die tausendfach und mehr fakturiert wurden. Typisches Beispiel: Versandkosten die auf fast jedem Beleg vorhanden sind.

### 10.0.1560.16

### Beleg bearbeiten (ansehen)

Zwei neue Spalten im Fenster Beleg (nicht editierbar):

- EAN
- Hst Nr. (Hersteller Nr)

Sie zeigen die EAN bzw. Hersteller Nr. des Artikels an, sofern diese beim Artikel hinterlegt sind.

| m 📀                  |               |              |                       |           |         |            |               |       | Belea: F | Rechnung I. Ki | )) E Nr: 467 | 781 - Firma | a loachim I | fhiele aus | Züsch ( Normal | n    |            |           |          |               |                    | _               |                     | ×        |
|----------------------|---------------|--------------|-----------------------|-----------|---------|------------|---------------|-------|----------|----------------|--------------|-------------|-------------|------------|----------------|------|------------|-----------|----------|---------------|--------------------|-----------------|---------------------|----------|
| Allasmoin            | Schoittstall  |              |                       |           |         |            |               |       |          |                |              |             |             |            |                |      |            |           |          |               |                    |                 |                     |          |
| Rechource            | bennitesten   | -            |                       |           |         |            |               |       |          |                |              |             |             |            |                |      |            |           |          |               |                    |                 |                     |          |
| No.                  | wird ver      | ieber 🛤      | Datum                 | 10.04.201 | 7 09:59 | Ŧ          |               |       | - Benach | hrichtiauna —  |              |             | - Benachr   | ichtiat:   | <b>—</b>       |      |            |           |          |               |                    |                 |                     |          |
| Reb. Apechr :        | Joachim Th    | ele, , Hoffi | eldstr. 9, D-5442     | 22 Züsch  |         |            |               |       | ka       | ine Renachrich | 21 T         |             | Am:         |            |                |      |            |           |          |               |                    |                 |                     |          |
| Non Biodina          | <u>ix 35</u>  |              |                       |           |         |            |               |       |          | and bonderine  | - C2         |             | Von:        |            |                |      |            |           |          |               |                    |                 |                     |          |
| Lieferung an:        | Joachim Th    | iele, , Hoff | eldstr. 9, D-5442     | 22 Züsch  |         |            |               |       |          |                | . 🐱          |             |             |            |                |      |            |           |          |               |                    |                 |                     |          |
| Bestellt             |               |              | Versand —             |           |         | FZ         |               |       | - Person | nal            |              |             | - Sonstige  | is         |                |      |            |           |          |               |                    |                 |                     |          |
| Bestell <u>N</u> r.: |               |              | Versand Nr.:          |           | K       | Z:         |               | - 🧠   | Monteur  | r:             |              |             | Termin:     | 31         |                |      |            |           |          |               |                    |                 |                     |          |
| Bestellt von:        |               |              | Versan <u>d</u> per:  |           | ▼ KI    | n:         |               |       |          |                |              |             | Tour:       |            |                |      |            |           |          |               |                    |                 |                     |          |
| Bestell <u>t</u> am: | 10.04.2017    | •            | Lief <u>e</u> rdatum: |           | -       |            |               |       | Verkäuf  | er: × Admi     | n            |             | Vermit.     |            |                |      |            |           |          |               |                    | •               |                     |          |
| eis                  | Preis Prei    | s (Brutto)   | G Netto               | G Brutto  | Lbst    | MwSt.      | KB            | Lager |          | Position 🔺     | Gewicht      | Anm         | erkung Kon  | nmentar    | %Rohertrag     | KB%  | Ge         | ewinn(net | Format   | Rohertra      | g. EAN             | HerstellerNr    |                     | Paket    |
| IS€ 8                | 7,80€ 10      | 2,73€ ▼      | 351,20€               | 410,90€   | a       | 17,00 %    | 98,00€        | 🛁 Co  | n        | 10             | 9,           | 9,41        |             |            | 50,73 %        | 6 1  | 10,41 %    | 178,16€   | keine    | 44,           | 54 € 8808563380360 | 1017800         |                     | 1        |
| 0€ 9                 | 1,45€         | 107,00€      | 731,60€               | 855,97€   | a       | 17,00 %    | 121,00€       | 📶 Ju  | nglin    | 20             | 8            | 1,52        |             |            | 38,76 %        | 6 2  | 24,42 %    | 283,60€   | keine    | 35,-          | 45 E 5452000470454 | 531995          |                     | 1        |
| 0€ 9                 | 8,29€         | 115,00€      | 196,58€               | 230,00€   | a]      | 17,00 %    | 118,00€       | 📶 Co  | n        | 30             | 8,           | 1,52        |             |            | 46,08 %        | 6 1  | 16,70 %    | 90,58€    | keine    | 45,:          | 29 E 5452000470508 | 532000          |                     | 1        |
|                      |               |              |                       |           |         |            |               |       |          |                |              |             |             |            |                |      |            |           |          |               |                    |                 |                     |          |
|                      |               |              |                       |           |         |            |               |       |          |                |              |             |             |            |                |      |            |           |          |               |                    |                 |                     |          |
| 7                    |               |              | 928,18€               | 1.085,97€ |         |            |               |       |          |                | 26,          | 44          |             |            | 21,67 %        | •    |            | 201,14€   |          |               |                    |                 |                     |          |
| HI HI H Dater        | isatz 1 von 3 | ► H H        | - <                   |           |         |            |               |       |          |                |              |             |             |            |                |      |            |           |          |               |                    |                 |                     | >        |
| Zahlungsbedin        | gung: 2       | ahlbar sofi  | ort nach Erhalt!      |           |         |            |               |       | · 🤞      | .ager 🐻        | Preise 👩     | 🤇 Vorliege  | ende EK Kal | kulationer | n 📑 Anget      | oote | 🆶 KB Preis | verlauf   | 💩 Kd. Be | estellungen 🎽 | EK/VK Stück        | Lief. Best.     | Platzie             | r ( ) -  |
| Zusätzlicher Be      | legtext:      |              |                       |           |         |            |               |       | La       | ager           | Best.        | Fre         | ernd EK     | Fremd V    | /K ImportDatu  | m    | Lieferzeit | : E)      | < KB%    | VK KB%        | Fremd VK Endkunde  | Fremd VK Brutto | Fre                 | mdVK Enc |
|                      |               |              |                       |           |         |            |               | ~     |          | on             | 40           | 94          | 13,26 €     | 0,00       | e              |      |            | 0 100     | ,00 %    | 100,00 %      | 0,00€              | 0,              | 9 00,               |          |
| Private Notiz zu     | ım Beleg:     | 7            | Artikelausku          | ınft 🗸    | Be      | leg abschl | ließen (ALT+E | 3)    |          | angland ar     | 60           | J 4         | (3,26€      | 0,00       | ŧ              |      |            | 0 100     | ,00 %    | 100,00 %      | 0,00€              | 0.              | ,00€                |          |
| L                    |               | ~~~          |                       |           |         |            |               |       | 144 44   | < Datensatz    | 1 von 2 ▶    | ₩ ₩ Ÿ       | <           |            |                |      |            |           |          |               |                    |                 |                     | >        |
|                      |               |              |                       |           |         |            |               |       |          |                |              |             |             |            |                |      |            |           |          |               |                    | 👰 O             | ffen <sup>•</sup> O | 00€      |

### 10.0.1560.17

### Beleg bearbeiten (ansehen)

Die Spalte Art (Artikel, Dienstleitung, freie Pos), Artikel Nr. und Beschreibungsind jetzt links "festgestellt", so dass diese beim Scrollen nach rechts vorne stehen bleiben.

| e 2                  |              |              |                       |             |            |               | Beleg: Rechnu  | ing   Bele | g Nr:  | 269812           | - KD/I  | LF Nr: 4      | 6781 - F | Firma    | Joachim ' | Thiele aus : | Züsch (.Nom | nal)         |             |              |              | _       |                |
|----------------------|--------------|--------------|-----------------------|-------------|------------|---------------|----------------|------------|--------|------------------|---------|---------------|----------|----------|-----------|--------------|-------------|--------------|-------------|--------------|--------------|---------|----------------|
| Alloemein            | Schnittsh    | allen        |                       |             |            |               |                |            |        |                  |         |               |          |          |           |              |             |              |             |              |              |         |                |
| Rechnung             | 0            |              |                       |             |            |               |                |            |        |                  |         |               |          |          |           |              |             |              |             |              |              |         |                |
| Nr ·                 | 269812       | 2 8          | Datum:                | 10.04.2     | 2017 09:   | :59 י         | -              |            |        | - Benac          | hrichti | igung         |          |          |           | - Benach     | richtigt:   | 1            |             |              |              |         |                |
| Reb. Angebra         | Joachim 1    | hiele, , Hof | feldstr. 9, D-54      | H422 Züsch  |            |               |                |            |        | k                | aine Re | anachric      | ьн       | -        |           | Am:          |             |              |             |              |              |         |                |
| Ken Milberin         | <u>ix 35</u> |              |                       |             |            |               |                |            |        |                  |         | 51 Idei II Id |          |          |           | Von:         |             |              |             |              |              |         |                |
| Lieferung an:        | Joachim 1    | hiele, , Hof | feldstr. 9, D-54      | 422 Züsch   |            |               |                |            |        |                  |         |               |          | 6        |           |              |             |              |             |              |              |         |                |
| Bestellt             |              |              | Versand —             |             |            | KFZ -         |                |            |        | - Persor         | nal —   |               |          |          |           | - Sonstig    | es          |              |             |              |              |         |                |
| Bestell <u>N</u> r.: |              |              | Versand Nr.:          |             |            | K <u>F</u> Z: |                | -          |        | Monteu           | r: [    |               |          |          |           | Termin:      | 🚮 Termir    | nplaner öffn | en          |              |              |         |                |
| Bestellt von:        |              |              | Versan <u>d</u> per:  |             | *          | <u>K</u> m:   | [              |            |        |                  |         |               |          |          |           | Tour:        |             |              |             |              |              |         |                |
| Bestell <u>t</u> am: | 10.04.20     | 17 🔻         | Lief <u>e</u> rdatum: |             | Ŧ          |               |                |            |        | Verk <u>ä</u> uf | fer:    | × Adm         | in       |          |           | Vermit.      |             |              |             |              |              |         |                |
| Artikel f            | Nr.          | Bes          | chreibung             |             |            |               |                | St.        |        | KB L             | ager    |               | Pos.     | <u>م</u> | Sewicht   | Anmerkun     | g Kommentar | r            | %Rohertrag  | KB%          | Gewinn(net   | Format  | Rohertrag E    |
|                      | R16 91 T     | HA           | NKOOK - WINTE         | ER ICEPT RS | 2 (W452) ( | (TL)          |                | %          | 98     | 8,00€ 🙍          | 🚽 Co    | n             |          | 10       | 9,41      |              |             |              | 50,73 %     | 10,41        | % 178,16     | keine   | 44,54€ 8       |
| 205/55               | R16 91 H     | DU           | NLOP - WINTER         | SPORT 5 (1  | 1)         |               |                | %          | 121    | ,00€ 🙍           | Jur     | nglin         |          | 20       | 8,52      |              |             |              | 38,76 %     | 24,42        | % 283,60 (   | ! keine | 35,45€ 5       |
| 205/55               | R16 91 T     | DU           | NLOP - WINTER         | SPORT 5 (T  | 1)         |               |                | %          | 118    | 8,00€ 🙍          | 🚽 Co    | n             | ;        | 30       | 8,52      |              |             |              | 46,08 %     | 16,70        | % 90,58 \$   | ! keine | 45,29€ 5       |
| * 💊                  |              |              |                       |             |            |               |                |            |        |                  |         |               |          |          |           |              |             |              |             |              |              |         |                |
|                      |              |              |                       |             |            |               |                |            |        |                  |         |               |          |          |           |              |             |              |             |              |              |         |                |
|                      |              |              |                       |             |            |               |                |            |        |                  |         |               |          | [        | 26,44     |              |             |              | 43,17 %     | 1            | 552,34€      |         |                |
| HI II Daten          | satz 1 von   | 3 + ++ ++    | - <                   |             |            |               |                |            |        |                  |         |               |          |          |           |              |             |              |             |              |              |         | >              |
| Zahlungsbeding       | jung:        | Zahlbar so   | fort nach Erhalt!     | i           |            |               |                |            |        | - 🐋              | Lager   |               | Preise   | Ø        | 🦻 Vorlieg | ende EK Ka   | lkulationen | 📑 Ange       | bote 🛛 👢 KE | Preisverlauf | 🚵 Kd. Bestel | lungen  | 🔛 EK/V 🔻 🔳 🕨   |
| Zusätzlicher Bel     | legtext:     |              |                       |             |            |               |                |            | ^      | L                | ager    |               | B        | Best.    | Fre       | ernd EK      | Fremd VK    | ImportDate   | um Liel     | erzeit       | EK KB%       | VK KB%  | Fremd VK Endku |
|                      |              |              |                       |             |            |               |                |            | $\sim$ | 10               | ÷.      |               |          | 31       | 6 4       | 3,26€        | 0,00€       |              |             | 0            | 00,00 % 10   | 10,00 % | 0,0            |
| Private Notiz zu     | m Beleg:     |              |                       |             |            |               |                |            | ^      |                  | adi     | noter         |          | 61       | 0 4       | 3,26€        | 0,00€       |              |             | 0            | 00,00 % 10   | 0,00 %  | 0,C            |
| Pos.                 | Löschen      |              | Artikelausk           | kunft       | /          | Beleg a       | abschließen (# | NLT+B)     | ~      |                  |         |               |          |          |           |              |             |              |             |              |              |         |                |
|                      |              |              |                       |             | •          |               |                |            |        | 144 44           | ↓ Data  | atensata      | z 1 von  | 2 🕨      | ₩ ₩ Ÿ     | <            |             |              |             |              |              |         | >              |
| <u>^</u>             |              |              |                       |             |            |               | ACH            | TUNG ! I   | )as K  | reditlin         | nit wu  | ırde üb       | erschr   | ritte    | n         |              |             |              |             |              |              |         | Offen: 0,00 €  |

### 10.0.1560.18

### Fenster: Artikel auf Beleg übernehmen

Mehrere Verbesserungen bei der Eingabe im Feld Anzahl:

Erhält das Feld den Fokus, wird der gesamte Inhalt selektiert (um direkt durch Eingabe einer Zahl zu selektieren).

Es ist jetzt nicht mehr möglich z.B. einen Buchstaben einzutragen, nur noch numerische Eingabe

Eine Schaltfläche "2" ist jetzt am Ende eingefügt mit folgender Funktionsweise:

Drückt man mit der rechten Maustaste drauf und es steht 1 im Feld Anzahl (Standard wenn das Fenster geöffnet wird) wird die Anzahl auf 2 gesetzt. Jedes weitere Drücken erhöht dann um 2.

Durch drücken der rechten Maustaste ist dieselbe Funktion für negative Eingabe vorhanden.

| 1    | Artikel    | übernel       | nmen         |                      |                             |                |                   |                     | -                    |           | ×   |
|------|------------|---------------|--------------|----------------------|-----------------------------|----------------|-------------------|---------------------|----------------------|-----------|-----|
|      |            |               |              | 205                  | /55R16 91 T                 | GOODYEA        | R - ULTR <i>i</i> | A GRIP 7+ (TL)      |                      |           |     |
| 46   | 5781 - Fir | rma Joad      | him, Hoffeld | dstr. 9, 54422 Züsch | ; Preisklasse: .Norm        | hal            |                   |                     |                      |           |     |
| _ Ir | nformatio  | onen alte     | Käufe (die   | ser Kunde) ———       |                             |                |                   |                     |                      |           |     |
|      | Datum      |               | Beleg        | Lager                | Anz.                        | EK             | Pre               | is Mitarbeiter      |                      |           | KB  |
|      |            |               |              |                      |                             |                |                   |                     |                      |           |     |
|      |            |               |              |                      |                             |                |                   |                     |                      |           |     |
|      |            |               |              |                      |                             |                |                   |                     |                      |           |     |
|      |            |               |              |                      |                             |                |                   |                     |                      |           |     |
|      |            |               |              |                      |                             |                |                   |                     |                      |           |     |
|      |            |               |              |                      |                             |                |                   |                     |                      |           |     |
|      |            |               |              |                      |                             |                |                   |                     |                      |           |     |
|      |            |               |              |                      |                             |                |                   |                     |                      |           |     |
|      |            |               |              |                      |                             |                |                   |                     |                      |           |     |
|      |            |               |              |                      |                             |                |                   |                     |                      |           |     |
|      |            |               |              |                      |                             |                |                   |                     |                      |           |     |
| L    |            |               |              |                      |                             |                |                   |                     |                      |           |     |
| ⊢ A  | rtikel/Le  | istung ül     | bernehmen    |                      |                             |                |                   |                     |                      |           |     |
| La   | ider:      | Con           |              | -                    |                             |                | Preise -          |                     |                      |           |     |
| 20   | igon.      |               |              |                      |                             |                | KB                | 0,00€ Ø             | ) EK (netto): 85,0   | 0€        |     |
|      |            |               |              | 00 2                 |                             |                | EK (nett          | to) <b>85,00 €</b>  |                      |           |     |
| A    | nzanı:     |               | L            |                      |                             |                | VK (net)          | to) 0,00€           |                      |           |     |
|      |            |               |              |                      | Anzahl auf setze            | en             |                   | $0.00 \in$          |                      |           |     |
|      |            |               |              |                      |                             |                |                   |                     |                      |           |     |
|      |            |               |              | Wenn                 | onen:<br>Anzahl auf 1 steht | , wird beim er | sten klick 2      |                     |                      |           |     |
|      | d Lagor    | <i>1</i> 53 m |              | einget               | ragen, jeder weite          | re Klick erhöh | tum 2.            | oicuorlauf 🤽 Kd     |                      | N/Z 050 🔻 | 1.1 |
|      | Droidda    |               | Finkouf      | Drois (N Minus       | Recrite Maustaste           | e = seibe fun  | iktion nur        | Borochnot (Goöndort |                      | Jok Ju    |     |
| ┢    | Norma      |               |              |                      | 0.00€                       | 0.00.%         |                   | 02 10 2015 15:56    | If(Restand > 0:runde |           | ^   |
| ľ    | Alphabe    | "<br>et       |              | 0,00 €               | 0,00 €                      | 0,00 %         |                   | 30.06.2014 09:15    | Tr(bestand>0,runde   |           |     |
|      | Arval      |               |              | 0,00 €               | 0,00 €                      | 0.00 %         |                   | 0010012021105120    |                      |           |     |
|      | de         |               |              | 0,00€                | 0,00 €                      | 0,00 %         |                   | 30.06.2014 09:17    | schnittekpreis*0     |           |     |
|      | Delti      |               |              | 0,00€                | 0,00€                       | 0,00 %         |                   | 30.06.2014 09:18    | schnittekpreis*0     |           |     |
| 144  | Lascan     | lan Au        |              |                      | 0 00 ∉                      | 0 00 %         |                   | 20.06.2014.00.20    |                      |           | ~   |
|      | " " Da     | iterisatz .   | L VON / /    |                      |                             |                |                   |                     |                      |           |     |
|      |            |               |              |                      |                             | ОК             | X Ał              | obruch              |                      |           |     |
|      |            |               |              |                      |                             |                |                   |                     |                      |           |     |

### 10.0.1561.19

### **DATEV** Export

Belegexport (Buchungsstapel)

- Spalte 50 Zusatzinformation Art 2 wird jetzt mit dem Wort BelegArt gefüllt.
- Spalte 51 Zusatzinformation Inhalt 2 wird entsprechend mit der Beleg Art gefüllt also Rechnung bzw. Gutschrift.

|   | 49                          | 50                        | 51                          | 52                        |       |
|---|-----------------------------|---------------------------|-----------------------------|---------------------------|-------|
|   |                             |                           |                             |                           |       |
| 1 | Zusatzinformation- Inhalt 1 | Zusatzinformation - Art 2 | Zusatzinformation- Inhalt 2 | Zusatzinformation - Art 3 | Zusat |
|   |                             | BelegArt                  | Rechnung                    |                           |       |
|   |                             | BelegArt                  | Rechnung                    |                           |       |
|   |                             |                           |                             |                           |       |
|   |                             |                           |                             |                           |       |
|   |                             |                           |                             |                           |       |
|   |                             |                           |                             |                           |       |
|   |                             |                           |                             |                           |       |

### 10.0.1562.20

### Kundenkartei Einstellung aus Lieferschein -> direkt Rechnung

| tunde/Lieferant Alla                                                                                                    | emein Im-/Exp                                                          | ort loFunktion              |                      | Kd. Nr.                                                                                                    | 15401 Graf E                                                                    | Benedikt                                                                                                    |                                                                                                    |                                                                           |                                                   |
|----------------------------------------------------------------------------------------------------|------------------------------------------------------------------------|-----------------------------|----------------------|----------------------------------------------------------------------------------------------------|---------------------------------------------------------------------------------|----------------------------------------------------------------------------------------------------|----------------------------------------------------------------------------------------------------|---------------------------------------------------------------------------|---------------------------------------------------|
| Kunden/Lieferanten Such                                                                                                    | ne (Strg+S)                                                            | Neu Löschen                 | Änderung             | g Schr                                                                                                    | nellkunde                                                                       |                                                                                                    |                                                                                                    |                                                                           |                                                   |
|                                                                                                    | Kund                                                                   | (Ausblenden)<br>e/Lieferant | Rückgängi            | ig<br>Schne                                                                                                    | ell Kunde 🔺                                                                     |                                                                                                    |                                                                                                    |                                                                           |                                                   |
| 78 <u>1</u> Kunde: 1540                                                                                                    | 1   Graf Benedi                                                        | kt 🧃                        | 2 Belege (8          | 3)                                                                                                    |                                                                                 | 3 Briefe/Dateie                                                                                                    | en (0)                                                                                               |                                                                           | <u>緣 4</u> Einlagerung                            |
| Anschrift                                                                                                    |                                                                        | 🖻 Beleg- u. Bankdaten ,     | / Tour               |                                                                                                    |                                                                                 | KFZ                                                                                                    |                                                                                                    | WebShop /                                                                 | Schnittstellen                                    |
| Anschrift<br>Kunden Nr.<br>Anrede<br>Vorname / <b>Name</b><br>Briefanrede<br>2. Adr. Zeile (z. Hd.)<br><b>Straße</b><br>Land, PLZ, Ort<br>Iel. 1/2<br>Eax 1/2<br>Mobiltelefon(e) | 15401<br>Herrn<br>Benedikt<br>Sehr geehrter Her<br>D 66839 5<br>06887/ | ••• Debitor Nr.             | *<br>*               | Belegzuo     Kein Eintre     Beleg      Beleg       Beleg        Beleg          Beleg          Beleg          Beleg          Beleg          Beleg          Beleg          Beleg          Beleg          Beleg          Beleg          Beleg          Beleg          Beleg          Beleg | rdnung<br>ag vorhanden<br>Typ Dire<br>erschein<br>hnung<br>Lieferso<br>Lieferso | bedeutet -> Standarde<br>ktMail Als gedruckt<br>Hier klicken um eine n<br>V V<br>V V<br>thein Drucken<br>thein als gedruckt marki | instellung aus<br>Lfs. ohne Pro<br>ve Zeile hinzu<br>n<br>n<br>n<br>ohne <u>F</u><br>ieren (kein Dru | den Programme<br>els Formular<br>izufüger<br>2<br>treise <b>x</b><br>ick) | einstellungen!<br>Anzahl (Dn<br>per E-Mail senden |
| eMail                                                                                                    | bgrat@plustakt.de                                                      | e                           |                      |                                                                                                    | 🗆 Lts. zu                                                                       | Rch. und drucken                                                                                                    |                                                                                                    | ×                                                                         | Lts. zu <u>R</u> ch. und mailen                   |
| Internet<br>Notiz                                                                                                    |                                                                        |                             | Na<br>Me<br>Me<br>Me | erkmal 1<br>erkmal 2<br>erkmal 3<br>erkmal 4<br>erkmal 5                                                                                                    |                                                                                 | X Zurück zum                                                                                                    | Beleg                                                                                                | <u>O</u> K<br>Offen Lis.:<br>Pest:                                        | -267.11.6                                         |
| Preis/Rechnung                                                                                                    |                                                                        |                             |                      |                                                                                                    |                                                                                 |                                                                                                    |                                                                                                    | itest.                                                                    | 207,112                                           |
| Eigenes Lager Preis:<br>FremdlagerPreis Nr.:                                                                                                    | EVK4<br>1 vsland)                                                      | 🖋 aus LFS -> direkt Rechnun | - 🤜                  |                                                                                                    |                                                                                 |                                                                                                    |                                                                                                    | Angelegt:<br>Geändert:                                                    | 31.07.2012<br>12.04.2017<br>12.04.2017            |
| <u>Enakunde</u>                                                                                                    |                                                                        |                             |                      |                                                                                                    |                                                                                 |                                                                                                    |                                                                                                    | care beieg.                                                               | 10.0002/                                          |

Wenn wie in der Grafik gezeigt bei Punkt 1 der Haken *"aus LFS -> direkt Rechnung"* gesetzt wird, wird beim Abschluss eines Lieferschein's bei diesem Kunden direkt eine Rechnung erstellt.

Standardmäßig steht beim Belegabschluss dann ein Haken in der Einstellung "*Lfs. zu Rch. Und drucken"* 

Wenn Sie jetzt bei dem Kunden wie in Punkt 2 bei **"Beleg-u. Bankdaten/Tour" -> "Belegzuordnung"**, Einstellungen für den Beleg Typ **"Rechnung"** hinterlegen, können Sie die Häkchen in Punkt 3 wie folgt steuern.

- Wird (Punkt 2-> roter Pfeil, bei Beleg-Typ Rechnung) "DirektMail" angehakt, wird im Belegabschließen Fenster "Lfs. Zu Rch- und mailen" aktiviert (Punkt 3 -> roter Pfeil).
- Wird (Punkt 2-> blauer Pfeil, bei Beleg-Typ Rechnung) "Als gedruckt" angehakt, wird im Belegabschließen Fenster der Standardmäßig gesetzte Haken aus Punkt 1 wieder rausgenommen (Punk 3 -> blauer Pfeil).

### 10.0.1562.21

### Einstellungen -> Allgemeine Einstellungen

Da es soviele Einstellungen (pro Benutzer gibt) und man beim Scrollen nicht mehr sieht, welchen Benutzer man gerade editiert, wird jetzt ein Hinweis eingeblendet wenn man die Einstellung editiert.

| 🛿 Einstellungen für PlusFakt Ei                                 | nterprise                                                                                                    | – 🗆 X                                              |
|-----------------------------------------------------------------|----------------------------------------------------------------------------------------------------|----------------------------------------------------|
| Ritte Suchtext hier eingehen                                    | Tinden Learen                                                                                                    | _ Text                                             |
| Dice suches in or ongebern.                                     |                                                                                                    | In Tauninkalandar kann man siah dia                |
| Beschreibung                                                    | Wert                                                                                                    | Arbeitszeiten selbst festlegen. Hier legen sie die |
| ⊿ Beleg                                                         | ^                                                                                                    | Endezeit fest.                                     |
| Preisklassen-Preise<br>Einblenden(Beleg Fenster):               |                                                                                                    |                                                    |
| Tagesdatum bei<br>Zahlungeingang vorschlagen:                   |                                                                                                    |                                                    |
| <ul> <li>Beleg Status Antwort<br/>Vorschläge:</li> </ul>        | ···· Begonnen  Zurück gestellt  Erledigt                                                                                      |                                                    |
| EK Preis (EKPreis) in<br>Kundenbelegen ausblenden:              |                                                                                                    |                                                    |
| <ul> <li>Buchhaltung</li> </ul>                                 |                                                                                                    |                                                    |
| Zahlungseingänge nur auf<br>Kasse/Bank:                         |                                                                                                    |                                                    |
| ✓ Einlagerung                                                   |                                                                                                    |                                                    |
| Einlagerung Sensorzustand<br>Vorschläge:                        | ··· Kein Sensar 100% 90% 80% 70% 60% 50% 40% 30% 20% 10% defekt                                                               |                                                    |
| ∡ Kunde                                                         |                                                                                                    |                                                    |
| Standard Anrede bei Kunden<br>Neuanlage:                        | Firma                                                                                                    |                                                    |
| Kunden als Endkunde anlegen:                                    |                                                                                                    |                                                    |
| Kunde automatisch speichern:                                    |                                                                                                    |                                                    |
| Kunde-Lieferant Nr.<br>(Schnellzugriff Kundenkartei):           | -1                                                                                                    |                                                    |
| ✓ Programm                                                      |                                                                                                    |                                                    |
| Schriftgröße:                                                   | 10 💌                                                                                                    |                                                    |
| Minimize ins Systemtray:                                        |                                                                                                    |                                                    |
| Terminplaner im Hauptfenster:                                   |                                                                                                    |                                                    |
| PlusFakt PDF Viewer<br>verwenden:                               | Ø                                                                                                    |                                                    |
| <ul> <li>Telefonieeinstellung</li> </ul>                        | en (TAPI)                                                                                                    |                                                    |
| Nachricht anzeigen für<br>Sekunden:                             |                                                                                                    |                                                    |
| <ul> <li>Terminplaner</li> </ul>                                |                                                                                                    |                                                    |
| Arbeitszeit beginnt:                                            | 08:00:00 Joachim Thiele -> Terminplaner -> Arbeitszeit endet:                                                                 |                                                    |
| Arbeitszeit endet:                                              | 18:00:00                                                                                                    |                                                    |
| Beleg/Kunde einem Beleg<br>zuordnen, Tipp ausblenden:           |                                                                                                    |                                                    |
| Land für welches die Feiertage<br>im Kalender angezeigt werden! | Deutschland                                                                                                    |                                                    |
| Bühnen für Benutzer:                                            |                                                                                                    |                                                    |
| <ul> <li>Nicole Thiele</li> </ul>                               |                                                                                                    | · · · · · · · · · · · · · · · · · · ·              |
| <ul> <li>Artikel</li> </ul>                                     |                                                                                                    |                                                    |
| Premium Hersteller:                                             | ···· Michelin   Pirelli   Goodyear   Dunlop   Continental   Metzeler   Vredestein   Yokohama   Bridgestone                    | 📕 Drucken 🖣 Schließen                              |
| Marken Hersteller:                                              | Uniroyal  Semperit  Nokian  Matador  Hankook  Kumho  Kormoran  GR-Radial  Fulda  FirstStop  Falken  Debica  Firestone  Baru 🗸 |                                                    |

### 10.0.1562.22

### Einstellungen -> Allgemeine Einstellungen

Die Einstellungen für Benutzer "Global (Einstellung für alle Benutzer)" sind jetzt farblich

### hinterlegt.

| 🛿 Einstellungen für PlusFakt E                                  | nterprise                                                                                                  |        |                 |                                    | - 0         | ×     |   |
|-----------------------------------------------------------------|----------------------------------------------------------------------------------------------------|--------|-----------------|------------------------------------|-------------|-------|---|
|                                                                 |                                                                                                    | E T    | 'ext            |                                    |             |       |   |
| Bitte Suchtext hier eingeben                                    | Tinden Leeren                                                                                              |        |                 |                                    |             | _     |   |
| Beschreibung                                                    | Wert                                                                                                    |        | Wenn gewählt, v | wird der Kunde aut<br>gespeicherti | omatisch ur | nd ^  |   |
| PlusFakt PDF Viewer<br>verwenden:                               |                                                                                                    | ^      | onne naannage   | gespeianara                        |             |       |   |
| <ul> <li>Telefonieeinstellung</li> </ul>                        | gen (TAPI)                                                                                                 |        |                 |                                    |             |       |   |
| Nachricht anzeigen für<br>Sekunden:                             | 0                                                                                                    | *      |                 |                                    |             |       |   |
| ▲ Terminplaner                                                  |                                                                                                    |        |                 |                                    |             |       |   |
| Arbeitszeit beginnt:                                            | 08:00:00                                                                                                   | ÷      |                 |                                    |             |       |   |
| Arbeitszeit ende:                                               | 15:30:00                                                                                                   | ÷      |                 |                                    |             |       |   |
| Beleg/Kunde einem Beleg<br>zuordnen, Tipp ausblenden:           |                                                                                                    |        |                 |                                    |             |       |   |
| Land für welches die Feiertage<br>im Kalender angezeigt werden! | Deutschland                                                                                                | -      |                 |                                    |             |       |   |
| Bühnen für Benutzer:                                            |                                                                                                    |        |                 |                                    |             |       |   |
| 4 Global (Einstellung für a                                     | alle Benutzer)                                                                                             |        |                 |                                    |             |       |   |
| A Bankeinzug Sepa                                               |                                                                                                    |        |                 |                                    |             |       |   |
| Sepa Basislastschrift Frist (Tage<br>Ersteinzug:                | 5                                                                                                    | *<br>* |                 |                                    |             |       |   |
| Sepa Basislastschrift Core1 Frist<br>(Tage) Ersteinzug:         | 2                                                                                                    | *      |                 |                                    |             |       |   |
| Sepa Basislastschrift Frist (Tage<br>Folgeeinzug:               | 2                                                                                                    | *<br>* |                 |                                    |             |       |   |
| Sepa Firmenlastschrift Frist<br>(Tage) Ersteinzug:              | 2                                                                                                    | *      |                 |                                    |             |       |   |
| Sepa Firmenlastschrift Frist<br>(Tage) Folgeeinzug:             | 2                                                                                                    | *      |                 |                                    |             |       |   |
| Sepa Karenzzeit (Tage):                                         | 1                                                                                                    | ÷      |                 |                                    |             |       |   |
| Sepa Basislastschrift Core1<br>verwenden:                       |                                                                                                    |        |                 |                                    |             |       |   |
| ₄ Beleg                                                         |                                                                                                    |        |                 |                                    |             |       |   |
| Fällig nach (Tagen):                                            | 0                                                                                                    |        |                 |                                    |             |       |   |
| Fällig nach (Tagen) 1.Mahnung:                                  | 10                                                                                                    |        |                 |                                    |             |       |   |
| Fällig nach (Tagen) 2.Mahnung:                                  | 10                                                                                                    |        |                 |                                    |             |       |   |
| Fällig nach (Tagen) 3.Mahnung:                                  | 15                                                                                                    |        |                 |                                    |             |       |   |
| Mahngebühren, Mahnstufe 1:                                      | 5                                                                                                    |        |                 |                                    |             |       |   |
| Mahngebühren, Mahnstufe 2:                                      | 10                                                                                                    |        |                 |                                    |             |       |   |
| Mahngebühren, Mahnstufe 3:                                      | 15                                                                                                    |        |                 |                                    |             |       |   |
| MahnText, Mahnstufe 1:                                          |                                                                                                    |        |                 |                                    |             |       |   |
| MahnText, Mahnstufe 2:                                          | {\rtf1\deff0{\fonttbl{\f0 Times New Roman;}{\f1 Arial;}}{\colortbl\red0\green0\blue0 ;\red0\green0\blue255 |        |                 |                                    |             |       |   |
| MahnText, Mahnstufe 3:                                          | {\rtf1\deff0{\fonttbl{\f0 Times New Roman;}{\f1 Arial;}}{\colortbl\red0\green0\blue0 ;\red0\green0\blue255 |        |                 |                                    |             |       |   |
| Bruttopreisoptimierung bei<br>Endkunden:                        |                                                                                                    |        |                 |                                    |             |       |   |
| Druckvorschau anzeigen<br>(Standardwert):                       |                                                                                                    |        |                 |                                    |             | ~     |   |
| Zahlungskonto für Kunde:                                        | 4400                                                                                                    |        |                 | De utore                           | S Celul     | ioßor |   |
| Zahlungskonto für Lieferant:                                    | 5400                                                                                                    | ~      |                 | Drucken                            | Scul        | repen |   |
| An and an artistic first an and the main                        |                                                                                                    |        |                 |                                    |             |       | _ |

### 10.0.1565.23

### Einlagerung anlegen/bearbeiten

Das KFZ Kennzeichen wird zur besseren Lesbarkeit jetzt in Form eines Nummernschild angezeigt.

Einschränkung: Zur Darstellung des KFZ Kennzeichen wird das Land des Kunden verwendet.

| 😨 😨                    |                   | Beleg                 | а: wird später gewählt   К | D/LF Nr: 50000 - Firma P | lusFakt | Factory'           | s aus Züse   | :h (Normal) |                    |                    | _ 1                   | □ ×        |
|------------------------|-------------------|-----------------------|----------------------------|--------------------------|---------|--------------------|--------------|-------------|--------------------|--------------------|-----------------------|------------|
| Allgemein Schnitts     | tellen            |                       |                            |                          |         |                    |              |             |                    |                    |                       |            |
| Beleg                  | - H.              |                       |                            | 😹 Einlager               | ung/I   | KFZ                |              |             |                    |                    |                       |            |
| KFZ                    | $\mathbf{V}$      | щ                     | 😑 Einlagerung <u>N</u> r.  | 1034                     | 2       |                    |              |             |                    |                    |                       |            |
| <b></b>                |                   | ]                     | Lagerplatz/Nr.:            | test1 💌 🗄                |         | Mor                | nteur:       |             | Niklas Thiele      | Verkäufer:         | Joachim Thiele        | Ŧ          |
|                        | RN                | T 2                   | Eingelagert am:            | 30.01.2017 💌             |         | Km                 | Stand:       |             | 108888             |                    |                       |            |
|                        |                   | <u> </u>              | Ausgelagert am:            | · ·                      |         | Zus                | ätzlicher Be | elegtext:   | Zusätzlicher Bele  | gtext steht hier.  | !                     | - 4        |
| KFZSchein:             |                   |                       | Termin:                    | <b>14.04.2017 17:00</b>  | 18:00   |                    |              |             | Dei ühlenburgerung |                    | e ostalate de Atiliaa |            |
| Art (1):               | E-Klasse          | 70.1                  |                            | 300                      |         | Ann                | nerkung :    |             | Bei Abholung un    | bedingt kader m    | t Stickstorr fullen   | · · •      |
| Herst (2)              | Mercedes B 3      | 711.2                 | Artikel                    |                          | Ra      | Felge              | Profil       | Zustand     | Zierkappe          | Schrauben          | Mängel                | Reinigung  |
| Twn (3):               |                   | 70.3                  | 265/35R18 (97Y) (2         | Z) Y MICHELIN - PI 泽     | VL      | Alu                |              | 5 gut       |                    |                    |                       |            |
| F7g. Idopt (4):        | 1001010100666     | 66                    | 265/35R18 (97Y) (2         | Z) Y MICHELIN - PILO     | VR      | Alu                |              | 5 gut       |                    |                    |                       |            |
| Av+ (E)                | 1201010120000     | 00                    | 265/35R18 (97Y) (2         | Z) Y MICHELIN - PILO     | HL      | Alu                |              | 5 gut       |                    |                    |                       |            |
| Art (J).               |                   | Linderman (O)         | 265/35R18 (97Y) (2         | Z) Y MICHELIN - PILO     | HR      | Alu                |              | 5 gut       |                    |                    |                       |            |
| Leisturiy (7):         |                   | Hubraum (8):          |                            |                          |         |                    |              |             |                    |                    |                       |            |
| Bereitung vorn:        |                   |                       | Here I Datensatz 1 von 4   | 1 ▶ ₩ - <                |         |                    |              |             |                    |                    |                       | >          |
| Bereitung hinten:      |                   |                       | 🌼 Einlagerung Nr.          | 1035                     | 2       |                    |              |             |                    |                    |                       |            |
| Erstzulassung:         |                   |                       | La servalata (tela c       | land a sta               | े<br>अ  | Mor                | atou are     |             |                    |                    | and marked            |            |
| Sonstiges:             | Dies ist eine Not | iz zum dem KFZ. Sie k | Lagerplatz/Nr.:            | test I                   | 0       | <u>M</u> UI<br>Kro | Ctanda       |             | L                  | <u>V</u> erkäuter: | Nicole Thiele         | Ŧ          |
| HU:                    | 04.02.2015        | AU:                   | Eingelagert am:            | 23.12.2016 💌             |         | <u>V</u> III       | stariu.      |             |                    |                    |                       |            |
| Fahrer:                | Joachim Thiele    |                       | Ausgelagert am:            | 30.01.2017 💌             |         | <u>Z</u> us        | ätzlicher Be | elegtext:   | test2              |                    |                       | - +        |
| Leasinggesellschaft:   | Grenke Leasing    |                       | Termin:                    | 🚼 Terminplaner öffne     | n       |                    |              |             |                    |                    |                       | - <b>-</b> |
| Leasing Vertr. Nr.:    | 1234567890        |                       |                            |                          |         | - Ann              | nerkung :    |             |                    | 01.1               |                       |            |
| Allrad:                |                   |                       | Artikel                    |                          | ка      | Feige              | Profil       | Zustand     | Zierkappe          | Schrauben          | Mangel                | Reinigung  |
| Gesperrt:              |                   |                       | P 1                        | <u>~</u>                 | VL      |                    |              |             |                    |                    |                       |            |
| Frei 1:                |                   |                       | 1                          |                          | VR      |                    |              |             |                    |                    |                       |            |
| Frei 2:                |                   |                       | 1                          |                          | HL      |                    |              |             |                    |                    |                       |            |
| Beleg Hinweis:         |                   |                       | 1                          |                          | HR      |                    |              |             |                    |                    |                       |            |
| FreiDatum:             | 07.08.2014        |                       | *                          |                          |         |                    |              |             |                    |                    |                       |            |
| Jahres KM Lauf Leistun | g: Vers           | schleißgrenze:        | Datensatz 1 von 4          | 1 → →+1 - <              |         |                    |              |             |                    |                    |                       | >          |
| KFZ Passiv:            |                   |                       | Padworker                  |                          | Ein-/A  | uslageru           | ngsschein    | drucken     |                    | Drucken und Soc    | ichorn Commer         | _          |
| id:                    |                   | 30                    | Nauweurise                 |                          | Einlag  | erungset           | ikett druck  | :en         |                    | pracken una spe    | ionen sommer          | Ť          |
| Ľ                      |                   |                       |                            |                          |         |                    |              |             |                    | -                  | 🗿 Offen: 4.7          | 51 54 €    |

| an (s)                                       | Bek                | eg: wird sp | äter gewählt   KD/LF Nr: 5 | 50044 - Herrn Scooter | Autose               | rvice Gmb               | oH Joachim              | n aus Züsch           | (Normal)          |                   | -                 | o x        |
|----------------------------------------------|--------------------|-------------|----------------------------|-----------------------|----------------------|-------------------------|-------------------------|-----------------------|-------------------|-------------------|-------------------|------------|
| Allgemein Schnittst                          | tellen             |             |                            |                       |                      |                         |                         |                       |                   |                   |                   |            |
| Beleg                                        |                    |             |                            | 😹 Einlag              | erung/               | KFZ                     |                         |                       |                   |                   |                   |            |
| KFZ                                          |                    | щ           | O Einlagerung <u>N</u> r.  | 1021                  | 2                    |                         |                         |                       |                   |                   |                   |            |
|                                              |                    |             | Lagerplatz/Nr.:            | 15/16/17/18-02 -      | 0                    | Mor                     | nteur:                  |                       | Harald Kuhn       | • Verkäufer:      | Administrator     | -          |
|                                              | 1242               | 1           | Eingelagert am:            | 11.05.2014 🔻          | ]                    | <u>K</u> m              | Stand:                  |                       | 1234567890123     | 3456              |                   |            |
|                                              |                    |             | Ausgelagert am:            | 08.03.2017 -          | ]                    | Zus                     | ätzlicher B             | elegtext:             | zusätzlicher Tex  | t welcher auf der | n Beleg erscheint | t 🚽 👍      |
| KFZSchein:<br>Externe Dateien:               |                    |             | Termin:                    | 📅 Terminplaner öff    | nen                  |                         |                         |                       | Dios ist oine Apr | norkuna din nichi | auf dom Polog     |            |
| Art (1):                                     | Handelsbez Zu 1:   |             |                            |                       | -                    | Ann                     | nerkung :               |                       | Dies ist eine Ani | nerkung die nich  | . aur uern beleg  | · · ·      |
| Herst, (2);                                  | Marke Zu 2:        |             | Artikel                    |                       | Ra                   | Felge                   | Profil                  | Zustand               | Zierkappe         | Schrauben         | Mängel            | Reinigung  |
| Тур (3):                                     | Typ/Variant Zu 3:  |             | 195/65K15 91 Q GO          | ODVEAR - ULTRA        |                      | Stahl                   |                         | 7 gut                 |                   |                   |                   |            |
| Fzg. Ident (4):                              | Ident-Nr.          |             | 195/65815 91 Q GO          | ODYEAR - ULTRA GRI    |                      | Stahl                   |                         | 5 gut                 |                   |                   |                   |            |
| Art (5):                                     |                    |             | 195/65R15 91 0 G0          | ODYEAR - ULTRA GRI    | HR                   | Stahl                   |                         | 5 gut                 |                   |                   |                   |            |
| Leistung (7):                                | 0 Hubraum (8):     | 0           | *                          |                       |                      |                         |                         |                       |                   |                   |                   |            |
| Bereifung vorn:                              |                    |             | H + Datensatz 1 von 4      | ▶ ₩I - <              |                      |                         |                         |                       |                   |                   |                   | >          |
| Bereifung hinten:                            |                    |             |                            |                       |                      |                         |                         |                       |                   |                   |                   |            |
| Erstzulassung:                               |                    |             | Einlagerung <u>N</u> r.    | 1047                  | <b>*</b>             |                         |                         |                       |                   |                   |                   |            |
| Sonstiges:                                   |                    |             | Lagerplatz/Nr.:            | 15/16/17/18-02 -      | 10                   | Mor                     | nteur:                  |                       |                   | Verkäufer:        | Admin             | *          |
| HU:                                          | AU:                |             | Eingelagert am:            | 08.03.2017 🔻          | ]                    | Km                      | Stand:                  |                       |                   |                   |                   |            |
| Fahrer:                                      | Nicole Thiele      |             | Ausgelagert am:            | · ·                   | ]                    | Zus                     | ätzlicher B             | elegtext:             |                   |                   |                   | - +        |
| Leasinggesellschaft:                         |                    |             | Termin:                    | 🛐 Terminplaner öff    | nen                  |                         |                         |                       |                   |                   |                   | - 1        |
| Leasing Vertr. Nr.:                          |                    |             | 0 stilled                  |                       | D -                  | Ann                     | nerkung :               | 7                     | Zieulusuuse       | Calana, da ana    | MX ===1           | Deinierung |
| Allrad:                                      |                    |             | Artikei                    |                       | Kd                   | Feige                   | Profil                  | Zustanu               | zierkappe         | Schrauben         | Mangel            | Reinigung  |
| Gesperrt:                                    |                    |             | 195/65R15 91 T GO          | ODYEAR - ULTRA GRI    | VR                   |                         |                         |                       |                   |                   |                   |            |
| Frei 1:                                      |                    |             | 195/65815 91 T GO          | ODYEAR - ULTRA GRI    | HI                   |                         |                         |                       |                   |                   |                   |            |
| Frei 2:                                      |                    |             | 195/65R15 91 T GO          | ODYEAR - ULTRA GRI    | HR                   |                         |                         |                       |                   |                   |                   |            |
| Beleg Hinweis:                               |                    |             | *                          |                       |                      |                         |                         |                       |                   |                   |                   |            |
| FreiDatum:                                   |                    |             | He A Datensatz 1 von 4     | ► ₩ - <               |                      |                         |                         |                       |                   |                   |                   | >          |
|                                              | a Verschleikarenze |             | Bacondate 2 Yorr 1         |                       |                      |                         | _                       |                       |                   |                   |                   |            |
| Jahres KM Lauf Leistun;                      |                    |             |                            |                       | 1 Ein ()             |                         | a manada a ita          | and the second second |                   |                   |                   |            |
| Jahres KM Lauf Leistun;<br>KFZ Passiv:       |                    |             | Radwechsel                 | 8                     | ☑ Ein-//<br>□ Einlac | Auslagerui<br>gerungset | ngsschein<br>ikett drud | drucken<br>ken        | <u>a</u>          | Drucken und Sp    | eichern Winter    | *          |
| Jahres KM Lauf Leistun<br>KFZ Passiv:<br>id: |                    | 20          | Radwechsel                 |                       | ☑ Ein-//<br>] Einlag | Auslagerur<br>gerungset | ngsschein<br>ikett druc | drucken<br>ken        | <u> </u>          | Drucken und Sp    | eichern Winter    | Ŧ          |

### 10.0.1567.24

### Kundenkartei

Die Anzahl der hinterlegten Briefe/Dateien wird jetzt ebenfalls sofort in Klammern angezeigt.

Beachten Sie bitte dass die Anzahl (bei allen) immer nur aktualisiert wird, wenn der Kunde aufgerufen wird. Dies hat Geschwindigkeitsgründe.

| 19 19 - F                                                | Kd. Nr. 50000 PlusFak              | t Factory's                     |                      | —                            |          | ×          |
|----------------------------------------------------------|------------------------------------|---------------------------------|----------------------|------------------------------|----------|------------|
| Kunde/Lieferant Allgemein Im- / Export JoFunktion        |                                    |                                 |                      |                              |          |            |
| Kunden/Lieferanten Suche (Strg+S)                        |                                    |                                 |                      |                              |          |            |
|                                                          | Nadau na Ritala Kasia              | _                               |                      |                              |          |            |
| (Ausble                                                  | nden) Anuerung kuckyangig<br>nden) |                                 |                      |                              |          |            |
| Kunde/Lieferant                                          |                                    |                                 |                      |                              |          | $\Diamond$ |
| Sunde: 50000   PlusFakt Factory's                        | lege (110)                         | ₩3 Briefe/Dateien (11)          | 🈹 -                  | <u>4</u> Einlagerung (3)     |          |            |
| Anschrift 🛛 🥥 Beleg- u. Bankdaten / Tour                 | KFZ (4) 🛛 🗸 W                      | ebShop / Schnittstellen         | Schreibblock         | Termine                      | :        |            |
| Anschrift                                                | Kontakte/Ansprechpartner —         |                                 |                      |                              |          |            |
| Kunden Nr. 50000 Debitor Nr.                             | Art                                | Ansprechpartner                 | ▲ Mail/Tel./Fax.     | Anmerkung                    |          |            |
| Anrede Eirma                                             | *                                  | Hier klicken um eine neue Zeile | e hinzuzufügen       |                              |          |            |
| Viername (Name                                           | Rechnung Mail                      | Ŧ                               | info@plusfakt.de     |                              |          |            |
| Priefanrede Sahr gegehter Herr Thiele                    | Werbung Mail                       |                                 | test@plusfakt.de     | a                            |          |            |
| 2 kdr. Zeile (a Lid.) Z. Lid. Herren Thiolo              | Telefon                            | Graf Benedikt                   | 0111115              | a                            |          |            |
| Charles Hoffeldetr 0                                     | Mail                               | Maring Thorsten                 | 3456346364           | a                            |          |            |
| Land DI 2 Oct D E4422 Zinch                              |                                    |                                 |                      |                              |          |            |
|                                                          |                                    |                                 |                      |                              |          |            |
|                                                          | HI HI Datensatz 1 von 4 🕨 🖽        | - * √ X <                       |                      | >                            |          |            |
| Eax 1/2 06503/981536                                     | Eigene Kundenmerkmale              |                                 | Informationen        |                              |          |            |
| Mobiltelefon(e) U151/123456/                             |                                    |                                 | Rechnungs Empfänger: |                              |          |            |
| eMail info@PlusFakt.de @                                 | Bitte Suchtext hier eingeben       | 👻 Finden Leeren                 | (Wie Anschrift)      |                              |          |            |
| Internet www.PlusFakt.de                                 | Name                               | Wert                            |                      | 50.000.00 £                  |          |            |
| Notiz Achtung, bei diesem Kunden keine Belege schreiben, | Autohaus                           | v                               | Kreditlimit:         | 30.000,00 €                  |          |            |
| der ist für der Webbridge                                | Kommunikation                      |                                 | Offen Rch.:          | 4.751,54 €                   |          |            |
|                                                          | Handelskunde                       |                                 | Offen Lfs.:          | 0,00 €                       |          |            |
|                                                          | Angestellter                       |                                 | Rest:                | 45.248,46 €                  |          |            |
| Preis/Rechnung                                           | ebay                               |                                 |                      |                              |          |            |
| Eigenes Lager Preis: Normal 🔻 🧠                          | TopKunde                           |                                 |                      |                              |          |            |
| FremdlagerPreis Nr.: 1 -                                 |                                    |                                 | Angelegt:            | 10.04.1996                   |          |            |
| Rch. ohne MwSt.(Ausland)     aus LFS -> direkt Rechnung  |                                    |                                 | Geändert:            | 15.04.2017                   |          |            |
| Sendkunde                                                |                                    |                                 | Letzt. Beleg:        | 12.04.2017                   |          |            |
|                                                          |                                    |                                 |                      |                              |          |            |
|                                                          |                                    |                                 |                      |                              |          |            |
| 🎇 Kunde Nr. 50000 PlusFakt Factory's, Züsch              |                                    |                                 | 1                    | 🚰 Offen: <b>4.751,54 €</b> 🚦 | Schließe | en •       |

### 10.0.1568.25

### Einlagerung anlegen/bearbeiten

Wird die Artikelauskunft aus der Einlagerung aufgerufen (durch Suche oder Schaltfläche) wird jetzt immer eine neue Artikelauskunft geöffnet.

### 10.0.1568.26

### Beleg bearbeiten (ansehen) -> siehe auch 10.0.1560.17

Festgestellte Spalten können über rechte Maustaste -> Feststellung dieser Spalte lösen wieder frei gegeben werden.

Nicht festgestellte Spalten können entsprechend festgestellt werden.

| 😝 🖓 В                                                                                                    | eleg: Rechnung   Beleg Nr: 1372 - KD/LF Nr: 5000 | 100 - Firma PlusFak | t Factory's aus Züsch | (Normal)    |                               |             | - 0        | ×        |
|----------------------------------------------------------------------------------------------------|--------------------------------------------------|---------------------|-----------------------|-------------|-------------------------------|-------------|------------|----------|
| Allgemein Schnittstellen                                                                                                    |                                                  |                     |                       |             |                               |             |            |          |
| Rechnung                                                                                                    |                                                  |                     |                       |             |                               |             |            |          |
| Nr.: 1372 S Datum: 12.04.2017                                                                                                    | 12:38 ×                                          | enachrichtigung -   |                       | Benach      | richtigt:                     |             |            |          |
| Rch. Anschr.: PlusFakt Factory's, z. Hd. Herrn Thiele, Hoffeldstr. 9, D                                                                                                    | DE-54422 Züsch                                   | keine Benachrid     | -htigung 💌            | Am:         |                               |             |            |          |
| Achtung, bei diesem Kunden keine Belege schreiben, (                                                                                                    | der ist für den WebShop!                         |                     | - 02                  | Von:        |                               |             |            |          |
| Lieferung an:                                                                                                    |                                                  |                     | -                     |             |                               |             |            |          |
| Bestellt                                                                                                    | KFZ Pe                                           | Personal            |                       | Sonstig     | les                           |             |            |          |
| Bestell Nr.: Vergand Nr.:                                                                                                    | KEZ: 🗾 🔻 🛹 Ma                                    | onteur:             |                       | Termin:     | 📅 Terminplaner öffnen         |             |            |          |
| Bestellt von: Versand per:                                                                                                    | ▼ <u>K</u> m:                                    |                     |                       | Tour:       |                               |             |            |          |
| Bestellt am:                                                                                                    | · Ve                                             | erkäufer: × CPL     |                       | Vermit.     |                               |             |            |          |
| Artikel Nr. Beschreibung                                                                                                    | Al Arter Inc.                                    | · Bru               | G Netto G Bru         | to Ltxt     | MwSt. KB Lager                | Pos. 🔺      | Gewicht A  | nmerkung |
| 2 Express Expressversand Shop                                                                                                    | Z Austringend softieren                          | ,00€                | 8,40 € 10,0           | )€ 📄        | 19,00 % 0,00 € 📼 leer         | 440         |            | ^        |
| Lieferschein Nr. 1152 Lieferdatum: 24.0<br>BestellNr./Vermerk: 3120                                                                                                    | Alle Sortierungen entfermen                      |                     |                       | A           |                               |             |            |          |
| Geliefert an: Firma PlusFakt Factory, Hoffeldstr. 9, D-54422 Tüs                                                                                                    | Alle Solderungen endemen                         |                     |                       |             |                               |             |            |          |
| ★ 195/65R15 91 H AUTOGUARD - SA 602 (TL)                                                                                                    | Nach dieser Spalte gruppieren                    | :8,20 €             | 94,79 € 112,8         | )€ 🖻        | 19,00 % 0,00 € 🚮 Hauptl       | . 460       | 7,97       |          |
| Express Expression Shop                                                                                                    | Gruppierungsteld anzeigen                        | 5,00€               | 8,40 € 10,0           | )€          | 19,00 % 0,00 € <b>=</b> leer  | 470         |            |          |
| , BestellNr./Vermerk:                                                                                                    | Spalte entfernen                                 |                     |                       | A           |                               |             |            |          |
| Geliefert an: Frau Charmaine Pilitteri, Oppener Straße 6, D-6683                                                                                                    | Spaltenauswahl                                   | 0.52.6              | 16.00 € 10.0          | 16 1        | 10 00 % 0 00 6 📼 loor         | 400         |            |          |
| Lieferschein Nr. 1187 Lieferdatum: 12.0                                                                                                    | Optimale Spaltenbreite                           | 5,52 €              | 10,00 € 19,0          |             | 19,00 % 0,00 € - 108          | 450         |            |          |
| BestellNr./Vermerk:                                                                                                    | Optimale Breite (alle Spalten)                   |                     |                       | A           |                               |             |            |          |
| Seleter Carl, Had Charmaine Plinter, Oppener Strabe 0, 0-008                                                                                                    | Filter bearbeiten                                | 9.52 €              | 24.00 € 28.5          | ;∈          | 19.00 % 0.00 € <b>==</b> leer | 510         |            |          |
|                                                                                                    | 🐳 uche einblenden                                |                     |                       |             |                               |             |            | ~        |
|                                                                                                    | Feststellung dieser Spalte lösen                 |                     | 4.441,75€ 5.285,68    | €           |                               |             | 145,03     |          |
| Reference and the second second secon | Farb/Schrifteinstellungen für Spalte: Beschreibu | ung                 |                       |             |                               |             |            | >        |
| Zurätilicher Belegtert                                                                                                    |                                                  | 🐲 Lager 📷 H         | Preise 🕅 Vorliegen    | ie EK Kalku | lationen 🔢 Angebote 🚛 KB      | Preisverlau | uf 🛺 Kd.   |          |
| Zusatzitcher Belegtext:                                                                                                    |                                                  |                     |                       |             |                               |             |            |          |
|                                                                                                    | ~                                                |                     |                       |             |                               |             |            |          |
| Private Notiz zum Beleg:                                                                                                    | ~                                                |                     |                       |             |                               |             |            |          |
|                                                                                                    | ~                                                |                     |                       |             |                               |             |            |          |
| - Pos Löschen 🖉 Artikalauskunft                                                                                                    | Belen abschließen (ALT+B)                        |                     |                       |             |                               |             |            |          |
|                                                                                                    | Beieg absenieben (ALT+B)                         | 🕂 🕂 🔹 Datensatz     | 0 von 0 ⊧ ↦ ₩ ♥ <     |             |                               |             |            | >        |
|                                                                                                    |                                                  |                     |                       |             |                               | 🦲 🖗 o       | ffen: 4.75 | 1,54€    |

### 10.0.1571.28

### Fremdlagerimport

Achtung: Dies betrifft ausschließlich den Import von Fremdlagern über die Job Art "*Import vom PlusFakt Server*"

Es ist jetzt möglich Hersteller vom Import auszuschließen. Sie können die Hersteller mit Komma getrennt in dem **Feld Hersteller ausschließen** eintragen.

| 1 | 🛿 Lager anlegen/bearbeit                                                                                                    | en - 🗆 X                                                                                                    |
|---|----------------------------------------------------------------------------------------------------|----------------------------------------------------------------------------------------------------|
|   | Lagername<br>Ober/Sammelbegriff (Statistik)                                                                                                    | Fremdversand B12 <ul> <li>Sortierung:</li> <li>4</li> <li> </li> </ul> <ul> <li>Image: All and All and A</li></ul>                                                                                              |
|   | Fremdlager<br>Lagerbestände anzeigen<br>Handelskunden WebShop:                                                                                                    | Image: Image: |
|   | Fremdlager Spezifische Einste<br>Lieferzeit in Tagen (wird im<br>WebShop angezeigt):<br>Eremdversender:<br>Beleg Versenden per:<br>Kalkulation - Web Shop / PlusF | 2       Lieferung an eigenes Lager (statt direkt an Kunden)       Import nur wenn Bestand >=       0 ↓         75255                                                                                                    |
|   | Fremdpreiskalkulation (<br>Fremdpreis <u>1</u> Endkund                                                                                                    | über Matrix (empfohlen)       Hersteller erwünscht, können Sie diese durch Komma getrennt<br>angeben.         le       Fremdpreis <u>2</u> Fremdpreis <u>3</u> Fremdpreis <u>5</u> FK Kalkulation                                                                                                    |
|   | Kalkulațion:                                                                                                    | If(EK<10;999;<br>If(Freidagerbestand<4;999);<br>If(Felge<17;ek*1,04+4;5;<br>If(Felge<19;ek*1,03+4;ek*1,03+4;)))))                                                                                                    |
|   | Mindest Preis Kalkulation:                                                                                                    |                                                                                                    |
|   |                                                                                                    | 💉 Speichern 📲 Schließen                                                                                                    |

### 10.0.1574.29

### Einstellungen -> Allgemeine Einstellungen

Überarbeitung des Fensters Einstellungen.

- Jetzt ein Fenster mit Ribbonbar (Toolbar)
- Neue Schaltfläche "Zusammenklappen" (klappt falls aufgeklappt alles zu)
- Nach dem öffnen werden die einzelnen Benutzer jetzt "Zusammengeklappt" angezeigt

| Image: Contract the engelsen       Text         Beschreibung       Wert         Admin       CPL         > Global (Einstellung für alle Benutzer)       Hubert Tester         > Joachim Thiele       Schnelauswahl für Hersteller des PremiumHersteller Segments in der Artikelauskunft                                                                                                    | 0                                                           | Einstellungen für PlusFakt Enterprise       | • – • • • • • • • • • • • • • • • • • •              |
|----------------------------------------------------------------------------------------------------|-------------------------------------------------------------|---------------------------------------------|------------------------------------------------------|
| Descrivebung       Wert         Admin         > CPL.         > Global (Einstellung für alle Benutzer)         > Hubert Tester         > Joachim Thiele         > Nicole Thiele    Schnelauswahl für Hersteler des PremiumHersteler Segments in der Artikelauskunft                                                                                                    | Drucken Zusammenklappen                                     |                                             | Text                                                 |
| Beschreibung       Wert         Admin       Admin         CPL       Global (Einstellung für alle Benutzer)         Hubert Tester       Joachim Thiele         Joachim Thiele       PremiumHersteller Ges         Nicole Thiele       Schnelauswahl für Hersteller des                                                                                                    | Bitte suchtext hier eingeben                                | <ul> <li>Pinueri</li> <li>Leeren</li> </ul> | ^                                                    |
| <ul> <li>Admin</li> <li>CPL</li> <li>Global (Einstellung für alle Benutzer)</li> <li>Hubert Tester</li> <li>Joachim Thiele</li> <li>Nicole Thiele</li> <li>Schnellauswahl für Hersteller des<br/>PremiumHersteller Segments in der<br/>Artikelauskunft</li> </ul>                                                                                                    | Beschreibung Wert                                           |                                             |                                                      |
| <ul> <li>CPL</li> <li>Global (Einstellung für alle Benutzer)</li> <li>Hubert Tester</li> <li>Joachim Thiele</li> <li>Nicole Thiele</li> <li>Schnelauswahl für Hersteller des<br/>PremiumHersteller Segments in der<br/>Artikelauskunft</li> </ul>                                                                                                    | Admin                                                       |                                             |                                                      |
| <ul> <li>Global (Einstellung für alle Benutzer)</li> <li>Hubert Tester</li> <li>Joachim Thiele</li> <li>Nicole Thiele</li> </ul> Schnellauswahl für Hersteller des PremiumHersteller Segments in der Artikelauskunft                                                                                                    | CPL                                                         |                                             |                                                      |
| <ul> <li>Hubert Tester</li> <li>Joachim Thiele</li> <li>Nicole Thiele</li> </ul> Schnellauswahl für Hersteller des PremiumHersteller Segments in der Artikelauskunft                                                                                                    | <ul> <li>Global (Einstellung f ür alle Benutzer)</li> </ul> |                                             |                                                      |
| <ul> <li>&gt; Joachim Thiele</li> <li>&gt; Nicole Thiele</li> <li>Schnellauswahl für Hersteller des<br/>PremiumHersteller Segments in der<br/>Artikelauskunft</li> </ul>                                                                                                    | <ul> <li>Hubert Tester</li> </ul>                           |                                             |                                                      |
| <ul> <li>Nicole Thiele</li> <li>Somealuswant für Hersteler des<br/>Premiuwant hur Hersteler Ges<br/>Premiuwant hur Hersteler Ges<br/>Premiuwant hur Hersteler Ges</li> <li>Premiuwant hur Hersteler Ges</li> <li>Premiuwant hur Hersteler Ge</li></ul> | <ul> <li>Joachim Thiele</li> </ul>                          |                                             | Colorally washed for the state of a                  |
|                                                                                                    |                                                             |                                             | PremiumHersteller Segments in der<br>Artikelauskunft |
| Datensatz 1 von 354 » <                                                                                                    | Datensatz 1 von 354 III <                                   | >                                           |                                                      |

### 10.0.1575.30

### Kundenkartei Belege / Einstellungen

Um bei großen Kunden (Tausende Belege) das weiterarbeiten zu gewährleisten, werden ab einer bestimmten Beleganzahl (Einstellbar) nur die letzten 60 Belege angezeigt und die weiteren in einem eigenen Prozess im Hintergrund geladen. D.h. man kann sofort z.B. einen neuen Beleg beginnen, oder wenn (falls versehentlich gewählt oder die Info schon da ist) einen anderen Kunden wählen etc.

Werden weitere Belege im Hintergrund geladen wird dies entsprechend angezeigt. Die Gesamtsummen werden entsprechend ausgeblendet und erst angezeigt wenn alle Belege geladen sind.

| 🦉 🕐 👘                 |                              | • • •                                   |              |              | Ko           | d. Nr. 41272 | Reifen Thiele (                           | imbH               |             |            |           |                                       |                                                   | - 0                      | ×        |
|-----------------------|------------------------------|-----------------------------------------|--------------|--------------|--------------|--------------|-------------------------------------------|--------------------|-------------|------------|-----------|---------------------------------------|---------------------------------------------------|--------------------------|----------|
| Belege Allger         | mein Im-/E                   | xport JoFunktion                        |              |              |              |              |                                           |                    |             |            |           |                                       |                                                   |                          |          |
| Neu E                 | Bearbeiten Ur                | mwandeln Beleg Storno /<br>Info Löschen | Drucken E-Ma | ail Kopie    | eren Z       | Verk. Solo   | ersandverfolgu<br>uche<br>1ark. Beleg and | ng<br>lerem Kundel | n zuordnen  | Zahlur     | l 🤚       | Statistik                             | 🛒 Offene Kunde<br>🔄 Einzelpos.<br>🞯 Ansicht Aktua | nbestellung<br>Ilisieren | jen 💧    |
|                       | Aligenie                     |                                         |              |              |              |              | 3                                         |                    |             | Duch       | nanuing   | · · · · · · · · · · · · · · · · · · · |                                                   |                          |          |
| <u>773 1</u> Kunde: 4 | 41272 Reifen                 | Thiele GmbH                             | 69           | <u>2</u> Bel | ege (        | (120570)     |                                           | <u>ы ыз</u> В      | riefe/Date  | eien (379) |           |                                       | <u>4</u> Einlagerun                               | g                        |          |
| Ziehen Sie eine Sp    |                              | : in diesen Bereich, um nach d          |              |              |              |              |                                           |                    |             |            |           |                                       |                                                   |                          |          |
| Beleg Art             | V BelegNr.                   | Datum                                   | ▼ Li         | Erst E       | Erle         | Betrag (     | Betrag (Bru                               | Mahngeb            | Gezahlt     | Differenz  | Rohgewinn | Rohgewin                              | EK (Netto)                                        | 📄 Fällig                 | jam N    |
| 🕨 🗄 🌮 Rechn           | 113789                       | 5 26.04.2017 08:00                      | Fir          |              |              | 22,00€       | 26,18€                                    |                    |             | 26,18€     | 22,00€    | 100,00 %                              | 0,00€                                             | 10.05                    | 5.2017 ^ |
| 🗉 💕 Liefers           | 222517                       | 7 25.04.2017 18:16                      | Fir          |              |              | 0,00€        | 0,00€                                     |                    |             | 0,00€      | 0,00€     |                                       | 0,00€                                             | 25.04                    | 1.2017   |
| 🗉 🔒 Bestell           | 132232                       | B 24.04.2017 09:23                      | MJ           |              |              | 62,14€       | 73,95€                                    |                    |             | 73,95€     | 0,00€     | 0,00 %                                | 62,14€                                            | 08.05                    | 5.2017   |
| 🗉 🔒 Bestell           | 132232                       | 6 24.04.2017 09:21                      | MJ           |              |              | 86,02€       | 102,36 €                                  |                    |             | 102,36 €   | 0,00€     | 0,00 %                                | 86,02€                                            | 08.05                    | 5.2017   |
| Lili Petker 8:        | 1,- inkl.                    |                                         |              |              |              |              |                                           |                    |             |            |           |                                       |                                                   |                          |          |
| 🗉 🔒 Bestell           | 132232                       | 2 24.04.2017 09:21                      | MJ           |              |              | 65,14€       | 77,52€                                    |                    |             | 77,52€     | 0,00€     | 0,00 %                                | 65,14€                                            | 08.05                    | 5.2017   |
| 🗉 🔜 Bestell           | 132232                       | D 24.04.2017 09:20                      | Md           | ~            |              | 174,00€      | 207,06€                                   |                    |             | 207,06€    | 0,00€     | 0,00 %                                | 174,00€                                           | 08.05                    | 5.2017   |
| Singh<br>~            |                              |                                         |              |              |              |              |                                           |                    |             |            |           |                                       |                                                   |                          |          |
| 🗉 🔒 Bestell           | 132231                       | 9 24.04.2017 09:20                      | MJ           | $\checkmark$ |              | 150,80 €     | 179,45€                                   |                    |             | 179,45€    | 0,00€     | 0,00 %                                | 150,80 €                                          | 08.05                    | 5.2017   |
| 🗄 💕 Liefers           | 1 222516                     | 1 24.04.2017 08:48 /                    | MJ           | $\checkmark$ |              | 1.853,3      | 2.205,49€                                 |                    |             | 2.205,4    | 0,00€     | 0,00 %                                | 1.853,35€                                         | 24.04                    | 1.2017   |
| 🗉 🔜 Bestell           |                              | 2 24.04.2017 08:48                      | MJ           | 1            | $\checkmark$ | 45,48 €      | 54,12€                                    |                    |             | 54,12€     | 0,00 €    | 0,00 %                                | 45,48€                                            | 08.05                    | 5.2017   |
| 🗉 🗟 Bestell           | 4 132229                     | 1 24.04.2017 09.48                      | MJ           | $\checkmark$ | $\checkmark$ | 84,23€       | 100,23€                                   |                    |             | 100,23€    | 0,00€     | 0,00 %                                | 84,23€                                            | 08.05                    | 5.2017   |
| Express - Mi          | orgen (Paket): 8<br>4 132229 | : Euro<br>0 24.04.2017 08:48            | 3<br>Sie kö  | nnen weite   | arheiter     | weitere Bele | ne werden im Hinh                         | erorund geladen    | 1           | - 32,23€   | 0,00€     | 0,00 %                                | 111,12€                                           | 08.05                    | 5.2017   |
| ~ HÄHNEL              |                              |                                         |              |              |              |              |                                           |                    |             |            |           |                                       |                                                   |                          |          |
| 🗉 🔒 Bestell           | 3 132228                     | 9 24.94.2017 08:47                      | MJ           | $\checkmark$ | $\checkmark$ | 77,00€       | 91,63€                                    |                    |             | 91,63€     | 0,00 €    | 0,00 %                                | 77,00€                                            | 08.05                    | 5.2017 🗸 |
|                       | 2                            |                                         |              |              |              | 16.9         | 20.196                                    | 0,00€              | 0,00€       | 20.19      |           |                                       | 16.949,                                           |                          |          |
| Datensatz             | T VON DU V V                 | m                                       |              |              |              |              |                                           |                    |             |            |           |                                       |                                                   |                          | ,        |
| 🔺 Artikel N           | Ir. Bes                      | chreibung                               |              |              |              | Anz EK       | Preis (Netto)                             | Preis (N           | Jetto) Prei | s (Brutto) | MwSt. Kon | nmentar                               |                                                   |                          |          |
| ▶ 10 test             |                              |                                         |              |              |              | 1,00         | 0,00€                                     | 22                 | ,00€        | 26,18€     | 19 %      |                                       |                                                   |                          |          |
| 144 44 4 Datementz    | 1 von 1 k kk kk              | 4                                       |              |              |              |              |                                           |                    |             |            |           |                                       |                                                   |                          |          |
| Kundo Nr. 412         | 272 Poifon Thic              | ale GmbH. Züsch                         |              |              |              |              |                                           |                    |             |            |           | Offen                                 | · 893 185 15 €                                    | Schlie                   | Ben -    |

Die Einstellung ab wann die Belege "nachgeladen" werden kann entsprechend eingestellt werden.

Der Standard Wert ist 2.000, kann aber beliebig nach oben eingestellt werden. Hat man ein schnelles System mit SSD Festplatte kann man sicherlich 50.000 eintragen.

Es empfiehlt sich einfach zu schauen, wie schnell es geladen wird und entsprechend einzustellen.

Sie finden die Einstellung entsprechend unter "*Programm*" -> "*Anzahl Belege pro Kunde/Lieferant ab der Belege nachgeladen werden!*"

| i 🌣 Einstellunge                                                                                                    | en für PlusFakt Enterprise            | ■ - □ ×                                                                                                    |
|----------------------------------------------------------------------------------------------------|---------------------------------------|----------------------------------------------------------------------------------------------------|
| Drucken Zusammenklappen                                                                                                    |                                       |                                                                                                    |
| Bitte Suchtext hier eingeben <ul> <li>Finden</li> <li>Leere</li> <li>Beschreibung</li> <li>Wert</li> <li>Beleg</li> <li>Buchhaltung</li> <li>Einlagerung</li> <li>E-Mail</li> <li>Externe Suche</li> <li>Global (Einstellung für alle Benutzer)</li> <li>Kunde</li> <li>MwSt.</li> <li>Online Termin Kalender</li> <li>PlusFaktTool</li> <li>Programm</li> <li>Terminal Server Name:</li> <li>Terminal Server Name:</li> <li>NusFakt Serv Globale Einstellung (Alle Benutzer) -&gt; Programm -&gt; Anzahl Belege</li> <li>PhysFakt Serv Globale Einstellung (Alle Benutzer) -&gt; Programm -&gt; Anzahl Belege</li> <li>Suma Schnittstellen Katalogsystem</li> <li>SMS Schnittstelle (SMSCreator.de)</li> <li>Telefonieeinstellungen (TAPI)</li> <li>Itel Server (TAPI)</li> <li>Itel Server (</li></ul> | pro Kunde/Lieferant ab der Belege na: | nd bei einem Kunden bzw. Lieferanten<br>ehr als die angegebene Anzahl Belege<br>nterlegt, so werden beim Anzeigen erst die<br>tzten 60 Belege geladen und die weiteren<br>elege werden im Hintergrund geladen.<br>s kann donn schon weiter gearbeitet<br>erden. Z.B. Neuer Beleg anfangen. |
| Datensatz 306 von 734 III <                                                                                                    | >                                     |                                                                                                    |

### 10.0.1576.31

### Serienmail "Terminerinnerung"

Achtung: Diese Option ist Optional und steht nur Kunden zur Verfügung welche den Online Terminkalender von PlusFakt verwenden.

Nähere Infos zum Online Terminkalender finden Sie unter: <u>https://enterprise.plusfakt.de/plusfakt-produkte/werkstatt-terminkalender-online</u> bzw. als Video unter: https://www.youtube.com/watch?v=otOyEWw3Rr8

### PlusFakt Tool $\rightarrow$ Neue Job Art bei automatisierten Jobs: "Kunden Terminerinnerung per Mail 1 Tag vor Termin"

Dieser Job dient dazu automatisiert Kunden, am Vortag eines Termins, per Mail an ihren Termin zu erinnern.

Um einen neuen Job "Kunden Terminerinnerung per Mail 1 Tag vor Termin" zu erstellen, klicken Sie im PlusFakt Tool im Export- und Import-Einstellungen-Fenster auf "Neu".

Es öffnet sich eine leere Jobmaske, welche nun mit folgenden Informationen gefüllt werden muss.

| Anlegen/Bearbeiten von automatisierten          | lob's                             |                           |   |         |
|-------------------------------------------------|-----------------------------------|---------------------------|---|---------|
| Allgemeine Einstellungen                        |                                   |                           |   |         |
| Job Art: Kunden 1                               | erminerinnerung per Mail 1        | Tag vor Termin            | * |         |
| Startet um: 06:00:00                            | wiederholt sich alle (Min.):      | ÷ Endet um:               | × |         |
| Anmerkung:                                      |                                   |                           |   | ~       |
| □Job auf Inaktiv setzen! (Er wird dann nicht be | der automatischen Jobverarbeitung | ) berücksichtigt!)        |   |         |
| Nach Abschluß Mail an:                          |                                   | 🗆 bei Erfolg 🔷 bei Fehler |   |         |
| Nach Abschluß führe Job ID aus:                 |                                   |                           |   |         |
| Export Einstellungen                            |                                   |                           |   |         |
| Allgemeine Export Einstellungen                 |                                   |                           |   |         |
| T                                               |                                   |                           |   |         |
|                                                 |                                   |                           |   |         |
|                                                 |                                   |                           |   |         |
|                                                 |                                   |                           |   |         |
|                                                 |                                   |                           |   |         |
| Hilfe                                           | ✓ Speich                          | ern und Schließen         |   | Abbruch |

### Allgemeine Einstellungen

| Job Art:                        | Hier wählen Sie bitte " <b>Kunden Terminerinnerung per Mail 1 Tag vor Termin</b> " als anzulegenden<br>Job aus.<br>Je nach Art des Jobs ändern sich die Konfigurations-Möglichkeiten.                                                                                |
|---------------------------------|----------------------------------------------------------------------------------------------------|
| Startet um:                     | Tragen Sie hier bitte die Uhrzeit ein, zu der der Job starten soll.                                                                                                    |
| wiederholt sich<br>alle (Min.): | Hier können Sie den Intervall einrichten, in dem sich der Job selbstständig wiederholen soll.<br>Achtung: Bei diesem Job macht es keinen Sinn eine Wiederholung einzurichten, da sonst der<br>Kunde bei jeder Wiederholung eine E-Mail erhält.                       |
| Endet um:                       | Diese Einstellung macht hier ebenfalls keinen Sinn und sollte leer gelassen werden.                                                                                                    |
| Anmerkung:                      | Hier haben Sie die Möglichkeit, Anmerkungen und Informationen zu hinterlegen, die Ihnen<br>wichtig erscheinen oder die zur Identifikation des Jobs dienen. Dies ist vor allem dann ratsam,<br>wenn Sie eine große Anzahl Jobs im PlusFakt Enterprise Tool verwalten. |

|    | ŧ                                                               |  | Y | 06:30:00 | 21:00:00 | 180  | 🙀 Datenbanksicherung            |  |  |  |  |
|----|-----------------------------------------------------------------|--|---|----------|----------|------|---------------------------------|--|--|--|--|
|    | Ð                                                               |  | ¥ | 07:40:00 | 20:00:00 | 180  | 🙀 Datenbanksicherung            |  |  |  |  |
| ١. |                                                                 |  |   | 08:00:00 | 17:00:00 | 60   | 🕭 Export                        |  |  |  |  |
| Ľ  | Export-Job zum Export der Bestände an Reifen Karl aus Stadtdorf |  |   |          |          |      |                                 |  |  |  |  |
|    | Ð                                                               |  | 1 | 09:53:00 | 21:00:00 | 1440 | PaketNr Austauschdatei erzeugen |  |  |  |  |

Hier gelb markiert die Anmerkung zu dem Job

Job auf inatkiv setzen:

Ist dieser Punkt aktiviert, so wird der Job inaktiviert. D.h., er wird zwar in der Jobübersicht gelistet, aber nicht durchgeführt. Inaktive Jobs sind deutlich markiert in der Übersicht

|    | Ð                                                               |    | ¥     | 06:30:00    | 21:00:00 | 180    | ų, | Datenbanksicherung                   |  |  |
|----|-----------------------------------------------------------------|----|-------|-------------|----------|--------|----|--------------------------------------|--|--|
|    | Ð                                                               |    | 1     | 07:40:00    | 20:00:00 | 180    | 10 | Datenbanksicherung                   |  |  |
| ١. |                                                                 | j. | //¤// | 98:90:90 // | 17:00:00 | /// 60 | ٩  | Export / / / / / / / / / / / / / / / |  |  |
| 1  | Export-Job zum Export der Bestände an Reifen Karl aus Stadtdorf |    |       |             |          |        |    |                                      |  |  |
|    | Ð                                                               |    | 1     | 09:53:00    | 21:00:00 | 1440   | 9  | Paket%r Austauschdatei erzeugen      |  |  |

#### Gestrichelt: Inaktiver Job

Nach Abschluss MailHier haben Sie die Möglichkeit, eine E-Mail-Adresse einzugeben, welche nach Abschluß desan:Jobs benachrichtigt wird. Ebenso können Sie auswählen, ob dies nur bei Erfolg, nur bei einem<br/>Fehler oder bei Erfolgreichem und Fehlerhaftem Abschluss geschehen soll.

Nach Abschluss führe Wenn der Job abgeschlossen ist, können Sie hier eine ID des Jobs eintragen, die als nächstes Job-ID aus: gestartet werden soll.

#### **Export-Einstellungen**

#### Wichtig:

Wenn Sie möchten das nur Online Termine berücksichtigt werden sollen, setzen Sie den Haken unter "Nur Online Termine berücksichtigen die benachrichtigt wurden"!

Ist dieser Haken nicht gesetzt werden alle morgigen Termine berücksichtigt die eine Verknüpfung zu einem Kunden haben. **Bitte beachten Sie, dass wenn das Feld {dtBetreff} in Ihrer Mailvorlage hinterlegt ist**, alles was Sie in ihrem Termin stehen haben an den Kunden per E-Mail übermittelt wird, also eventuell auch Texte oder Bemerkungen die nicht für die Öffentlichkeit bestimmt sind!

Mit einem Klick auf "**SPEICHERN UND SCHLIEßEN**" wird der Job nun angelegt und kann entweder von Hand oder aber zur eingerichteten Uhrzeit automatisch gestartet werden.

Zum Versenden der E-Mail wurde eine neu Mailvorlage angelegt. Zu finden unter Einstellungen  $\rightarrow$  Mailvorlagen anlegen/bearbeiten

| 2 2                 | 1              | 🥶 Ŗ 😨 🖬                         | • PlusFal                                                     | kt Enterprise                               | Einstell           | ungen                                               | Kalend                                                          | er/Termine |        |      |                                         |                                                                                                  | -        | o               | ×       |
|---------------------|----------------|---------------------------------|---------------------------------------------------------------|---------------------------------------------|--------------------|-----------------------------------------------------|-----------------------------------------------------------------|------------|--------|------|-----------------------------------------|--------------------------------------------------------------------------------------------------|----------|-----------------|---------|
| Allgem              | ein            | Import/Export/Upda              | ate Listen/Auswe                                              | tungen AddIns                               | Stammdaten         | Einstellungen                                       | Terminplaner                                                    | Ansicht    | Termin |      |                                         |                                                                                                  |          |                 |         |
| Allgem<br>Einstellu | neine<br>ungen | Eigene<br>Kundenmerkmale<br>Ein | Zahlungsbedingung<br>anlegen/bearbeite<br>stellungen zum Prog | Persand Eir<br>Pen<br>n<br>Scanner<br>Iramm | oort Einstellungen | Formular D<br>Brief Vorlage<br>@ Mailvorlage<br>Tex | esigner -<br>gen Designer -<br>en anlegen/bearbe<br>te u. Druck | eiten 🐓    | 0      | C T  | Lagerbewegung<br>/ Beleg Log<br>Logbuch | 5<br>0<br>1<br>1<br>1<br>1<br>1<br>1<br>1<br>1<br>1<br>1<br>1<br>1<br>1<br>1<br>1<br>1<br>1<br>1 |          | JSFAK<br>ERPRIS | SE<br>© |
| 2                   |                | Bühne 1                         | <u>Z</u>                                                      | Bühn                                        | e 2 <b>44</b>      |                                                     | Bühne 3                                                         | 4          |        | Miet | wagen つ                                 | ^                                                                                                | Kalender | * Termir        | ^       |

Klicken Sie auf Mailvorlagen anlegen/bearbeiten um zu den Mailvorlagen zu gelangen.

| 🢐 Beleg Mailvor                                                                                                    | lagen anlegen/ändern                                                                                                    |  | - |          | ×        |  |  |  |  |
|----------------------------------------------------------------------------------------------------|----------------------------------------------------------------------------------------------------|--|---|----------|----------|--|--|--|--|
| Termine                                                                                                    | - Finden Leeren                                                                                                    |  |   |          |          |  |  |  |  |
| Art: Termin                                                                                                    | Frinnerung für Kunde Bestätigen                                                                                                    |  |   |          |          |  |  |  |  |
| TerminErinneru                                                                                                    | ng für K D Erinnerung zu Ihrem Termin morgen!                                                                                                    |  |   |          |          |  |  |  |  |
| ۱۹۰۰ « معند که معند ۱۹۰۰ معند ۱۹۰۰ معند ۱۹۰۰ معند ۱۹۰۰ معند ۱۹۰۰ معند ۱۹۰۰ معند ۱۹۰۰ معند ۱۹۰۰ معند ۱۹۰۰ معند ۱                                       | von 1 > * ** <                                                                                                    |  |   |          | 3        |  |  |  |  |
| Länderkennzeichen                                                                                                    | D leer -> wird für alle Länderkennzeichen verwendet                                                                                                    |  |   |          |          |  |  |  |  |
| Betreff:<br>Mail Text:                                                                                                    | Erinnerung zu Ihrem Termin morgen!                                                                                                    |  |   |          | <u>^</u> |  |  |  |  |
|                                                                                                    | <pre> vir möchten Sie an Ihren Termin am <b>{dtStart}[dd.MM.yyyy]</b> erinnern. Uhrzeit: von <b>{dtStart}[HH:mm] Uhr</b> bis <b>{dtEnde}[HH:mm] Uhr</b>&gt; Betreff: <b>{dtBetreff}</b> </pre> |  |   |          |          |  |  |  |  |
|                                                                                                    | Falls Sie den vereinbarten Termin nicht wahrnehmen können, bitten wir höflichst uns rechtzeitig zu benachrichtigen.                                                                            |  |   |          |          |  |  |  |  |
|                                                                                                    | Mit freundlichen Grüßen                                                                                                    |  |   |          |          |  |  |  |  |
|                                                                                                    | Ihr Reifenhändler                                                                                                    |  |   |          |          |  |  |  |  |
|                                                                                                    |                                                                                                    |  |   |          |          |  |  |  |  |
| Um dem Betreff oder dem Mailtext Variablen hinzuzufügen, klicken Sie im gewünschten Feld die rechte Maustaste oder drücken Sie die Funktionstaste F5. |                                                                                                    |  |   |          |          |  |  |  |  |
|                                                                                                    |                                                                                                    |  |   |          |          |  |  |  |  |
| 🕂 Neu                                                                                                    | - Löschen ? Hilfe                                                                                                    |  | 1 | Schließe | n        |  |  |  |  |

Wenn Sie wie oben in der Grafik orange umrandet im Suchfeld **"Termine**" eingeben, wird Ihnen direkt die zum Job **" Kunden Terminerinnerung per Mail 1 Tag vor Termin"** hinterlegte E-Mailvorlage angezeigt.

Das blau umrandete Feld in der oben dargestellten Grafik zeigt den Mailtext den Sie Ihren Wünschen entsprechend anpassen können.

#### Eine kleine Einweisung zur Anpassung finden Sie hier:

<html> wird benötigt um HTML Anweisungen ausführen zu können, diese können beispielsweise sein: <b>"Wort"</b> führt dazu das "Wort" fett geschrieben wird → Wort Hallo, dient zum erstellen von Absätzen </br> dient zum erzeugen eines Zeilenumbruchs </html> schließt den Bereich an dem HTML Anweisungen verwendet werden können. {dtStart}→ Termin Beginnt um Datum und Uhrzeit wird angezeigt {dtStart}[dd.MM.yyyy]→ nur Termin Beginnt um Datum wird angezeigt {dtStart}[HH:mm]→ nur Beginnt um Uhrzeit wird angezeigt {dtStart}] → Text der unter Betreff eingetragen wurde

#### Daraus erzeugte E-Mail die der Kunde erhält:

| Betreff Erinnerung zu Ihrem Termin morgen!                                                                          |
|----------------------------------------------------------------------------------------------------|
| An Mich 😭                                                                                                    |
| Hallo,                                                                                                    |
| wir möchten Sie an Ihren Termin am <b>26.04.2017</b> erinnern.                                                      |
| Uhrzeit: von 10:35 Uhr bis 11:40 Uhr                                                                                |
| Betreff: Reifenwechsel (Wird in E-Mail angezeigt!!!)                                                                |
| Falls Sie den vereinbarten Termin nicht wahrnehmen können, bitten wir höflichst uns rechtzeitig zu benachrichtigen. |
| Mit freundlichen Grüßen                                                                                             |
| Ihr Reifenhändler                                                                                                   |
|                                                                                                    |

### Siehe Felder bei Termin anlegen/bearbeiten:

| -                                |                               |                   | Termin anlegen/bearbeiten –                                                      |     |            |
|----------------------------------|-------------------------------|-------------------|----------------------------------------------------------------------------------|-----|------------|
| Termin                           |                               |                   |                                                                                  |     |            |
| - 🛃 -                            | - 🔍                           | \$                |                                                                                  |     |            |
| Speichern und Lösch<br>schließen | nen Kunde/Lieferant<br>wählen | Serientyp         |                                                                                  |     |            |
| Aktior                           | nen                           | Optionen          |                                                                                  |     | $\diamond$ |
|                                  |                               |                   |                                                                                  |     |            |
|                                  | 50092 - Pillitteri Charr      | maine             | 8                                                                                | 0   |            |
| Betreff:                         | Reifenwechsel (Wird in        | n E-Mail angezeig | gt!!!)                                                                           |     |            |
| Ort:                             |                               |                   |                                                                                  |     |            |
| Beginnt um:                      | 26.04.2017 -                  | 10:35:00          | - Ganztägig Ganztägig                                                            |     |            |
| Endet um:                        | 26.04.2017 -                  | 11:40:00          | Erinnerung:                                                                      |     |            |
| Anzeigen als:                    | Gebucht                       |                   | - Historie                                                                       |     |            |
| Kategorie:                       | Geschäftlich                  |                   | 25.04.2017 12:12:01: Admin - bearbeitet<br>25.04.2017 12:07:55: Admin - angelegt | ^   |            |
| Resource:                        | Bühne 3                       |                   | · · · · · · · · · · · · · · · · · · ·                                            |     |            |
|                                  |                               |                   |                                                                                  | × . |            |
|                                  | Termin mit Frau Pillitt       | eri zum Reifenwe  | echsel und auswuchten.                                                           | ^   |            |
|                                  |                               |                   |                                                                                  |     |            |
|                                  |                               |                   |                                                                                  |     |            |

### Terminansicht im Terminplaner:

| Aligemein       Import/Export/Update       Listen/Auswertungen       Addrag       Einstellungen       Termingtenze       Auscht       Termingtenze       Auscht       Auscht       Termingtenze       Auscht                                                                                                    | 🚰 🎊 🐼 😲 🧏 🕐 🖬 🔹 PlusFakt Enterprise 🛛 Ein                           |                                                                                                    | ungen Kale                            | nder/Termine                                                                                                    |                                               | – 🗆 ×                                                                                                    |
|----------------------------------------------------------------------------------------------------|---------------------------------------------------------------------|----------------------------------------------------------------------------------------------------|---------------------------------------|----------------------------------------------------------------------------------------------------|-----------------------------------------------|----------------------------------------------------------------------------------------------------|
| Runden/Lieferanten       Artikelauskunt:       Beiger Berkellungen       Mick Bestellungen       Mick Bestellungen       M                                                                  | Allgemein Import/Export/Update Listen/Ausw                          | ertungen AddIns Stammdaten                                                                                           | Einstellungen Terminplaner            | Ansicht Termin                                                                                                    |                                               | 👷 -                                                                                                    |
| Bühne 1 200         Bühne 2 4         Bühne 3 1         Mietwagen 3         Kalender         April         Øref 2017           Mittwoch, 26. April         Mittwoch, 26. April         Mittwoch, 26. April         Mittwoch, 26. April         Mittwoch, 26. April         Mittwoch, 26. April         Mittwoch, 26. April         April         Imitwoch, 26. April         Mittwoch, 26. April         Mittwoch, 26. April         April         April         April         April         April         April         Mittwoch, 26. April         Mittwoch, 26. April         Mittwoch, 26. April         Mittwoch, 26. April         Mittwoch, 26. April         April         April         April                                                                      | Kunden/Lieferanten Artikelauskunft Belegrecherchi<br>Allgemein      | <ul> <li>Vorliegende Kundenbestellungen</li> <li>Kd. Bestellungen bestellen</li> <li>Lieferant Rückstände</li> </ul> | Belege Umsatzstatistik<br>Buchhaltung | Einlagerung ,<br>Benac                                                                                                    | Auftrags<br>chrichtigungen Anuflike<br>trools | Sestellvorschlag                                                                                                    |
| Bühne 1         Bühne 2         Bühne 2         Bühne 3         Mietwagen 2         Kalender         April 2017         April 2017                                                                                                    | <b>1</b>                                                            |                                                                                                    |                                       |                                                                                                    |                                               | × ^                                                                                                    |
| Mittwoch, 26. April         Mittwoch, 26. April         Mittwoch, 26. April | Bühne 1 🜌                                                           | Bühne 2 🜌                                                                                                    | Bühne 3                               |                                                                                                    | Mietwagen 🌫                                   | Kalender *                                                                                                    |
| Mo DI MI DO FR SA S         Mo DI MI DO FR SA S         Mu DI MI DO FR SA S         Mu DI MI DO FR SA S         Mu DI MI DO FR SA S         Mu DI MI DO FR SA S         Mu DI MI DO FR SA S         Mu DI MI DO FR SA S         Mu DI MI DO FR SA S         Mu DI MI DO FR SA S         Mu DI MI DO FR SA S         Mu DI MI DO FR SA S         Mu DI MI DO FR SA S         Mu DI MI DO FR SA S         Mu DI MI DO FR SA S         Mu DI MI DO FR SA S | Mittwoch, 26. April                                                 | Mittwoch, 26. April                                                                                                  | Mittwoch, 26.                         | April                                                                                                    | Mittwoch, 26. April                           | ⊐<br>April ⊛ ⊛ 2017 ي                                                                                                    |
| 30       350045 Schmidt Martina->Schmidt       27 28 29 30 31 8 3       40         33       35       10 11 12 13 14 15 1       10 11 12 13 10 20 12 22 2       22 30 2 30 2 12 2       20 30 31 8 3       5 30 3 8 3       10 11 12 13 10 20 12 22 2       20 30 31 8 3       10 11 12 13 10 20 12 22 2       20 30 31 8 3       10 11 12 13 10 20 12 22 2       20 30 31 8 3       10 11 12 13 10 20 12 22 2       20 30 31 8 3       10 11 12 13 10 20 12 22 2       20 30 31 8 3       10 11 12 13 10 20 12 22 2       20 30 31 8 3       10 11 12 13 10 20 12 22 2       20 30 31 8 3       10 11 12 13 10 20 12 22 2       20 30 31 8 3       10 11 12 13 10 20 12 22 2       20 30 31 8 3       10 11 12 13 10 20 12 22 2       20 30 31 8 3       10 11 12 13 10 20 12 22 2       20 30 31 8 3       10 11 12 13 10 20 12 22 2       20 30 31 8 3       10 11 12 13 10 20 12 22 2       20 30 31 8 3       10 11 12 13 10 20 12 22 2       20 30 31 8 3       10 11 12 13 10 20 12 22 2       20 30 31 8 3       11 10 0       11 10 0       11 20 3 4 5 6 3       10 11 12 13 10 10 12 11       10 11 12 13 10 10 12 11       10 11 12 13 10 10 12 11       10 11 12 13 10 10 12 11       10 11 12 13 10 10 12 11       10 11 12 13 10 10 11       10 11 12 13 10 10 11       10 11 12 13 10 10 11       10 11 12 13 10 10 11       10 11 12 11 11 12 13 10 10 11       10 11 12 11 11 12 13 10 10 11       10 11 11 12 13 10 10 11       10 11 12 11 11 12 11 11 11 11 11 11 11 11                                                                                                 |                                                                     | Mittwo                                                                                                    | h, 26. April 2017                     | .25                                                                                                    | 0009 Braun Julia->Vermietung Ganzta           | MO DI MI DO FR SA S                                                                                                    |
|                                                                                                    | 30<br>35<br>50<br>50<br>50<br>50<br>50<br>50<br>50<br>50<br>50<br>5 |                                                                                                    |                                       | 0092 Pillitteri<br>Charmaline->Rel<br>enwechsel<br>Wird in E-Mall<br>Ingezeigt!!!)<br>errmin mit Frau<br>Villitteri zum<br>Refrenwechsel<br>ind<br>uuswuchten. |                                               | 2/ 28 29 30 31 1<br>3 4 5 6 7 8 5<br>10 11 12 13 14 15 1<br>17 18 19 20 21 22 2<br>24 25 26 27 28 29 3<br>1 2 3 4 5 6<br>Heute<br>selektierter Termin m<br>DS: 125T: 0,02 |

### 10.0.1576.32

### Beliebige Dateien einem Beleg hinzufügen

Sie können in PlusFakt beliebige Dateien einem Beleg (nicht Einlagerung) zuzuordnen. Beispiel wäre z.B. Lieferantenrechnungen oder Kundenbestellungen die Sie entsprechend hinterlegen.

lst noch kein Anhang hinterlegt, so kann das entsprechende Reiter über **Allgemein** -> **Anhänge/Dateien hinzufügen** eingeblendet werden.

| 🥶 😨                  |                       |                          |                                    |                            | Beleg: Rec                      | hnung   KD/LI                 | Nr: 500 | 100 - Firma | PlusFakt Factor                        | y's aus Züsc                  | h (Norma                | I)                        |                     |                       |                 |                 |                 | -         |      | ×    |
|----------------------|-----------------------|--------------------------|------------------------------------|----------------------------|---------------------------------|-------------------------------|---------|-------------|----------------------------------------|-------------------------------|-------------------------|---------------------------|---------------------|-----------------------|-----------------|-----------------|-----------------|-----------|------|------|
| Allgemein            | Schnittsteller        | n                        |                                    |                            |                                 |                               |         |             |                                        |                               |                         |                           |                     |                       |                 |                 |                 |           |      |      |
| +                    | 1                     | <b>G</b>                 | <b></b>                            | <b>5</b>                   |                                 | 1                             | 2       | 2           |                                        | SMS                           | ¢                       | 6                         |                     | ÷                     | k               |                 | <b>.</b>        |           |      |      |
| Neue Position        | Artikel<br>Bearbeiten | Artikel<br>Informationen | Zeige Offene<br>Kundenbestellungen | Versandkosten<br>Berechnen | Artikelauskunfl<br>(markierter) | : Markierte Po<br>Duplizierer | IS. KFZ | Info Anh    | änge/Dateien<br>inzufügen <sub>N</sub> | SMS an<br>Kunde +             | Kunde<br>anrufen        | Rechnun<br>Gl             | gsendbetra<br>ätten | g EK Pri<br>Ein-/Aust | eise<br>blenden | Beleg P<br>öffr | rotokoll<br>1en |           |      |      |
|                      |                       |                          |                                    | Allgemein                  |                                 |                               |         |             | 2                                      | SMS;                          | TAPI                    |                           | Serv                | ice                   | E.              | Prote           | okoll           |           |      | -)#  |
| Lieferung an:        | PlusFakt Fac          | tory's, z. Hd. He        | arm Thiele, Hoffeldstr. !          | 9, NL-54422 Züsch          | 1 I                             |                               |         |             | Anhänge                                | /Dateien hi                   | inzufüge                | n                         | -                   |                       |                 |                 |                 |           |      |      |
| Bestellt             |                       | Ver                      | rsand                              | KFZ                        |                                 |                               | Pers    | sonal 🛄     | ₽                                      |                               |                         |                           |                     |                       |                 |                 |                 |           |      |      |
| Bestell <u>N</u> r.: |                       | Ver                      | and Nr.:                           | KEZ:                       |                                 |                               | Mont    | teur: An    | inet die Registe<br>hänge wie z.B.     | erkarte um d<br>. PDF oder JF | lem Beleg<br>VG Dateier | beliebige<br>hinzuzufüger | n.                  |                       |                 |                 |                 |           |      |      |
| Bestellt von:        |                       | Vers                     | sand per:                          | * Km:                      |                                 |                               |         | _           | -                                      |                               | Tour:                   | -                         |                     |                       |                 |                 |                 |           |      |      |
| Bestell <u>t</u> am: | 26.04.2017            | ▼ Liefy                  | ardatum:                           | -                          |                                 |                               | Verk    | äufer: 🛛 🛛  | Admin                                  |                               | Vermit.                 |                           |                     |                       |                 |                 |                 |           |      |      |
| Artikel I            | vr.                   | Beschreibung             |                                    |                            | Anz.                            | EK Preis                      | Preis   | Preis (Bru  | G Netti                                | o G Brut                      | to Ltxt                 | MwSt.                     | KB                  | Lager                 | Pos. 🔺          | Gewicht         | Anmerku         | ing Komme | ntar | Erle |
| 🚖 205/55             | R16 94 W              | CONTINENTAL              | - ECOCONTACT 5 XL                  | (TL)                       | 1                               | 67,87€                        | 98,32€  | 117,00      | € 98,32                                | € 117,00                      | )€                      | 19,00 %                   | 139,00€             | 🚽 Haupti              | 10              | 8,28            |                 |           |      |      |
| B. 💊                 |                       |                          |                                    |                            |                                 |                               |         |             |                                        |                               | a                       |                           |                     |                       |                 |                 |                 |           |      |      |
|                      |                       |                          |                                    |                            |                                 |                               |         |             |                                        |                               |                         |                           |                     |                       |                 |                 |                 |           |      |      |
|                      |                       |                          |                                    |                            |                                 |                               |         |             |                                        |                               |                         |                           |                     |                       |                 |                 |                 |           |      |      |

Ist das Reiter Anhänge/Dateien eingeblendet können Sie beliebige Dateien wie z.B. PDF, DOC, ODT, PNG, JPG über "*Anhänge/Dateien hinzufügen*" hinzufügen.

| e ?                                                                                  | Beleg: Rechnung   KD/LF Nr: | : 50000 - Firma PlusFakt Factory's aus Züsch (Normal) | -          |          | ×   |
|--------------------------------------------------------------------------------------|-----------------------------|-------------------------------------------------------|------------|----------|-----|
| Allgemein Schnittstellen                                                             |                             |                                                       |            |          |     |
| Releg                                                                                |                             | 🖻 Anhänge/Dateien (0)                                 |            |          |     |
| +                                                                                    |                             |                                                       |            |          |     |
| Anhänge/Datelen Eintrag<br>hinzufügen Löschen                                        |                             |                                                       |            |          |     |
| Dokumente und Dateien können auch per Drag & Drop in die<br>Tabelle abgelegt werden. |                             |                                                       |            |          |     |
| Dateien                                                                              |                             |                                                       |            |          |     |
|                                                                                      |                             |                                                       |            |          |     |
|                                                                                      |                             |                                                       |            |          |     |
|                                                                                      |                             |                                                       |            |          |     |
|                                                                                      |                             |                                                       |            |          |     |
|                                                                                      |                             |                                                       |            |          |     |
|                                                                                      |                             |                                                       |            |          |     |
|                                                                                      |                             |                                                       |            |          |     |
|                                                                                      |                             |                                                       |            |          |     |
|                                                                                      | :                           |                                                       |            |          |     |
|                                                                                      |                             |                                                       |            |          |     |
|                                                                                      |                             | Ν                                                     |            |          |     |
|                                                                                      |                             | 14 <sup>2</sup>                                       |            |          |     |
|                                                                                      |                             |                                                       |            |          |     |
|                                                                                      |                             |                                                       |            |          |     |
|                                                                                      |                             |                                                       |            |          |     |
|                                                                                      |                             |                                                       |            |          |     |
|                                                                                      |                             |                                                       |            |          |     |
|                                                                                      |                             |                                                       |            |          |     |
|                                                                                      |                             |                                                       |            |          |     |
| Htt +t Datensatz 0 von 0 + Htt >                                                     |                             | + C 🗟 rucke                                           |            |          |     |
|                                                                                      |                             |                                                       | 🤌 👰 Offen: | -5.285,6 | 58€ |

Tipp: Sie können auch eine oder mehrere Dateien direkt per Drag und Drop auf die Tabelle ziehen!

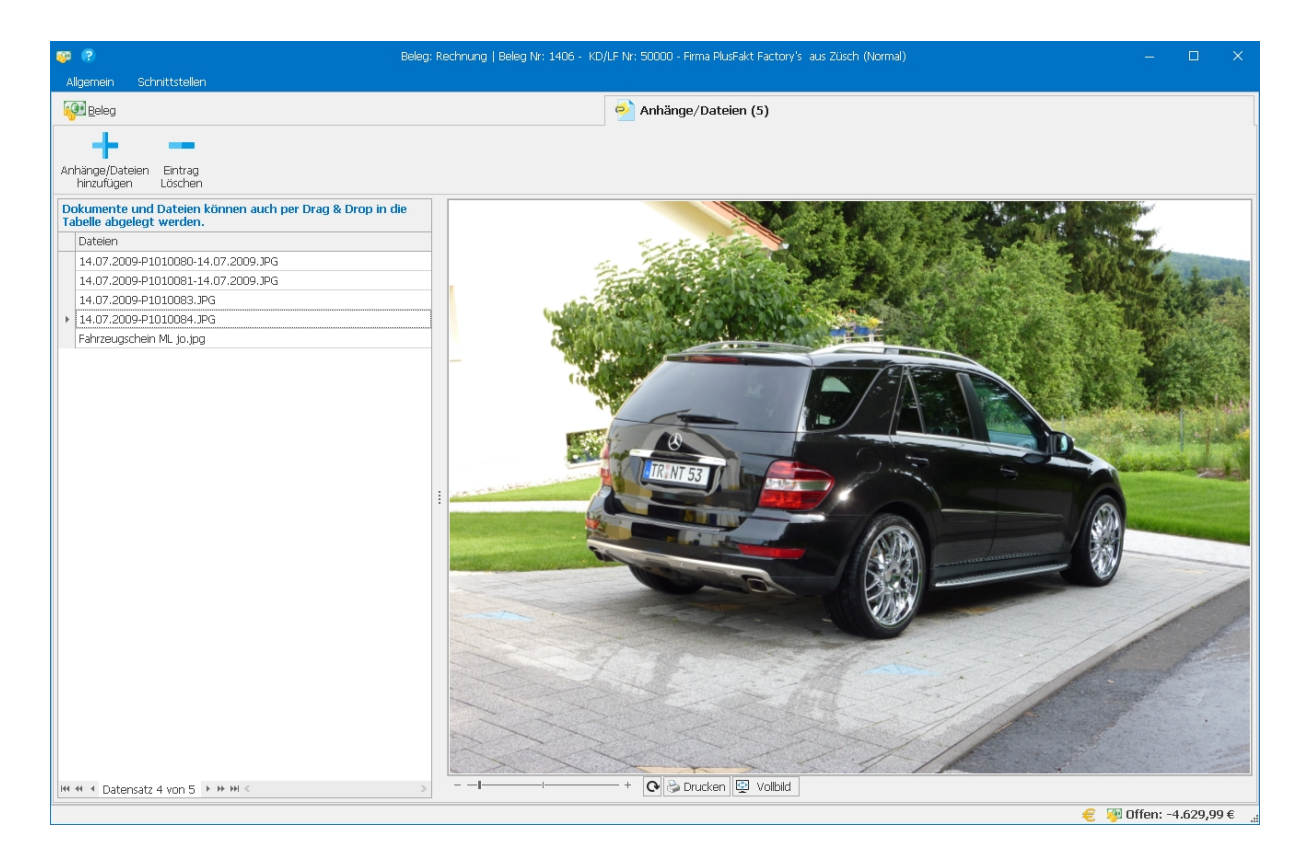

Belege welche Dateien hinterlegt haben, werden in der Belegansicht mit einem Icon versehen.

| <u>୭</u> 📀 =     |                                                                                                    |                  |                       |                       |         |                    |                |                     |                              | Kd. Nr. 5000                | 0 PlusFakt I    | Factory's    |              |             |                        |                 |                                            |                 |                           |                               | -                                        | o x          |
|------------------|----------------------------------------------------------------------------------------------------|------------------|-----------------------|-----------------------|---------|--------------------|----------------|---------------------|------------------------------|-----------------------------|-----------------|--------------|--------------|-------------|------------------------|-----------------|--------------------------------------------|-----------------|---------------------------|-------------------------------|------------------------------------------|--------------|
| Belege Alc       |                                                                                                    |                  | oort JoFunkti         |                       |         |                    |                |                     |                              |                             |                 |              |              |             |                        |                 |                                            |                 |                           |                               |                                          |              |
| Neu              | Bearb                                                                                                    | 🗲<br>eiten Ur    | wandeln Belev<br>Info | g Storno /<br>Löschen | Drucken | E-Mail Koplerer    | Zeige<br>Verk. | Nersandverfolgur    | ig Suche                     | Mark. Beleg a<br>Kunden zuo | nderem<br>rdnen | zahlu        | ng           | Mahnung E   | eleg Listen<br>Druck + | Statistik<br>Ki | Offene<br>Indenbestellu                    | Einzelp<br>ngen | os. Ansicht<br>Aktualisie | t                             |                                          |              |
|                  |                                                                                                    | Algemei          | n                     |                       |         |                    |                | Beleg               |                              |                             |                 |              | But          | shhaltung   |                        |                 |                                            |                 |                           |                               |                                          | ~            |
| Runde 1          | 50000                                                                                                    | ) PlusFakt       | Factory's             |                       |         |                    | <u>₩2</u>      | Belege (15)         |                              |                             |                 | <u>≥3</u> B  | iefe/D       | ateien (11) |                        |                 |                                            | <u>88</u> 41    | Einlagerung (             | 4)                            |                                          |              |
| Ziehen Sie eine  |                                                                                                    |                  |                       |                       |         |                    |                |                     |                              |                             |                 |              |              |             |                        |                 |                                            |                 |                           |                               |                                          |              |
| Beleg Art        | V                                                                                                    | BelegNr.         | Datum                 |                       | -       | Lieferanschrift    |                |                     |                              |                             |                 | Erstellt     | Erled        | Betrag (    | Betrag (Bru            | . Mahngeb.      | . Gezahlt                                  | Differenz       | Rohgewinn                 | Rohgewinn                     | EK (Netto)                               | 🕙 Fällig am  |
| 🗉 🍠 Rechn        |                                                                                                    | 1406             | 26.04.20              | 17 14:16              |         | Firma PlusFakt Fa  | ctory's •      | z. Hd. Herrn Thiele | <ul> <li>Hoffelds</li> </ul> | tr. 9 • NL-54422            | Züsch           |              |              | 1,00 €      | 1,19€                  | 3               |                                            | 1,19€           | 0,00€                     | 0,00 %                        | 1,00 €                                   | 10.05.201    |
| 🗉 🌮 Rechn        |                                                                                                    | 1405             | 26.04.20              | 17 14:05              |         | Firma PlusFakt Fa  | ctory's •      | z. Hd. Henn Thiele  | <ul> <li>Hoffelds</li> </ul> | tr. 9 • NL-54422            | Züsch           |              |              | 10,00 €     | 11,90€                 | 1               |                                            | 11,90€          | 9,00 €                    | 90,00 %                       | 1,00 €                                   | 10.05.201    |
| 🗉 🌮 Rechn        |                                                                                                    | 1404             | 26.04.20              | 17 13:55              |         | Firma PlusFakt Fa  | ctory's •      | z. Hd. Henn Thiele  | <ul> <li>Hoffelds</li> </ul> | tr. 9 • NL-54422            | Züsch           |              |              | 1.110,0     | 1.320,90€              | 6               |                                            | 1.320,9         | 1.109,00 €                | 99,91 %                       | 1,00 €                                   | 10.05.201    |
| 🗉 🌮 Rechn        |                                                                                                    | 1403             | 26.04.20              | 17 13:54              |         | Firma PlusFakt Fa  | ctory's +      | z. Hd. Herrn Thiele | <ul> <li>Hoffelds</li> </ul> | tr. 9 • NL-54422            | Züsch           |              |              | 0,00€       | 0,00€                  | 3               |                                            | 0,00€           | -1,00 €                   |                               | 1,00 €                                   | 10.05.201    |
| 🗉 🌮 Rechn        |                                                                                                    | 1402             | 26.04.20              | 17 13:54              |         | Firma PlusFakt Fa  | ctory's • :    | z. Hd. Herm Thiele  | <ul> <li>Hoffelds</li> </ul> | tr. 9 • NL-54422            | Züsch           | 1            |              | 551,00€     | 655,69€                | 3               |                                            | 655,69€         | 551,00€                   | 100,00 %                      | 0,00 €                                   | 10.05.201    |
| 🗉 🌮 Rechn        |                                                                                                    | 1401             | 26.04.20              | 17 13:44              |         | Firma PlusFakt Fa  | ctory's • :    | z. Hd. Henn Thiele  | <ul> <li>Hoffelds</li> </ul> | tr. 9 • NL-54422            | Züsch           |              |              | 1,00 €      | 1,19€                  | 1               |                                            | 1,19€           | 0,00 €                    | 0,00 %                        | 1,00 €                                   | 10.05.201    |
| 🗉 🌮 Rechn        |                                                                                                    | 1400             | 26.04.20              | 17 13:43              |         | Firma PlusFakt Fa  | ctory's • :    | z. Hd. Herrn Thiele | <ul> <li>Hoffelds</li> </ul> | tr. 9 • NL-54422            | Züsch           |              |              | 10,00 €     | 11,90€                 | 1               |                                            | 11,90€          | 10,00 €                   | 100,00 %                      | 0,00 €                                   | 10.05.201    |
| 🗉 🌮 Rechn        |                                                                                                    | 1399             | 26.04.20              | 17 13:35              |         | Firma PlusFakt Fa  | ctory's •      | z. Hd. Herrn Thiele | <ul> <li>Hoffelds</li> </ul> | tr. 9 • NL-54422            | Züsch           |              |              | 98,32€      | 117,00€                | 3               |                                            | 117,00€         | 30,45€                    | 30,97 %                       | 67.87€                                   | 10.05.201    |
| 🕨 🗉 🌮 Rechn      |                                                                                                    | 1398             | 26.04.20              | 17 13:09              |         | Firma PlusFakt Fa  | ctory's • :    | z. Hd. Herrn Thiele | <ul> <li>Hoffelds</li> </ul> | tr. 9 • NL-54422            | Züsch           |              |              | 258,00 €    | 307,02€                | 8               |                                            | 307,02€         | 116,00€                   | 44,96 %                       |                                          | 10.05.201    |
| 🗉 👔 Gutsch       | 👚                                                                                                    | 1016             | 19.04.20              | 17 12:57              |         | Firma PlusFakt Fa  | ctory • z.     | Hd. Herm Thiele •   | Hoffeldstr                   | . 9 • D-54422 ZU            | isch            | $\checkmark$ |              | -20.658     | -24.583.8              |                 |                                            | -24.583         | -20.620.1                 | 99,81 %                       | -38.53.,68 €                             | 19.04.201    |
| 🗉 😭 Gutsch       | 👚                                                                                                    | 1014             | 12.04.20              | 17 12:41              |         | Sammelbeleg        |                |                     |                              |                             |                 | $\checkmark$ |              | -4.441,7    | -5.285,68€             | 3               |                                            | -5.285,6        | -941,20 €                 | 21,19 %                       | -3.500,54 €                              | 12.04.201    |
| 🗉 🌮 Rechn        |                                                                                                    | 1372             | 12.04.20              | 17 12:38              |         | Sammelbeleg        |                |                     |                              |                             |                 |              |              | 4.441,7     | 5.285,68 €             | 1               |                                            | 5.285,6         | 941,20 €                  | 21,19 %                       | 3.500,54 €                               | 26.04.201    |
| 🗄 💕 Liefers      |                                                                                                    | 1187             | 12.04.20              | 17 12:36              |         | Frau Pilitteri Cha | maine • 0      | Oppener Straße 6 •  | D-66839                      | Schmelz                     |                 | $\checkmark$ | $\checkmark$ | 24,00 €     | 28,56€                 | 1               |                                            | 28,56€          | 9,00 €                    | 37,50 %                       | 15,00 €                                  | 12.04.201    |
| 🗉 💕 Liefers      | 🧶                                                                                                    | 1186             | 12.04.20              | 17 12:35              |         | Frau Pilitteri Cha | maine • 0      | Oppener Straße 6 •  | D-66839                      | Schmelz                     |                 | $\checkmark$ | $\checkmark$ | 16,00 €     | 19,04€                 | 8               |                                            | 19,04€          | 6,00 €                    | 37,50 %                       | 10,00 €                                  | 12.04.201    |
| 🗉 🌮 Rechn        | 🛊                                                                                                    | 1360             | 06.04.20              | 17 09:51              |         | Firma PlusFakt Fa  | ctory • z.     | Hd. Herm Thiele •   | Hoffeldstr                   | . 9 • D-54422 Zü            | isch            | $\checkmark$ |              | 20.658      | 24.583.83              |                 |                                            | 24.583          | 20.620.1                  | 99,81 %                       | 38.535,88 €                              | 20.04.201    |
|                  | to Dura                                                                                                    |                  |                       |                       |         |                    |                |                     |                              |                             |                 |              |              | 2.079,      | 2.474,39€              | 0,00 €          | 0,00€                                      | 2.474,3         |                           |                               | 239,87€                                  |              |
| mm Todders       | 112 9 VU                                                                                                    | 112              | mx                    |                       |         |                    |                |                     |                              |                             |                 |              |              |             |                        |                 |                                            |                 |                           |                               |                                          |              |
| 🔺 Artike         | Nr.                                                                                                    | Bes              | chreibung             |                       |         |                    | p              | inz EK Preis (Net   | to)                          | Preis (Netto)               | Preis (Brut     | to) N        | wSt. K       | ommentar    |                        |                 | - 9.                                       | mmen            |                           |                               |                                          |              |
| → 10 205/5       | Artikel Nr.         Beschreibung         Ant         Br. Pres (Netto)         Pres           10         205/55916 91 H         GOCDYEAR - ULTRA GRIP 7+ (TL)         2,00         71,00 € |                  |                       |                       |         |                    |                |                     | 129,00 €                     | 153,5                       | 16              | 9%           |              |             |                        |                 | Rechnung/Gu<br>Jeferschein:<br>Bestellung: | tschrif         | Gi<br>2.426,<br>47,<br>0, | samt:<br>79 €<br>60 €<br>00 € | Offen:<br>2.426,79 €<br>0,00 €<br>0,00 € |              |
| III II I Datensa | tz 1 von                                                                                                    | <u>1</u> + ++ ++ | <                     |                       |         |                    |                |                     |                              |                             |                 |              |              |             |                        |                 | >                                          |                 |                           |                               |                                          |              |
| 🎊 Kunde Nr. 5    | 0000 P                                                                                                    | lusFakt Fa       | ctory's, Züsch        |                       |         |                    |                |                     |                              |                             |                 |              |              |             |                        |                 |                                            |                 |                           | 🥶 Offen: -4.                  | 629,99€ 📲 S                              | chließen 🐑 🚊 |

10.0.1578.34

Neue Mailvorlage für Serienmail "Terminerinnerung" (vergleiche Änderung

### 10.0.1576.31)

Die Mailvorlage kann jetzt frei gestaltet werden, inkl. verschiedenen Mailvorlagen für verschiedene Länder.

| 2       | Beleg Mailvorla           | agen anlegen/änd         | lern             |                 |                                                            |                                                                    |              | _   |         | $\times$ |
|---------|---------------------------|--------------------------|------------------|-----------------|------------------------------------------------------------|--------------------------------------------------------------------|--------------|-----|---------|----------|
|         |                           |                          |                  |                 | ▼ Finden Leeren                                            |                                                                    |              |     |         |          |
|         | Art                       |                          | LKZ 🔺            | Betreff         |                                                            |                                                                    |              |     |         |          |
|         | 🔺 Art: Mailte             | xt für Zugangsdate       | en Hand          | lelskundens     | hop                                                        |                                                                    |              |     |         | ^        |
|         | Mailtext für Zug          | angsdaten Handels        | D                | Webshop-Z       | lugangsdaten                                               |                                                                    |              |     |         |          |
|         | 🔺 Art: Online             | Termin Bestätigen        |                  |                 |                                                            |                                                                    |              |     |         |          |
|         | OnlineTermin B            | estätigen                |                  | Erinnerung      | zu Ihrem Termin morgen!                                    |                                                                    |              |     |         |          |
|         | OnlineTermin B            | estätigen                | DE               | Ihr Termin      | zur/zum {dtBetreff} geht klar!!                            |                                                                    |              |     |         |          |
|         | 🔺 Art: Schnit             | tstellen Absage          |                  |                 |                                                            |                                                                    |              |     |         |          |
|         | Schnittstellen A          | bsaqe                    | D                | asdasdasc       |                                                            |                                                                    |              |     |         |          |
|         | 🔺 Art: Termin             | nErinnerung für Kur      | nde Bes          | tätigen         |                                                            |                                                                    |              |     |         |          |
| ŀ       | TerminErinneru            | ng für Kunde Bestä       | D                | Erinnerung      | zu Ihrem Termin morgen!                                    |                                                                    |              |     |         |          |
|         | ▲ Art: Ware               | ist an Lager             |                  |                 |                                                            |                                                                    |              |     |         |          |
|         | Ware ist an Lag           | jer                      |                  | Ihre Bestell    | lung Nr. {dtRechnungNrText}                                |                                                                    |              |     |         |          |
|         | Art: Zahlur               | ngseingang Bestäti       | gen              |                 |                                                            |                                                                    |              |     |         | ~        |
| 144     | 🕂 🖣 Datensatz 2           | 26 von 28 → ₩ ₩ <        |                  |                 |                                                            |                                                                    |              |     |         | >        |
| 13      | ndorkonnzoichon           | D leer -> v              | vird fùr .       | alle i änderke  | nnzeichen verwendet                                        |                                                                    |              |     |         |          |
| La      | huerkennzeichen<br>troffi | Enippering au Ibrem      | Tormin           | morgoni         |                                                            |                                                                    |              |     |         | _        |
| DE<br>M | al Toxt:                  | chinerung zu Inrem       | rennin           | morgen:         |                                                            |                                                                    |              |     |         |          |
| 1416    | an reat.                  | Hallo,                   |                  |                 |                                                            |                                                                    |              |     |         |          |
|         |                           | wir möchten Sie an I     | (hren Te         | rmin am <b></b> | ~{dtStart}[dd.MM.yyyy] erinnern.                           |                                                                    |              |     |         |          |
|         |                           | Betreff: <b>{dtBetre</b> | startyt∺<br>eff} |                 | ro> bis <b>(uœnue)(AA;mm) onr</b>                          |                                                                    |              |     |         |          |
|         |                           | Falls Sie den ver        | reinbarte        | en Termin nic   | ht wahrnehmen können, bitten wir höflichst uns rechtzeitig | ı zu benachrichtigen. <td>-&gt;</td> <td></td> <td></td> <td></td> | ->           |     |         |          |
|         |                           | Mit freundlichen         | Grüßen           |                 |                                                            |                                                                    |              |     |         |          |
|         |                           | Ihr Reifenhändler        |                  |                 |                                                            |                                                                    |              |     |         |          |
|         |                           |                          |                  |                 |                                                            |                                                                    |              |     |         |          |
| L le    | n dam Batraff ada         | r dom Mailtovt Maria     | blan bi          | าวมวมถึงสุดก    | klicken Sie im gewünschten Feld die rechte Maustante ode   | ar drückan Sie die Eurobti                                         | opetaeta EE  |     |         | $\vee$   |
|         | Ersetze Zeilenu           | umbruch durch < Bl       | R > (Hir         | weis: Manch     | e Mail Programme erwarten HTML -> Zeilenumbruch < BF       | R > )                                                              | unataste FJ. |     |         |          |
|         | l Neu                     | Löschen                  | 2                | Hilfe           |                                                            |                                                                    |              | -51 | Schließ | en       |
|         |                           |                          | •                | <u></u>         |                                                            |                                                                    |              | -   | <u></u> |          |

### 10.0.1578.35

### Dateien einem Beleg hinzufügen (Vergleiche 10.0.1576.32)

Es können jetzt auch direkt Dokumente eingescannt werden. Wir haben dazu auch ein kleines Schulungsvideo erstellt. Sie finden dies unter: http://enterprise.plusfakt.de/support/ifaq/16/277-dateien-und-gescannte-dokumente-direktan-einen-beleg-anhaengen-im-plusfakt-enterprise-erp-system-fuer-die-schlaue-kfzwerkstatt

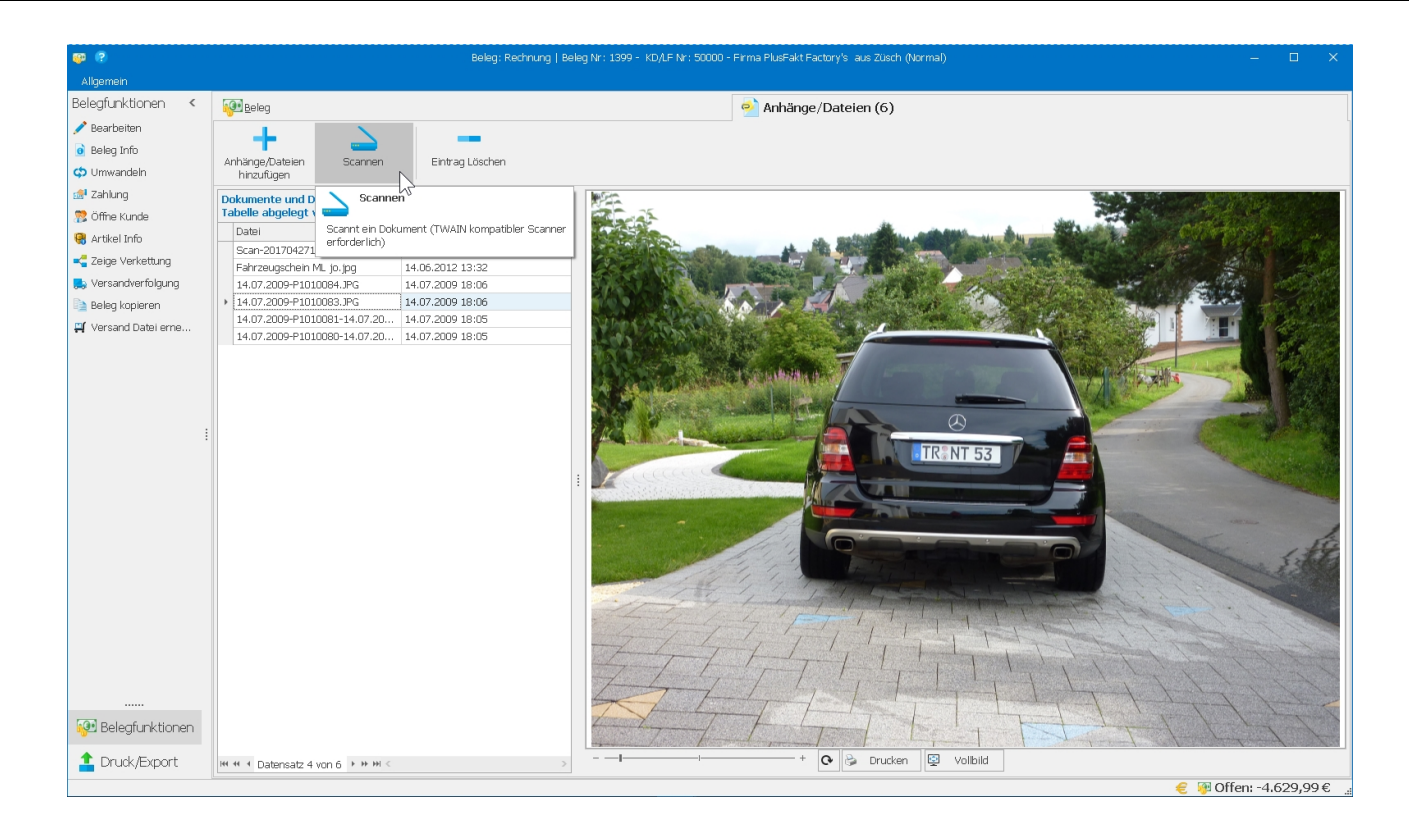

### 10.0.1578.36

# Artikel Lagerzugang über Artikelauskunft (F5) bei vorhandenen Lieferantenbestellungen

In der Ansicht der vorliegenden Bestellungen wird der KB Preis jetzt mit angezeigt. Es handelt sich dabei um den KB Preis aus der Bestellung.

|           | altenüberschrift in |                                                              |          |           |           |         |                 |            |
|-----------|---------------------|--------------------------------------------------------------|----------|-----------|-----------|---------|-----------------|------------|
| )atum 🔺   | Bestell Nr.         | Anschrift                                                    | Bestellt | Geliefert | Rückstand | EK      | KB (aus Bestell | Lieferadre |
| 1.02.2017 | 303968              | Firma Hankook GmbH , Siemensstr, 5 a, D-63263 Neu - Isenburg | 320      | 0         | 320       | 34.89€  | 78.00€          | Firma . D  |
| 12.04.    | 1                   |                                                              |          |           |           | ,       |                 | ,          |
| 7.03.2017 | 305094              | Firma Hankook GmbH , Siemensstr. 5 a, D-63263 Neu - Isenburg | 120      | 0         | 120       | 34,89€  | 78,00€          | Firma , D  |
| 0.03.2017 | 304327              | Firma Hankook GmbH , Siemensstr. 5 a, D-63263 Neu - Isenburg | 1200     | 0         | 1200      | 34,89€  | 78,00 €         | Firma , D  |
| 1.03.2017 | 305304              | Firma Hankook GmbH , Siemensstr. 5 a, D-63263 Neu - Isenburg | 200      | 0         | 200       | 34,89€  | 78,00 €         | Firma , D  |
| 26.05.    |                     |                                                              |          |           |           |         |                 |            |
| 2.04.2017 | 305799              | Firma Hankook GmbH , Siemensstr. 5 a, D-63263 Neu - Isenburg | 90       | 0         | 90        | 36,68 € | 82,00€          | Firma , D  |
| 28.04.    |                     |                                                              |          |           |           |         |                 |            |
| 2.04.2017 | 305848              | Firma Hankook GmbH , Siemensstr. 5 a, D-63263 Neu - Isenburg | 80       | 0         | 80        | 36,68 € | 82,00 €         | Firma , D  |
| 28.04.    |                     |                                                              |          |           |           |         |                 |            |
| 2.04.2017 | 305848              | Firma Hankook GmbH , Siemensstr. 5 a, D-63263 Neu - Isenburg | 100      | 0         | 100       | 36,68 € | 82,00€          | Firma , D  |
|           |                     |                                                              |          |           |           |         |                 |            |
|           |                     |                                                              |          |           |           |         |                 |            |

### 10.0.1582.37

### Einstellungsfenster

Neue Schaltfläche "Aufklappen" zum Aufklappen aller Einstellungen. Vergleiche dazu auch Änderung **10.0.1574.29.** 

| 0                                                                               | Einstellungen für PlusFakt Enter                                                                                                    | rprise 🖬 – 🗆 🗙                    |
|---------------------------------------------------------------------------------|----------------------------------------------------------------------------------------------------|-----------------------------------|
| Drucken Zusamm                                                                  |                                                                                                    |                                   |
| Bitte Suchtext hier eingeben                                                    | Aufklappen Leeren                                                                                                    | Text                              |
| Beschreibung                                                                    | Wert Klappt alle zugeklappten Bereiche wieder auf.                                                                                                    | Schnellauswahl für Hersteller des |
| 4 Admin                                                                         |                                                                                                    | PremiumHersteller Segments in der |
| - Admin                                                                         |                                                                                                    |                                   |
| Artikel     Premium Hersteller:     Marken Hersteller:     PreisHit Hersteller: | <ul> <li>Michelin  Pirelli  Goodyear  Dunlop  Continental  Metzeler  Vredestein  Yokohama  Bridges</li> <li>Uniroyal  Semperit  Nokian  Matador  Hankook  Kumho  Kormoran  GR-Radial  Fulda  FirstSt</li> <li>Marangoni  Westlake  Wanli  Sunny  Riken  Platin  Ovation  Nan</li> </ul> | stone<br>itop  Falken  Debic      |
| Artikelwählen, Tipp<br>ausblenden:                                              |                                                                                                    |                                   |
| ✓ Artikelauskunft                                                               |                                                                                                    |                                   |
| Bester Fremdpreis (Spalten<br>Zuordnung):                                       | FremdVK Endkunde                                                                                                    | •                                 |
| Reifensuche,<br>Geschwindigkeitsindex<br>genau suchen:                          |                                                                                                    |                                   |
| ⊿ Beleg                                                                         |                                                                                                    |                                   |
| Preisklassen-Preise<br>Einblenden(Beleg Fenster):                               | ×                                                                                                    |                                   |
| Tagesdatum bei<br>Zahlungeingang<br>vorschlagen:                                |                                                                                                    |                                   |
| Beleg Status Antwort<br>Vorschläge:                                             | ··· Begonnen  Zurück gestellt  Erledigt                                                                                                    |                                   |
| EK Preis (EKPreis) in<br>Kundenbelegen<br>ausblenden:                           |                                                                                                    |                                   |
| <ul> <li>Buchhaltung</li> </ul>                                                 |                                                                                                    |                                   |
| Zahlungseingänge nur auf<br>Kasse/Bank:                                         |                                                                                                    |                                   |
| <ul> <li>Dashboard Einste</li> </ul>                                            | llungen                                                                                                    |                                   |
| Widnet Daket Abfertigung                                                        |                                                                                                    | ×   v                             |
| Date I Date I TANK DOT                                                          |                                                                                                    | schließen                         |

### 10.0.1583.38

### Artikelauskunft / Artikel Bearbeiten -> Belegansicht (Lagerbewegung)

Das KFZ Kennzeichen wird jetzt angezeigt (sofern im Beleg eins hinterlegt wurde)

| 🥵 =                                        |                                        | Artikel 205/55                   | R16 91 H GOODYEAR - ULTF              | A GRIP 7+ (TL)         |                                  |                                                            |                   | E           | - 1         | o x               |
|--------------------------------------------|----------------------------------------|----------------------------------|---------------------------------------|------------------------|----------------------------------|------------------------------------------------------------|-------------------|-------------|-------------|-------------------|
| 2. Reif                                    | enlabel 13. Belege/Lagerbeweg          | gung/Angebote/Kalkulationen      | ⋥ 3. Statistik 🛛 🛛                    | 4. Hinterlegte Dateie  | en <u>6</u> . Belege             | Z. Buchhaltung Konten                                      |                   |             |             |                   |
| EK/VK Stück                                |                                        |                                  |                                       | Vorlieg                | jende Angebote                   |                                                            |                   |             |             |                   |
| Datum 🔻 EK VK                              | Datum                                  |                                  | Preis KB Preis                        | KB% Anschrif           | ft                               |                                                            | Gültig bis        |             |             |                   |
| ▶ Mai 2017                                 | ^                                      |                                  |                                       |                        |                                  |                                                            |                   |             |             |                   |
| Apr 2017 2                                 |                                        |                                  |                                       |                        |                                  |                                                            |                   |             |             |                   |
| Mrz 2017                                   |                                        |                                  |                                       |                        |                                  |                                                            |                   |             |             |                   |
| Feb 2017                                   |                                        |                                  |                                       |                        |                                  |                                                            |                   |             |             |                   |
| Jan 2017                                   |                                        |                                  |                                       |                        |                                  |                                                            |                   |             |             |                   |
| Dez 2016                                   |                                        |                                  |                                       |                        |                                  |                                                            |                   |             |             |                   |
| Nov 2016                                   | He ee e Datens                         | atz 0 von 0 + ++ ++ - <          |                                       |                        |                                  |                                                            |                   |             |             |                   |
| Okt 2016                                   |                                        |                                  |                                       |                        |                                  |                                                            |                   |             |             |                   |
| Sep 2016 2                                 |                                        |                                  | · · · · · · · · · · · · · · · · · · · | orliegende Lieferanter | n/Kunden Kalkulationen           | (Matrix)                                                   |                   |             |             |                   |
| Aug 2016 10                                | K/L                                    | Kd./Lief. Nr. Name               |                                       | Preis Kalkuliert 🔺 For | rmel                             | Anden                                                      | ung (letzte) Form | iel Min.    |             |                   |
| Jul 2016                                   | > 😅 Lieferat                           | t 50024 Goodyear Joac            | thim                                  | 50,00 € 50             |                                  | 24.03.                                                     | 2017              |             |             |                   |
| Jun 2016                                   |                                        |                                  |                                       |                        |                                  |                                                            |                   |             |             |                   |
| Mai 2016                                   |                                        |                                  |                                       |                        |                                  |                                                            |                   |             |             |                   |
| Apr 2016 4                                 |                                        |                                  |                                       |                        |                                  |                                                            |                   |             |             |                   |
| Mrz 2016                                   |                                        |                                  |                                       |                        |                                  |                                                            |                   |             |             |                   |
| Feb 2016                                   | M M A                                  | cate 1 your 1 is its till - a. f |                                       |                        |                                  |                                                            |                   |             |             |                   |
| Beleg Ansicht<br>Bestandsändernd           |                                        |                                  |                                       |                        |                                  |                                                            |                   |             | ornos zeige | n Tabelle Filtern |
| Datum 👻 Name                               | Bewegung EK-Prei                       | s Preis Lager F                  | Fremdlager Liefer Kund                | en Nr Liefer Anschrift | 2                                | Anmerkung                                                  | Bestandsändernd 🔺 | Lieferdatum | <b>.</b>    | KFZ               |
|                                            |                                        |                                  |                                       |                        |                                  |                                                            |                   |             |             | ^                 |
| > 0 26.04.2017 13:09:19 PlusFakt Factory's | -2                                     | 129,00 € Hauptlager              |                                       | PlusFakt Factor        | ry's Hoffeldstr. 9 54422 Zü      | isch                                                       | Bestandsändernd   |             |             | TR NT 2           |
| 4 05.09.2016 15:12:25 UEFA GmbH            | -2                                     | 129,00 € Hauptlager              |                                       | UEFA GmbH In           | m graben 16 25154 Elbling        |                                                            | Bestandsändernd   |             |             |                   |
| 9 26.08.2016 10:18:40 Muster Manuel        | -2                                     | 129,00 € Hauptlager              |                                       |                        |                                  |                                                            | Bestandsändernd   |             |             |                   |
| 4 24.08.2016 09:56:25 UEFA GmbH            | -8                                     | 129,00 € Hauptlager              |                                       | UEFA GmbH In           | m graben 16 25154 Eibling        |                                                            | Bestandsändernd   |             |             |                   |
| 1 22.04.2016 08:56:51 Räuber Rüdiger       | -4                                     | 129,00 € Hauptlager              |                                       | Räuber Rüdige          | er Diebesweg 2 65412 Muck        | el                                                         | Bestandsändernd   |             |             |                   |
| 7 02.08.2011 14:57:00 Clemens-Meyer Claud  | a -4                                   | 130,00 € Hauptlager              | 50067                                 | Clemens-Meyer          | er Claudia Trierstr. 2123 544    | H11                                                        | Bestandsändernd   |             |             |                   |
| HI HI A Datensatz 1 von 14 + ++ ++ <       | 200 21.00.                             |                                  |                                       | Weisland Barakis       | a confidencia e e a con tra ca   |                                                            | P                 |             |             | >                 |
|                                            |                                        |                                  |                                       |                        |                                  |                                                            |                   |             |             |                   |
| KB Preisverlauf                            |                                        | Lager                            |                                       |                        |                                  |                                                            | Preisklassen      |             |             |                   |
| Datum Preis                                | Lager Best. Fre                        | end EK Frend VK ImportDatum      | Lieferzeit EK KB                      | % VK KB%               | Preisklasse 🔺 Eink               | auf Preis (Netto)                                          | Preis (Brutto)    | KB%         | Gesperrt    | Berechnet/Geä     |
| ▶ 01.11.2011 144,50 €                      | A Hauptlager 178 7                     | 1,00€ 0,00€                      | 0 0,00                                | % 0,00 %               | <ul> <li>EK_Industrie</li> </ul> | 0,00€                                                      | 0,00€             | 0,00 %      |             |                   |
| 01.09.2011 144,50€                         |                                        |                                  |                                       |                        | EK1                              | Ø,00€                                                      | 0,00€             | 0,00 %      |             | 18.06.2014 11:    |
| 01.08.2011 144,50 €                        |                                        |                                  |                                       |                        | Handel                           | 0,00€                                                      | 0,00€             | 0,00 %      |             | 26.06.2014 11:    |
| 01.07.2011 144,50€                         |                                        |                                  |                                       |                        | Normal                           | 129,00€                                                    | 153,51€           | 0,00 %      |             | 13.01.2015 14:    |
| 01.05.2011 144,50 €                        |                                        |                                  |                                       |                        | NormalAurschlag                  | 0,00€                                                      | 0,00€             | 0,00 %      |             |                   |
| 01.04.2011 144,50 €                        |                                        |                                  |                                       |                        |                                  |                                                            |                   |             |             |                   |
| 01.02.2011 138,00 €                        |                                        |                                  |                                       |                        |                                  |                                                            |                   |             |             |                   |
| 01.01.2011 130,00 €                        |                                        |                                  |                                       |                        |                                  |                                                            |                   |             |             |                   |
|                                            | Hef ef et al Datensatz 1 von 1 P P P P | <                                |                                       | >                      | HI HI I Datensatz 1 von 5        | $\flat \mapsto \bowtie \star \checkmark \times \checkmark$ |                   |             |             | >                 |
|                                            |                                        |                                  |                                       |                        |                                  |                                                            |                   |             |             | Schließen         |

### 10.0.1589.40

### Kundenkartei / Belegsuche über die Multisuche in Verbindung mit vielen Belegen aus Änderung 10.0.1575.30

Wird die Belegsuche durchgeführt, wird wenn die Anzahl überschritten ist, nur der gesuchte Beleg geladen und angezeigt. Ein entsprechender Hinweis wird eingeblendet. Über Ansicht Aktualisieren (siehe Abbildung) werden dann alle Belege geladen.

| 🦉 😨 🔻              |                       |           |          |        |           |
|--------------------|-----------------------|-----------|----------|--------|-----------|
| Kunde/Lieferant    | Allgemein             | Im- / Exp | ort      | JoFun  | iktion    |
| Kunden/Lieferanter | n Suche ( <b>Strg</b> | +S)       |          |        | -         |
| 彦 Beleg Nr. : 🛛 21 | 93561                 | ٩         | <b>«</b> | >>     | Neu       |
|                    |                       |           |          | Kunde/ | Lieferant |
| <u> </u>           | ···                   | · - · ·   | • -      | • • •  |           |

| ₽ ? ▼                                          | n Im-/Export                                      | 30Euroktio                                       | n                                 |                |             |                       | Kd. Nr. (                                     | 41272 Reifen '                | Thiele Gmbł                     | н                    |                        |                        |                         |            |                                                                                          | - 0               | ×        |
|------------------------------------------------|---------------------------------------------------|--------------------------------------------------|-----------------------------------|----------------|-------------|-----------------------|-----------------------------------------------|-------------------------------|---------------------------------|----------------------|------------------------|------------------------|-------------------------|------------|------------------------------------------------------------------------------------------|-------------------|----------|
| Neu Bea                                        | rbeiten Umwar<br>Allgemein                        | ) ji<br>ideln Beleg<br>Info                      | Storno /<br>Löschen               | Drucken E-Ma   | ail Koplere | rn Zeige<br>Verk.     | Versandverfolg.<br>Beleg                      | ung Suche                     | Mark. Bele <u>c</u><br>Kunden z | ) anderem<br>uordnen | ahlung (               | Mahnung<br>Buchhaltung | Beleg Listen<br>Druck + | Statistik  | 🛒 Offene Kundenbe<br>🔄 Einzelpos.<br>🧐 Ansicht Aktualisie                                | stellungen<br>ren | \$       |
| 781 Kunde: 41                                  | 272 Reifen Thi                                    | ele GmbH                                         |                                   |                | <b>@</b> 2  | Belege                | (120573)                                      |                               |                                 | <u>≥</u> 3 Briefe,   | /Dateien (3            | 379)                   |                         | - 🕌        | <u>4</u> Einlagerung                                                                     |                   |          |
| Ziehen Sie eine Spalt                          |                                                   |                                                  |                                   |                |             |                       |                                               |                               |                                 |                      |                        | /                      |                         |            |                                                                                          |                   |          |
| Beleg Art V                                    | BelegNr. 2193561                                  | Datum<br>05.12.2016                              | ▼<br>14:41                        | Erst Erle      |             | Betrag (Ne<br>2.832,4 | tto)<br>1€                                    | Betrag (Bru<br><b>3.370,5</b> | tto) Mahng<br>7€                | eb Gezał             | nlt Differe<br>3.379,5 | nz Rohgewinn<br>0,02€  | Rohgewin                | EK (Netto) | <ul> <li>Mailing am</li> <li>Fällig am</li> <li>Fällig am</li> <li>O5.12.2016</li> </ul> | Mahnstufe         | Mahndati |
|                                                |                                                   |                                                  |                                   |                |             |                       | Beleget     Kicken Sie auf A     20573 Belege | unsicht Aktu                  | alisieren ur                    | m alle               |                        |                        |                         |            |                                                                                          |                   |          |
|                                                |                                                   |                                                  |                                   |                | 2           | 2.832,41              | €                                             | 3.370,57                      | € 0,0                           | 0€ 0,00              | € 3.370.               |                        |                         | 2.832,3    |                                                                                          |                   |          |
| Here + Datensatz 1 v                           | on 1 > >> >> <                                    |                                                  |                                   |                |             |                       |                                               |                               |                                 |                      |                        |                        |                         |            |                                                                                          |                   | >        |
| 🔺 Artikel Nr.                                  | Beschrei                                          | buna                                             |                                   |                |             | Anz                   | EK Preis (Nett                                | o) Prei                       | s (Netto)                       | Preis (Brutto)       | MwSt. k                | ommentar               |                         |            | KB Preis                                                                                 | Lager             |          |
|                                                | Bestellu                                          | ng Nr. 12840                                     | 129 vom 0.º                       | 5.12.2016 KEZ: | BestellN    |                       | 0.00                                          | /                             |                                 | 0.00.6               | 0.96                   |                        |                         |            | 0.00 6                                                                                   | in her            | ^        |
| Ihre Bestell Nr.<br>20 225/55R17<br>HANKOOK W3 | 28599281216 vor<br>97 H HANKOC<br>20 225/55 R17 9 | n 05.12.2016,<br>K - I*CEPT EV<br>7 H - E, C, 2, | Bestellt vor<br>/O 2 W320<br>72dB | n:<br>(TL)     |             | 4,00                  | 71,89                                         | €                             | 71,89€                          | 85,55€               | 19 %                   |                        |                         |            | 182,00 €                                                                                 | <u>m</u> 05-108-4 | 4-00     |
| HI II Datensatz 1                              | von 35 ト ↦ нн <                                   |                                                  |                                   |                |             |                       |                                               |                               |                                 |                      |                        |                        |                         |            |                                                                                          |                   | >        |
| 🎇 Kunde Nr. 41272                              | 2 Reifen Thiele G                                 | mbH, Züsch                                       |                                   |                |             |                       |                                               |                               |                                 |                      |                        |                        |                         |            | Offen: 893.294,43                                                                        | € 📲 Schlie        | Ben • 🔐  |

### 10.0.1592.41

### Beleg abschließen

Geschwindigkeitssteigerungen beim Beleg abschließen, insbesondere bei großen Belegen.

### 10.0.1592.42

### Artikel zubuchen (F5 Artikelauskunft)

Erhält das Feld EK den Fokus und der Lieferant ist bereits gewählt, wird (wie bisher) auch der letzte EK ermittelt + alle Einkaufspreisklassen.

Das ermitteln des letzten EK dauerte unter Umständen einige Sekunden, hier wurden Optimierungen vorgenommen.

### 10.0.1597.44

### Beleg anlegen/bearbeiten

Werden Artikel / Dienstleistungen auf einen Beleg übernommen, so wird der Beleg im Hintergrund nun direkt aktualisiert (die Positionen angezeigt). Vorher war dies erst beim Schließen der Artikelauskunft.

| <b>@</b> ?                                             | · ·                 |                        |                                                                                                    | Beleg: Rechnung                     | KD/LF Nr: 25114      | - Firma Th  | iiele - GbR Joachim aus Z | üsch (EVK4)           |                |               |           | - 0               | ×       |
|--------------------------------------------------------|---------------------|------------------------|----------------------------------------------------------------------------------------------------|-------------------------------------|----------------------|-------------|---------------------------|-----------------------|----------------|---------------|-----------|-------------------|---------|
| Allgemein                                              | Schnittstellen      |                        |                                                                                                    |                                     |                      |             |                           |                       |                |               |           |                   |         |
| Rechnung                                               |                     |                        |                                                                                                    |                                     |                      |             |                           |                       |                |               |           |                   |         |
| Nr.:                                                   | 964969              | 🚨 Dati                 | ım: 17.05.2017                                                                                                    | 13:33 🔻                             |                      |             | -Benachrichtigung         |                       | Benachrich     | ntigt: 🗖 —    |           |                   |         |
| Rch. Anschr.:                                          | Thiele - GbR Jo     | achim, , Hoffeld       | dstr. 9, D-54422 Züsch                                                                                                    |                                     |                      |             | keine Renachricht         | iauna 🔻               | Am:            |               |           |                   |         |
|                                                        |                     |                        |                                                                                                    |                                     |                      |             |                           |                       | Von:           |               |           |                   |         |
| Lieferung an:                                          | Thiele - GbR Jo     |                        |                                                                                                    | م                                   | ocara chala o        |             |                           |                       |                | an arreste    |           | _                 | ~       |
| Bestellt                                               |                     | 20 🕅 🤨                 |                                                                                                    | Artikelauskunft                     | : 25114 - Thiele - G | ibR Joachir | m - D-54422 Zusch 2511    | .4 - Thiele - GbR Joa | ichim - D-544: | 22 Zusch      |           | - U               | ×       |
| Bestell <u>N</u> r.:                                   |                     | Allgemein              | Kalkulation / Preisliste                                                                                                    | e Externe Such                      | ne Einstellunger     | n Sons      | stiges                    |                       |                |               |           |                   |         |
| Bestellt von:                                          |                     | 8                      | \[         \begin{aligned}         & \lefty \lefty |                                     |                      |             |                           |                       |                | 8             |           |                   |         |
| Bestell <u>t</u> am:                                   | 17.05.2017          | Neu Bear               | beiten Lagerzugang                                                                                                    | LagerBewegung                       | Lagerumbuchung       | Statistik   | Artikel wählen            | In Warenkorb          | Angebote       | <b>(73</b> )  |           | Schließen         |         |
| Artikol N                                              | lr Po               | -                      |                                                                                                    |                                     |                      |             |                           | -                     | -              |               |           |                   |         |
| <ul> <li>Arukerty</li> <li>\$\sqrt{195/658}</li> </ul> | ч. De<br>R15.91.Н G |                        |                                                                                                    | Artikel                             |                      |             | Belege Funktionen         | Warenkorb is          | 1              | Druck/Expo    | Fens      | ter Schliessen    | ~       |
| 195/65F                                                | R15 91 H G          | Ziehen Sie eir         |                                                                                                    |                                     |                      |             |                           |                       |                |               |           |                   |         |
| *                                                      |                     |                        | Artikel Nr.                                                                                                    | Beschreibung                        |                      |             | Hersteller                | Profil                |                |               | G Loa     | adi Fzg Typ       | Bestar  |
|                                                        |                     |                        | 195/65815.95 T                                                                                                    | GOODYEAR - UI                       | TRA GRIP 8 XI (TI    | )           | GOODYEAR                  | LII TRA GRIP 8 XI     | (TL)           |               | T 95      | PKW               | ^       |
|                                                        |                     |                        | 195/65R15 91 H                                                                                                    | GOODYEAR - UL                       | TRA GRIP 8 (TL)      |             | GOODYEAR                  | ULTRA GRIP 8 (T       | L)             |               | H 91      | PKW               |         |
|                                                        | $\langle \rangle$   |                        | 195/65R15 91 T                                                                                                    | GOODYEAR - UL                       | TRA GRIP 8 (TL)      |             | GOODYEAR                  | ULTRA GRIP 8 (T       | L)             |               | 1 91      | PKW               |         |
|                                                        | \                   |                        | 195/65R15 91 H                                                                                                    | GOODYEAR - EX                       | CELLENCE (TL)        |             | GOODYEAR                  | EXCELLENCE (TL)       | )              |               | H 91      | PKW               |         |
|                                                        |                     |                        | 195/65R15 91 V                                                                                                    | GOODYEAR - EX                       | CELLENCE (TL)        |             | GOODYEAR                  | EXCELLENCE (TL        | )              |               | V 91      | PKW               |         |
|                                                        |                     | 27.03.1                | 12 haben NO Kennung                                                                                                    |                                     | TRACEID O MC (TI     | )           | COODVEAR                  | LUI TRACRID O MC      | (TL)           |               | T 01      | DIZW              | _       |
|                                                        | \                   |                        | 195/65815 91 T                                                                                                    | GOODYEAR - OL                       | TRAGRIP 9 MS (TE     | .)<br>(TL)  | GOODYEAR                  | ULTRAGRIP 9 MS        |                |               | T 05      | PKW               |         |
|                                                        |                     |                        | 193/03K13 93 1                                                                                                    | GOODTEAK - OL                       | TRAGRIP 9 MS XL      | (12)        | GOODTEAR                  | OL TRAGRIP 9 MS       | AL (IL)        |               | 1 93      | PLAA              |         |
|                                                        |                     |                        | er Artikel wurde übe<br>er ausgewählte Artikel                                                                                                    | <b>rnommen</b><br>wurde auf den Bel | leg übernommen. S    | Sie könner  | n einfach weitere Artikel | suchen                |                |               | N         | icht mehr anze    | igen 🗌  |
|                                                        |                     |                        |                                                                                                    |                                     |                      |             |                           |                       |                |               |           |                   |         |
|                                                        |                     | <u>R</u> eifensuc      | he: 1956515                                                                                                    | joodyear                            | 🤳 🌒 [                | ohne Au     | Islauf.                   | 🗐 Preise 🛛 🧑 Vo       | orliegende EK  | Kalkulationen | 🗧 Platzie | rung(en)          |         |
|                                                        |                     |                        |                                                                                                    |                                     |                      |             |                           | Plattform E           | atum           |               | ) Preis   | (Eig Differer     | nz Plat |
|                                                        |                     |                        |                                                                                                    |                                     |                      |             |                           | Fyre24_DE 2           | 5.04.2017 16   | :10 68,71 €   | 75        | ,83€ <b>10,12</b> | € 14    |
| He et et Dations                                       | atz 1 yon 2 🕨 🛚     |                        |                                                                                                    |                                     | -                    | OTA         | 15                        |                       |                |               |           |                   |         |
| Zahlungsheding                                         |                     | Artikol Nr.            |                                                                                                    | Cineshan un -lui                    | Allo III E           |             |                           |                       |                |               |           |                   |         |
| Zusätzlicher Bel                                       | lentevt:            | Aruker Nr.:            |                                                                                                    | Einsatzzweck:                       | Alle Y F             | zg. ryp:    | Alle                      |                       |                |               |           |                   |         |
| 2038 CENCING DE                                        | iegtext.            | Artikel Te <u>x</u> t: |                                                                                                    | Bestand(>=);                        |                      |             |                           |                       |                |               |           |                   |         |
|                                                        |                     | <u>w</u> arengrp.:     |                                                                                                    | Preise tur:                         | EVK4                 |             | ~                         |                       |                |               |           |                   |         |
| Private Notiz zu                                       | ım Beleg:           |                        |                                                                                                    |                                     |                      |             |                           |                       |                |               |           |                   |         |
|                                                        |                     | Tabellen Layo          | ut: Standard Layout                                                                                                    | 🔹 ✔ Speid                           | thern 🕂 Neu          | 25          | i114 - Thiele - GbR Jo    | achim - D-54422       | Züsch          | letzte Suche  | : 1,76 se | c 🔄 🛃 Schließ     | en 📑    |
| Der Der                                                | Läcchon             |                        |                                                                                                    | Balan -                             | ochlioßon (ALT II    | D)          |                           |                       |                |               |           |                   |         |
| Pos                                                    | . Luschen           | Marti                  | kelauskuntt                                                                                                    | Beleg ap                            | istriileisen (ALT+   | в)          | HI HI I Datensatz 1       | von1 ► >> >> ♥ <      |                |               |           |                   | >       |
|                                                        |                     |                        |                                                                                                    |                                     |                      |             |                           |                       |                | 6             | ( 👰 O     | ffen: 14.794      | ,52€    |

### 10.0.1598.45

### Artikel anlegen/bearbeiten -> Lagerbewegung / Belegansicht

Die Spalte Liefer Land steht jetzt zur Verfügung und kann in der Tabelle eingefügt werden.

| 3. Belege/Lagerbewegung   | /Angebote/Kalkul | ationen  |         | 3. Statistik | 4.1        | Hinterleate Dateien | 5. Ex         | terne Artikel Nr. | 6. Belege      | 7. Buchhaltı.     |
|---------------------------|------------------|----------|---------|--------------|------------|---------------------|---------------|-------------------|----------------|-------------------|
| elea Ansicht              |                  |          |         |              |            |                     |               |                   | Storpos zeio   | ion Tabollo Filt  |
| bolog Anbient             |                  |          |         |              |            |                     |               |                   | 5001105 2010   | john nabolio nite |
| Bestandsändernd 🔺         |                  |          |         |              |            |                     |               |                   |                |                   |
| 1e                        | Bewegung         | EK-Preis | Preis   | Lager        | Fremdlager | Liefer Kunden Nr    | <br>Anmerkung | Bestandsänd 🔺     | Lieferdatum    | KFZ               |
|                           |                  |          |         |              |            |                     |               |                   |                |                   |
| Würzburg GmbH             | -4               |          | 42,20 € | К            |            |                     |               | Bestandsändernd   |                |                   |
| ich GmbH Auto             | -2               |          | 42,70 € | К            |            |                     |               | Bestandsändernd   |                |                   |
| entur                     | -44              |          | 35,00 € | н            |            |                     |               | Bestandsändernd   |                |                   |
| pf GmbH Auto              | -2               |          | 42,70 € | Н            |            |                     |               | Bestandsändernd   |                |                   |
| en Erdmann GmbH & Co. KG  | -4               |          | 42,70 € | н            |            |                     |               | Bestandsändernd   |                |                   |
| ißler Felix               | -4               |          | 42,70 € | н            |            |                     |               | Bestandsändernd   | Anpassen       | $\times$          |
| bo GmbH                   | -4               |          | 41,25€  | Н            |            |                     |               | Bestandsändernd   | Liefer Land N  | ^                 |
| ıma GmbH & Co. KG         | -4               |          | 43,54 € | н            |            |                     |               | Bestandsändernd   | Liefer Ort     |                   |
| lliche Service GmbH       | -4               |          | 42,70 € | н            |            |                     |               | Bestandsändernd   | Liefer PLZ     |                   |
| haus Alfred Schmidt OHG   | -2               |          | 42,70 € | Н            |            |                     |               | Bestandsändernd   | Liefer Strasse |                   |
| iff Cars Inh. Seref Hür   | -2               |          | 42,70 € | Н            |            |                     |               | Bestandsändernd   | Liefer Vorname |                   |
| rcado GmbH                | -4               |          | 42,20 € | К            |            |                     |               | Bestandsändernd   | Liefer Zuname  |                   |
| /re sarl                  | -4               |          | 42,20 € | К            |            |                     |               | Bestandsändernd   | Mitarheiter    |                   |
| Reinhardt, Bertram Andrej | -2               |          | 42,70 € | Н            |            |                     |               | Bestandsändernd   | T itel Bolton  | ¥                 |
| chel GmbH Autohaus        | -4               |          | 42,70 € | Н            |            |                     |               | Bestandsändernd   |                |                   |
| haus Konrad GmbH          | -2               |          | 42,70 € | Н            |            |                     |               | Bestandsändernd   |                |                   |
| oservice Franz Baur       | -2               |          | 42,70 € | Н            |            |                     |               | Bestandsändernd   |                |                   |
| oo GmbH                   | -4               |          | 41,25€  | Н            |            |                     |               | Bestandsändernd   |                |                   |
| TYGO SAS                  | -2               |          | 51,00€  | Н            |            |                     |               | Bestandsändernd   |                |                   |
| TYGO SAS                  | -1               |          | 47,80€  | Н            |            |                     |               | Bestandsändernd   |                |                   |
| oo GmbH                   | 2                | 35,00 €  |         | Н            |            |                     |               | Bestandsändernd   |                |                   |
| schalk Autolackierung     | -4               |          | 44,30€  | Н            |            |                     |               | Bestandsändernd   |                |                   |
| TYGO GmbH                 | -4               |          | 44,50€  | Н            |            |                     |               | Bestandsändernd   |                |                   |
| o GmbH                    | -4               |          | 41,70€  | Н            |            |                     |               | Bestandsändernd   |                |                   |
| oo GmbH                   | -1               |          | 41,70€  | Н            |            |                     |               | Bestandsändernd   |                |                   |
| rcado GmbH                | -2               |          | 44 7∩∉  | н            |            |                     |               | Restandsändernd   |                |                   |
| Datensatz 1 von 346       | F FF FFI S       |          |         |              |            |                     |               |                   |                |                   |

### 10.0.1600.46

### Beleg anlegen/bearbeiten -> Belegimport

Wesentliche Beschleunigung beim Import von Belegen (z.B. Lieferanten Angebote). Die Beschleunigung ist um so deutlicher je mehr Belegpositionen Importiert werden (Exponentiell)

| <b>@</b> ?       |                  |                        |                  | Beleg: | Lieferschein Li | eferant   KD | /LF Nr: 4 - i | irma Reifenliefer | ant aus Nonnw | eiler (.Normal) |           |             |                |           |            | _          |         | ×                                             |
|------------------|------------------|------------------------|------------------|--------|-----------------|--------------|---------------|-------------------|---------------|-----------------|-----------|-------------|----------------|-----------|------------|------------|---------|-----------------------------------------------|
| Allgemein        | Schnittstellen   |                        |                  |        |                 |              |               |                   |               |                 |           |             |                |           |            |            |         |                                               |
| – Lieferschein I | Lieferant        |                        |                  |        |                 |              |               |                   |               |                 |           |             |                |           |            |            |         |                                               |
| Nr.:             | ZB-10037         | 🚨 Datum:               | 22.05.2017 09:   | 46 1   | -               |              | Benad         | nrichtigung       |               | Benachric       | htigt:    | <b>—</b>    |                |           |            |            |         |                                               |
| Rch. Anschr.:    | Reifenlieferant, | , Hochwaldstr. 24, D   | 66620 Nonnweiler |        |                 |              | ke            | ine Benachrichti  |               | Am:             |           |             |                |           |            |            |         |                                               |
|                  |                  |                        |                  |        |                 |              |               |                   |               | Von:            |           |             |                |           |            |            |         |                                               |
| Lieferung an:    | Thiele Joachim,  | , Hoffeld Str. 9, D-54 | 422 Züsch        |        |                 |              |               |                   | <b>V</b> ®    |                 |           |             |                |           |            |            |         |                                               |
| Bestellt         |                  | Versand                |                  | KFZ -  |                 |              | Persor        | al                |               | Sonstiges       |           |             |                |           |            |            |         |                                               |
| Bestell Nr.:     |                  | Versand Nr.:           |                  | KFZ:   |                 |              | Monteu        |                   |               | Termin:         | 31        |             |                |           |            |            |         |                                               |
| Bestellt von:    |                  | Versand per:           |                  | Km:    |                 |              |               |                   |               | Tour:           |           |             |                |           |            |            |         |                                               |
| Bestellt am:     | 22.05.2017       | ▼ Lieferdatum:         |                  |        |                 |              | Verkäuf       | er: × Admin       |               | Vermit.         |           |             |                |           |            |            |         |                                               |
| Artikal          | Ne               | Beschreibung           |                  |        |                 | Anz          | Drai          | Preis (Brutto)    | G Netto       | G Bruttr        | 1 tvt     | MurSt       | KE             | B Lag     | or         | Pos +      | Gewicht | Anme                                          |
| ► 📥 100/8        | 0-10 53 1        | PIRFLLI - SL 26 (TL)   | 1                |        |                 | 20           | 22.31         | = 26.55 E         | 446 20 E      | 530.08.6        |           | 10 00 %     | 39.00 €        | e         | Haunt      | 103        | 2 31    | A 100                                         |
| ↓ 100/8          | 0-10 531         | METZELER - ME 7 T      | EEN (TL)         |        |                 | 10           | 21.85         | E 26,00 €         | 218.50 €      | 260.02          |           | 19.00 %     | 38.00 €        |           | Haupth     | 20         | 2,31    |                                               |
| ÷ 100/8          | 0-10 531         | PIRELLI - SL 38 UNI    | CO (TL)          |        |                 | 10           | 21,05         | 20,00 C           | 210,50 C      | 981.75          | a         | 19.00 %     | 0.00 €         | - <u></u> | Hauptl     | 30         | 2,34    | -                                             |
| * 10.00          | R 15 148 G       | MICHELIN - XTA (TT     | D                |        |                 | Bitte        | warten        |                   |               | 3.068.30 €      | a         | 19.00 %     | 0.00 €         | E         | Hauptl     | 40         | 39.09   | ,                                             |
| * 10.00          | R20 146 K        | MICHELIN - XZL (TL     | )                |        |                 | Daten v      | verden vera   | rbeitet           |               | 2,722,72        | a         | 19,00 %     | 1.083.00 €     | E         | Hauptl     | 50         | 53,86   | <u>,                                     </u> |
| ☆ 100/8          | 0-16 50 T        | PIRELLI - MT 75 FR     | ONT (TL)         |        |                 |              |               |                   |               | 715,49          | a         | 19,00 %     | 46,00 €        | E         | <br>Hauptl | 60         | 3,32    | 2                                             |
| ☆ 100/8          | 0-17 52 H        | BRIDGESTONE - BT       | 45 F (TL)        |        |                 | 20           | 54,83         | € 65,25€          | 1.096,60 €    | 1.304,95 (      | a         | 19,00 %     | 95,50 €        | E         | Hauptl     | 70         | 3,62    | 2                                             |
| 100/8            | 0-17 52 S        | BRIDGESTONE - BT       | 39 RSS (TL)      |        |                 | 10           | 69,17         | € 82,31€          | 691,70€       | 823,12          | a         | 19,00 %     | 127,50 €       | E 📶       | Hauptl     | 80         | 3,61    |                                               |
| 2 100/8          | 0-18 53 H        | BRIDGESTONE - BT       | 45 F (TL)        |        |                 | 10           | 63,47         | € 75,53€          | 634,70 €      | 755,29          | a         | 19,00 %     | 111,50 €       | E 📶       | Hauptl     | 90         | 3,55    | í                                             |
| 100/9            | 0-10.61.1        | BRIDGESTONE - H (      | )1 XL (TL)       |        |                 | 5            | 24.81         | € 29.52 €         | 124.05.€      | 147.62 €        | a         | 19 00 %     | <u>40 00</u> € | f         | Hauntl     | 100        | 2.28    | ×                                             |
|                  |                  |                        |                  |        |                 | 53           |               |                   | 49.026.9      | 58.342.1        |           |             |                |           |            |            | 425     |                                               |
| 144 44 4 Da      | tensatz 1 von 33 | 583 ► ₩ ₩ - <          |                  |        |                 |              |               |                   |               |                 |           |             |                |           |            |            |         | >                                             |
| Zahlungsbedin    | igung:           |                        |                  |        |                 |              | 🥪             | .ager 🐻 Pre       | eise 👩 Vo     | orliegende EK K | alkulatio | nen         | Angebote       | 2         | 🌄 KB Pre   | eisverlauf | •       | ( ) F                                         |
| Zusätzlicher Be  | elegtext:        |                        |                  |        |                 |              | ^ La          | ger               | Best.         | Fremd EK        | Fremd     | VK ImportDa | tum            | Liefer    | zeit       | EK KB%     | VK      | KB%                                           |
|                  |                  |                        |                  |        |                 |              | U > t         | /s (Fremd)        | 20            | 18,66 €         | 35,29     | € 11.05.17  | 17:24          |           | 0          | 52,15 %    | 9,      | 50 %                                          |
| Private Notiz z  | um Beleg:        | Artikelauski           | unft             | Belega | abschließen (   | ALT+B)       | ~ ~           |                   |               |                 |           |             |                |           |            |            |         |                                               |
|                  |                  |                        | ·                |        |                 |              | 144 44        | Datensatz 1 v     | on 1 🕨 🙌      | Ψ <             |           |             |                |           |            |            |         | >                                             |
|                  |                  |                        |                  |        |                 |              |               |                   |               |                 |           |             |                |           | - <b>S</b> | Offen: 4   | .404,44 | € .                                           |

### 10.0.1602.47

### Beleg abschließen -> Druckvorschau

Bei größeren Belegen wird jetzt beim Erzeugen der Druckvorschau ein Fortschrittsanzeige eingeblendet.

| Lieferschein Lieferant Nr. ZB-10037 Firma Reifenlieferant - Druckvorschau                                                                                                    |                                                     | - 0        | × |
|----------------------------------------------------------------------------------------------------|-----------------------------------------------------|------------|---|
| Lieferschein Lieferant Nr. ZB-10037 vom 22.05.2017<br>von Firma Reifenlieferant, Nonnweiler                                                                                                    | LieferantLieferschein.ntr v GKundeninformationsfens | ter öffnen |   |
|                                                                                                    | Bitte warten<br>Erzeuge Druckvorschau               |            |   |
| □       Lieferschein Lieferant Drucken       □       per E-Mail senden         ✓       Lieferschein Lieferant als gedruckt markieren (kein Druck)         ✓       CK       ✓         ✓       OK       ✓ |                                                     |            |   |

### 10.0.1602.48

### Tabellen in PlusFakt

Erweiterung der Autofilterzeile zum schnelleren Eingrenzen. Siehe Handbuch mit Kurzvideo unter: http://enterprise.plusfakt.de/handbuch/pfe\_filtern\_von\_eintraegen.html

| •  | × =          |                            |                         |                           |                                |         | Ki                 | unden & Lieferanten Suche |     |       |              |          |            |
|----|--------------|----------------------------|-------------------------|---------------------------|--------------------------------|---------|--------------------|---------------------------|-----|-------|--------------|----------|------------|
| Г  | Suchoption   | nen Export/E               | Druck A                 | dmin Fu                   | nktionen                       |         |                    |                           |     |       |              |          |            |
|    | 🗹 🎇 Ku       | nde 🤇                      | b                       | 75                        | 1                              |         |                    |                           |     |       |              |          |            |
|    | 🗹 🗊 Lie      | ferant Alle Anz<br>Aktuali | eigen / Ta<br>sieren ei | bellenfilter<br>inblenden | erst markieren Abbru           | ıch     |                    |                           |     |       |              |          |            |
|    |              | Suche optimi               | ieren                   | Fa                        | Allgemein                      | 5       |                    |                           |     |       |              |          | $\diamond$ |
| Г  | Ditta Cuch   | tavt hiar ainnaha          |                         |                           | Finden                         | Lograp  |                    |                           |     |       |              |          |            |
|    | Ditte Such   | text nier eingebe          |                         |                           | · Inden                        | Leeren  |                    |                           |     |       |              |          |            |
| Z  | iehen Sie ei | ne Spaltenübersc           |                         |                           |                                |         |                    |                           |     |       |              |          |            |
|    | Farbe        | Art                        | Nr.                     | Anrede                    | Zuname                         | Vorname | Strasse            | Adresszeile2              | L   | PLZ   | Ort          | Wiederv  | orlage     |
| 9  |              | =                          | RBC                     | ROC                       | *@c  T                         | REC     | REC                | a 🗉 c                     | RBC | REC   | RIC          | =        | ^          |
|    | +            | ஜ Kunde                    | 50000                   | Firma                     | <ul> <li>ist gleich</li> </ul> |         | Hoffeldstr. 9      | z. Hd. Herrn Thiele       | D   | 54422 | Züsch        | 25.02.20 | 008        |
| 1  | Acht         | ung, bei diesem K          | unden keine             | Belege schr               | e ≠ ist ungleich               |         |                    |                           |     |       |              |          |            |
|    | ÷ 🗖          | 💷 Lieferant                | 1                       | Firma                     | alle anthält                   |         | Hoffeldstr. 9      | z. Hd. Herrn Thiele       | D   | 54422 | Züsch        |          |            |
|    | ± 📃          | 💷 Lieferant                | 3                       | Firma                     | Mar entrait                    |         | Lohhohl 22         |                           | D   | 53545 | Linz am Bein |          |            |
|    | ÷ 📰          | 🎇 Kunde                    | 50039                   | Firma                     | enthält nicht                  |         | Hochwaldstr. 3     |                           | D   | 66620 | Otzenhausen  |          |            |
|    | Beisp        | iel für eine wichtig       | ge Notiz                |                           | #%c ähnelt                     |         |                    |                           |     |       |              |          |            |
|    | +            | 🎇 Kunde                    | 50041                   | -                         | #%c ähnelt nicht               | ebot    |                    |                           | D   |       | 4            |          |            |
|    | Kund         | e zum allgemeiner          | n Angebot e             | rfassen!                  | 🔤 beginnt mit                  |         |                    |                           |     |       |              |          |            |
|    | +            | 🐯 Kunde                    | 50040                   | Firma                     | un endet mit                   | nd      | Hauptstr. 11       |                           | D   | 66620 | Nonnweiler   |          |            |
| 1  | ± 📃          | 💷 Lieferant                | 4                       | Firma                     | nie endet mit                  |         | Hochwaldstr. 24    |                           | D   | 66620 | Nonnweiler   |          |            |
|    | ± 📖          | 🎇 Kunde                    | 50042                   | Firma                     | > ist größer als               |         | Hauptstr. 24       |                           | D   | 54411 | Hermeskeil   |          |            |
| 1  | •            | 💷 Lieferant                | 5                       | Inventur                  | ⇒ ist größer oder gleich als   | ntur    | Inventur           |                           | D   | Inv   | Inventur     |          |            |
|    | Liefe        | rant zum Erfasser          | n von Inven             | turdaten                  | < ist kleiner als              |         |                    |                           |     |       |              |          |            |
|    | +            | 🎊 Kunde                    | 50043                   | Firma                     | irt klainer oder gleich als    |         | Im Gründchen 2     |                           | D   | 54411 | Hermeskeil   |          |            |
|    | ÷ 🔲          | 🎇 Kunde                    | 50045                   | Frau                      | ist kieliter oder gleicht als  | ina     | Hauptstr. 23       |                           | D   | 66620 | Otzenhausen  |          |            |
|    | ÷ 📃          | 🗊 Lieferant                | 6                       | Firma                     | Mayer Reifen                   |         | Industriegebiet    |                           | D   | 66620 | Otzenhausen  |          |            |
|    | •            | 🎇 Kunde                    | 50046                   | Firma                     | Reifen Center 123              |         | Trierer Str. 20    |                           | D   | 54411 | Hermeskeil   |          |            |
|    | +            | 🎇 Kunde                    | 50047                   | Herr                      | Monts d'Or                     |         | 71 chemin du Mouli |                           | F   | 6522  | Paris        |          |            |
|    | ± 🔲          | 🎇 Kunde                    | 50027                   | Firma                     | ABC Team                       |         | Bügelweg 45        |                           | D   | 35321 | Laubach      |          |            |
|    | ÷ 📖          | 🎇 Kunde                    | 50028                   | Firma                     | Reifen-Vertriebszentrum        |         | Untermberg 12      |                           | D   | 35519 | Rockenberg   |          |            |
|    | FF -         | 🤭 Kunda                    | 50020                   | Firma                     | Muctorfirma GmbH               |         | Mictoretr 22       |                           | n   | 66670 | Muetarbaucan |          | ~          |
| He | I 44 4 Da    | atensatz 0 von 11          | LO F FF FF              | + <                       |                                |         |                    |                           |     |       |              |          | >          |
|    |              |                            |                         |                           |                                |         |                    |                           |     |       |              |          | Schließen  |

### 10.0.1602.49

### Terminkalender

Optische Überarbeitung Terminkalender (Office 2016 Design) sowie Schrift allgemein.

|         | t 🖾 😳 😨 I         | af •                   |                              |                                                           | Enstelungen                |                                           |                                                          |                                           |                                        |                                    |             |         | <b>a</b> # | 🖂 🤫 🕐               | e* •                      | PlusFakt Enterpris                       | e i                                                        | Einstellungen               |                                            | Kalender/Termin                   | e                                            |            |                    | - 0                  | ×       |
|---------|-------------------|------------------------|------------------------------|-----------------------------------------------------------|----------------------------|-------------------------------------------|----------------------------------------------------------|-------------------------------------------|----------------------------------------|------------------------------------|-------------|---------|------------|---------------------|---------------------------|------------------------------------------|------------------------------------------------------------|-----------------------------|--------------------------------------------|-----------------------------------|----------------------------------------------|------------|--------------------|----------------------|---------|
| Algen   | ein (mport/Expo   | rt,Update List         |                              | Addine S                                                  | tamndaten Einste           | lungen Termir                             | planer Ansicht                                           | Termin                                    |                                        |                                    |             | . ۽     | Algene     | in Inport/Exp       |                           |                                          |                                                            |                             | alungen Termin                             | planer Ansicht                    |                                              |            |                    |                      |         |
| Kunder  | Neferanten Artike | auskunft Belegn<br>Alg | echerche 🧖 Vorli<br>Stherche | legende Kundenbr<br>Bestellungen best<br>erant Rückstände | estelungen<br>ellen Belege | Kassenbuch<br>Wisatzstatie<br>Buchhaltung | tik Einlageru<br>a Auftrags<br>bik Einlageru<br>bilderen | ng<br>Benachrichtigungen<br>Iten Sammlung | Serien Mail(B<br>) Anrufliste<br>Tools | rief • Bestelvorsc                 | hlag        | \$      | Kunden     | jeferanten Artik    | elauskunft Belegn<br>Allg | echerche 👯 Vorli<br>55 Kd. I<br>56 Liefe | egende Kundenbes<br>Bestellungen bestel<br>mant Rückstände | tellungen Jen<br>Ien Belege | Kassenbuch<br>Winsatzstatis<br>Buchhaltung | 👗 Einlagen<br>di Auftrags<br>stik | ing<br>i Benachrichtigunge<br>inten Sammlung | n 😏 Serien | Mai/Brief +<br>ste | Bestellvorschlag     | \$      |
|         | Bühne 1           | 32                     | Bühne                        | 2                                                         | Bühne :                    | <u>ا</u> ل                                | Mietwag                                                  | en                                        | Kalender                               |                                    | 8           | 🐥 Termi |            | Bühne               | ı 👿                       | Bühne                                    | 2                                                          | Bühne                       | 3                                          | Mietwag                           | ien 🕞                                        | Kalen      | der                |                      | + Terrs |
|         | Montag, 22. Mai   | Di, 23. Mai            | Montag, 22. Mai              | Di, 23. Mai                                               | Nontag, 22. Mai            | Di, 23. Mei                               | Montag, 22. Mai                                          | Di, 23. Mai                               | ⊛ MO D                                 | tai ⊕ € 2017  <br>DI MEDO FR SA SC | €<br>>      | n Buche |            | Ho, 22. Mai         | Di, 23. Mai               | Mo, 22. Mai                              | Di, 23. Mai                                                | Mo, 22. Mai                 | Di, 23. Mai                                | Mo, 22. Mai                       | Di, 23. Mai                                  | ۲          | Mai 🛞              | € 2017 ④<br>FR SA SO | n Suche |
|         |                   |                        |                              |                                                           |                            |                                           |                                                          |                                           | 18 1<br>15 8                           | 2 3 4 5 6 7                        |             | 00      |            |                     |                           |                                          |                                                            |                             |                                            |                                   |                                              | 30         | 1 2 3 4            | 5 6 7                |         |
| 07 🚆    |                   |                        |                              |                                                           |                            |                                           |                                                          |                                           | 20 15 1                                | 16 17 18 19 20 2                   | í           | Julgo   | 07 00      |                     |                           |                                          |                                                            |                             |                                            |                                   |                                              | 20         | 15 16 17 18        | 19 20 21             | Aufg    |
| 080     |                   |                        |                              | Vor                                                       | ner                        |                                           |                                                          | <b>2</b> 50004                            | 21 22 2                                | 23 24 25 26 27 2<br>80 31 1 2 3 4  | 3           | 5       | 08.00      |                     |                           |                                          |                                                            |                             |                                            |                                   | 50004                                        | 21         | 22 23 24 25        | 26 27 28             | ben     |
| -       |                   |                        |                              |                                                           |                            |                                           | 250044                                                   | Keipke<br>Reifen->br                      | 22 5                                   |                                    |             | -       | - 10       |                     |                           |                                          | NEU                                                        |                             |                                            | 250044<br>Thinks                  | Reifen->b                                    | - 20       | 5 6 7 8            |                      |         |
| 09 🗠    |                   |                        |                              |                                                           |                            |                                           | 🐓 Thiele                                                 | aucht Auto<br>mindestens                  |                                        | Heute                              |             | Dacht   | 09 º       |                     |                           |                                          |                                                            |                             |                                            | Soachim                           | Auto                                         |            | Heute              |                      | Dush    |
| 100     |                   |                        |                              |                                                           |                            |                                           |                                                          | DIS 11500                                 |                                        |                                    |             | ard     | 30         | T 50044             |                           | 50077                                    |                                                            |                             |                                            |                                   | s bis<br>11:00                               |            |                    |                      | Dourd   |
| 10 -    | Thiele            |                        | P Waldmann                   | \$50043                                                   | 250083                     |                                           |                                                          |                                           |                                        |                                    |             |         | 30         | Thiele<br>Joachim-> |                           | Waldmann<br>Josef->Mo                    | 50043                                                      | 250083                      |                                            |                                   |                                              |            |                    |                      |         |
| 110     |                   |                        |                              | Muster<br>Paul                                            | Autohaus                   |                                           |                                                          |                                           |                                        |                                    |             |         | 11         |                     |                           |                                          | Paul<br>GmbH->A                                            | Autohaus<br>Hillibilly      |                                            |                                   |                                              |            |                    |                      |         |
| 120     | C MittaosPau      | 2 MittaosPau           | 2 MittaosPau                 | GmbH->Ac                                                  | 2 MittaosPau               | - MittaosPaul                             |                                                          | 8                                         |                                        |                                    |             |         | 30         | C* Mittana Pa       | CanattanaDa               | C Mittane Ra                             | chovermes<br>C Mittara Pa                                  | AttiturePa                  | CHittanRa                                  |                                   |                                              |            |                    |                      |         |
| 12 %    | se se             | se                     | se                           | se                                                        | SC SC                      | 20 Million and 20                         |                                                          |                                           |                                        |                                    |             |         | 12 00      | use                 | use                       | use                                      | use                                                        | use                         | use                                        |                                   |                                              |            |                    | Þ                    |         |
| 130     |                   |                        |                              |                                                           |                            |                                           |                                                          |                                           |                                        |                                    |             |         | 13.00      |                     |                           |                                          |                                                            |                             |                                            |                                   |                                              |            |                    | ~~                   |         |
| 30      |                   |                        |                              |                                                           |                            |                                           |                                                          |                                           |                                        |                                    |             |         | 30         |                     |                           |                                          |                                                            | 1.000                       |                                            |                                   |                                              |            |                    |                      |         |
| 14%     |                   |                        |                              | 50068                                                     | 50000                      |                                           | 3 Reiten                                                 |                                           |                                        |                                    |             |         | 14 00      |                     |                           | 50015                                    | Thiele                                                     | PlusFakt                    |                                            | 🛜 3 Reifen                        |                                              |            |                    |                      |         |
| 150     | Sec. 15           |                        |                              |                                                           | -                          |                                           |                                                          |                                           |                                        |                                    |             |         | 1500       | 2 50015             |                           | Groß                                     |                                                            | - rationy                   |                                            |                                   |                                              |            |                    |                      |         |
| 3       | Groß              |                        |                              |                                                           |                            |                                           |                                                          |                                           |                                        |                                    |             |         | 30         | Groß<br>Rainer      |                           |                                          |                                                            |                             |                                            |                                   |                                              |            |                    |                      |         |
| 16      |                   |                        |                              |                                                           |                            |                                           |                                                          |                                           |                                        |                                    |             |         | 16         |                     |                           |                                          |                                                            |                             |                                            |                                   |                                              |            |                    |                      |         |
| <       | P                 |                        |                              |                                                           |                            |                                           | > HI -                                                   |                                           | ~                                      |                                    |             |         | <          |                     |                           |                                          |                                                            |                             |                                            | > 144                             | 44 4 5 36 361 + -                            | *          |                    |                      |         |
| Datenba | nk: PLUSFAKTSERVE | RISOLSRVPLUSFAR        | TYPlusFakt 🛃 Ar              | gemeidet: Nicole                                          | Thiele                     |                                           |                                                          |                                           |                                        | Telefon (Tapi)                     | <b>Ø</b> 8: | :43:57  | Datenbar   | k: PLUSFAKTSERVI    | R SOLSR VPLUSEA           | (T)PlusFakt 🛃 Ar                         | oemeldet: Nicole                                           | Thiele                      |                                            |                                   |                                              |            | \varTheta Tele     | fon (Tapi)           | 8:46:54 |

### 10.0.1602.50

### Statistik

Geschwindigkeitssteigerungen beim Verarbeiten der Daten innerhalb der Statistik. Beispiel: Laden von 1,3 Millionen Datensätzen Vorher 15,2 Sekunden, jetzt 2 Sekunden Anmerkung: Damit ist nicht die Dauer der Datenbankabfrage gemeint, sondern das Verarbeiten der Daten nach erfolgter Datenbankabfrage.

### 10.0.1602.51

### Beleg ansehen/bearbeiten

Erhebliche Geschwindigkeitssteigerung beim öffnen/anzeigen vorhandener Belege mit vielen Positionen.

Beispiel: Beleg mit 35.000 Belegpositionen. Vorher 60 Sekunden, jetzt 1-2 Sekunden.

### 10.0.1602.52

### **PlusFakt Tabellen**

Geschwindigkeitssteigerungen beim Scrollen in Tabellen.

### 10.0.1603.53

### Einlagerung anlegen/bearbeiten

Der Name des Verkäufers wird jetzt immer beim Speichern auf den aktuellen Verkäufer gespeichert. Das Feld selbst ist jetzt nicht mehr editierbar.

### 10.0.1604.54

### Betrifft Kunden Kontendaten/ Sepa Bankeinzüge

Aktualisierung der BLZ- und Kontonummern-Prüfverfahren It. der offiziellen Unterlagen der Deutschen Bundesbank, welche zum **05. Juni 2017** gültig sind.

### 10.0.1610.55

### Artikelauskunft / Einstellungen

Neue Einstellung Zeige Artikel (Einstellbar pro Benutzer) Hier ist einstellbar ob Sie beim öffnen der Artikelauksunft und der Suche:

- Alle (egal ob Bestand oder nicht)
- Nur Eigener Bestand
- Nur Bestand (Eigen- oder Fremdlager)

angezeigt haben möchten.

Die Standardeinstellung ist **Alle** und kann falls gewünscht in den Einstellungen geändert werden.

| Ö Einstellungen für PlusFakt Enterprise                                                                                                    |   | <b>a</b> –                                             |           | ×  |
|----------------------------------------------------------------------------------------------------|---|--------------------------------------------------------|-----------|----|
| Drucken Zusammenklappen Aufklappen                                                                                                    |   |                                                        |           |    |
| Bitte Suchtext hier eingeben                                                                                                    | Γ | Text                                                   |           |    |
| Beschreibung Wert                                                                                                    |   | Standardeinstellung beim Öffnen der<br>Artikelauskunft |           |    |
| Global (Einstellung für alle Benutzer)                                                                                                    |   |                                                        |           |    |
| ▲ Joachim Thiele                                                                                                    |   |                                                        |           |    |
| <ul> <li>Artikel</li> </ul>                                                                                                    |   |                                                        |           |    |
| <ul> <li>Artikelauskunft</li> </ul>                                                                                                    |   |                                                        |           |    |
| Reifensuche, Geschwindigkeitsindex.<br>genau suchen: Loachim Thiele -> Artikelauskunft -> Zeige Artikel:<br>Zeine Artikel: Nar Bestand (Eigen- oder Fremdlaper) |   |                                                        |           |    |
| Beleg     Nur Eigener Bestand                                                                                                    | 1 |                                                        |           |    |
| Einlagerung     Nur Bestand (Eigen- oder Fremdlager)                                                                                                    |   |                                                        |           |    |
| → Kunde                                                                                                    |   |                                                        |           |    |
| Programm                                                                                                    |   |                                                        |           |    |
| Telefonieeinstellungen (TAPI)                                                                                                    |   |                                                        |           |    |
| Terminplaner                                                                                                    |   |                                                        |           |    |
|                                                                                                    |   |                                                        |           | ~  |
| Datensatz 249 von 268 👐 <                                                                                                    | > |                                                        |           | _  |
|                                                                                                    |   |                                                        | Schließer | ι, |

### 10.0.1611.56

### Kunden- und Lieferanten Beleg Archivierung

Erhebliche Beschleunigung bei der Belegarchivierung eines Kunden bzw. Lieferanten. Beispielfall: 50.000 Belege zu Archivieren, dauerte vorher 4 Minuten jetzt 20 Sekunden.

### 10.0.1611.57

### Kunden- Lieferantenkartei - Statistik

Wird eine Statistik in der Kunden- und Lieferantenkartei bei einem Kunden bzw. Lieferanten vorgenommen welcher bereits Belege archviert hat so werden die Archivierten Belege jetzt ebenfalls direkt mit berücksichtigt (vorher musste man den Archivkunden separat öffnen).

### 10.0.1611.58

# Programmstart / Verbesserungen wenn der eingestellte Ordner (Netzwerkordner) nicht gefunden wurde.

Es besteht jetzt auch die Möglichkeit das Programm zu beenden, um eine evtl. fehlende Netzwerkverbindung zu starten.

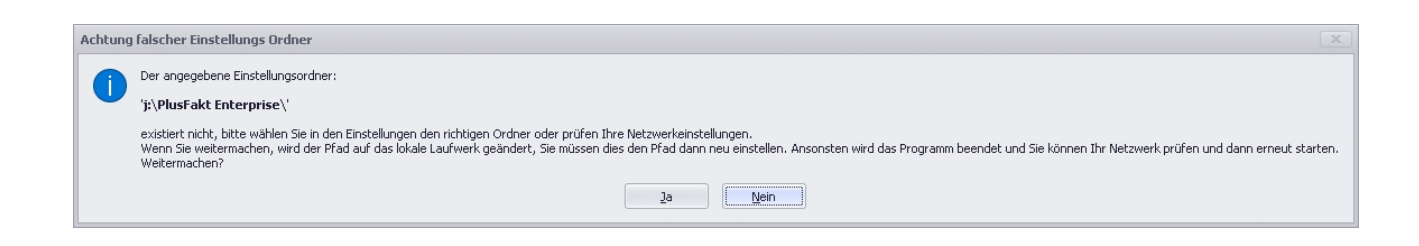

### 10.0.1617.63

### Beleg anlegen/bearbeiten -> KFZ Neuanlage vereinfacht

Tippt man im Suchfeld ein KFZ ein so kann man jetzt (falls nicht gefunden) dies sofort über Tastenkürzel STRG + Pluszeichen (also STRG +) anlegen.

| 🥶 😨                  |                  |                      |                       |           | Beleg: Be | estellung     | KD/LF Nr: 4678  | 81 - Firma Joa | chim Thiele a | s Züsch (.Normal | )                    |         |                             | -       | o x       |                   |
|----------------------|------------------|----------------------|-----------------------|-----------|-----------|---------------|-----------------|----------------|---------------|------------------|----------------------|---------|-----------------------------|---------|-----------|-------------------|
| Allgemein            | Schnittstellen   |                      |                       |           |           |               |                 |                |               |                  |                      |         |                             |         |           |                   |
| Bestellung           |                  |                      |                       |           |           |               |                 |                |               |                  |                      |         |                             |         |           |                   |
| Nr.:                 | wird verge       | ben 💈                | Batum:                | 06.06.201 | L7 08:00  |               | <b>-</b>        |                | – Benachrich  | igung            |                      | Benad   | hrichtigt: 📃 —              |         |           |                   |
| Rch. Anschr.:        | Joachim Thie     | le, , Hofl           | eldstr. 9, D-5442     | 22 Züsch  |           |               |                 |                | keine B       | enachrichtigung  | *                    | Am:     |                             |         |           |                   |
|                      | i <u>x 35</u>    |                      |                       |           |           |               |                 |                |               | - 4              | <i>2</i>             | Von:    |                             |         |           |                   |
| Lieferung an:        | Joachim Thie     | е, , ноп             | eldstr. 9, D-5442     | 22 Zusch  |           |               |                 |                |               |                  |                      |         |                             |         |           |                   |
| – Bestellt –         |                  |                      | - Versand             |           |           | - KFZ -       |                 | _              | – Personal –  |                  |                      | - Sonst | iges                        |         |           |                   |
| Bestell <u>N</u> r.: |                  |                      | Versand Nr.:          |           |           | K <u>E</u> Z: |                 | ▼ 🗠            | Monteur:      |                  |                      | Termin  | 1: 31                       |         |           |                   |
| Bestellt von:        |                  | _                    | Versan <u>d</u> per:  |           | *         | Km:           | TR NT 44        |                |               |                  | Fir                  | nden    |                             |         |           |                   |
| Bestell <u>t</u> am: | 06.06.2017       | <b>•</b>             | Lief <u>e</u> rdatum: |           | <b>*</b>  |               |                 |                |               |                  |                      |         |                             |         |           |                   |
|                      |                  |                      |                       |           |           |               |                 |                |               | TRN              | NT 44 anle           | egen? - | > <mark>STRG</mark> + drück | (en     |           |                   |
| Bitte Suc            | htext hier eing: | eben                 |                       |           |           | r Fin         | C KFZ           | Einlage        | rung Pa       | 2 P              | os 3                 |         | Handelsbezeichnung          | Fahrer  | Lea       | asinggesellschaft |
| Artikel f            | ۹r.              | Beschrei             | oung                  |           |           |               | -               |                |               |                  |                      |         |                             |         |           |                   |
| + 💊                  |                  |                      |                       |           |           |               |                 |                |               |                  |                      |         |                             |         |           |                   |
|                      |                  |                      |                       |           |           |               |                 |                |               |                  |                      |         |                             |         |           |                   |
|                      |                  |                      |                       |           |           |               |                 |                |               |                  |                      |         |                             |         |           |                   |
|                      |                  |                      |                       |           |           |               |                 |                |               |                  |                      |         |                             |         |           |                   |
|                      |                  |                      |                       |           |           |               |                 |                |               |                  |                      |         |                             |         |           |                   |
|                      |                  |                      |                       |           |           |               |                 |                |               |                  |                      |         |                             |         |           |                   |
| HI HI I Daten:       | satz 1 von 1 🕨   | $\mapsto  \mapsto -$ | <                     |           |           |               |                 |                |               |                  |                      |         |                             |         |           |                   |
| Zahlungsbedin        | gung:            |                      |                       |           |           |               |                 |                |               |                  |                      |         |                             |         |           |                   |
| Zusätzlicher Be      | elegtext:        |                      |                       |           |           |               | <               |                |               |                  |                      |         |                             |         |           |                   |
|                      |                  |                      |                       |           |           |               |                 |                |               |                  |                      |         |                             |         |           |                   |
| Private Notiz zu     | um Beleg:        |                      |                       |           |           |               | =               |                |               |                  |                      |         |                             |         |           | Leere             |
|                      |                  |                      |                       |           |           |               | x               |                |               |                  |                      |         |                             |         |           |                   |
|                      |                  |                      |                       |           |           |               |                 |                |               |                  |                      |         |                             |         |           |                   |
| Pos                  | s. Löschen       | 1                    | <u>A</u> rtikelausku  | inft 💊    | 1         | Beleg         | abschließen (AL | T+B)           |               |                  |                      |         |                             |         |           |                   |
|                      |                  |                      |                       |           |           |               |                 |                |               | ensatz 0 von 0   | • ₩ ₩ <del>9</del> < |         |                             |         |           |                   |
|                      |                  |                      |                       |           |           |               |                 |                |               |                  |                      |         |                             | 🗿 Offer | •• 0 00 € |                   |

### 10.0.1617.65

### Datenbanksicherung (Datensicherung)

Bei der Datenbanksicherung wird die Zip Datei nun mit einer höheren Kompression erstellt. Dies spart ca. 10% Dateigröße.

### 10.0.1617.66

### Beleg anlegen/bearbeiten

Wird das Kreditlimit überschritten, erscheint nun zusätzlich zu dem Hinweis in der Statusleiste ein deutlicher Hinweis überhalb der Tabelle.

Die Abfrage beim Beleg abschließen "Kreditlimit überschritten - Weitermachen?" erscheint nur noch bei neuen Belegen die noch nicht gespeichert sind. Also nicht bei z.B. einem aus einem Lieferschein gewandelten Rechnungsbeleg. Hier ist die Abfrage unnötig, da der Beleg ja bereits erzeugt ist und die Abfrage ja beim Drucken nochmal erscheint.

| 👳 📀                    |                                          |              |                       |                | Beleg: Rec   | thnung   KE   | D/LF Nr: | 25114 - Firma | a Thiele | - GbR Joachi        | im aus Z | üsch (EVK4) |               |         |            |           | -         |         | ×     |
|------------------------|------------------------------------------|--------------|-----------------------|----------------|--------------|---------------|----------|---------------|----------|---------------------|----------|-------------|---------------|---------|------------|-----------|-----------|---------|-------|
| Allgemein              | Schnittsteller                           | 1            |                       |                |              |               |          |               |          |                     |          |             |               |         |            |           |           |         |       |
| Rechnung               |                                          |              |                       |                |              |               |          |               |          |                     |          |             |               |         |            |           |           |         |       |
| Nr.:                   | wird verge                               | eben 🕵       | Datum:                | 06.06.20       | 17 14:50     | -             |          |               |          | Benachricht         | tigung - |             |               | Benac   | hrichtigt: |           |           |         |       |
| Rch. Anschr.:          | Thiele - GbR                             | Joachim,     | , Hoffeldstr. 9, [    | D-54422 Züsi   | ch           |               |          |               |          | keine B             | Benachri | chtigung 👻  |               | Am:     |            |           |           |         |       |
|                        |                                          |              |                       |                |              |               |          |               |          |                     |          | - 😪         |               | Von:    |            |           |           |         |       |
| Lieferung an:          | Thiele - GbR                             | Joachim,     | , Hoffeldstr. 9, [    | D-54422 Züst   | :h           |               |          |               |          |                     |          |             |               |         |            |           |           |         |       |
| Bestellt               |                                          |              | Versand —             |                |              | KFZ           |          |               |          | Personal —          | ·        |             |               | Sonsti  | ges        |           |           |         |       |
| Bestell <u>N</u> r.:   |                                          |              | Versand Nr.:          |                |              | K <u>F</u> Z: |          | -             | -        | Monteur:            |          |             |               | Termin  | 31         |           |           |         |       |
| Bestellt v <u>o</u> n: |                                          |              | Versan <u>d</u> per:  |                | -            | <u>K</u> m:   |          |               |          |                     |          |             |               | Tour:   |            |           |           |         |       |
| Bestell <u>t</u> am:   | 06.06.2017                               | -            | Lief <u>e</u> rdatum: |                | -            |               |          |               |          | Verk <u>ä</u> ufer: | × Adr    | min         | ·   ·         | Vermit. |            |           |           | ]       |       |
|                        | Achtung: Kreditlimit wird überschritten! |              |                       |                |              |               |          |               |          |                     |          |             |               |         |            |           |           |         |       |
| Artikol N              | lr.                                      | Reschreih    |                       |                |              | Acticut       | Anz      | EK Drois      | wird     |                     | (Bru     | G Netto     | G Brutto      | Ltvt    | MwSt       | KE        | Lanor     |         |       |
| 205/55R                | *.<br>R16 Z                              | BRIDGES      | TONE - S-02 N-3       | 3 POTENZA J    | JZ (TL)      |               | 20       | 41.20€        | 45.      | 60€ 54              | 4.26 €   | 912.00€     | 1.085.28 €    | a       | 19.00 %    | 103.00€   | H         |         | _     |
| > 💊                    |                                          |              |                       |                |              |               |          | ,             | ,        |                     | ,        | ,           |               | a       | ,          | ,         |           |         |       |
|                        |                                          |              |                       |                |              |               |          |               |          |                     |          |             |               |         |            |           |           |         |       |
|                        |                                          |              |                       |                |              |               |          |               |          |                     |          |             |               |         |            |           |           |         |       |
|                        |                                          |              |                       |                |              |               |          |               |          |                     |          |             |               |         |            |           |           |         |       |
|                        |                                          |              |                       |                |              |               |          |               |          |                     |          |             |               |         |            |           |           |         |       |
|                        |                                          |              |                       |                |              |               | 20       | 824,00€       |          |                     | [        | 912,00€     | 1.085,28€     |         |            |           |           |         |       |
| HI II Datens           | atz 2 von 2                              | + ++ ++ - +  | <                     |                |              |               |          |               |          |                     |          |             |               |         |            |           |           |         | >     |
| Zahlungsbeding         | gung: D                                  | er fällige B | etrag wird per S      | iepa Basis Las | stschrift (E | rsteinzug) v  | on Ihrei | m Konto:IBAN  | : 🐼      | 🌒 Lager             |          | Preise 🔊 🔊  | Vorliegende E | EK Kalk | ulationen  | 📕 Angeb   | ote 🚛 I   | (B   🔻  | - F   |
| Zusätzlicher Bel       | legtext:                                 |              |                       |                |              |               |          |               | ~        | Lager               |          | Best.       | Fremd EK      | Frem    | d VK Fre   | md VK3 Fr | emd VK5 1 | mporti  | Datum |
|                        |                                          |              |                       |                |              |               |          |               |          |                     |          |             |               |         |            |           |           |         |       |
| Private Notiz zu       | ım Belea:                                |              |                       |                |              |               |          |               | ~        |                     |          |             |               |         |            |           |           |         |       |
| 1                      | an bologi                                |              |                       |                |              |               |          |               |          |                     |          |             |               |         |            |           |           |         |       |
|                        |                                          |              |                       |                |              |               |          |               | ~        |                     |          |             |               |         |            |           |           |         |       |
| Pos.                   | . <u>L</u> öschen                        | Sea.         | <u>A</u> rtikelausku  | inft           | /            | Beleg ab:     | schließe | en (ALT+B)    |          |                     |          |             |               |         |            |           |           |         |       |
|                        |                                          |              |                       |                |              |               |          |               |          | He et a Dar         | tensatz  | 0 von 0 ► ₩ | · ₩ Ψ <       |         |            |           |           |         | >     |
|                        |                                          |              |                       |                | ACHTU        | JNG! Das Kre  | editlimi | t wurde übers | chritter | 1                   |          |             |               |         |            | €         | 👰 Offei   | n: 0,00 | 0€ .: |

### 10.0.1618.67

### Artikelauskunft

Zur besseren Darstellung sind die Reifenlabel Überschriften der Tabelle jetzt mit Grafiken statt Text.

| KB      | % KB    | <b>D</b> | <b>1</b> | 3) | В |
|---------|---------|----------|----------|----|---|
|         | 0,00 %  | G        | C        | 72 |   |
|         |         |          |          |    |   |
|         | 0,00 %  | E        | В        | 70 |   |
| 103,00€ | 52,62 % | G        | C        | 71 |   |
|         | 0,00 %  | E        | C        | 73 |   |
|         | 0,00 %  | F        | С        | 74 |   |

### 10.0.1618.68

### Artikelauskunft

Die Spalte "Bester Fremd EK" zeigt jetzt nicht wie vorher 999999999 für Artikel an, wo es keinen Fremdpreis gibt sondern "nichts". Trotzdem wird bei Sortierung nach bestem Fremd EK richtig sortiert (Artikel ohne Preis werden hinten angestellt).

| 1            | 88 🖣                      | (?)          |                                                                                                    |                                   |                  |                      |                   | Artikelaus         | kunft         |               |            |                |             |               |                 |                   |                    |                      |
|--------------|---------------------------|--------------|----------------------------------------------------------------------------------------------------|-----------------------------------|------------------|----------------------|-------------------|--------------------|---------------|---------------|------------|----------------|-------------|---------------|-----------------|-------------------|--------------------|----------------------|
| Ab           | gemein                    | Kalkula      | tion / Preisliste Exter                                                                                                    | ne Suche Einstellungen Sons       | iges             |                      |                   |                    |               |               |            |                |             |               |                 |                   |                    |                      |
| 1            |                           | /            |                                                                                                    | l 🕼 🕁                             | 22               |                      |                   | _                  |               | -             |            |                |             |               |                 |                   |                    |                      |
| Ne           | u Bear                    | beiten       | Lagerzugang LagerBew                                                                                                    | egung Lagerumbuchung Statistik    | Beleg Neu        | In Warenkorb         | EK. Angebot       | Druckvorschau      | Lagerliste    | Schi          | eßen       |                |             |               |                 |                   |                    |                      |
| •            |                           |              | Ortikal                                                                                                    |                                   | Relace Euclitics | warenharb (          | Erfassen          | DeuckéEvport - A   | Drucken       | Fenctor       | chlingen   |                |             |               |                 |                   |                    |                      |
|              |                           | -            | the second state in the second state of the second state of the se |                                   | belege i drivoon | ion wateriorb i      | s Hilgoboto       | brockexpore - M    | ALGOID TODOID | i fonstor .   | Chiessen   |                |             |               |                 |                   |                    |                      |
| Ziene        |                           | spakenk      | Available to a                                                                                                    | n, um nach dieser zu gruppieren   |                  | ( laugha llau        | - 61              |                    |               | C. Land       | Fee Too    | Destroyd       | Description | the first and | Deshallh        | 0.1               | Dealer C           | Duals Durates   D.a. |
|              | _                         |              | APOKEI NF.                                                                                                    | Beschreibung                      | 1                | Prosteller           | OFI               | E VI. (TI.)        |               | G LOADI       | F2g Typ    | Bestand        | Reserviert  | verrugbar     | Bestellt        | Pre               | 5 Bester F A       | Preis Brutto Ro      |
|              |                           | S RF1        | 205/55R16 91 H                                                                                                    | PIRELLI - W 210 SOTTOZERO S2 R-E  | (TL)             | PIRELLI              | 210 SOTTOZERO     | 52 R-E (TL)        |               | 9 99<br>H 91  | PKW        |                |             |               |                 | 0,00              | 88.59∉             | 0,00 €               |
|              |                           | 50 N         | 205/55R16 94 H                                                                                                    | MICHELIN - ALPIN 5 EL (TL)        | (14)             | MICHELIN             | PIN 5 EL (TL)     | 521(1)(12)         |               | H 94          | PKW        | 21             |             | 21            |                 | 0,00              | 88,59€             | 0,00€                |
|              |                           | O RF1        | 205/55R16 91 V                                                                                                    | MICHELIN - PRIMACY HP ZP * (TL)   |                  | MICHELIN             | RIMACY HP ZP * (T | L)                 |               | V 91          | PKW        | 60             |             | 60            |                 | 0,00              | 91,12€             | 0,00€                |
|              |                           | O RF1        | 205/55R16 91 W                                                                                                    | MICHELIN - PRIMACY HP ZP * (TL)   |                  | MICHELIN             | RIMACY HP ZP * (T | L)                 |               | W 91          | PKW        | 18             |             | 18            |                 | 0,00              | 91,12€             | 0,00€                |
|              |                           | 🌼 RFT        | 205/55R16 91 H                                                                                                    | BRIDGESTONE - BLIZZAK LM-25 * RF  | T (TL)           | BRIDGESTONE          | IZZAK LM-25 * RF  | T (TL)             |               | H 91          | PKW        |                |             |               |                 | 0,00              | 91,81€             | 0,00€                |
|              |                           | 🌼 RFT        | 205/55R16 91 H                                                                                                    | BRIDGESTONE - BLIZZAK LM-32 * RF  | T (TL)           | BRIDGESTONE          | IZZAK LM-32 * RF  | T (TL)             |               | H 91          | PKW        |                |             |               |                 | 0,00              | 91,81€             | 0,00€                |
|              |                           | 😒 RFT        | 205/55R16 91 V                                                                                                    | GOODYEAR - VECTOR 45EASONS GE     | N-2 FP ROF (TL)  | GOODYEAR             | CTOR 4SEASONS     | GEN-2 FP ROF (TL)  |               | V 91          | PKW        | 60             |             | 60            |                 | 0,00              | 92,00€             | 0,00€                |
|              |                           | 43           | 205/55R16 94 T                                                                                                    | VREDESTEIN - NORD-TRAC 2 XL (TL)  |                  | VREDESTEIN           | DRD-TRAC 2 XL (TI | .)                 |               | T 94          | PKW        |                |             |               |                 | 0,00              | 94,11€             | 0,00€                |
|              |                           | (3)          | 205/55R16 94 V                                                                                                    | CONTINENTAL - TS 860 WINTERCOM    | TACT XL (TL)     | CONTINENTAL          | 5 860 WINTERCON   | TACT XL (TL)       |               | V 94          | PKW        | 30             |             | 30            |                 | 0,00              | 94,33€             | 0,00€                |
|              |                           | 🆚 RF1        | 205/55R16 91 H                                                                                                    | BRIDGESTONE - BLIZZAK LM001 * RF  | T (TL)           | BRIDGESTONE          | .1ZZAK LMOO1 * RF | T (TL)             |               | H 91          | PKW        | 27             |             | 27            |                 | 0,00              | E 94,34€           | 0,00€                |
|              |                           | ()           | 205/55R16 94 V                                                                                                    | MICHELIN - ALPIN 5 EL (TL)        |                  | MICHELIN             | PIN 5 EL (TL)     |                    |               | V 94          | PKW        | 60             |             | 60            |                 | 0,00              | E 100,78€          | 0,00€                |
|              |                           | -            | 205/55R16 94 V                                                                                                    | PIRELLI - W 240 SOTTOZERO S2 N1   | dL (TL)          | PIRELLI              | 240 SOTTOZERO     | 52 N1 XL (TL)      |               | V 94          | PKW        | 12             |             | 12            |                 | 0,00              | 102,16€            | 0,00€                |
|              |                           | 0            | 205/55R16 91 (Z) Y                                                                                                    | PIRELLI - P ZERO DIREZIONALE (N3) | (TL)             | PIRELLI              | ZERO DIREZIONAL   | E (N3) (TL)        |               | Y 91 (Z)      | PKW        | 18             |             | 18            |                 | 0,00              | 150,23€            | 0,00€                |
|              |                           | 0            | 205/55R16 91 V                                                                                                    | NEXEN - N BLUE HD (TL) DEM        |                  | NEXEN                | BLUE HD (TL) DEM  |                    |               | V 91          | PKW        |                |             |               |                 | 0,00              | 529,00€            | 0,00€                |
| 1            |                           | 8 <u>1</u> 8 | 205/55R16 91 H                                                                                                    | GOODYEAR - ULTRA GRIP GW3 (TL)    |                  | GOODYEAR             | .TRA GRIP GW3 (T  | L)                 |               | H 91          | PKW        | 18             |             | 18            |                 |                   |                    | 0,00€                |
|              |                           | 0            | 205/55R16 91 H                                                                                                    | MICHELIN - PILOT PRIMACY GI (IL)  |                  | MICHELIN             | LOT PRIMACY GI    | (IL)               |               | H 91          | PKW        | -2             |             | -2            |                 | 0,60              |                    | 0,00 €               |
|              | —                         | -            | 200/55K16 91 V                                                                                                    | SEMDEDIT DIDECTION SDODT ED (     | 1)               | SEMDEDIT             | DECTION SDODT     | (TI)               |               | 4 91          | PKW<br>DKW | -1             |             | -1            | 1               | 0,00              | -                  | 0,00 €               |
|              |                           | ~            | 205/55R16 91 W                                                                                                    | BRIDGESTONE - DE 040 DOTENZA (T   | )                | BRIDGESTONE          | E 040 DOTENZA (TI | N (10)             |               | 99 91<br>W 01 | DKM        | -1             |             | -1            | 1               | 0,00              |                    | 0,00 €               |
|              |                           | õ            | 205/55R16 98/96 H                                                                                                    | BRIDGESTONE - FR 30 TURANZA FR    | -/<br>30 C (TL)  | BRIDGESTONE          | 30 TURANZA FR     | -/<br>30 C (TL)    |               | H 98/96       | ILKW       | 9              |             | 9             |                 | 0,00              | 7                  | 0,00 €               |
|              |                           |              | P205/55R16 89 T                                                                                                    | GENERAL TIRE - AMERI TOUR GT (TI  | )                | GENERAL TIRE         | MERI TOUR GT (TL  | )                  |               | T 89          | PKW        | -2             |             | -2            |                 | 0.00              | 5                  | 0.00€                |
|              |                           | 0            | 205/55R16 Z                                                                                                    | CEAT - TORNADO (TL)               |                  | CEAT                 | DRNADO (TL)       |                    |               | z             | PKW        | 2              |             | 2             |                 | 0,00              | E                  | 0,00 €               |
|              |                           | 100          | 205/55R16 91 T                                                                                                    | BRIDGESTONE - BLIZZAK LM-22 (TL)  |                  | BRIDGESTONE          | JZZAK LM-22 (TL)  |                    |               | T 91          | PKW        | 48             | 4           | 44            |                 | 0,00              | E                  | 0,00€                |
|              |                           | 0            | 205/55R16 91 W (Z)                                                                                                    | BRIDGESTONE - ER 300 TURANZA V    | (TL)             | BRIDGESTONE          | R 300 TURANZA YZ  | (TL)               |               | 91            | PKW        | 22             |             | 22            |                 | 0,00              | E                  | 0,00€                |
|              |                           | 1            | 205/55R16 91 T                                                                                                    | BRIDGESTONE - BLIZZAK LM-25 (TL)  |                  | BRIDGESTONE          | IZZAK LM-25 (TL)  |                    |               | T 91          | PKW        | 18             |             | 18            |                 | 0,00              | E                  | 0,00€                |
|              |                           | 0            | 205/55R16.91 V                                                                                                    | CONTINENTAL - PREMILIMCONTACT     | ER DEM (TL)      | CONTINENTAL          | REMILINCONTACT    | ER DEM (TL)        |               | V 91          | PKW        | 14             |             | 14            |                 | 0.00              | 7                  | 0.00 € ¥             |
|              |                           |              |                                                                                                    |                                   |                  |                      |                   |                    |               |               |            | 42163          | 4           | 42159         | 84              |                   |                    | -                    |
| 144 44       | <ul> <li>Dater</li> </ul> | nsatz 955    | 5 von 1296 → → → + <                                                                                                    |                                   |                  |                      |                   |                    |               |               |            |                |             |               |                 |                   |                    | >                    |
| <u>R</u> eif | ensuch                    | e: 2         | 055516                                                                                                    | 😽 🏠 🗌 ohne Ayslaul                | •                | 🔒 Lager 🛛 🚮 Preise   | 🧑 Vorliegende     | e EK Kalkulationen | 🔄 Angebote    | 🖶 KB Pre      | eisverlauf | 💩 Kd. Bestellu | ngen 🛛 🔛 El | K/VK Stück    | Lief. Best.     | 17 Platzierung(en | ) 🛛 📰 Artikel/Kuno | ie 🔻                 |
|              |                           |              |                                                                                                    |                                   |                  | Lager E              | Best. Fremd       | EK Fremd VK        | ImportDatum   | Lieferz       | eit E      | EK KB% VI      | KB% Fr      | emd VK Endkun | de Fremd VK Bru | itto FremdVK      | Endkunde Brutto    | Fremd Art. Nr.       |
|              |                           |              |                                                                                                    |                                   | •                | Hauptlager           | 18 57,0           | 0€ 0,00€           |               |               | 0          | 0,00 % 0       | ,00 %       | 0,00          | (€              | 0,00€             | 0,00               | e                    |
|              |                           |              |                                                                                                    | DOT>=: 11                         | -                |                      |                   |                    |               |               |            |                |             |               |                 |                   |                    |                      |
| Arti         | el Nr.:                   |              | Einsatzzwi                                                                                                    | eck: Alle 🔻 Fzg. Typ: Alle        | -                |                      |                   |                    |               |               |            |                |             |               |                 |                   |                    |                      |
| Arti         | æl Te⊻t:                  |              | <u>B</u> estand(>                                                                                                    | >=): 1 ✓ Fre <u>m</u> dlager b    | erücksichtigen   |                      |                   |                    |               |               |            |                |             |               |                 |                   |                    |                      |
| War          | engrp.:                   |              | Preise für:                                                                                                    | Handel                            | <b>T</b>         |                      |                   |                    |               |               |            |                |             |               |                 |                   |                    |                      |
|              |                           |              |                                                                                                    |                                   | HH               | ++ + Datensatz 1 von | 1 ▷ ▷ ▷ ♥ <       |                    |               |               |            |                |             |               |                 |                   |                    | >                    |
| Tabe         | len Layou                 | t: Stand     | lard Layout 🛛 🔻                                                                                                    | 🖌 Speichern 🕂 Neu                 |                  |                      |                   |                    |               |               |            |                |             |               |                 | letzte            | Suche: 9,92 sec    | Schließen 🔐          |

### 10.0.1618.71

### Kassenbuch Tagesabschluss

Es wird jetzt eine Seitenzahl mit ausgedruckt.

### 10.0.1619.74

### Kassenbuch

Neue Möglichkeit der schnellen Zeiteingrenzung (siehe Abbildung). Beachten Sie bitte, dass Sie nach Auswahl der Eingrenzung die Suche durch "Neu Abfragen" starten müssen.

|                                                                                                    |                                     |                                                                                                    |                          |                                               |                                |                            |                                      |                                                                                | Kassenbuchfüh                                                  |                                                                                                    |                                                                                                    |                  |             |          |                                    |                                          |                             |
|----------------------------------------------------------------------------------------------------|-------------------------------------|----------------------------------------------------------------------------------------------------|--------------------------|-----------------------------------------------|--------------------------------|----------------------------|--------------------------------------|--------------------------------------------------------------------------------|----------------------------------------------------------------|----------------------------------------------------------------------------------------------------|----------------------------------------------------------------------------------------------------|------------------|-------------|----------|------------------------------------|------------------------------------------|-----------------------------|
| llgemein Expo                                                                                               | rt/Druck                            |                                                                                                    |                          |                                               |                                |                            |                                      |                                                                                |                                                                |                                                                                                    |                                                                                                    |                  |             |          |                                    |                                          |                             |
| +                                                                                                    | 1                                   | -                                                                                                    | 6                        | <b></b> _                                     |                                |                            | 📥 E                                  | Barkasse                                                                       | drucken für Ta                                                 | g X                                                                                                    |                                                                                                    |                  |             |          |                                    |                                          |                             |
| Neu Be                                                                                                    | earbeiten                           | Stornieren                                                                                            | Kassena<br>Zählur        | bschluss(r<br>1g/Druck)                       | nit Umbu<br>Barkas             | chung (z.E<br>se an Bar    | 3. 🔺 H                               | Kasse dru                                                                      | icken. Für eine                                                | Kasse - Zeitrai                                                                                                    | um wählbar                                                                                                    |                  |             |          |                                    |                                          |                             |
|                                                                                                    |                                     | Allge                                                                                                 | mein                     |                                               |                                |                            | l2                                   |                                                                                | Listendr                                                       | ruck                                                                                                    | Fa                                                                                                    |                  |             |          |                                    |                                          |                             |
|                                                                                                    |                                     |                                                                                                    |                          |                                               |                                |                            |                                      |                                                                                |                                                                |                                                                                                    |                                                                                                    |                  |             |          |                                    |                                          |                             |
| Datu                                                                                                    | n 👻                                 | Betrag                                                                                                | MwSt.                    | Kund                                          | Beleg Nr                       | Гext                       |                                      |                                                                                |                                                                | KontoNr                                                                                                    | Name des Kontos                                                                                                    | Bar/Bank         | Zahlungsart | lfd. Nr. | Benutzer                           |                                          |                             |
| 30.05                                                                                                    | 5.2017                              | -23,80 €                                                                                              | 19.00 %                  | 50092                                         | 1442                           | Charmaine                  | Pillitteri: S                        | Schmelz: I                                                                     | Nr.1442 vom                                                    | 4400                                                                                                    |                                                                                                    | Barkasse         | Bar         | 113      | Admin                              | -                                        |                             |
| 30.05                                                                                                    | 5.2017                              | -21.42 €                                                                                              | 19.00 %                  | 50000                                         | 1441                           | PlusFakt F                 | actory s:                            | Züsch: N                                                                       | lr.1441 vom                                                    | 4400                                                                                                    |                                                                                                    | Barkasse         | Bar         | 112      | Admin                              | -                                        |                             |
| 30.05                                                                                                    | 5.2017                              | 321.30€                                                                                               | 19.00 %                  | 50000                                         | 1440                           | PlusEakt F                 | actory s:                            | Züsch: N                                                                       | Ir. 1440 vom                                                   | 4400                                                                                                    |                                                                                                    | IBarkasse        | Bar         | 111      | Admin                              | +                                        |                             |
| 30.05                                                                                                    | 5 2017                              | 428.40 €                                                                                              | 19.00 %                  | 50000                                         | 1439                           | PlusEakt F                 | actory s                             | Züsch: N                                                                       | Ir 1439 vom                                                    | 4400                                                                                                    |                                                                                                    | IBarkasse        | Bar         | 134      | Admin                              | +                                        |                             |
| 30.05                                                                                                    | 5 2017                              | 428.40.6                                                                                              | 10.00.96                 | 50000                                         | 1/139                          | DireFakt F                 | actory s;                            | Züsch/ N                                                                       | Ir. 1438 vom                                                   | 4400                                                                                                    |                                                                                                    | Bankverbindung 1 | Überweisung | 106      | Admin                              | -                                        |                             |
| 20.05                                                                                                    | 5 2017                              | 420,40 €                                                                                              | 10,00 %                  | 50000                                         | 1/120                          | DucEakt F                  | actory s,                            | Züsch: N                                                                       | k 1429 yom                                                     | 4400                                                                                                    |                                                                                                    | Barkverbindung I | Bor         | 110      | Admin                              | T                                        |                             |
| 0.00                                                                                                    | . 2017                              | -426,40 €                                                                                             | 19,00 %                  | 50000                                         | 1000                           | DUSE AND                   | actory s,                            | Zusch, N                                                                       | a 1938 vom                                                     | 4400                                                                                                    |                                                                                                    | Darkasse         | Da          | 100      | Admin                              |                                          |                             |
| □ 30.00                                                                                                    | .2017                               | 249,00 €                                                                                              | 19,00 %                  | 50000                                         | 1030                           | Plusi aku i                | actory s,                            | Zusun, n                                                                       | 4.1050 VOIII                                                   | 4400                                                                                                    |                                                                                                    | Dalkasse         | Dai         | 109      | Admin                              | +                                        |                             |
| 30.05                                                                                                    | 5.2017                              | -249,90 €                                                                                             | 19,00 %                  | 50000                                         | 1030                           | Plushakun                  | actory s;                            | Zusch; N                                                                       | ar. 1030 vom                                                   | 4400                                                                                                    |                                                                                                    | Darkasse         | Dar         | 108      | Admin                              | -                                        |                             |
| 30.05                                                                                                    | .2017                               | 100,00 €                                                                                              | 19,00 %                  | 50000                                         | 1029                           | Plushakt h                 | actory s;                            | Zusch; N                                                                       | r.1029 vom                                                     | 4400                                                                                                    |                                                                                                    | IBarkasse        | Bar         | 107      | Admin                              | +                                        |                             |
| 30.05                                                                                                    | .2017                               | -100,00€                                                                                              | 19,00 %                  | 50000                                         | 1029                           | Plushakt H                 | -actory s;                           | Zusch; N                                                                       | r.1029 vom                                                     | 4400                                                                                                    |                                                                                                    | Barkasse         | Bar         | 106      | Admin                              | -                                        |                             |
| Datensatz 1                                                                                                 | von 79                              | ► H+ HI <                                                                                             |                          |                                               |                                |                            |                                      |                                                                                |                                                                |                                                                                                    |                                                                                                    |                  |             |          |                                    |                                          |                             |
| og Dositionor                                                                                               | n                                   |                                                                                                    |                          |                                               |                                |                            |                                      |                                                                                |                                                                |                                                                                                    |                                                                                                    |                  |             |          |                                    |                                          |                             |
| eg rosidonei                                                                                                |                                     |                                                                                                    |                          |                                               |                                |                            |                                      |                                                                                |                                                                |                                                                                                    |                                                                                                    |                  |             |          |                                    |                                          |                             |
| s Artikel Nr.                                                                                               | Be                                  | eschreibung                                                                                           |                          |                                               |                                | Ana                        | z 🔻 EK Pr                            | eis (Ne                                                                        | . Preis (Ne                                                    | tto) Preis (Bru                                                                                                    | t MwSt. Kor                                                                                                    | nmentar          |             | KI       | 3 Preis Lag                        | er                                       |                             |
| os Artikel Nr.<br>0 123456<br>Test CPL                                                                      | Be                                  | eschreibung<br>est Reifen CPL                                                                         |                          |                                               |                                | An:<br>2,                  | z ▼ EK Pr<br>,00                     | reis (Ne<br>18,99€                                                             | Preis (Ne<br>25,0                                              | tto) Preis (Bru<br>10 € 29,7                                                                                               | t MwSt. Kor<br>5€ 19%                                                                                                    | nmentar          |             | KI       | 3 Preis Lag<br>0,00 € <u>m</u> l ŀ | er<br>Hauptlag                           | er                          |
| os Artikel Nr.<br>123456<br>Test CPL<br>123457                                                              | Be<br>Te                            | eschreibung<br>est Reifen CPL<br>* ** <                                                               |                          |                                               |                                | Ani<br>2,                  | z 🔻 EK Pi                            | eis (Ne<br>18,99€                                                              | Preis (Ne<br>25,0                                              | tto) Preis (Bru<br>10 € 29,7                                                                                               | t MwSt. Kor<br>5€ 19%                                                                                                    | nmentar          |             | K        | 3 Preis Lag<br>0,00 € 📩 ŀ          | er<br>Hauptlag                           | er                          |
| Artikel Nr.     123456     Test CPL     Addensatz 1                                                         | Be<br>Te<br>.von 1                  | eschreibung<br>est Reifen CPL<br>** ** <                                                              |                          |                                               | Zeig                           | Anı<br>2,                  | z • EK Pi                            | eis (Ne<br>18,99€                                                              | Preis (Ne<br>25,0                                              | tto) Preis (Bru<br>10 € 29,7                                                                                               | t MwSt. Kor<br>5 € 19 %                                                                                                    | ımentar          |             | K        | 3 Preis   Lag<br>0,00 € 📩 ŀ        | er<br>Hauptlag                           | er                          |
| 2005 Artikel Nr.<br>10 123456<br>Test CPL<br>Alternsatz 1<br>ummen                                          | Be<br>Te<br>.von 1 +<br>Gesan       | eschreibung<br>est Reifen CPL<br>» » » «                                                              | enthalter                | ne MwSt                                       | Zeig<br>Bar &                  | Ani<br>2,<br>e<br>& Bank:  | z • EK Pr<br>00                      | reis (Ne<br>18,99 €                                                            | Preis (Ne<br>25,0<br>Bis:                                      | tto) Preis (Bru<br>0 € 29,7                                                                                                | t MwSt. Kor<br>5 € 19 %                                                                                                    | Imentar          |             | K1       | 3 Preis Lag<br>0,00 €              | er<br>tauptlag                           | er                          |
| Artikel Nr.     Artikel Nr.     123456     Test CPL     Artikel Nr.     Jatensatz 1                         | Be<br>Te<br>von 1 F<br>Gesan        | eschreibung<br>est Reifen CPL<br>** ** <<br>nt(inkl MwSt)<br>404.943,24 €                             | enthalter                | ne MwSt<br>566,58 €                           | Zeig<br>Bar &<br>Alles         | Ani<br>2,<br>e<br>a Bank:  | z = EK Pr<br>00<br>Vo<br>• 01        | reis (Ne<br>18,99 €<br>1:<br>01.2017                                           | . Preis (Ne<br>25,0<br>Bis:<br>31.:                            | tto) Preis (Bru<br>0 € 29,7                                                                                                | t MwSt. Kor<br>5 € 19 %                                                                                                    | imentar          | ag bis:     |          | 3 Preis Lag<br>0,00 € d h          | er<br>Hauptlag                           | er                          |
| Artikel Nr.     Artikel Nr.     Test CPL     Artikel Nr.     Datensatz 1                                    | Be<br>Te<br>.von 1 ><br>            | eschreibung<br>est Reifen CPL<br>** ** <<br>nt(inkl MwSt)<br>404.943,24 €<br>-4.534,05 €              | enthalter                | ne MwSt<br>566,58 €]<br>683,21 €]             | Zeig<br>Bar &<br>Alles<br>Kont | Anı<br>2,<br>e<br>a Bank:  | z * EK Pr<br>00<br>Vo<br>* 01<br>Ein | eis (Ne<br>18,99 €<br>                                                         | . Preis (Ne<br>2 25,0<br>Bis:<br>1 31.1<br>n: Zeite            | tto)   Preis (Bru<br>10 6 29,7<br>12.20                                                                                    | t MwSt. Kor<br>5 € 19 %<br>Betrag von:<br>Betrag Nr:                                                                                             | imentar          | ag bis:     |          | 3 Preis Lag<br>0,00 €              | er<br>Hauptlag<br>e Alle Eir             | er                          |
| Artikel Nr.     Artikel Nr.     Test CPL     Datensatz 1     Jungseingänge     hlungseingänge     ntostand: | Be<br>Te<br>von 1 •<br>Gesan<br>e:  | eschreibung<br>est Reifen CPL<br>** ** €<br>nt(nkl MwSt)<br>404.943,24 €<br>4.534,05 €<br>10.409,19 € | enthalter<br>64.<br>63.8 | ne MwSt<br>566,58 €<br>683,21 €<br>83,37 €    | Zeig<br>Bar &<br>Alles<br>Kont | e Bank:                    | Voi<br>• All                         | eis (Ne<br>18,99 €<br>                                                         | Bis:<br>* 31<br>n: Zette<br>bis:<br>* 31<br>Dat<br>Hett<br>Ges | tto)   Preis (Bru<br>10 € 29,7<br>12.20<br>ingrenzung:<br>ueles Jahr (<br>um von/bis<br>ter (Notmoresta                    | t MwSt. Kor     19 %     Betrag von:     Bekg Nr:     Voltext:     g)                                                                            | Imentar          | ag bis:     |          | 3 Preis Lag<br>0,00 €              | er<br>Hauptlag<br>e Alle Eir             | er<br>träge<br>gen          |
| Artikel Nr.     Artikel Nr.     Test CPL     Datensatz 1     ummen     ahlungseingänge     ntostand:        | Be<br>Te<br>.von 1 ><br>Gesan<br>e: | sshreibung<br>est Reifen CPL<br>** ** <<br>nt(nkl MwSt)<br>404.943,24 €<br>-4.534,05 €<br>00.409,19 € | enthalter<br>64.<br>63.8 | ne MwSt<br>566,58 €]<br>683,21 €]<br>83,37 €] | Zeig<br>Bar &<br>Ales<br>Kont  | An:<br>2,<br>a Bank:<br>b: | Voi<br>• 01<br>• 01<br>• All         | eis (Ne<br>18,99 €<br>18,001<br>18,001<br>18,001<br>101.2017<br>/Ausgabe<br>es | Bis:<br>* 31<br>n: Zeite<br>* akti<br>* akti<br>Gese           | tto)   Preis (Bru<br>10 € 29,7<br>12.20<br>ingrenzung:<br>ueles Jahr (<br>um von/bis<br>uter (Notmost (J<br>ueler Monat (J | MwSt.         Kor           5 €         19 %           Betrag von:         Bekg Nr:           Voltext:         3)           uni         Voltext: | Imentar          | ag bis:     |          | 3 Preis Lag<br>0,00 € d H          | er<br>Hauptlag<br>e Alle Eir<br>uu Abfra | er<br>tträge<br>gen<br>Schi |

### 10.0.1619.75

### Kassenbuch

Wird das Kassenbuch geöffnet, wird jetzt als Standard nicht mehr das aktuelle Jahr, sondern der aktuelle Tag angezeigt.

Dieser Schritt wurde notwendig um Kunden mit z.B. einer Millionen Belege im Jahr nicht alle Belege des Jahres zu listen.

Beachten Sie in dem Zusammenhang auch die Änderung 10.0.1619.74 um den Zeitraum schnell zu wählen.

### 10.0.1620.76

### PlusFakt Tabellendarstellung bei Gruppierungen

In der Gruppierungskopfzeile wird jetzt direkt die Anzahl der Datensätze angezeigt. Dies ist sehr hilfreich z.B. in der Artikelauskunft wenn man nach Hersteller gruppiert hat und sofort die Anzahl der Artikel des jeweiligen Herstellers sieht.

| 🔊 🛤 引                                 | (?) =                       |                |                   | ·            |                   | Artikelausku      | nft              |                  |        |          |         |                |               | <b>•</b> –            |            | ×          |
|---------------------------------------|-----------------------------|----------------|-------------------|--------------|-------------------|-------------------|------------------|------------------|--------|----------|---------|----------------|---------------|-----------------------|------------|------------|
| Allgemein                             | Kalkulation / Preislist     | e Externe Such | e Einstellungen   | Sonstig      |                   |                   |                  |                  |        |          |         |                |               |                       |            |            |
| Neu Beat                              |                             |                |                   | Statistik    | Relea Neu         |                   | EK Angebot       |                  | chau   | Laner    | listo   | Schließen      |               |                       |            |            |
| • • • • • • • • • • • • • • • • • • • | Logor Logor Logor logor log | Lugorbowogung  | Logerarhouting    | Studestart   | Dolog Nou         | •                 | Erfassen         | DIGERTOID        | crida  | Druck    | en      | 00111012011    |               |                       |            |            |
|                                       |                             | Artikel        |                   |              | Belege Funktioner | n Warenkorb n     | Angebote         | Druck/Expor      | t - Ak | tuelle 1 | abelle  | Fenster Schlie | ssen          |                       |            | $\diamond$ |
| Hersteller 4                          | •                           |                |                   |              |                   |                   |                  |                  |        |          |         |                |               |                       |            |            |
|                                       | Artikel Nr.                 | Beschreibung   |                   |              | Hersteller        | ▲ Profil          |                  |                  | G      | Loadi    | Fzg Typ | Bestand        | Reserviert    | Verfügbar             | Bestellt   | t          |
| ✓ Herste                              | ller: BARUM (Anzah          | l=11)          |                   |              |                   |                   |                  |                  |        |          |         |                |               |                       |            | ^          |
|                                       | 205/55R16 91 H              | BAF BRAVUR     | NS 2 (TL)         |              | BARUM             | BRAVURIS 2 (TL    | .)               |                  | н      | 91       | PKW     |                |               |                       |            |            |
|                                       | 205/55R16 91 H              | BARUM - OLARI  | S 3 (TL)          |              | BARUM             | POLARIS 3 (TL)    |                  |                  | н      | 91       | PKW     | 60             |               | 60                    |            |            |
|                                       | 205/55R16 94 V              | BARUM - POLARI | S 3 XL (TL)       |              | BARUM             | POLARIS 3 XL (    | TL)              |                  | V      | 94       | PKW     | 60             |               | 60                    |            |            |
|                                       | 205/55R16 91 T              | BARUM - POLARI | S 3 (TL)          |              | BARUM             | POLARIS 3 (TL)    |                  |                  | Т      | 91       | PKW     | 60             |               | 60                    |            |            |
|                                       | 205/55R16 94 H              | BARUM - POLARI | S 3 XL (TL)       |              | BARUM             | POLARIS 3 XL (    | TL)              |                  | н      | 94       | PKW     | 60             |               | 60                    |            |            |
|                                       | 205/55R16 91 Y              | BARUM - BRAVUR | US 3 HM (TL)      |              | BARUM             | BRAVURIS 3 HM     | (TL)             |                  | Y      | 91       | PKW     | 60             |               | 60                    |            |            |
|                                       | 205/55R16 91 V              | BARUM - BRAVUR | US 3 HM (TL)      |              | BARUM             | BRAVURIS 3 HM     | (TL)             |                  | V      | 91       | PKW     | 60             |               | 60                    |            |            |
|                                       | 205/55R16 91 H              | BARUM - BRAVUR | US 3 HM (TL)      |              | BARUM             | BRAVURIS 3 HM     | (TL)             |                  | н      | 91       | PKW     | 42             |               | 42                    |            |            |
|                                       | 205/55R16 94 V              | BARUM - BRAVUR | US 3 HM XL (TL)   |              | BARUM             | BRAVURIS 3 HM     | XL (TL)          |                  | V      | 94       | PKW     | 54             |               | 54                    |            |            |
|                                       | 205/55R16 91 H              | BARUM - BRAVUR | RIS 2 (TL) DOT12  |              | BARUM             | BRAVURIS 2 (TL    | .) DOT12         |                  | н      | 91       | PKW     | -8             |               | -8                    |            |            |
|                                       | 205/55R16 94 V              | BARUM - POLARI | S 3 XL (TL) DOT13 |              | BARUM             | POLARIS 3 XL (    | TL) DOT13        |                  | V      | 94       | PKW     |                |               |                       |            |            |
|                                       |                             |                |                   |              |                   |                   |                  |                  |        |          |         | 448            |               |                       |            |            |
| ✓ Herste                              | ller: BF GOODRICH (         | Anzahl=15)     |                   |              |                   |                   |                  |                  |        |          |         |                |               |                       |            |            |
|                                       | 205/55R16 91 W              | BF GOODF       | G-GRIP (TL)       |              | BF GOODRICH       | G-GRIP (TL)       |                  |                  | W      | 91       | PKW     | 45             |               | 45                    |            |            |
|                                       | 205/55R16 91 V              | BF GOODRICH    | -GRIP (TL)        |              | BF GOODRICH       | G-GRIP (TL)       |                  |                  | V      | 91       | PKW     |                |               |                       |            | ~          |
|                                       |                             |                |                   |              |                   |                   |                  |                  |        |          |         | 42163          | 4             | 42159                 | 84         | -          |
| HI II Date                            | ensatz 1 von 1296           | ► ₩ ₩ <        |                   |              |                   |                   |                  |                  |        |          |         |                |               |                       |            | 3          |
| Reifensuch                            | ne: 2055516                 |                |                   | ohne Ausla   | uf.               | 🔿 Lager 🛛 📾 P     | reise 🛯 🖄 Vorlie | egende EK Kalkul | lation | en       | Angebo  | te 📙 KB Pre    | eisverlauf 🧯  | <b>b</b> Kd. Bestellu | ngen 🔻     | - F        |
| _                                     |                             |                |                   |              |                   | Lager             | Best. Fre        | md EK Fremd      | I VK I | Importi  | Datum   | Lieferzeit     | EK KB%        | VK KB% F              | remd VK En | idkuni     |
|                                       |                             |                |                   |              |                   | → Hauptlager      |                  | 7,00€ 0,0        | 00€    |          |         |                |               |                       |            |            |
|                                       |                             |                |                   |              |                   |                   |                  |                  |        |          |         |                |               |                       |            |            |
|                                       |                             |                | DC                | DT>=: 11     | -                 |                   |                  |                  |        |          |         |                |               |                       |            |            |
| <u>A</u> rtikel Nr.:                  |                             | Einsatzzweck:  | Alle • Fz(        | g. Typ: Alle | •                 |                   |                  |                  |        |          |         |                |               |                       |            |            |
| Artikel Te <u>x</u> t:                |                             | Bestand(>=):   | 1 🔹 🗸             | Fremdlager   | berücksichtigen   |                   |                  |                  |        |          |         |                |               |                       |            |            |
| Warengrp.:                            |                             | Preise für:    | Handel            |              | -                 |                   |                  |                  |        |          |         |                |               |                       |            |            |
|                                       |                             |                |                   |              |                   | HI HI + Datensatz | 1 von 1 → → →    | Ψ <              |        |          |         |                |               |                       |            | >          |
| Tabellen Layo                         | ut:                         | 👻 💙 Speid      | hern 🕂 Neu        |              |                   |                   |                  |                  |        |          |         |                | letzte Suche: | 12,84 sec             | Schließen  | 1          |

Ein anderes nützliches Beispiel ist z.B. Belegliste gruppiert nach Kunde:

| d Haup           | t-Funktionen                   | Such Funktionen 🕴 Druck                                           | d Export Funkt         | ionen Service Vertri     | iae      |                       |                                      |                       |                     |                       |                 |            |                 |                |                |
|------------------|--------------------------------|-------------------------------------------------------------------|------------------------|--------------------------|----------|-----------------------|--------------------------------------|-----------------------|---------------------|-----------------------|-----------------|------------|-----------------|----------------|----------------|
| Cahlur<br>Zahlur | ng Mahnung                     | 0 / Zeige<br>Beleg Anzeigen / Zeige<br>Info Bearbeiten Verkettung | Sammelrech<br>Assister | inung Drucken E-Mai      | Umw      | andeln Fälige M       | Vicht Nicht Beza<br>Druckte Erledigt | hite/ Bank<br>ie Über | einzug /<br>weisung | Bitte wählen          | -               |            |                 |                |                |
|                  |                                | Standardfunktioner                                                | n für Belege           |                          |          | Kunde                 | Schnell-Eingrenzung                  | g Ban                 | keinzug             | Gespeicherte Eingrenz | sung            |            |                 |                | ~              |
| Bitte Su         | chtext hier eingeb             | ien                                                               | ٣                      | Finden Leeren            | 1        |                       |                                      |                       |                     |                       |                 |            |                 |                |                |
| Kunden f         | vir. 🔺                         |                                                                   |                        |                          |          |                       |                                      |                       |                     |                       |                 |            |                 |                |                |
| Vorg.            | Beleg Art                      | Beleg Nr. Datum 👻                                                 | Kunden Nr. 🔺           | Rechnungsanschrift       |          |                       |                                      | Erstellt              | Erledigt            | Betrag (Netto)        | Betrag (Brutto) | Mahngebühr | Gezahlt         | Differenz      | Rohgewin       |
| ⊿ Ku             | nden Nr.: -50000               | (Anzahl=19)                                                       |                        |                          |          |                       |                                      |                       |                     |                       |                 |            |                 |                | -              |
| E 👚              | 🌮 Rechnung                     | 1354 31.03.2017 1                                                 | -50000                 | Firma PlusFakt Facto     | ory's ●  | z. Hd. Herrn Thiele   | • Hoffeldstr. 9 • [                  | )   🗆                 |                     | 627,32€               | 746,51€         |            |                 | 746,51€        | 627,32         |
| ACH              | ITUNG - ARCHEV F               | ür 50000 - PlusFakt Factory's                                     |                        |                          |          |                       |                                      |                       |                     |                       |                 |            |                 |                |                |
| ACL              | Rechnung<br>(TUNG - ARCHIV 6)  | 1335 16.02.2017 1                                                 | -50000                 | Firma PlusFakt Facto     | ory's ●  | z. Hd. Herrn Thiele   | • Hoffeldstr. 9 • L                  | )                     |                     | 0,00 €                | 0,00€           |            |                 | 0,00 €         | U,UL           |
|                  | P Rechnung                     | 1328 23.01.2017 1                                                 | -50000                 | Firma PlusFakt Facto     | nv's •   | z. Hd. Herrn Thiele   | • Hoffeldstr. 9 • [                  | ) 🔽                   |                     | 4.000.00 €            | 4.836.00 €      |            |                 | 4.836.00 €     | 4.000.00       |
| ACH              | TUNG - ARCHIV f                | ir 50000 - PlusFakt Factory's                                     |                        |                          |          |                       |                                      | _                     |                     |                       |                 |            |                 |                |                |
| æ                | 🦻 Rechnung                     | 1327 19.01.2017 1                                                 | -50000                 | Firma PlusFakt Facto     | ory's •  | z. Hd. Herrn Thiele   | • Hoffeldstr. 9 • [                  | <b>)</b>              |                     | 10,00€                | 11,90€          |            |                 | 11,90 €        | 9,00           |
| ACH              | ITUNG - ARCHEV F               | ir 50000 - PlusFakt Factory's                                     | 50000                  | there a photo-lab to a b |          | - the theory winted - | - 11-6-14-1- 0 - 1                   |                       |                     | 10,000,00,0           | 10 350 00 5     |            |                 | 10 000 00 0    | 40,000,00      |
| ACH              | Rechnung<br>ITLING - ARCHIV 6  | 1324 18.01.2017 1                                                 | -20000                 | Firma Plushakt Facto     | луз •    | z. Ha. Herrn Thiele   | • Horrelastr. 9 • L                  |                       |                     | 40.000,00€            | 48.300,00€      |            |                 | 48.300,00 €    | 40.000,00      |
|                  | P Rechnung                     | 1323 18.01.2017 1                                                 | -50000                 | Firma PlusFakt Facto     | ory's •  | z. Hd. Herrn Thiele   | • Hoffeldstr. 9 • I                  | ) 🗆                   |                     | 11.000,00 €           | 12.900,00€      |            |                 | 12.900,00 €    | 9.000,00       |
| ACH              | TUNG - ARCHEV F                | ir 50000 - PlusFakt Factory's                                     |                        |                          |          |                       |                                      |                       |                     |                       |                 |            |                 |                |                |
| æ                | 🌮 Rechnung                     | 1314 28.12.2016 0                                                 | -50000                 | Firma PlusFakt Facto     | ory's 🔹  | z. Hd. Herrn Thiele   | • Hoffeldstr. 9 • [                  | ) 🗌                   |                     | 10,00€                | 11,90€          |            |                 | 11,90 €        | 10,00          |
| ACH              | ITUNG - ARCHEV f               | ir 50000 - PlusFakt Factory's                                     | 50000                  | Diverse Diversity Franks |          | the there where a     |                                      |                       |                     | 1 1 10 07 0           | 1 200 20 0      |            |                 | 1 200 20 0     | 740.07         |
| ACH              | Recriming<br>ITLING - ARCHIV 6 | ir 50000 - DusEakt Eastery's                                      | -20000                 | FIRMA Plushakt Factu     | лу • 2.  | . Hu. Herm Thiele •   | Homelastr. 9 • D-                    |                       |                     | 1.148,07 €            | 1.300,20 €      |            |                 | 1,300,20 €     | /48,0/         |
|                  | P Rechnung                     | 1288 27.07.2015 1                                                 | -50000                 | Firma PlusFakt Facto     | ny ∙z.   | . Hd. Herm Thiele •   | Hoffeldstr. 9 • D-                   |                       |                     | 103.20 €              | 122.81 €        |            |                 | 122.81 €       | 103.20         |
| ACH              | TUNG - ARCHEV f                | ir 50000 - PlusFakt Factory's                                     |                        |                          |          |                       |                                      |                       |                     |                       |                 |            |                 |                |                |
| æ                | 🦻 Rechnung                     | 1287 27.07.2015 1                                                 | -50000                 | Firma PlusFakt Facto     | ory ● z. | . Hd. Herm Thiele 🔹   | Hoffeldstr. 9 • D-                   |                       |                     | 250,42 €              | 298,00 €        |            |                 | 298,00 €       | 250,42         |
| ACH              | ITUNG - ARCHEV F               | ir 50000 - PlusFakt Factory's                                     | 50000                  |                          |          |                       |                                      |                       |                     |                       | 200.00.0        |            |                 |                |                |
|                  | Rechnung<br>ITLING - ARCHIV f  | 1286 27.07.2015 1                                                 | -50000                 | Firma PlusFakt Facto     | ory ● z. | . Ha. Herm Thiele •   | Homeldstr. 9 • D-                    | •••   L               |                     | 250,42 €              | 298,00€         |            |                 | 298,00 €       | 250,42         |
| . 🗉              | P Rechnung                     | 1285 27.07.2015 1                                                 | -50000                 | Firma PlusFakt Facto     | ny ez.   | . Hd. Herm Thiele •   | Hoffeldstr. 9 • D-                   |                       |                     | 250,42 €              | 298,00 €        |            |                 | 298.00 €       | 250.42         |
| ACH              | TUNG - ARCHEV F                | ür 50000 - PlusFakt Factory's                                     |                        |                          |          |                       |                                      |                       |                     |                       |                 |            |                 |                |                |
| æ                | 🌮 Rechnung                     | 1284 27.07.2015 1                                                 | -50000                 | Firma PlusFakt Facto     | ory ● z. | . Hd. Herm Thiele 🛛   | Hoffeldstr. 9 • D-                   | 🗹                     |                     | 27,43€                | 32,64 €         |            |                 | 32,64 €        | 27,43          |
| ACH              | ITUNG - ARCHEV f               | ir 50000 - PlusFakt Factory's                                     | 50000                  | r plandar a              |          |                       |                                      |                       |                     | 70.05.0               | 00.70.0         |            |                 | 00.00.0        |                |
| - ACH            | TUNG - ARCHIV f                | 1205 22.12.2014 U                                                 | -50000                 | Firma Plushakt Facto     | ory ∙z.  | . Ha. Herm Thiele •   | Homeldstr. 9 • D-                    |                       |                     | 70,35 €               | 83,72€          |            |                 | 83,72 €        | 9,52           |
| 1 110            | Hong Highler                   | a cocco monater actory o                                          |                        |                          |          |                       |                                      |                       |                     | 20.750.055.78 €       | 24.693.015.37 € | 117.00€    | 1.575.14€       | 24.691.557.23€ | 20.690.475.02€ |
| H4 44 4 D        | atensatz 35 von 1              | 64 ⊁ H+ HI <                                                      |                        |                          |          |                       |                                      |                       |                     | · · · ·               | · .             |            |                 | · · ·          |                |
| Beleg P          | 'ositionen                     |                                                                   |                        |                          |          |                       |                                      |                       |                     |                       |                 |            |                 |                | 4              |
| <b>*</b>         | Artikel Nr.                    | Beschreihung                                                      |                        |                          | Anz      | EK Preis (Netto)      | Preis (Netto)                        | Preis (Brutt          | n) MwS              | t. Kommentar          |                 | KB P       | eis Lager       | Mitarheit      | er             |
| ▶ 10             | 195/65815 91 V                 | AEOLUS - PRECISIONACE AF                                          | 101 (TL)               |                          | 2.00     | 0.00 €                | 57.98€                               | 69.00                 | )∈ 19 9             | %                     |                 | 0.0        | G ← Hauptlager  | Admin          | -              |
| 20               | 205/55R16 91 V                 | AEOLUS - PRECISIONACE AF                                          | 101 (TL)               |                          | 2,00     | 0,00 €                | 63,03 €                              | 75,01                 | L€ 19 °             | %                     |                 | 0,0        | D∈ 🛃 Hauptlager | Admin          |                |
| 40               | Neutralversand                 | Neutralversand                                                    |                        |                          | 1,00     | 0,00 €                | 0,00 €                               | 0,00                  | )∈ 19 9             | %                     |                 | 0,0        | D∈ 💻 leer       | Admin          |                |
| 50               | Express                        | Expressversand Shop                                               |                        |                          | 2,00     | 0,00 €                | 4,20 €                               | 5,00                  | )∈ 19 9             | %                     |                 | 0,0        | D∈ 🚥 leer       | Admin          |                |
| 60               | DPDFrei                        | Kostenloser Versand für dies                                      | e Bestellung           |                          | 2,00     | 0,00 €                | 0,00 €                               | 0,00                  | 0∈ 19 9             | %                     |                 | 0,0        | D∈ 💻 leer       | Admin          |                |
|                  |                                |                                                                   |                        |                          |          |                       |                                      |                       |                     |                       |                 |            |                 |                |                |
|                  |                                |                                                                   |                        |                          |          |                       |                                      |                       |                     |                       |                 |            |                 |                |                |
| H4 44 4 D        | atensatz 1 von 5               | ▶ ₩ ₩ <                                                           |                        |                          |          |                       |                                      |                       |                     |                       |                 |            |                 |                | >              |
| 0                |                                |                                                                   |                        |                          |          |                       |                                      |                       |                     |                       |                 |            |                 |                | Schließen      |
|                  |                                |                                                                   |                        |                          |          |                       |                                      |                       |                     |                       |                 |            |                 |                | - 000 mon/011  |

### 10.0.1620.77

### Beleg Recherche mit Multi-Suche erweitert

Mit Hilfe der Multi-Suche, die Sie bestimmt schon aus anderen Programmteilen von PlusFakt Enterprise kennen, können Sie ab dieser Version ihre Belege direkt in einem zentralen Eingabefeld suchen. Hierzu geben Sie einfach das entsprechende Kürzel ein und drücken die Leertaste. Zur Hilfe für Sie sind die vorhandenen Kürzel rechts neben dem Eingabefeld aufgelistet.

Als zusätzliches Feature können Sie jetzt auch über die Kunden Nr oder den Kunden Namen nach Belegen suchen. Dafür nutzen Sie einfach das Kürzel "k" in die Multi-Suche.

| Beleg Reche                                                                                                    | rche – 🗆 X                                                                                                    |
|----------------------------------------------------------------------------------------------------|----------------------------------------------------------------------------------------------------|
| Bitte geben Sie in eines der Felder ein Suchkriterium ein und klicken auf Weit                                                                                                    | er.                                                                                                    |
| Bitte geben Sie in eines der Felder ein Suchkriterium ein und klicken auf Weit <ul> <li>Belegsuche über Multi-Suche</li> <li>Belege Suchen:</li> <li>Suche wie bisher</li> </ul> Die aktuelle Suche auf Datum einschränken         Datum         Von:         09.06.2017 | <pre>er.</pre> Hilfe zur Beleg Suche<br>Schnellsuche über Kürzel + Leerzeichen<br>pn = Paket Nr.<br>Bsp: pn 215485698522458<br>kn = KFZ Nr.<br>Bsp: kn TR JT 1<br>an = Artikel Nr.<br>Bsp: an dpdfrei<br>pt = Positions Text<br>Durchsucht alle Belegpositionen (Achtung kann länger dauern)<br>bv = Bestellt von<br>Bsp: bv Meyer<br>kb = Kunden-Bestell Nr.<br>Bsp: kb 111223<br>= Kunden-Bestell Nr.<br>Bsp: 111223<br>= Kunden-Bestell Nr.<br>Bsp: 111223<br>K = Kunden-Bestell Nr.<br>Bsp: 111223<br>K = Kunden-Bestell Nr.<br>Bsp: 111223<br>K = Kunden-Bestell Nr.<br>Bsp: 111223<br>K = Kunden-Bestell Nr.<br>Bsp: 111223<br>K = Kunden-Bestell Nr.<br>Bsp: 111223<br>K = Kunden-Bestell Nr.<br>Bsp: 111223<br>K = Kunden Name oder Nr.<br>Bsp: k Thiele<br>LG = Lieferanten Gutschrift Nr.<br>Bsp: Ig 10815<br>LR = Lieferanten Rechnung Nr.<br>Bsp: Ir 10815 |
|                                                                                                    | IR = Lieferanten Restell Nr. v                                                                                                    |
| 🕊 Zurück 📡 Weiter                                                                                                    | 🚪 Schließen                                                                                                    |

Natürlich können Sie auch wie zuvor die alten Suchfelder nutzen über die "Suche wie bisher".

Um eine Beleg Nr. zu suchen brauchen Sie kein Kürzel, tippen Sie einfach los.

### 10.0.1620.78

Terminplaner / Einstellungen

Es gibt jetzt die Möglichkeit die Schrift der Termine anzupassen, dazu gibt es zwei neue Einstellungen zur Schriftart/Größe. Die Einstellungen sind für jeden Benutzer getrennt einstellbar:

Termin Schrift Fett:
 Fettschrift oder Normalschrift, Standard ist Fettschrift

### • Termin Schriftgröße (+/-):

Werte von -1 bis +3 sind möglich, Standard ist -1 (Der Wert ist als Änderung gegenüber der Standardschrift zu verstehen. D.h. -1 heißt eine Nummer kleiner als Standard

| ۵                                                                                 | Einstellungen für PlusFakt Enterprise                                                                                                    | ■ – □ ×                                    |
|-----------------------------------------------------------------------------------|----------------------------------------------------------------------------------------------------|--------------------------------------------|
| Drucken Zusammenklappen                                                           | Ta and the second second secon |                                            |
| Bitte Suchtext hier eingeben                                                      | * Finden Leeren                                                                                                    | Text                                       |
| Beschreibung                                                                      | Wert                                                                                                    | Schriftart der Termine in Fettschrift oder |
| → Admin (Anzahl=40)                                                               |                                                                                                    | Normaischnit                               |
| ✓ CPL (Anzahl=31)                                                                 |                                                                                                    |                                            |
| Artikel (Anzahl=4)                                                                |                                                                                                    |                                            |
| Artikelauskunft (Anzahl=5                                                         | 0                                                                                                    |                                            |
| Relea (Appel=4)                                                                   |                                                                                                    |                                            |
| Dereg (Arizani–4)                                                                 |                                                                                                    |                                            |
| , Buchnaitung (Anzahl=1)                                                          |                                                                                                    |                                            |
| Dashboard Einstellungen (                                                         | Anzahl=2)                                                                                                    |                                            |
| <ul> <li>Einlagerung (Anzahl=1)</li> </ul>                                        |                                                                                                    |                                            |
| <ul> <li>Kunde (Anzahl=4)</li> </ul>                                              |                                                                                                    |                                            |
| <ul> <li>Programm (Anzahl=4)</li> </ul>                                           |                                                                                                    |                                            |
| <ul> <li>Telefonieeinstellungen (T/</li> </ul>                                    | API)(Anzahl=1)                                                                                                    |                                            |
| <ul> <li>Terminplaner (Anzahl=7)</li> </ul>                                       |                                                                                                    |                                            |
| Arbeitszeit beginnt:                                                              | 08:00:00                                                                                                    |                                            |
| Arbeitszeit endet:<br>Belea/Kunde einem Belea zuordnen.                           | 15:30:00                                                                                                    |                                            |
| Tipp ausblenden:                                                                  |                                                                                                    |                                            |
| Kalender angezeigt werden!:                                                       | Deutschland                                                                                                    |                                            |
| Dühnen für Benutzer:                                                              |                                                                                                    |                                            |
| Termin Schrift Fett:<br>Termin Schriftgröße (+/-):                                |                                                                                                    |                                            |
| • Giobal (Einstellung für alle Be                                                 |                                                                                                    |                                            |
| Hubert Tester (Anzahl=7)                                                          | ·······                                                                                                    |                                            |
| <ul> <li>Trabel Crester (Anzahl=7)</li> <li>Toachim Thiele (Anzahl=26)</li> </ul> |                                                                                                    |                                            |
| Soachin Thiele (Anzahl=20)                                                        |                                                                                                    |                                            |
| <ul> <li>Nicole Inlele (Arizani–30)</li> </ul>                                    |                                                                                                    |                                            |
| 1                                                                                 |                                                                                                    |                                            |
|                                                                                   |                                                                                                    |                                            |
|                                                                                   |                                                                                                    |                                            |
|                                                                                   |                                                                                                    |                                            |
|                                                                                   |                                                                                                    |                                            |
| 1                                                                                 |                                                                                                    |                                            |
| 1                                                                                 |                                                                                                    |                                            |
| Datensatz 70 von 377 🕨 <                                                          | 2                                                                                                    |                                            |
|                                                                                   |                                                                                                    | 🚽 Schließen                                |

### 10.0.1623.79

### PlusFakt Tabellen - Neue Möglichkeiten - Zusammenfassende Gruppierung

In PlusFakt Enterprise gibt es zwei Möglichkeiten, Tabellen per Drag & Drop nach den Spalten-Namen zu gruppieren. Die "einfache Gruppierung" und **NEU** die "Zusammenfassende Gruppierung".

Anders als bei Sortierung werden die angezeigten Artikel oder Kunden gemäß der

gewählten Spalte gruppiert, also gemäß gewünschter Gruppierung, in Gruppen zusammengefasst und alphabetisch sortiert.

Die Zusammenfassende Gruppierung ist nur Sinnvoll, wenn Sie verschachtelt (mehr als nur nach einer Spaltenüberschrift) gruppieren möchten.

Für die Zusammenfassende Gruppierung halten Sie die STRG-Taste gedrückt und "Greifen" den Namen der Spalte, ziehen Ihn über den Bereich "Ziehen Sie eine Spaltenüberschrift…" und lassen Ihn dort los. Alle angezeigten Reifen (zuvor gemäß Vorgaben gesucht) werden nun gruppiert. Danach nehmen Sie wie zuvor beschrieben eine weitere Spaltenüberschrift, ziehen diese neben die zuvor gewählte Gruppierung und lassen dort los. So wird innerhalb der Gruppen gemäß der zweiten Auswahl gruppiert. Die Hierarchie wird durch die Reihenfolge der hinzugefügten Kriterien bestimmt.

Bei dieser Art der Gruppierung werden die Kriterien (ausgewählte Gruppierungsspalten) nebeneinander und nicht wie bei der einfachen Gruppierunguntereinander angeordnet. Dies macht die gruppierte Ansicht noch übersichtlicher.

| 100  | <b>8</b> 5      | ۶I     | (?)                  | Ŧ                       |                                       |            |            |          |          |             |          |                                            |
|------|-----------------|--------|----------------------|-------------------------|---------------------------------------|------------|------------|----------|----------|-------------|----------|--------------------------------------------|
| 4    | llgeme          | in     | Kalkul               | ation / Preisliste E    | Externe Suche Einstellungen Sonsti    | ges        |            |          |          |             |          |                                            |
|      | <b>P</b><br>leu | Bearb  | <b>&gt;</b><br>eiten | Lagerzugang Lager       | Bewegung Lagerumbuchung Statistik     |            | Neu        | In Waren | korb     | EK. Angeb   | ot       | Druckvorschau Lagerliste                   |
|      | •               |        |                      | Artik                   | el                                    | Belege Fur | nktionen   | Warenko  | rb 🗔     | Erfasser    | 1<br>e [ | Drucken<br>Druck/Export - Aktuelle Tabelle |
| Ziel |                 | eine ! | Spalter              | überschrift in diesen B | Bereich, um nach dieser zu gruppieren | -          |            |          | _        |             |          |                                            |
|      |                 |        | A                    | rtikel Nr.              | Beschreibung                          |            | Hersteller |          | <b>b</b> | <del></del> | »        | Profil                                     |
| 9    | -               |        | я                    | BC                      | 8%C                                   | L          | RBC        |          | RBC      | RBC         | RBC      | REC                                        |
| •    |                 | 0      | 1                    | 95/65R1591H             | AUTOGUARD - SA 602 (TL)               |            | AUTOGUA    | RD       |          |             |          | SA 602 (TL)                                |
|      |                 | 0      | 1                    | 95/65R1591H             | ADMIRAL - 769 (TL)                    |            | ADMIRAL    |          |          |             |          | 769 (TL)                                   |
|      |                 | 0      | 1                    | 95/65R1591T             | CONTINENTAL - ECOCONTACT 3 (TL)       |            | CONTINEN   | ITAL     | E        | в           | 71       | ECOCONTACT 3 (TL)                          |
|      |                 | 0      | 1                    | 95/65R1591H             | GOODYEAR - EFFICIENT GRIP (TL)        |            | GOODYEA    | R        | С        | С           | 69       | EFFICIENT GRIP (TL)                        |
|      |                 | 0      | 1                    | 95/65R1591H             | BRIDGESTONE - B 250 (TL)              |            | BRIDGEST   | ONE      | E        | С           | 71       | B 250 (TL)                                 |
|      |                 | 0      | 1                    | 95/65R1591T             | BRIDGESTONE - B 250 (TL)              |            | BRIDGEST   | ONE      | F        | С           | 73       | B 250 (TL)                                 |
|      |                 | 0      | 1                    | 95/65R1591H             | GOODYEAR - EXCELLENCE TO (TL)         |            | GOODYEA    | R        | E        | С           | 68       | EXCELLENCE TO (TL)                         |
|      |                 | -      |                      | or less relation        | 1000000000 + 0000 m3                  |            |            | •        | -        | -           |          | + am (m)                                   |

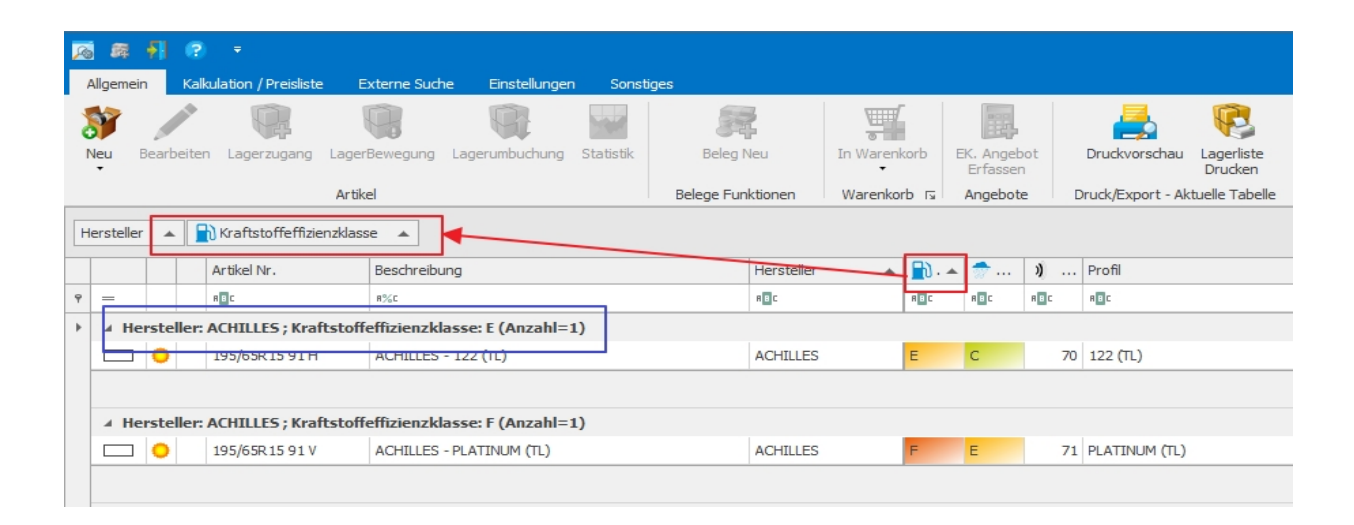

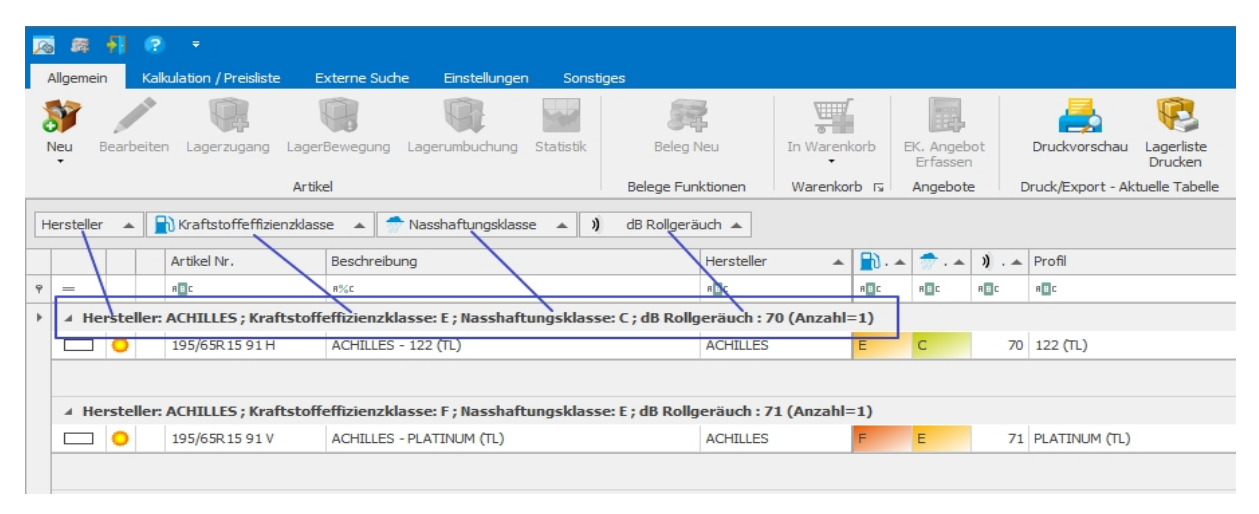

Wir haben zu der zusammenfassenden Gruppierung auch ein kurzs FAQ Video erstellt. Dieses finden Sie unter:

http://enterprise.plusfakt.de/support/ifaq/16/280-zusammenfassende-gruppierungenerstellen-in-der-artikelauskunft-im-plusfakt-enterprise-erp-system

### 10.0.1623.80

### Einlagerungen (Fenster Alle Einlagerungen)

Die Ansicht ist jetzt eine Mischung aus Gruppierung und gemischter Gruppierung (vergleiche hierzu auch die Neuerung aus Version 10.0.1623.79) Dies spart wesentlich Platz. Im Beispiel (siehe Abbildung) auf einem kleineren Monitor werden 4 statt 3 Einlagerungen auf einmal angezeigt.

| 8. e                                                                        | Arealge Brilagenungen (38)               |                                                                       | i 😸 💼 Xrangu Enligencijan (33) —                                                                                                    | a x           |
|-----------------------------------------------------------------------------|------------------------------------------|-----------------------------------------------------------------------|----------------------------------------------------------------------------------------------------|---------------|
| Mgemein Drudy/Report                                                        |                                          |                                                                       | Algemain Drudy/Export                                                                                                    |               |
| Binlagarung Tabalantihar<br>Baabantihar emblandian<br>Algemein is Termin is | k Engligert<br>Nar s Anatt s Disk(teport |                                                                       | terrer terrer terre terrer terrer terrer terrer terrer terrer terrer terrer terrer terrer terrer terrer terrer terrer terrer terrer terrer terre terrer terrer terrer terrer terrer terrer terrer terrer terrer terrer terrer terrer terrer terrer terrer terrer terrer terrer terrer terrer terrer terrer terrer terrer terrer terrer terrer terrer terrer terrer terrer terrer terrer terrer terrer terrer terrer terrer terrer terrer terrer terrer terre terrer terrer terrer terrer terrer terrer terrer terrer terrer terrer terrer terrer terrer terrer terrer terrer terrer terrer terrer terrer terrer terrer terrer terrer terrer terrer terrer terrer terrer terrer terrer terrer terrer terr | ۵             |
|                                                                             | 38 Enlagerungen                          |                                                                       | 38 Eirlagerungen                                                                                                    |               |
| Eithe Suchbert Her engebers                                                 | * Finden Leenen                          |                                                                       | Bitte Suchest hier eingeben                                                                                                    |               |
| Nunde (Name) + NFZ + Art +                                                  | $\overline{}$                            |                                                                       | [liunde (blane) * 172 * Att +                                                                                                    |               |
| Nunde (Name) + HTZ + Art                                                    | + N Datum Are. Rad Artifol               | Zust., Zerkappen Schrauben Mängel Reinigung Wuchten Profil Felge Lage |                                                                                                    |               |
| 10 0 -                                                                      | 0 0 0                                    |                                                                       | A Winde (Name) A IREZ A Art A IN Dotum Are, Rad Artitel Zust Zerkappen Schrauben Hängel Beinigung Wuchten Profil Fi                                                                                                    | sige Lager    |
| Kunde (Name): Pilitteri Chamaine (50092) (Einlags                           | rungar: 6)                               |                                                                       |                                                                                                    | <u>, or</u> u |
| <ul> <li>KFZ: SLS P007 ; Art: Winter (Einlageningen: 1)</li> </ul>          | ×                                        |                                                                       | Konde (Varne): Pålitteri Chamaine (30092) (Enlagerunger: 6)                                                                                                    |               |
|                                                                             | N. N.                                    |                                                                       | <ul> <li>KF2: SLS F007 (Enlagerungen: 1)</li> </ul>                                                                                                    |               |
|                                                                             | VR                                       |                                                                       | A Art: (2) Winter (Enderson reserve 1)                                                                                                    |               |
| Platten chamane (500 SLS P007 0                                             | Writer 1067 27/04/2017 1 HL 1959015      | H1*                                                                   | - real of management of the second second seco                                                                                                    |               |
|                                                                             | HR                                       |                                                                       |                                                                                                    |               |
| × KFZ: SLS PP0815 ; Art: Winter (Einlagerungen:                             | 0                                        |                                                                       | Pilitteri Chamaine (5 SLS P007 🔅 Winter 1067 27.04.2017 1 1 1955015                                                                                                    | HLR:          |
|                                                                             | VL.                                      |                                                                       |                                                                                                    |               |
| Different (ferrenters (free care property and                               | NELLS                                    |                                                                       | ANTA GIA PROVIDE (Inclusioner II)                                                                                                    |               |
| MILCON CUMUNIA (2007 ST2 IA-0872                                            |                                          | 2 L 2 2 L 40 105                                                      |                                                                                                    |               |
|                                                                             | HR                                       |                                                                       | * Art: @ Winter (Enlagerungen: 1)                                                                                                    |               |
| KFZ: SLS QQ 01 ; Art: Winter (Enlagerungen: 1)                              |                                          |                                                                       |                                                                                                    |               |
|                                                                             | VL.                                      |                                                                       | Plitter Champion 15 \$18 (\$99815) @ Writer 1020 13/05/2017 1 18 (\$95123                                                                                                    | u 1922        |
| Dilittori (harrazina (500 51 5 00 01 6)                                     | Motor 1066 36-04 2017 1 1R 1062636       |                                                                       |                                                                                                    |               |
| Million cumunus (2001 212 dd o1 242                                         | MURA 1000 201042011 1 HL 2003210         |                                                                       | 18                                                                                                    |               |
|                                                                             | HR                                       |                                                                       | # KF2: SLS QQ 01 (Binkgerungen: 1)                                                                                                    |               |
| # KF2: SLS-OP-01 ; Art: Sommer (Einlagerungen: )                            | 0                                        |                                                                       | < Art: () Winter (Enkorennere: 1)                                                                                                    |               |
|                                                                             | VL.                                      | 2                                                                     |                                                                                                    |               |
| Dilatori Chamana (ADD DE CD DD D                                            | V8 171.000                               |                                                                       | 10                                                                                                    |               |
| Platent charman (2002) SES CP OF                                            | H. H.                                    |                                                                       | Pilitteri Chamaine (5 SLS QQ 01 🔅 Vinter 1065 26.04.2017 1 H 2055516                                                                                                    | 15/1.         |
|                                                                             | HR                                       |                                                                       | 18                                                                                                    |               |
| 4 KF2: SLS-QQ-1234 ; Art: Sommer (Einlagerunge                              | n: 1)                                    |                                                                       | 4 VE2 SL5 (2010) (Schwarzener 1)                                                                                                    |               |
| Pilitteri Chamaine (500 SLS-QQ-1234 📀                                       | iommer 1075 07.06.2017 1 Vi. 12345       | 0 0 0 0 0 0 140                                                       |                                                                                                    | ~             |
| HK HK K Datensatz 59 von 133 + HK HK K                                      |                                          | >                                                                     | M # 4 Dubersatz 59 von 133 + H # 4                                                                                                    | >             |
|                                                                             |                                          | 🚺 Schleden                                                            | 4                                                                                                    | Schließen 🦼   |

### 10.0.1623.82

### Beleg anlegen/bearbeiten -> Schnittstelle zu AutoTeilePilotPlus (ATP+)

Neue Schnittstelle zu AutoTeilePilotPlus hinzugefügt. Nähere Infos unter: http://enterprise.plusfakt.de/handbuch/pfe\_artikelimport---atp.html

### 10.0.1623.83

### Beleg anlegen/bearbeiten -> Schnittstelle zu Spektrum (Teilekatalog)

Neue Schnittstelle zu Spektrum (Teilekatalog) hinzugefügt. Nähere Infos unter: http://enterprise.plusfakt.de/handbuch/pfe\_artikelimport---spektrum.html

### 10.0.1624.85

### PlusFakt Tabellendarstellung

Zur besseren Lesbarkeit ist jetzt keine Trennzeile mehr bei Datenzeilen mit Vorschauzeile Zusätzlich wird jetzt bei Selektion der Zeile sowohl die Daten- als auch die Vorschauzeile markiert.

| Agement         Lekulzony Reutize         Texture duot         Texture duot<                                                                                                    | 📧 🕫 🕴                 | 8                                         |                                               |                                                    |                            | Artikelauskunft                       |                    |                    |                    |                      |             |                |                 | 1 – I            | ⊐ ×                                      |
|----------------------------------------------------------------------------------------------------|-----------------------|-------------------------------------------|-----------------------------------------------|----------------------------------------------------|----------------------------|---------------------------------------|--------------------|--------------------|--------------------|----------------------|-------------|----------------|-----------------|------------------|------------------------------------------|
| Atfail         Beige Fundamen         Warencom is         Angebrai         Dudd/Egoct - Altualle Tubelle         Fendte Schleman           Caren Tierrer         Statument Landerski, um nuch diem zu dy Locanin         Biologistin 63 Hill         Biologistin 63 Hill         Biologistin 63                                                                                                    | Allgemein             | Kakulation / Preislist                    | e Externe Su<br>Reference Su<br>LagerBewegung | che Einstellungen Sons<br>Lagerumbuchung Statistik | tiges<br>Fige<br>Beleg Neu | In Warenkorb EK. Angebot              | Druckvorsch        | au Lag             | <b>P</b><br>Priste | Schließen            |             |                |                 |                  |                                          |
| 20100000000000000000000000000000000000                                                                                                    |                       |                                           | Artikel                                       |                                                    | Belege Funktionen          | Warenkorb rs Angebote                 | Druck/Export -     | Aktuelle           | Tabelle            | Fenster Schliesse    | m           |                |                 |                  | $\diamond$                               |
| Artikal No.       Beschweizung       Hesteller       Prof.       G       Ladal Pg. Typ.       Bestand       Reserveity       Verlugbar       Besteller       Press       Press         Controls       20055981.6 9.1 V       BERDEGETONE       BIS 300 CCRAPUA (TL)       V       91       Prev       0.000 6       Preve       0.000 6       Preve       Preve       0.000 6       Preve       Preve       0.000 6       Preve       Preve       Preve       Preve       Preve       Preve       Preve       Preve       Preve       Preve       Preve       Preve       Preve       Preve       Preve       Preve       Preve       Preve       Preve       Preve       Preve       Preve                                                                                                    | Ziehen Sie eir        |                                           |                                               |                                                    |                            |                                       |                    |                    |                    |                      |             |                |                 |                  |                                          |
| <ul> <li>             25557816 91.V</li> <li>             BIOGESTORE - BR 300 TRANZA (TL)         </li> <li>             BIOGESTORE - BR 300 ECCHA (TL)         </li> <li>             BIOGESTORE - BR 300 ECCHA (TL)         </li> <li>             BIOGESTORE - BR 300 ECCHA (TL)         </li> <li>             BIOGESTORE - BR 300 ECCHA (TL)         </li> <li>             BIOGESTORE - BR 300 ECCHA (TL)         </li> <li>             BIOGESTORE - BR 300 TRANZA RT (TL)         </li> <li>             BIOGESTORE - BR 300 TRANZA RT (TL)         </li> <li></li></ul>                                                                                                    |                       | Artikel Nr.                               | Beschreibung                                  |                                                    | Hersteller                 | Profil                                | (                  | a Loadi            | Fzg Typ            | Bestand              | Reserviert  | Verfügbar      | Bestellt        | Prei             | s Preis E                                |
|                                                                                                    |                       | 205/55R16 91 V                            | BRIDGESTONE                                   | - ER 300 TURANZA (TL)                              | BRIDGESTONE                | ER 300 TURANZA (TL)                   | 1                  | / 91               | PKW                |                      |             |                |                 | 0,00 \$          | 8 ^                                      |
| ● 171 255/558.16 91.V       BIDDESTONE - RE 000 TURANZA PFT (TL)       BIDDESTONE - BCOTA EP150 (TL)       BIDDESTONE - BCOTA EP150 (TL)       BIDDESTONE - BCOTA EP150 (TL)       BIDDESTONE - BCOTA EP150 (TL)       BIDDESTONE - BCOTA EP150 (TL)       BIDDESTONE - BCOTA EP150 (TL)       BIDDESTONE - BCOTA EP150 (TL)       BIDDESTONE - BCOTA EP150 (TL)       BIDDESTONE - BCOTA EP150 (TL)       BIDDESTONE - BLZZAL LASE FT (TL)       H 91 PWW       0.00 €         ● 02557581.6 91.V       BIDDESTONE - BLZZAL LASE FT (TL)       BIDDESTONE - BLZZAL LASE FT (TL)       H 91 PWW       0.00 €         ● 02557581.6 91.V       BIDDESTONE - BLZZAL LASE FT (TL)       BIDDESTONE - BLZZAL LASE FT (TL)       BIDDESTONE - BLZZAL LASE FT (TL)       H 91 PWW       0.00 €         ● 02557581.6 91.V       BIDDESTONE - BLZZAL LASE FT (TL)       BIDDESTONE - BLZZAL LASE FT (TL)       BIDDESTONE - BLZZAL LASE F                                                                                                    |                       | 205/55R16 91 V                            | BRIDGESTONE                                   | - ER 300 ECOPIA (TL)                               | BRIDGESTONE                | ER 300 ECOPIA (TL)                    | 1                  | / 91               | PKW                |                      |             |                |                 | 0,00 (           | 8                                        |
| Control Provide Provide       | - O R                 | RFT 205/55R16 91 V                        | BRIDGESTONE                                   | - ER 300 TURANZA RFT (TL)                          | BRIDGESTONE                | ER 300 TURANZA RFT (TL)               | 1                  | / 91               | PKW                |                      |             |                |                 | 0,00             | 8                                        |
| <ul> <li></li></ul>                                                                                                    |                       | 205/55R16 91 H                            | BRIDGESTONE                                   | - ECOPIA EP150 (TL)                                | BRIDGESTONE                | ECOPIA EP150 (TL)                     | ŀ                  | 91                 | PKW                |                      |             |                |                 | 0,00 (           | 8                                        |
|                                                                                                    |                       | 205/55R16 91 V                            | BRIDGESTONE                                   | - ECOPIA EP150 (TL)                                | BRIDGESTONE                | ECOPIA EP150 (TL)                     | 1                  | / 91               | PKW                |                      |             |                |                 | 0,00 \$          | 8                                        |
| BeW Send Ite, Quel Atta: und 244 as quelon       BEIDGESTOKE - ER 300 TUR AVA EZ YZ (TL)       BEIDGESTOKE - ER 300 TUR AVA EZ YZ (TL)       V       91       PKW       S5,67 E         Opel Alera di sea tobel:       Tend 2007 (2010 - B. Hundo):       BEIDGESTOKE - ER 300 TUR AVA EZ YZ (TL)       BEIDGESTOKE - ER 300 TUR AVA EZ YZ (TL)       V       91       PKW       S5,67 E         Opel Alera di sea tobel:       Tend 2007 (2010 - B. Hundo):       BEIDGESTOKE - ER 300 TUR AVA EZ YZ (TL)       BEIDGESTOKE - ER 300 TUR AVA EZ YZ (TL)       BEIDGESTOKE - ER 300 TUR AVA Z YZ (TL)       BEIDGESTOKE - ER 300 TUR AVA YZ (TL)       BEIDGESTOKE - ER 300 TUR AVA YZ (TL) DEMO       BIJZZAK LMA 32 (TL) DEMO       BIJZZAK LMA 32 (TL) DEMO                                                                                                    |                       | RFT 205/55R16 91 H                        | BRIDGESTONE                                   | - BLIZZAK / 25 RET * (TL)                          | BRIDGESTONE                | BLIZZAK LM-25 RFT * (TL)              | ł                  | 91                 | PKW                |                      |             |                |                 | 77,56 (          | 6                                        |
|                                                                                                    |                       | BMW 3er und 1er, Op                       | el Astra und Zafira o                         | ptional                                            |                            | 1                                     |                    |                    |                    |                      |             |                |                 |                  |                                          |
| 0       205/5510 91 V       BRIDGESTONE - ER 300 TURANZA Y2 (TL)       V       91       PKW       55,67 €         0       205/5510 91 V       BRIDGESTONE - RE 040 POTENZA (TL)       BRIDGESTONE       RE 040 POTENZA (TL)       V       91       PKW       56,00 €         0       205/5510 91 V       BRIDGESTONE - RE 040 POTENZA (TL)       BRIDGESTONE       RE 040 POTENZA (TL)       V       91       PKW       56,00 €         0       205/55110 91 V       BRIDGESTONE - RE 040 POTENZA (TL)       BRIDGESTONE       ER 300 TURANZA Y2 (TL)       91       PKW       56,00 €         0       205/55110 91 V       BRIDGESTONE - TURANZA T001 (TL) DEMO       H       91       PKW       0,00 €         0       205/55110 91 H       BRIDGESTONE - TURANZA T001 (TL) DEMO       H       91       PKW       0,00 €         0       205/55110 91 H       BRIDGESTONE - TURANZA T001 (TL) DEMO       H       91       PKW       0,00 €         0       205/55110 91 H       BRIDGESTONE - TURANZA T001 (TL) DEMO       H       91       PKW       0,00 €         0       205/55110 91 H       BRIDGESTONE - TURANZA T001 (TL) DEMO       H       91       PKW       0,00 €         0       205/55110 91 H       BRIDGESTONE - TURANZA T001 (TL) DEMO       H                                                                                                    |                       | 205/55R16 91 H                            | BRIDGESTONE                                   | - ER 300 TURANZA (TL)                              | BRIDGESTONE                | ER 300 TURANZA (TL)                   | H                  | 1 91               | PKW                |                      |             |                |                 | 0,00 (           | <u>e</u>                                 |
| Operating 2002 Add 2002 Add 2002 Ad                               | , 🗆 이                 | 205/55R16 91 V                            | BRIDGESTONE                                   | - ER 300 TUP AZA EZ YZ (TL)                        | BRIDGESTONE                | ER 300 TURANZA FZ YZ (TL)             | 1                  | / 91               | PKW                |                      | 1           |                |                 | 55,674           | 6                                        |
| E A Aug A3       EX Aug A3 <ul> <li></li></ul>                                                                                                    |                       | 205/55R16 91 V                            | BRIDGESTONE                                   | - RE 040 POTENZA (TL)                              | BRIDGESTONE                | RE 040 POTENZA (TL)                   | s, C4, Mazda 3,Civ | ic, Hat Br<br>/ 91 | PKW                | Mercedes C-Klasse, h | ord Mondeo, | vw Passat, Toy | ota Avensis + 0 | anna 56.00 4     | 8                                        |
| <ul> <li></li></ul>                                                                                                    |                       | E.A Audi A3                               |                                               |                                                    |                            |                                       |                    |                    |                    |                      |             |                |                 | ,                |                                          |
| • 205/598.16 9 1.H         stlogestone - TURANZA T001 (TL) DEMO         REDGEstone           REDGEstone           R                                                                                                    |                       | 205/55R16 91 W<br>Artikel hat Doppelkennu | . BRIDGESTONE                                 | - ER 300 TURANZA YZ (TL)                           | BRIDGESTONE                | ER 300 TURANZA YZ (TL)                |                    | 91                 | PKW                |                      |             |                |                 | × 57,25 (        | 647                                      |
| • 1 1 205/598.16 91 H         BRIDGESTONE - BLIZZAK LM-32 * RFT (TL)           RE BLIDGESTONE - BLIZZAK LM-32 * RFT (TL)           H         9 4         PKW           PKW           O         O         O                                                                                                    |                       | 205/55R16 91 H                            | BRIDGESTONE                                   | - TURANZA TOO1 (TL) DEMO                           | BRIDGESTONE                | TURANZA TOO1 (TL) DEMO                | ł                  | 91                 | PKW                |                      |             |                |                 | 0,00 \$          | ê.                                       |
|                                                                                                    | 💶 🏶 🛙                 | RFT 205/55R16 91 H                        | BRIDGESTONE                                   | - BLIZZAK LM-32 * RFT (TL)                         | BRIDGESTONE                | BLIZZAK LM-32 * RFT (TL)              | ł                  | 91                 | PKW                |                      |             |                |                 | 0,00 (           | ê                                        |
| • 205/55R16 91 W         BIDGESTONE - POTENZA ADRENALIN RE002 (TL)         W         91         PKW         • 205/55R16 91 V         BIDGESTONE - TURANZA T001 (TL) DEMO         BRIDGESTONE         TURANZA T001 (TL) DEMO         BRIDGESTONE         TURANZA T001 (TL) DEMO         V         91         PKW         • 0         • 0         23         0         23         0         23         0         23         0         23         0         23         0         23         0         23         0         23         0         23         0         23         0         23         0         23         0         23         0         23         0         23         0         23         0         23         0         23         0         23         0         23         0         23         0         23         0         23         0         23         0         23         0         23         0         23         0         23         0         23         0         23         0         23         0         23         0         23         0         23         0         23         0         23         0         23         0         23         0         23         0         23         0         23         0         23         0         23         0         23         0         23         0         23         0         23         0         23         0         23         0         23         0         23         0         23         0         23         0         23         0         23         0         23         0         23         0         23         0         23         0         23         0         23         0         23         0         23         0         23         0         23         0         23         0         23         0         23         0         23         0         23         0         23         0         23         0         23         0         23         0         23         0         23         0         23         0         23         0         23                                                 |                       | 205/55R16 94 H                            | BRIDGESTONE                                   | - BLIZZAK LM-32 XL (TL) DEM                        | D BRIDGESTONE              | BLIZZAK LM-32 XL (TL) DEMO            | ł                  | 94                 | PKW                |                      |             |                |                 | 0,00 (           | ê                                        |
| <ul> <li>             205/59R16 91 V             BRIDGESTONE - TURANZA T001 (TL) DEMO             REIDGESTONE         </li> <li>             205/59R16 91 H             BRIDGESTONE - BLIZZAK LM-32 (TL)             REIDGESTONE         </li> </ul> <ul> <li>             PCW         </li> <li>             205/59R16 91 H             BRIDGESTONE - BLIZZAK LM-32 (TL)         </li> <li>             RELIGESTONE - BLIZZAK LM-32 (TL)         </li> </ul> <ul> <li>             PCW         </li> <li>             20 205/59R16 91 H         </li> </ul> <ul> <li>             PCW         </li> <li>             20 205/59R16 91 H         </li> </ul> <ul> <li>             PCW         </li> <li>             20 205/59R16 91 H         </li> </ul> <ul> <li>             PCW         </li> <li>             20 20 20 0         </li> </ul> wit          Datersatz 20 von 20 + >>                PCM               PCM               PCM               PCM <ul>             Loget             Voriegende EX Kalualatore             SAlgebot             KB Preseveriauf             Kd. Bestelunge             KKB Kotuck             Suck             Suck</ul>                                                                                                    |                       | 205/55R16 91 W                            | BRIDGESTONE                                   | - POTENZA ADRENALIN RE002                          | BRIDGESTONE                | POTENZA ADRENALIN RE002 (TL)          | 1                  | V 91               | PKW                |                      |             |                |                 | 46,94 (          | e la la la la la la la la la la la la la |
| <sup>®</sup> <sup>®</sup> <sup>205/59R16 91 H         <sup>®</sup> <sup>BIDGESTONE - BLIZZAK LM-32 (TL)           <sup>B</sup> <sup>I</sup> <sup>P</sup> <sup>III</sup> <sup>IIII</sup> <sup>III</sup> <sup>III</sup> <sup>III</sup> <sup>III</sup> <sup>IIII</sup> <sup>III</sup> <sup>III</sup> <sup>III</sup> <sup>III</sup> <sup>III</sup> <sup>III</sup> <sup>III</sup> <sup>III</sup> <sup>III</sup> <sup>IIII</sup> <sup>IIII</sup> <sup>IIII</sup> <sup>IIII</sup> <sup>IIII</sup> <sup>IIII</sup> <sup>IIII</sup> <sup>IIII</sup> <sup>IIII</sup> <sup>IIII</sup> <sup>IIIII</sup> <sup>IIII</sup> <sup>IIII</sup> <sup>IIIII</sup> <sup>IIIIIIIIII</sup></sup></sup>                                                                                                    |                       | 205/55R16 91 V                            | BRIDGESTONE                                   | - TURANZA TOO1 (TL) DEMO                           | BRIDGESTONE                | TURANZA TOO1 (TL) DEMO                | 1                  | / 91               | PKW                |                      |             |                |                 | 0,00 4           | ê                                        |
| 23       0       23       0       23       0       23       0       23       0       23       0       23       0       23       0       23       0       23       0       23       0       23       0       23       0       23       0       23       0       23       0       23       0       23       0       23       0       23       0       23       0       23       0       23       0       23       0       23       0       23       0       23       0       23       0       23       0       23       0       23       0       23       0       23       0       23       0       23       0       23       0       23       0       23       0       23       0       23       0       23       0       23       0       23       0       23       0       23       0       23       0       23       0       23       0       23       0       23       0       23       0       23       0       23       0       23       0       23       12       23       12       23       12       12 <td< td=""><td></td><td>205/55R16 91 H</td><td>BRIDGESTONE</td><td>- BLIZZAK LM-32 (TL)</td><td>BRIDGESTONE</td><td>BLIZZAK LM-32 (TL)</td><td>ł</td><td>91</td><td>PKW</td><td></td><td></td><td></td><td></td><td>59,96 4</td><td>8 V</td></td<>                                                                                                    |                       | 205/55R16 91 H                            | BRIDGESTONE                                   | - BLIZZAK LM-32 (TL)                               | BRIDGESTONE                | BLIZZAK LM-32 (TL)                    | ł                  | 91                 | PKW                |                      |             |                |                 | 59,96 4          | 8 V                                      |
| Hit # < Daterisatz 20 von 204 >> >> >>                                                                                                    |                       |                                           |                                               |                                                    |                            |                                       |                    |                    |                    | 23                   | 0           | 23             | 0               |                  |                                          |
| Reifensuche: 2055516 bri     Ohne Auglauf:     DOT>=:     15     DOT>=:     15     Artkel Tegt:     Bestand(>=):     0     Bit Premd VK     Press     Vorlegende EK Kalkulationen     Artkel Tegt:     Bestand(>=):     0     Warenorp.:     Braden Lager     Vorlegende EK Kalkulationen     Artkel Nr.:     Bestand(>=):     0     Warenorp.:     Braden Lager     Vorlegende EK Kalkulationen     Artkel Tegt:     Bestand(>=):     O     Warenorp.:     Braden Lager     Vorlegende EK Kalkulationen     Artkel Tegt:     Bestand(>=):     O     Warenorp.:     Braden Lager     Vorlegende EK Kalkulationen     Artkel Tegt:     Bestand(>=):     O     Warenorp.:     Braden Lager     Vorlegende EK Kalkulationen     Artkel Tegt:     Bestand(>=):     Dot     Warenorp.:     Braden                                                                                                    | He ef e Date          | ensatz 20 von 204 🕨                       | H HI <                                        |                                                    |                            |                                       |                    |                    |                    |                      |             |                |                 |                  | >                                        |
| Article Test:       Bestard(>+):       0         Warengen:       Bestard(>+):       0         Bestard(>+):       0         Warengen:       Bestard(>+):       0         Warengen:       Bestard(>+):       0         Bestard(>+):       0         Warengen:       Bestard(>+):       0         Warengen:       Bestard(+):       0         Warengen:                                                                                                    | Deifensuc             | her 2055516                               | bri                                           | I in the Al                                        | slauf.                     | 🐋 Lanar 🛛 🖓 Droko 🕐 Vorlione          | ando EK Kalkulat   | ionen              | 🔲 Angeho           | to <b>L</b> KB Droky | orlauf 🤉    | Kd Rostolium   | inen 🖼 Ei       | WK Stück         |                                          |
| DOT>+:     15       grtkel Nr.:     Ensatzwed::       Alle     * Fag. Typ:       Alle     * Fag. Typ:       Bestand(>):     0       Warenge::     Bestand(>):       Bridlen Lanutz:     *                                                                                                    | Kenenade              | 2000010                                   | DIT                                           |                                                    |                            | Lager A Best Fremd                    | VK Frend F         | K Impo             | tDatum             | Lieferzeit F         |             | VK KB% E       | end VK Endl     | unde Fremd Vis   | Brutto Fr                                |
| Artkel N:: Ensatzzweck: Alle ▼ F2g. Typ: Alle ▼ F2g. Typ: Alle ♥ F2g. Typ: Alle ♥ F2g. Typ |                       |                                           |                                               |                                                    |                            | Lager = Dest. Theme                   | TION TIONUL        |                    | coaccin            | LIBIBIZER L          | IN NO 70    | 0K KD 70 1     | end on End      | ande memorina en | blacto Inc                               |
| DOT>=:       15         Artikel Nr.:       Einsatzzweck:       Ale         Ale       Fog. Typ:       Alle         Artikel Tegt:       Bestand(>=):       0         Warengrp:       Preise für:       BT2-D         III + 4 Datensatz 0 von 0 > >> >III + 4       Status 0 von 0 >>> >III + 4         Tabelen Lawut:       III + 4 Optensatz 0 von 0 >>>> >III + 4                                                                                                    |                       |                                           |                                               |                                                    |                            |                                       |                    |                    |                    |                      |             |                |                 |                  |                                          |
| artikel N::Prostzzwedk: Ale F2p. Typ: Alle<br>Artikel Tegt:Perse fur:Prese fur:<br>Warengrp:Prese fur:<br>Tabelen Janut:                                                                                                    |                       |                                           |                                               | DOT>=:                                             | 15 🔹                       |                                       |                    |                    |                    |                      |             |                |                 |                  |                                          |
| Artikel Tegt: Bestand(>=): 0 *<br>Warengrp.: Prese für: BT240 *<br>Tahelen Javuit: * Seithern & Nau                                                                                                    | <u>A</u> rtikel Nr.:  |                                           | Einsatzzweck:                                 | Alle • Fzg. Typ:                                   | Alle                       |                                       |                    |                    |                    |                      |             |                |                 |                  |                                          |
| Warengrp:     Preise für:     BT24D       H + + 1 Datensatz 0 von 0 > >> H + +     >       Tahelen 1 avruit:     Image: Image: I                                                                                                  | Artikel Te <u>x</u> t | :                                         | Bestand(>=):                                  | 0 *                                                |                            |                                       |                    |                    |                    |                      |             |                |                 |                  |                                          |
| H + + + Datensatz 0 von 0 > >> H + +      >>       Tabelen Lawrutz     +     +       V     Speichern     +       Nau     Interface     -                                                                                                    | Warengrp.:            |                                           | Preise für:                                   | BT24D                                              | -                          |                                       |                    |                    |                    |                      |             |                |                 |                  |                                          |
| Tahalan Jamut V Sherbern 🖶 Nay                                                                                                    |                       |                                           |                                               |                                                    |                            | ++ ++ + Datensatz 0 von 0 + ++ ++ + + | c                  |                    |                    |                      |             |                |                 |                  | >                                        |
|                                                                                                    | Tabellen Laws         | aut.                                      | T 🖌 Cox                                       | sichern 📥 Neu                                      |                            |                                       |                    |                    |                    |                      |             | lo             | tzte Suche: O   | 30 ser 🛛 🎝 se    | hließen                                  |

### 10.0.1624.86

### PlusFakt Tabellen - Neue Einstellungsmöglichkeit

Über das Menü der Farb/Schrifteinstellung einer Spalte (rechte Maustaste auf Spaltenüberschrift) kann jetzt auch die Größe der Vorschauzeile sowie der Einzug der Vorschauzeile eingestellt werden.

| Artikel Nr.        | Beschreibung             | 1         | Ŷ              | Horstollor             | Drofil       | 7            |
|--------------------|--------------------------|-----------|----------------|------------------------|--------------|--------------|
| 205/55R16 91 H     | AVON - CR 85 (TL)        | , Aufstei | gend sortier   | en                     |              |              |
| 205/55R16 91 H     | GOODYEAR - EAGLE VEC     | Absteig   | end sortiere   | n                      |              | DR EV-2 (TL) |
| 205/55R16 91 H     | GOODYEAR - ULTRA GRI     | 占 Nach d  | ieser Spalte g | gruppieren             |              | GW3 (TL)     |
| <br>205/55R16 91 H | GOODYEAR - ULTRA GRI     | Gruppi    | erungsfeld a   | usblenden              |              | GW2 (TL)     |
| 205/55R16 91 H     | GOODYEAR - NCT 5 OP (    | Spalte e  | entfernen      |                        |              | _)           |
| 205/55R16 91 H     | BRIDGESTONE - ER 30 TI   | Spalten   | auswahl        |                        |              | IZA YZ (TL)  |
| MERCEDES C-KLASSE  |                          | 0         | I. Custoulu    | - 14 -                 |              |              |
| 205/55R16 91 H     | MICHELIN - HX MXM G1*    | + Optima  | ie spaitenbr   | eite                   |              | (TL)         |
| 205/55R16 91 H     | UNIROYAL - MS*PLUS 55    | Optima    | le Breite (all | e Spalten)             |              | (TL)         |
| 205/55R16 91 H     | PIRELLI - P 6000 a (TL)  | Filter b  | earbeiten      |                        |              | )            |
| 205/55R16 91 H     | MICHELIN - PILOT PRIMA   | Suche e   | einblenden     |                        |              | CY G1 (TL)   |
| 205/55R16 91 H     | PNEUMANT - PN 150 WI     | Zeige A   | uto Filterzei  | le                     |              | TEC (TL)     |
| 205/55R16 91 H     | VREDESTEIN - QUATRAC     | Feststel  | lung dieser S  | Spalte lösen           |              | (TL)         |
| 205/55R16 91 H     | TOYO - SNOWPROX S 95 頂   | Farb/So   | hrifteinstellu | ungen für Spalte: Beso | chreibung    | L)           |
| 205/55R16 91 H     | SEMPERIT - SPORT GRIP FR | (TL)      |                | SEMPERIT               | SPORT GRIP   | FR (TL)      |
| 205/55R16 91 H     | CONTINENTAL - TS 790 FR  | (TL)      |                | CONTINENTAL            | TS 790 FR (1 | TL)          |

|                        |               |               | Spalte: Beschreibung                |  |
|------------------------|---------------|---------------|-------------------------------------|--|
| - Einstellung Spalte — |               |               | - Vorschau                          |  |
|                        |               |               | Beschreibung                        |  |
| Schriftart             | Tahoma        | ▼ Fettschrift | GOODYEAR - EAGLE VECTOR EV-2 (TL)   |  |
| Scrintarc              |               |               | Beispiel Vorschau                   |  |
|                        |               |               | GOODYEAR ULTRA GRIP GW3 (TL)        |  |
| Textfarbe:             |               | Größe (+:)    | Beispiel Vorschau                   |  |
|                        |               |               | GOODYEAR - ULTRA GRIP GW2 (TL)      |  |
| Hintergrundfarbe:      | · · ·         | Verlauf:      | Beispiel Vorschau                   |  |
|                        |               |               | GOODYEAR - NCT 5 OP (TL)            |  |
|                        |               |               | Beispiel Vorschau                   |  |
|                        |               |               | BRIDGESTONE - ER 30 TURANZA YZ (TL) |  |
| Einstellung Tabellen   | Vorschauzeile |               | Beispiel Vorschau                   |  |
|                        |               |               | MICHELIN - HX MXM G1* (TL)          |  |
| Einrückung Vorsch      | auzeile       |               | - Beispiel Vorschau                 |  |
| Lindentang terseri     | 102010        |               | UNIROYAL - MS*PLUS 55 (TL)          |  |
|                        |               |               | Beispiel Vorschau                   |  |
| - 1 - C                | hauzoilo ±/-  | -1 👻          | PIRELLI - P 6000 a (TL)             |  |

### 10.0.1631.88

### Kundenbestellungen bestellen Fenster

Alle eingerichteten Adhoc Hersteller bzw. Lieferanten sind jetzt auch in diesem Fenster zur Bestandsabfrage und Bestellung verfügbar.

| <b>6</b> ? -           |                        |             |                   |                           |                   |                  | Ki         | undenbest | tellungen - I | Fehlr | menge             |        |          |          |             |            | Ð           |           |          | ×      |
|------------------------|------------------------|-------------|-------------------|---------------------------|-------------------|------------------|------------|-----------|---------------|-------|-------------------|--------|----------|----------|-------------|------------|-------------|-----------|----------|--------|
| Daten<br>Aktualisieren | <b>R</b><br>Lagerbeweç | gung        | Marki<br>Lieferar | erte beim<br>nt bestellen |                   |                  |            |           |               |       |                   |        |          |          |             |            |             |           |          |        |
|                        |                        | ÷           | TyreSyste         | em Live                   | 15                |                  |            |           |               |       |                   |        |          |          |             |            |             |           |          |        |
| Tisken Ole sin         |                        | 010         | Continen          | tal-Contern               |                   |                  |            |           |               |       |                   |        |          |          |             |            |             |           |          |        |
| Zierien Sie ein        | e opanerius            | 1           | Continen          | tal-Junglinster           | i uleser zu grup  |                  |            |           |               |       |                   |        |          |          |             |            |             |           |          |        |
|                        |                        | (11)        | Falken            | -                         | libung            |                  | Hersteller | F         | Profil        |       |                   |        | G Load.  | Fzg Typ  | Bestand     | Reserviert | Verfügbar B | Bestellit | zu be    | estell |
|                        |                        | 010         | Goodyea           | r                         | CR 85 (TL)        |                  | AVON       | 0         | CR 85 (TL)    |       |                   |        | H 91     | PKW      |             | 1          | -1          |           |          | 1      |
|                        |                        | (kai)       | Goodyeau          | r-Contern                 | AR 35 ADVANCE     | (TL)             | FATE       | ···· /    | AR 35 ADVA    | ANCE  | (TL)              |        | H 91     | PKW      |             | 1          | -1          |           |          | 1      |
|                        |                        | * <b>89</b> | Conduced          | - contern                 | TEIN - WINTRA     | U (IL)           | VREDESTE.  | IN N.     | WINTRAC (     | .IL)  |                   |        | H 82     | PKW      |             | 1          | -1          |           |          | 1      |
|                        |                        | 70          | Goodyea           | r-Junglinster             | DR - MP 14 PRIN   | 1A (IL)          | MATADOR    |           | VIP 14 PRIM   | 1A (I | L)                |        | T 01     | PKW      |             | 4          | -4          |           |          | 4      |
|                        |                        | 28          | Goodyea           | r-nuber                   | CAR - INF 42 ELLI |                  |            |           | I TPA CDID    |       | EDEODMANICE ED :  |        | V 04     | PKW PKW  |             | 4          | -4          |           |          | 4      |
|                        |                        | 25          | Gundlach          | 1                         | ENTAL - PREMI     | MCONTACT ML DEM  | CONTINEN   |           |               |       |                   |        | V 27     | PKW      |             | 4          | -4          |           |          |        |
|                        |                        | 28          | Kaguma            |                           | 1 - D 320 EVO (   | 1)               | DAYTON     | 100       | 0.320 EVO (   | (TL)  | (CT ME DEM (TE)   |        | V 85     | PKW      |             | 4          | -4          |           |          | 4      |
|                        |                        | 28          | Kumho             |                           | IAL - CHAMPIRC    | UHP1 XL (TL)     | GT-RADIAL  |           | CHAMPIRO      | UHP1  | 1 XL (TL)         |        | W 94     | PKW      |             | 6 8        | -2          |           |          | 2      |
|                        |                        | 1           | Kumho-r           | nitTestaccount            | - POLARIS 2 (TI   | .)               | BARUM      | F         | POLARIS 2 (   | (TL)  | . /               |        | T 91     | PKW      | 1           | .0 12      | -2          |           |          | 2      |
|                        |                        | 1           | Kumho-R           | ReifenNL                  | ENTAL - ECOCO     | NTACT 3 (TL)     | CONTINEN   | ITAL E    |               | ст з  | (TL)              |        | H 91     | PKW      |             | 1 16       | -15         |           | 1        | 14     |
|                        |                        | 18          | Nexen             |                           | ENTAL - PREMIL    | IMCONTACT (TL)   | CONTINEN   | TAL F     | PREMIUMCC     | ONTA  | CT (TL)           |        | H 91     | PKW      |             | 40         | -40         |           |          | 40     |
|                        |                        | 010         | Pirelli           |                           |                   |                  |            |           |               |       |                   |        |          |          |             |            |             |           |          |        |
|                        |                        | 1           | PointS Ha         | andelsplattform           |                   |                  |            |           |               |       |                   |        |          |          |             |            |             |           |          |        |
| HI II Daten            | satz 6 von 1           | 010         | PointS In         | dustriehestellung         |                   |                  |            |           |               |       |                   |        |          |          |             |            |             |           |          | >      |
|                        |                        | (hal)       | Raifan Kri        | iag                       |                   |                  |            |           |               |       |                   |        |          |          |             |            |             |           |          |        |
| Kundenbestel           | lungen                 | * <b>/3</b> | Verdentei         |                           |                   |                  |            |           |               | Ē     | Lagerdaten        |        |          |          |             |            |             | 1         |          |        |
|                        |                        | <b>'/</b> 3 | vieuestei         |                           | f Position für v  | /eitere Aktionen |            |           |               |       | Lager             | Best.  | Fremd EK | Fremd VK | ImportDatur | n Lieferze | it EK KB%   | VK K      | 3%   Fr  | remd ' |
| Ziehen Sie ein         |                        |             |                   |                           |                   |                  |            |           |               |       |                   |        |          |          |             |            |             |           |          |        |
| Beleg Nr (             | Datum                  | ▲ K         | unden             | Zuname                    | Anrede            | Anzahl           | Geliefert  | Fehlme    | enge Rese     |       |                   |        |          |          |             |            |             |           |          |        |
| ▶ 1046 :               | 13.08.2014             | -3          | 50000             | PlusFakt Factory          | Firma             | 4                |            |           | 4             |       |                   |        |          |          |             |            |             |           |          |        |
|                        |                        |             |                   |                           |                   |                  |            |           |               |       |                   |        |          |          |             |            |             |           |          |        |
|                        |                        |             |                   |                           |                   |                  |            |           |               | :     |                   |        |          |          |             |            |             |           |          |        |
|                        |                        |             |                   |                           |                   |                  |            |           |               | :     |                   |        |          |          |             |            |             |           |          |        |
|                        |                        |             |                   |                           |                   |                  |            |           |               |       |                   |        |          |          |             |            |             |           |          |        |
|                        |                        |             |                   |                           |                   |                  |            |           |               |       |                   |        |          |          |             |            |             |           |          |        |
|                        |                        |             |                   |                           |                   |                  |            |           |               |       |                   |        |          |          |             |            |             |           |          |        |
|                        |                        |             |                   |                           |                   |                  | -          | -         |               |       |                   |        |          |          |             |            |             |           |          |        |
|                        |                        |             |                   |                           |                   | 2=4              | Σ=         | 2         | =4            |       |                   |        |          |          |             |            |             |           |          |        |
| 🖽 🖣 Datensat           | z 1 von 1 ⊧            | >> >>       | <                 |                           |                   |                  |            |           | >             | 14    | H H H Datensatz ( | lvonΩ≯ | b b) P < |          |             |            |             |           |          | >      |
|                        |                        |             |                   |                           |                   |                  |            |           |               | Ľ     | 5.510115012 0     |        |          |          |             |            |             |           | C-1-11-0 |        |

### 10.0.1633.89

### Kassenbuch - Kassenbuch Ausdruck für Tag X

Der Kassenbuch Ausdruck für Tag X wurde komplett von Grund auf neu gemacht. Der Ausdruck ist jetzt über den Formulardesigner frei "änderbar". Hierzu finden Sie einen entsprechenden Punkt unter Einstellungen -> Formulardesigner - Kassenbuch Tagesausdruck

| 🖬 🎘 📧                                                                                                    | 🥶 🗏 🕫 🖬                                                                                                    | <ul> <li>PlusFakt Er</li> </ul>                                                                        | iterprise                                                    | Einstei                                                                                                    | llungen                       | Ka                            | ilender/Termine                                                                                                    |                                                                                                    |                                    | · · · · · · · | ×                                                                                                    |
|----------------------------------------------------------------------------------------------------|----------------------------------------------------------------------------------------------------|----------------------------------------------------------------------------------------------------|--------------------------------------------------------------|----------------------------------------------------------------------------------------------------|-------------------------------|-------------------------------|----------------------------------------------------------------------------------------------------|----------------------------------------------------------------------------------------------------|------------------------------------|---------------|----------------------------------------------------------------------------------------------------|
| Allgemein                                                                                                    | Import/Export/Up                                                                                                    | date Listen/Auswert.                                                                                   | ngen Addins                                                  | Stammdaten                                                                                                    | Einstellungen 1               | 'erminplanı                   | er Ansicht Termin                                                                                                    |                                                                                                    |                                    |               | . 👼 - j                                                                                                    |
| Allgemeine<br>Einstellunge                                                                                                 | Eigene<br>n Kundenmerkmale                                                                                            | Zahlungsbedingungen<br>anlegen/bearbeiten<br>Einstellungen zum Pro                                     | Versand<br>Einstellungen<br>gram J Mahnu                     | Auftrag Import Sc<br>Einstellungen                                                                                                    | canner Formular<br>Designer • | Brief Vor<br>Designe<br>Texte | lagen Mailvorlagen<br>er - anlegen/bearbeiten<br>e u. Druck                                                                                                    | SQL Server Servic<br>wählen                                                                                                    | Datenbank: Index<br>Reorganisation |               | Lagerbewegung<br>/ Beleg Log<br>Logouch                                                                                                    |
| 1                                                                                                    | Bühn                                                                                                    | e 1 👿                                                                                                  | <ul> <li>Einlage</li> <li>Einlage</li> <li>Kurzan</li> </ul> | rungschein / Einlage<br>rung Etikett<br>gebot                                                                                                    | erungsanschreiben             |                               | Bühne 3                                                                                                    |                                                                                                    | Mietwager                          |               | Kalender<br>€ Juni ⊕ € 2017 ⊕                                                                                                    |
| 1200<br>1300<br>1400<br>1500<br>1600<br>1600<br>1700<br>1800<br>1900<br>2000<br>2000<br>2000<br>2000<br>2000<br>2000<br>20 | Donner<br>MittagsPause<br>\$90038 Endkunde->F<br>\$4 Raifenlieferant->F<br>\$7 Ziege Raifen->Rk<br>\$30028 Raifen->Rk | v + Enlagerung<br>W + Enlagerung + Serv<br>W + Einlagerung + Serv<br>+ Einlagerung<br>abszentrum->RW + | CO<br>CO<br>CO<br>CO<br>CO<br>CO<br>CO<br>CO<br>CO<br>CO     | tendesigner<br>block Tagesaudouck<br>mg j<br>at<br>pobstitujung j<br>chein Jedening<br>drit Konrektunkeleg<br>ing<br>drit Konrektunkeleg<br>ing<br>Lieferant<br>detierant<br>detierant<br>etierant<br>itieferant<br>drit Lieferant |                               |                               | Donnerstag,<br>MittagsPause<br>S0092 Pillitteri Charmane<br>30044 Scootar<br>Audoservice GrbH<br>Jachim->TestEnlag<br>S0070 Mayer Marion->Me<br>S0077 Waldmann Josef->i<br>S0077 Waldmann Josef->i | 22. Juni Reifenservice Reifenservice Stock Stock Stoc | Donnerstag.                        | 22. Juni      | Image: Work of the state of the state of the st |
| Datenbank: d                                                                                                    | deepspace\sqlexpress                                                                                                  | 2012\PlusFakt11TestSys                                                                                 | tem 🛃 Angemi                                                 | eldet: Admin                                                                                                    |                               |                               |                                                                                                    |                                                                                                    |                                    |               | Telefon (Tapi) 🚳 13:00:20 🖀 🖀 🤮                                                                                                    |

### 10.0.1638.92

### Externe Preisauskunft über Tyre24 und Tyre100 bei offenen Kundenbestellungen

|                                                                                                    | Kundenbestellungen - Fehlmenge               |                                       | ⊞ – □ ×                           |
|----------------------------------------------------------------------------------------------------|----------------------------------------------|---------------------------------------|-----------------------------------|
| Open         Open         Open <th< td=""><td>5</td><td></td><td></td></th<>                                                                                                    | 5                                            |                                       |                                   |
| Fzg Typ A Hersteller                                                                                                    |                                              |                                       |                                   |
| Artikel Nr. Beschreibung                                                                                                    | Hersteller 🔺 Profil                          | G Loa Fzg 🔺 Bestand Reserviert        | Verfügbar Bestelllt zu bestel Bes |
| Fzg Typ: LLKW ; Hersteller: GOODYEAR (Anzahl=1)                                                                                                    |                                              |                                       | ^                                 |
| 225/70R15 112/1 GOODYEAR - CARGO VECTOR 2 (TL)                                                                                                    | GOODYEAR CARGO VECTOR 2 (TL)                 | R 112/ LLKW                           | 2 -2 2                            |
| Fzg Typ: LLKW ; Hersteller: HANKOOK (Anzahl=1)                                                                                                    |                                              |                                       |                                   |
| 195R14 106/104 Q HANKOOK - WINTER RW 06 (TL)                                                                                                    | HANKOOK WINTER RW 06 (TL)                    | Q 106/ LLKW                           | 4 -4 4                            |
| Fzg Typ: LLKW ; Hersteller: MICHELIN (Anzahl=1)                                                                                                    |                                              |                                       |                                   |
| 225/65R16 112/1 MICHELIN - AGILIS ALPIN (TL)                                                                                                    | MICHELIN AGILIS ALPIN (TL)                   | R 112/ LLKW                           | 1 -1 1                            |
| Fzg Typ: PKW ; Hersteller: MICHELIN (Anzahl=1)                                                                                                    |                                              |                                       |                                   |
| Z C 255/35R19 96 (Z MICHELIN - PILOT SPORT 3 AO GRNX FSL XL                                                                                                    | L MICHELIN PILOT SPORT 3 AO GRNX FSL XL (TL) | Y 96 (Z) PKW                          | 2 -2 2                            |
| F g vp: PKW ; Hersteller: VREDESTEIN (Anzahl=1)                                                                                                    |                                              |                                       |                                   |
| I75/65R14 82 T VREDESTEIN - QUATRAC 5 (TL)                                                                                                    | VREDESTEIN QUATRAC 5 (TL)                    | T 82 PKW                              | 4 -4 4                            |
| HH HI I Datensatz 1 von 15 + ++ +H <                                                                                                    | 1                                            |                                       | >                                 |
|                                                                                                    |                                              |                                       |                                   |
| Kundenbestellungen                                                                                                    | Lagerdaten                                   |                                       |                                   |
| Rechte Maustaste auf Position für weitere Aktionen                                                                                                    | Lager Be                                     | st. Fremd EK Fremd VK ImportDatum Lie | aferzeit EK KB% VK KB% Fremd VK   |
|                                                                                                    |                                              |                                       |                                   |
| Beleg Nr Datum 🔺 Kunden Zuname Anrede Anzahl                                                                                                    | Geliefert Fehlmenge Reserv                   |                                       |                                   |
| A series description of the second second se |                                              |                                       |                                   |
|                                                                                                    |                                              |                                       |                                   |
|                                                                                                    |                                              |                                       |                                   |
|                                                                                                    |                                              |                                       |                                   |
|                                                                                                    |                                              |                                       |                                   |
| Σ=2                                                                                                    | Σ= Σ=2                                       |                                       |                                   |
| HH - + Datensatz 1 von 1 -> +> +> + + <                                                                                                    | >                                            |                                       |                                   |
|                                                                                                    | H+ ++ + Datensatz 0 von                      | U > >> ++++ Y <                       | >                                 |
|                                                                                                    |                                              |                                       | Nchließen 🛃                       |

Ab dieser Revision können externe Preisauskünfte über die **Plattformen Tyre24** und **Tyre100** genau wie im Artikelfenster gestartet werden. Dafür einfach den gewünschten Artikel vorne in der Checkbox markieren und danach die entsprechende Schaltfläche Tyre24 bzw. Tyre 100 anklicken.

Vorrausetzung ist ein gültiger Zugang zu den genannten Plattformen sowie korrekte Angaben in den Einstellungen zur Externen Suche in den PlusFakt Einstellungen.

### 10.0.1638.93

### PlusFaktTool / Datenbanksicherung

Das erstellen der Zip Datei wird jetzt mit Fortschrittsanzeige entsprechend angezeigt.

### 10.0.1639.94

#### Kassenbuch

Wird das Kassenbuch geöffnet und es sind keine Datensätze vorhanden, erscheint nun ein

Hinweis.

Hintergrund: Durch die Änderung dass nur Daten des aktuellen Tages angezeigt werden, kommt es evtl. zu Verwirrung wenn man morgens das Kassenbuch öffnet.

### 10.0.1644.95

### Beleg anlegen/bearbeiten

Es gibt jetzt mit der rechten Maustaste in einem Beleg die Möglichkeit die markierten Zeile(n) in die Zwischenablage zu kopieren.

Diese können dann in einem anderen (auch vorhandenem Beleg) eingefügt werden. Hilfreich bei KFZ Arbeiten etc. wo Positionen kopiert werden sollen.

| ep (?)             |                               | Beleg: Lieferschein   Beleg Nr:        | 1891887 - KD/LF Nr: 25114 - | Firma Thiele - | GbR Joachim         | n aus Züsch ( | EVK4)        |               |            | _           |           | ×            |
|--------------------|-------------------------------|----------------------------------------|-----------------------------|----------------|---------------------|---------------|--------------|---------------|------------|-------------|-----------|--------------|
| Allgemein          |                               |                                        |                             |                |                     |               |              |               |            |             |           |              |
| Belegfunktionen <  | Lieferschein                  |                                        |                             |                |                     |               |              |               |            |             |           |              |
| N Bearbeiten       | Nr.: 1891887                  | S Datum: 01.09.2016                    | 12:14 🔻                     |                | - Benachric         | htigung —     |              | - Benachr     | ichtigt: 🔲 |             |           | 🔥 Bereits g  |
| a Beleg Info       | Rch. Anschr.: Thiele - GbR Jo | oachim, , Hoffeldstr. 9, D-54422 Züsch |                             |                | keine               | Benachrichti  | ···· ▼       | Am:           |            |             | 1         | Am: 01.09    |
| 🗴 Umwandeln        | Thiele - ChP In               | oachim Hoffeldstr 9 D-54422 7ürsch     |                             |                |                     |               | - 😪          | Von:          |            |             | 1         | Neiter Infos |
| Alung              | Bestellt                      | Vercand                                | KE7                         |                | Percopal            |               |              | Sonction      |            |             |           |              |
| 💭 Öffne Kunde      | Bestell Nr.:                  | Versand Nr.: 019550235950              | 59. KF7:                    | × 40           | Monteur:            |               |              | Termin:       | Terminolar | er öffnen   |           |              |
| Artikal Infa       | Bestellt von:                 | Versand per: DPD                       |                             |                | Loncoart            |               |              | Tour:         |            |             |           |              |
| 7 Zaiga Varkattura | Bestellt_am:                  | - Lieferdatum:                         |                             |                | Verk <u>ä</u> ufer: | × Markus      | Hartmann     | Vermit.       |            |             |           |              |
| Leige verkettung   | Ortikel Nr                    | Beschreibung                           |                             |                | 0.02                | FK Droic      | Droic D      | reis (Brutto) | G Netto    | G Brutto    | -<br>LEVE | MwSt         |
| versandverroigung  | 235/55R19 105 V               | NOKIAN - WR SUV 3 XL (TL)              |                             |                | 4                   | 121.06€       | 125,00€      | 148,75€       | 500,00€    | 595,00€     | a         | 19.00 %      |
| Beleg kopieren     | B DPDFREI                     | Frachtfreier Versand mit DPD Deutsc    | hland                       |                | 2                   | 5,13€         | 0,00€        | 0,00€         | 0,00€      | 0,00€       | a         | 19,00 %      |
| Versand Datei erne |                               | 2 2 2                                  | eile(n) in Zwischenablage   | kopieren       |                     |               |              |               |            |             |           |              |
|                    |                               |                                        |                             |                |                     |               |              |               |            |             |           |              |
| i                  |                               |                                        |                             |                |                     |               |              |               |            |             |           |              |
|                    |                               |                                        |                             |                |                     |               |              |               |            |             |           |              |
|                    |                               |                                        |                             |                |                     |               |              |               |            |             |           |              |
|                    |                               |                                        |                             |                |                     |               |              |               |            |             |           |              |
|                    |                               |                                        |                             |                | <i>c</i>            | 101 50 5      |              | [             | 500 00 C   | F0F 00 6    |           |              |
|                    | Wild d Datapasta 2 upp 2      |                                        |                             |                | ь                   | 494,50€       |              |               | 500,00€    | 595,00€     |           |              |
|                    | Zablungsbedingung:            | X                                      |                             |                | et las              |               | aica 🧑 Varli | aganda EK Kal | kulationan | Angebote    |           |              |
|                    | Zusätzlicher Belegtext:       |                                        |                             | 1              | Lager               |               | A Best       | Eremd VK      | Eremd FK   | ImportDatum | 63        | Lieferzei    |
|                    |                               |                                        |                             |                | Lago                |               | - Dost.      | TTOILD VK     | TIGING LK  | Importoatam |           | 610101201    |
|                    | Private Notiz zum Belen:      |                                        |                             | ~              |                     |               |              |               |            |             |           |              |
|                    |                               |                                        |                             |                |                     |               |              |               |            |             |           |              |
| Belegfunktioner    |                               |                                        |                             | ~              |                     |               |              |               |            |             |           |              |
| 1 Druck/Export     | Pos. Löschen                  | 🔬 Artikelauskunft 🗸                    | Schließen                   |                |                     | Dahamata 0    |              |               | _          |             |           |              |
|                    |                               |                                        |                             |                |                     | Datensatz U   | VUI U P PP T |               |            | C 🖾 08      |           |              |

| ep 🕐                   |                   |                                         |               |                 | Bel              | leg: Rechnung   | KD/LF Nr: 2 | 5114 - Firm       | a Thiele - Gb | R Joachim aus i | Züsch (EVK4)     |              |             |      |                | _       | □ ×       |
|------------------------|-------------------|-----------------------------------------|---------------|-----------------|------------------|-----------------|-------------|-------------------|---------------|-----------------|------------------|--------------|-------------|------|----------------|---------|-----------|
| Allgemein              | Schnittsteller    |                                         |               |                 |                  |                 |             |                   |               |                 |                  |              |             |      |                |         |           |
| Rechnung               |                   |                                         |               |                 |                  |                 |             |                   |               |                 |                  |              |             |      |                |         |           |
| Nr.:                   | wird verge        | eber 🚨 Datur                            | n: 03.0       | 7.2017 13:      | :07 -            | ]               |             | - Benachr         | ichtigung —   |                 | Benach           | richtigt: 🔲  |             |      |                |         |           |
| Rch. Anschr.:          | Thiele - GbR .    | Joachim, , Hoffelds                     | tr. 9, D-5442 | 2 Züsch         |                  |                 |             | keir              | e Benachrich  | nti 🔻           | Am:              |              |             |      |                |         |           |
|                        |                   |                                         |               |                 |                  |                 |             |                   |               | - 02            | Von:             |              |             |      |                |         |           |
| Lieferung an:          | Thiele - GbR :    | Joachim, , Hoffelds                     | tr. 9, D-5442 | 2 Züsch         |                  |                 |             |                   |               |                 |                  |              |             |      |                |         |           |
| – Bestellt –           |                   | Versan                                  | I             |                 | KFZ -            |                 |             | - Persona         | ·             |                 | Sonstig          | es           |             |      |                |         |           |
| Bestell <u>N</u> r.:   |                   | Versand                                 | Nr.:          |                 | K <u>E</u> Z:    |                 | - 🧠         | Monteur:          |               |                 | Termin:          | 31           |             |      |                |         |           |
| Bestellt v <u>o</u> n: |                   | Versand                                 | per:          | *               | <u>K</u> m:      |                 |             |                   |               |                 | Tour:            |              |             |      |                |         |           |
| Bestell <u>t</u> am:   | 03.07.2017        | ▼ Lief <u>e</u> rda                     | um:           | -               |                  |                 |             | Verk <u>ä</u> ufe | ·: × Admir    | n               | Vermit.          |              |             |      |                |         |           |
| Artikel                | Nr.               | Beschreibung                            |               |                 |                  |                 |             | Anz.              | EK Preis      | Preis           | Preis (Brutto)   | G Netto      | G Brutto    | Ltxt | MwSt.          | KB      | Lager     |
| 205/55                 | 5R16 91 V         | CONTINENTA                              | PREMIUMO      | ONTACT 5 (TI    | L)               |                 |             | 4                 | 42,07€        | 45,55€          | 54,20€           | 182,20€      | 216,82€     | a    | 19,00 %        | 115,50€ | н         |
|                        |                   |                                         |               |                 |                  |                 |             |                   |               |                 |                  |              |             | a    |                |         |           |
| Mark                   | ierte Pos. Dup    | dizieren                                |               | _               |                  |                 |             |                   |               |                 |                  |              |             |      |                |         |           |
| [Anza                  | ahl] Zeile(n) in  | 1 Zwischenablage                        | kopieren      | _               |                  |                 |             |                   |               |                 |                  |              |             |      |                |         |           |
| Positi                 | ionen aus Zwi     | ischenablage einf                       | ügen          |                 |                  |                 |             |                   |               |                 |                  |              |             |      |                |         |           |
|                        |                   |                                         | 13            |                 |                  |                 |             |                   |               |                 |                  |              |             |      |                |         |           |
|                        |                   |                                         |               |                 |                  |                 |             |                   |               |                 |                  |              |             |      |                |         |           |
|                        |                   |                                         |               |                 |                  |                 |             |                   |               |                 |                  |              |             |      |                |         |           |
|                        |                   |                                         |               |                 |                  |                 |             |                   |               |                 |                  |              |             |      |                |         |           |
|                        |                   |                                         |               |                 |                  |                 |             | 4                 | 168,28€       |                 |                  | 182,20€      | 216,82€     |      |                |         |           |
| HH HH H Dater          | nsatz 2 von 2     | > >> >> - >> >> >> >> >> >> >> >> >> >> |               |                 |                  |                 |             |                   |               |                 |                  |              |             |      |                |         | >         |
| Zahlungsbeding         | gung: Dei         | r fällige Betrag wir                    | per Sepa Ba   | sis Lastschrift | (Ersteinzug      | g) von Ihrem Ko | nto:IB 🔕 ·· | • 🌒 La            | ger 🐻 🗑       | Preise 🛛 🔊 V    | orliegende EK Ka | alkulationen | Angebote    | K.   | B Preisverlauf | 🔏 Kd. E | ies 🔻 🕕 🕨 |
| Zusätzlicher Be        | elegtext:         |                                         |               |                 |                  |                 | 1           | Lag               | er            | 🔺 Best.         | Fremd VK         | Fremd EK     | ImportDatum |      | Lieferzeit     | EK KB%  | S VK KB   |
|                        |                   |                                         |               |                 |                  |                 | ~           |                   |               |                 |                  |              |             |      |                |         |           |
| Private Notiz zu       | um Beleg:         |                                         |               |                 |                  |                 | 1           |                   |               |                 |                  |              |             |      |                |         |           |
|                        |                   |                                         |               |                 |                  |                 |             |                   |               |                 |                  |              |             |      |                |         |           |
|                        |                   |                                         |               |                 |                  |                 |             |                   |               |                 |                  |              |             |      |                |         |           |
| Pos                    | . <u>L</u> öschen | Artike                                  | lauskunft     | $\checkmark$    | <u>B</u> eleg at | oschließen (Al  | T+B)        | 144 44 4          | Datencata     |                 | N 9 C            |              |             |      |                |         |           |
| L                      |                   |                                         |               |                 |                  |                 |             |                   | Daterisatzi   |                 |                  |              |             |      | ~              | i off   | .0.00.0   |
|                        |                   |                                         |               |                 |                  |                 |             |                   |               |                 |                  |              |             |      | =              | 📲 Utter | :0,00€    |

### 10.0.1644.96

### Artikelauskunft

Neue Spalte Berechnet/Geändert. Zeigt das Datum der letzten Preisberechnung bzw. manuellen Preiseingabe (bezogen auf die aktuell angezeigte Preisklasse) an. ACHTUNG: Das Feld ist als Standardeinstellung ausgblendet. Wir haben wegen dieser Änderung nicht das "Layout zurückgesetzt". Falls Sie die Spalte nicht einblenden können und benötigen müssen die Tabellenlayouts zurückgesetzt werden.

| 📧 🕫 🕴                  | (?) ÷                    |                                     |                   |                 |                      | Artikelaus                | kunft           |                    |                 |                          |            |              | ॼ –                     | □ ×                                     |
|------------------------|--------------------------|-------------------------------------|-------------------|-----------------|----------------------|---------------------------|-----------------|--------------------|-----------------|--------------------------|------------|--------------|-------------------------|-----------------------------------------|
| Aligemein              | Kalkulation / Preisliste | e Externe Suche Einstellungen S     | onstiges          |                 |                      |                           |                 | -                  |                 |                          |            |              |                         |                                         |
| Neu Bearb              | beiten Lagerzugang       | LagerBewegung Lagerumbuchung Statis | tik Beleg Neu     | Tin Warenkorb   | EK. Angebot          | t Druckvorschau           | Lagerliste      | Schließen          |                 |                          |            |              |                         |                                         |
| -                      |                          |                                     |                   | •               | Erfassen             |                           | Drucken         |                    |                 |                          |            |              |                         |                                         |
|                        |                          | Artikel                             | Belege Funktionen | Warenkorb I     | Angebote             | Druck/Export - A          | ktuelle Tabelle | Fenster Schliessen |                 |                          |            |              |                         | ~~~~~~~~~~~~~~~~~~~~~~~~~~~~~~~~~~~~~~~ |
| Ziehen Sie eine :      |                          |                                     |                   |                 |                      |                           |                 |                    |                 |                          |            |              |                         | _                                       |
|                        | Artikel Nr.              | Beschreibung                        | Hersteller        | . B             | Du TT/TL             | Auslauf KB Datum          | Hauptwarengri   | uppe Warengruppe   | Warengrup       | pe 2 EAN                 | Hersteller | Artikel Nr   | Berechnet/Geändert      | Preislistenkennz                        |
| + 🗔 🎲                  | 205/55R16 91 H           | AVON - CR 85 (TL)                   | AVON              | 5 R             | 16 TL                |                           | AVON            | PKW                |                 | kanacean                 | ~          | <u> </u>     | 22.04.2005 00:00        | ^                                       |
|                        | 205/55R16 91 H           | GOODYEAR - EAGLE VECTOR EV-2 (TL)   | GOODYEAR          | 5 R             | 16 TL                | $\checkmark$              | GOODYEAR        | PKW                |                 | Anpassen                 |            |              |                         |                                         |
|                        | 205/55R16 91 H           | GOODYEAR - ULTRA GRIP GW3 (TL)      | GOODYEAR          | 5 R             | 16 TL                | $\checkmark$              | Premium         | PKW                |                 | Suche nach einer Spalte. | <u>م</u>   |              |                         |                                         |
|                        | 205/55R16 91 H           | GOODYEAR - ULTRA GRIP GW2 (TL)      | GOODYEAR          | 5 R             | 16 TL                | $\checkmark$              | GOODYEAR        | PKW                |                 | Artikel Nr 1             | ^          |              |                         |                                         |
|                        | 205/55R16 91 H           | GOODYEAR - NCT 5 OP (TL)            | GOODYEAR          | 5 R             | 16 TL                | $\checkmark$              | GOODYEAR        | PKW                |                 | Artikel Nr 3             |            |              | 11.08.2010 13:20        |                                         |
|                        | 205/55R16 91 H           | BRIDGESTONE - ER 30 TURANZA YZ (TL  | ) BRIDGESTO       | NE 5 R          | 16 TL                | $\checkmark$              | BRIDGESTONE     | PKW                |                 | Artikel Nr 4             |            |              | 20.11.2009 12:24        |                                         |
|                        | MERCEDES CHLASS          | ε                                   |                   |                 |                      |                           |                 |                    |                 | Dienstleistung           |            |              |                         |                                         |
|                        | 205/55R16 91 H           | MICHELIN - HX MXM G1* (TL)          | MICHELIN          | 5 R             | 16 TL                |                           | MICHELIN        | PKW                |                 | DOT                      |            |              | 22.04.2005 00:00        | _                                       |
|                        | 205/55R16 91 H           | UNIROYAL - MS*PLUS 55 (TL)          | UNIROYAL          | 5 R             | 16 TL                |                           | UNIROYAL        | PKW                |                 | dtVKPreisErrechnen       |            | 2            |                         | _                                       |
|                        | 205/55R16 91 H           | PIRELLI - P 6000 a (TL)             | PIRELLI           | 5 R             | 16 TL                | ~                         | PIRELLI         | PKW                |                 | EC Vehicle               |            |              | 11.08.2010 13:20        |                                         |
|                        | 205/55R16 91 H           | MICHELIN - PILOT PRIMACY G1 (TL)    | MICHELIN          | 5 R             | 16 TL                | ~                         | MICHELIN        | PKW                |                 | Echte Breite             |            |              | 22.04.2005 00:00        |                                         |
|                        | 205/55R16 91 H           | PNEUMANT - PN 150 WINTEC (TL)       | PNEUMANT          | 5 R             | 16 TL                | $\checkmark$              | PNEUMANT        | PKW                |                 | Farbe                    |            |              | 09.11.2011 17:30        |                                         |
| 🗖 🖓                    | 205/55R16 91 H           | VREDESTEIN - QUATRAC 2 (TL)         | VREDESTEI         | N 5 R           | 16 TL                |                           | VREDESTEIN      | PKW                |                 | Formatierung             |            | SHQTTA00     | 06.04.2006 16:18        |                                         |
|                        | 205/55R16 91 H           | TOYO - SNOWPROX 5 950 (TL)          | TOYO              | 5 R             | 16 TL                |                           | TOYO            | PKW                |                 | Guid                     |            |              | 22.04.2005 00:00        |                                         |
|                        | 205/55R16 91 H           | SEMPERIT - SPORT GRIP FR (TL)       | SEMPERIT          | 5 R             | 16 TL                | $\checkmark$              | SEMPERIT        | PKW                |                 | Lagerwert                |            | )            | 02.12.2005 16:02        |                                         |
|                        | 205/55R16 91 H           | CONTINENTAL - TS 790 FR (TL)        | CONTINEN          | TAL 5 R         | 16 TL                | $\checkmark$              | CONTINENTAL     | PKW                |                 | Lang Text                |            | )            | 19.10.2007 15:12        |                                         |
|                        | 205/55R16 91 H           | PIRELLI - W 210 SNOWSPORT (TL)      | Ŷ PIRELLI         | 5 R             | 16 TL                | $\checkmark$              | Quality         | PKW                |                 | Max. Bestand             |            |              | 11.08.2010 13:20        |                                         |
|                        | Hyundai i30              |                                     | ĥ                 |                 |                      |                           |                 |                    |                 | Min. Bestand             |            |              |                         |                                         |
|                        |                          |                                     |                   |                 |                      |                           |                 |                    |                 | MwSt.                    |            |              |                         |                                         |
| HI II Date             | nsatz 1 von 2904         | →                                   |                   |                 |                      |                           |                 |                    |                 | MwST.                    | _          |              |                         | )                                       |
| Raifancush             | 0055516                  | ahaa Aus                            | 1. A              | (Planta)        | (A) the discount     | a da 1997 Mallo da Marana | I Annahata      | I to Destaurate 6  | vi nostalo      | Noise Class              |            | IE play      | tau a stant a litera    |                                         |
| Kenensuch              | 2055516                  |                                     | 1001. Value       | er ereise       | w voniegei           | nde EK Kaikulationen      | Angebote        | to Preisveriaur    | B Ka. bestellar | Preis [PK1]              |            | C. E Pida    | aerung(en) artikel/kund |                                         |
|                        |                          |                                     | Lage              | × 🔺             | Best.                | Frend VK Frend b          | EK ImportDatum  | Lieferzek b        | EK KB%          | Preis [PK2]              |            | nd VK Brutto | FremdVK Endkunde Brutto | Fremd Art.                              |
|                        |                          |                                     |                   |                 |                      |                           |                 |                    |                 | Preis [PK3]              |            |              |                         |                                         |
|                        |                          | DOT>=: 1                            | 5 🔻               |                 |                      |                           |                 |                    |                 | Preis [PK4]              |            |              |                         |                                         |
| Artikel Nr.:           |                          | Einsatzzweck: Alle 💌 Fzg. Typ: A    | le 🔻              |                 |                      |                           |                 |                    |                 | Pres [PK5]               |            |              |                         |                                         |
| Artikel Te <u>x</u> t: |                          | Bestand(>=): 0 *                    |                   |                 |                      |                           |                 |                    |                 | Preis [PK6]              |            |              |                         |                                         |
| Warengrp.:             |                          | Preise für: BT24D                   | *                 |                 |                      |                           |                 |                    |                 |                          |            |              |                         |                                         |
|                        |                          |                                     | 144 44 4          | Datensatz 0 von | 0 > >> >> => => == < |                           |                 |                    |                 |                          |            |              |                         | >                                       |
| Tabellen Layout        | :                        | 🔻 ✔ Speichern 💠 Neu                 |                   | ,               |                      |                           |                 |                    |                 |                          |            |              | letzte Suche: 0,33 sec  | Schließen                               |

### 10.0.1646.97

Preisauskunft über fünf selbst festgelegte externe Web Seiten im offenen Kundenbestellungen Fenster

| Daten Lagerbewegung   Aktualisieren     Lagerbewegung   Markierte beim   Lieferant bestellen     Tyre 100   Tyre 100   Tyre 100   Preise   Externe   Externe   Externe   Adhoc   EDI *   Preise   Externe   Externe   Artikel Nr.   Beschreibung   Externe 4                                                                                                    | 6  | · ? -                |                 |                    |                |                |      |            |   |        |  |
|----------------------------------------------------------------------------------------------------|----|----------------------|-----------------|--------------------|----------------|----------------|------|------------|---|--------|--|
| Daten Lagerbewegung Markierte beim   Aktualisieren Lieferant bestellen     Image: State in the state in the state in                                                                                     |    | 3                    | R               |                    |                | ((()))         |      |            |   |        |  |
| Image: Preise Preise                  | Ak | Daten<br>tualisieren | Lagerbewegung   | Exte<br>Suche      | erne<br>e(n) • | Adhoc<br>EDI • |      |            |   |        |  |
| Hersteller Fzg Typ A Sechreibung Sechreibung Hersteller Artikel Nr. Beschreibung Sechreibung Sechreibu |    |                      |                 | 0                  | Exter          | ญ้า            |      |            |   |        |  |
| Artikel Nr.     Beschreibung     Externe 3     Externe 4                                                                                                    | Н  | ersteller            | Fzg Typ         | 9                  | Exterr         | ne 2           |      |            |   |        |  |
| Artikel Nr. Beschreibung                                                                                                    |    |                      | ·-5 · / P       | 0                  | Exterr         | ne 3           |      |            |   |        |  |
| Externe 4                                                                                                    |    |                      |                 | Artikel Nr.        |                | -              |      | Hersteller | - |        |  |
| A V Hersteller: AFOLUS : Fzg Typ: LKW (Anzahl=1)                                                                                                    |    | 🔺 🗹 Her              | steller: AFOLUS | : Fza Typ: LKW (An | -              | Exterr         | ne 4 |            |   |        |  |
| Externe 5                                                                                                    |    |                      |                 |                    | Q              | Externe 5      |      |            |   |        |  |
| Image: Provide and the second second seco                         | +  | ✓                    |                 | 10R22.5 144/142 M  | AEOLUS - HI    | N257 (TL)      |      |            |   | AEOLUS |  |

Ab dieser Revision können externe Preisauskünfte direkt über die **Web Seiten** ihrer Partner genau wie im Artikelfenster gestartet werden. **Voraussetzung ist dass die entsprechende Shop Seite einen Aufruf unterstützt.** 

Festlegen können Sie die 5 verschiedenen Web Seiten, wie gewohnt über die Artikelauskunft.

#### 10.0.1648.98

### Kassenbuch

Neue Spalte Belegdatum eingefügt. Es handelt sich dabei um das Beleg Datum des mit PlusFakt geschriebenen Belegs (z.B. Rechnung).

| <i>6</i> ?                            |                                      |                      |              |              |                                     |              |                   |                                  | Kassen                 | buchführur | ng           |                |                 |                |                  |         | 0              |            |
|---------------------------------------|--------------------------------------|----------------------|--------------|--------------|-------------------------------------|--------------|-------------------|----------------------------------|------------------------|------------|--------------|----------------|-----------------|----------------|------------------|---------|----------------|------------|
| Algemein                              | Export/Druck                         |                      |              |              |                                     |              |                   |                                  |                        |            |              |                |                 |                |                  |         |                |            |
| - +<br>Neu                            | Bearbeiten                           | n Stornieren         | Kassenal     | aschluss(mit | Umbuchun                            | ц<br>ц (г.в. | 📇 Barkasse        | e drucken für<br>rucken. Fiir ei | Tag X<br>ne Kasse - 7e | itra m wäł | aba          |                |                 |                |                  |         |                |            |
|                                       |                                      |                      | Zählur       | ng/Druck)    | Barkasse an                         | Bank)        | in Nasse u        | rucken, rur ei                   | 116 Kasse - 26         |            | il.)di       |                |                 |                |                  |         |                |            |
|                                       |                                      | Algemein             | 1            |              |                                     | 5            |                   | Lister                           | ndruck                 |            | li           |                |                 |                |                  |         |                | ~          |
| Ziehen Sie ein                        |                                      |                      |              |              |                                     |              |                   |                                  |                        |            |              |                |                 |                |                  |         |                |            |
|                                       | Datum                                | ▼ Betrag             | MwSt.        | Kunden       | Beleg Nr                            | Text         |                   |                                  |                        |            | KontoNr N    | ame des Konto: | s Bar/Bank      | Zahlungsart    | Ifd. Nr. Benutze |         | Beleg Datum (P | Nus        |
|                                       | 04.07.2017                           | -23,80 €             | 19,00 %      | 50092        | 1486                                | Charmain     | ne Pillitteri; So | thmelz; Nr.148                   | 36 vom 04.07           | .2017      | 4400         |                | (Barkasse       | Bar            | 159 Admin        |         | 04.07.2017 08  | :48        |
|                                       | 04.07.2017                           | 0,00€                | 19,00 %      | 50092        | 1486                                | Charmain     | ne Pilitteri; So  | :hmelz; Nr.148                   | 96 vom 04.07           | 7.2017     | 4400         |                | IBarkasse       | Bar            | 157 Admin        | +       | 04.07.2017 08  | :48        |
|                                       | 03.07.2017                           | -202,00 €            | 19,00 %      | 50092        | 1484                                | Charmain     | e Pilitteri; So   | chmelz; Nr.148                   | 34 vom 03.07           | 2.2017     | 4400         |                | (Barkasse       | Bar            | 150 Admin        | -       | 03.07.2017 14  | :02        |
|                                       | 03.07.2017                           | 202,00 €             | 19,00 %      | 50092        | 1484                                | Charmain     | ne Pillitteri; So | zhmelz; Nr.148                   | 34 vom 03.07           | 2.2017     | 4400         |                | !Barkasse       | Bar            | 149 Admin        | +       | 03.07.2017 14  | :02        |
|                                       | 03.07.2017                           | 202,00€              | 19,00 %      | 50092        | 1484                                | Charmain     | ne Pilitteri; So  | :hmelz; Nr.148                   | 34 vom 03.07           | 7.2017     | 4400         |                | !Barkasse       | Bar            | 147 Admin        | +       | 03.07.2017 14  | :02        |
|                                       | 03.07.2017                           | -202,00€             | 19,00 %      | 50092        | 1484                                | Charmain     | ne Pilitteri; So  | thmelz; Nr.148                   | 34 vom 03.07           | 7.2017     | 4400         |                | IBarkasse       | Bar            | 148 Admin        | -       | 03.07.2017 14  | :02        |
|                                       | 03.07.2017                           | -126,97 €            | 19,00 %      | 50092        | 1483                                | Charmain     | ne Pillitteri; So | chmelz; Nr.148                   | 33 vom 03.07           | 7.2017     | 4400         |                | IBarkasse       | Bar            | 146 Admin        | -       | 03.07.2017 13  | :26        |
|                                       | 03.07.2017                           | 126,97 €             | 19,00 %      | 50092        | 1483                                | Charmain     | ne Pillitteri; So | chmelz; Nr.148                   | 33 vom 03.07           | 2.2017     | 4400         |                | IBarkasse       | Bar            | 145 Admin        | +       | 03.07.2017 13  | :26        |
|                                       | 03.07.2017                           | -126,97 €            | 19,00 %      | 50092        | 1483                                | Charmain     | ne Pillitteri; So | thmelz; Nr.148                   | 33 vom 03.07           | .2017      | 4400         |                | (Barkasse       | Bar            | 144 Admin        | -       | 03.07.2017 13  | :26        |
| +                                     | 03.07.2017                           | 0,00€                | 19,00 %      | 50092        | 1483                                | Charmain     | ne Pillitteri; So | :hmelz; Nr.148                   | 33 vom 03.07           | 2.2017     | 4400         |                | IBarkasse       | Bar            | 143 Admin        | +       | 03.07.2017 13  | :26        |
|                                       | 03.07.2017                           | 126,97€              | 19,00 %      | 50092        | 1483                                | Charmain     | ne Pillitteri; So | chmelz; Nr.148                   | 33 vom 03.07           | 7.2017     | 4400         |                | IBarkasse       | Bar            | 142 Admin        | +       | 03.07.2017 13  | :26        |
|                                       | 03.07.2017                           | 119,58 €             | 19,00 %      | 50000        | 1414                                | PlusFakt     | Factory s; Z      | üsch; Nr.1414                    | vom 03.05.2            | 2017       | 4400         |                | Bankverbindung1 | Überweisung    | 124 Nicole T     | niele + | 03.05.2017 10  | :02 🗸      |
| He ee Date                            | nsatz 22 von 125                     | ► ₩ ₩ <              |              |              |                                     |              |                   |                                  |                        |            |              |                |                 |                |                  |         |                | >          |
| Beleg Posi                            | tionen                               |                      |              |              |                                     |              |                   |                                  |                        |            |              |                |                 |                |                  |         |                | 4          |
| Pos Ar                                | tikel Nr.                            | Beschreibung         |              |              |                                     |              | Anz 🔻 EK          | Preis (Netto)                    | Preis                  | (Netto)    | Preis (Brutt | o) MwSt.       | Kommentar       |                | KB Preis L       | ager    |                | Mitarbei   |
| ▶ 10 77                               | 77                                   | Felge: 63x15 Renault | t; 4x100 ET: | 40           |                                     |              | 2,00              | 45,00 €                          |                        | 55,00€     | 65,45        | € 19%          |                 |                | 77,50 €          | 🚽 Haup  | tlager         | Admin      |
|                                       |                                      |                      |              |              |                                     |              |                   |                                  |                        |            |              |                |                 |                |                  |         |                |            |
|                                       |                                      |                      |              |              |                                     |              |                   |                                  |                        |            |              |                |                 |                |                  |         |                |            |
|                                       |                                      |                      |              |              |                                     |              |                   |                                  |                        |            |              |                |                 |                |                  |         |                |            |
| HI HI I Date                          | nsatz 1 von 1 🕨 🗏                    | + H) <               |              |              |                                     |              |                   |                                  |                        |            |              |                |                 |                |                  |         |                | >          |
|                                       |                                      |                      |              |              |                                     |              |                   |                                  |                        |            |              |                |                 |                |                  |         |                |            |
| Summen 8                              | & Eingrenzunger                      | n                    |              |              |                                     |              |                   |                                  |                        |            |              |                |                 |                |                  |         |                |            |
| - Simme -                             |                                      |                      |              | 7            | eine                                |              |                   |                                  |                        |            |              |                |                 |                |                  |         |                |            |
| Contrib                               | Gesamt(                              | (inkl MwSt) en       | thaltene Mw  | St Ba        | r & Bank:                           | Vo           | n:                | Bis:                             |                        |            |              |                |                 |                |                  |         |                |            |
| Zahlungsein                           | igänge: 4                            | 08.139,50 €          | 65.048,23    | L€ A         | lles                                | - 01         | 1.01.2017         | - 31.1                           | 2.2017                 | ▼ Betra    | ag von:      | E              | Betrag bis:     | 彦 Zeige Alle E | inträge          |         |                |            |
| Zahlungsau                            | sgänge:                              | -7.486,07 €          | -1.132,72    | 2€ Ko        | into:                               | Ein          | /Ausgaben:        | Zeite                            | ingrenzung:            | Beleç      | g Nr:        |                |                 |                |                  |         |                |            |
| Kontostand                            | Contostand: 400.653,43 € 63.915,49 € |                      | )€ A         | lles         | Alles     Alles     Alles     Alles |              |                   | volt                             | oltext:                |            |              | Neu Abfragen   |                 |                |                  |         |                |            |
| L                                     |                                      |                      |              |              |                                     |              |                   |                                  |                        |            |              |                |                 |                |                  |         |                |            |
|                                       |                                      |                      |              |              |                                     |              |                   |                                  |                        |            |              |                |                 |                |                  |         |                |            |
|                                       |                                      |                      |              |              |                                     |              |                   |                                  |                        |            |              |                |                 |                |                  |         |                |            |
|                                       |                                      |                      |              |              |                                     |              |                   |                                  |                        |            |              |                |                 |                |                  |         |                |            |
| L.                                    |                                      |                      |              |              |                                     |              |                   |                                  |                        |            |              |                |                 |                |                  |         | 📲 s            | chließen . |
| · · · · · · · · · · · · · · · · · · · |                                      |                      |              |              |                                     |              |                   |                                  |                        |            |              |                |                 |                |                  |         |                |            |